### The Unified JUDICIAL SYSTEM of PENNSYLVANIA WEB PORTAL

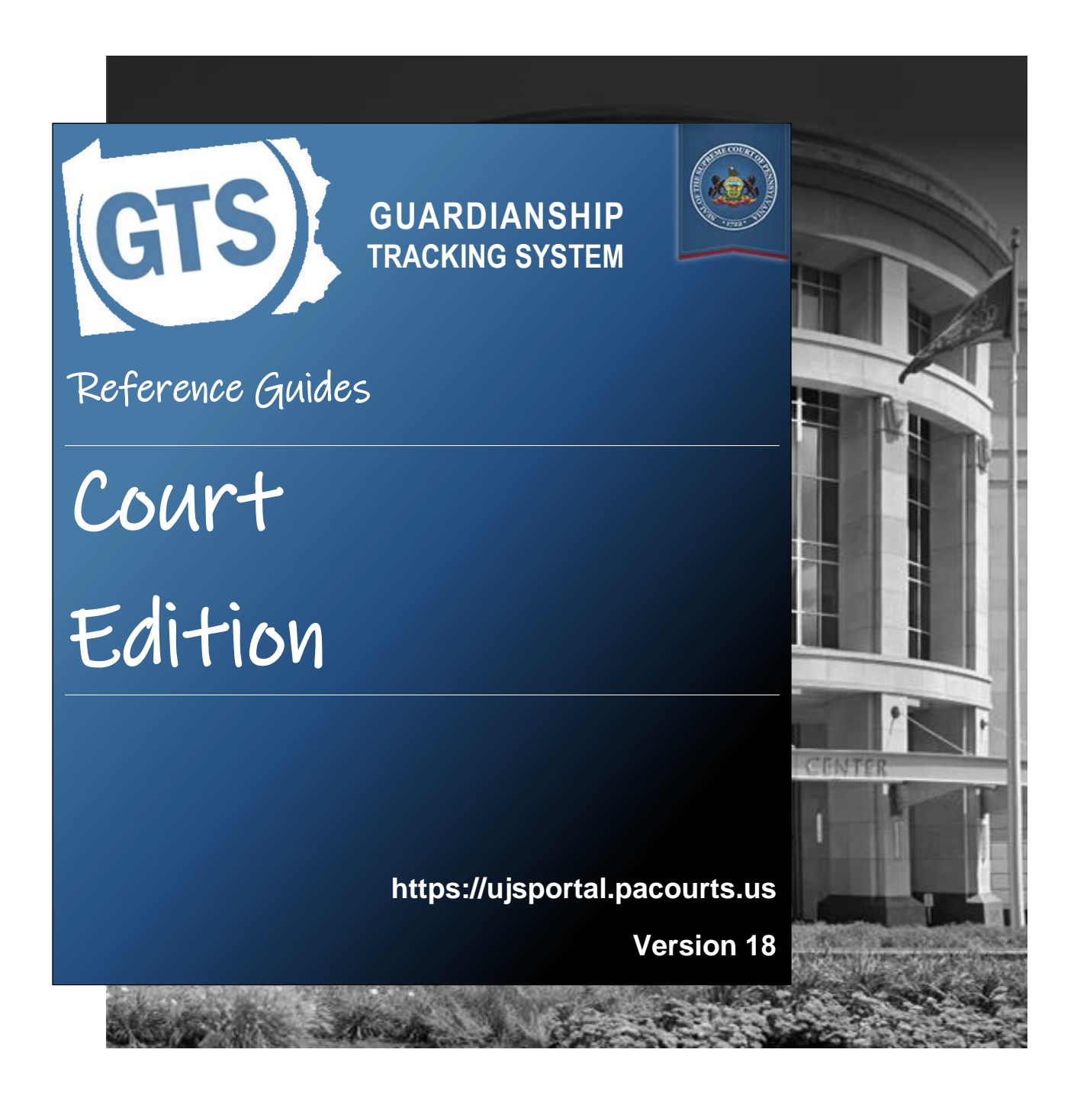

### Introduction

This is a collection of step-by-step documents, referred to as reference guides, which are intended to provide assistance with some of the more common processes in the Guardianship Tracking System (GTS).

Each guide is targeted to a particular task and includes both mandatory and optional steps to try and assist you with a wide-range of GTS functions. On occasion, you may need to decide what steps apply to you based on the task you are attempting to complete. Furthermore, please note that the pictures appearing in these guides are for reference purposes only and the information displayed is not likely to match what you will see or enter on your screen.

Within this document, each reference guide is grouped by topic. For example, any guides related to "case participants" are contained within a single section. Depending on the overall task you are attempting to accomplish, you may need to utilize multiple guides from one or more of these sections.

When you have completed a reference guide you will see the word 'END' in the bottom left corner of the last page.

Depending on your use of GTS, it's possible that you may not use all the reference guides available in this book.

### Table of Contents

### **Case Creation & Report Entry**

| How to Create a Case                                     | 3    |
|----------------------------------------------------------|------|
| How to Enter a Paper-filed Inventory Report              | . 14 |
| How to Enter a Paper-filed Guardian of the Estate Report | . 30 |
| How to Enter a Paper-filed Guardian of the Person Report | . 54 |
| How to Search for a Case (Advanced Search)               | . 68 |

### Working with Reports

| How to Add an Adjudication of Incapacity Case Action         | . 72 |
|--------------------------------------------------------------|------|
| How to Add a Case Action (except Adjudication of Incapacity) | . 81 |
| Available Case Actions                                       | . 82 |
| How to Accept or Return a Report for Correction              | . 89 |
| How to Review a Report                                       | . 91 |
| How to Add a Report Reminder                                 | . 93 |
| How to Add or Update Flags on a Report                       | . 95 |

### Participant Maintenance

| How to Add a Participant to an Existing Case                            | 101 |
|-------------------------------------------------------------------------|-----|
| How to Add an Attorney to an Existing Case                              | 105 |
| How to Add Training and Certification for a Guardian                    | 107 |
| How to Add a Participant Alert (Abuse, Neglect, Financial Exploitation) | 111 |
| How to Add a Fee Waiver for a Guardian                                  | 115 |
| How to Add or Update the IFP Status of an Incapacitated Person          | 117 |

### Miscellaneous

| The GTS Dashboard Quick Sheet                   | . 121 |
|-------------------------------------------------|-------|
| How to Add a Bond                               | . 123 |
| How to Post a Bond                              | . 125 |
| How to Generate a Mental Health Commitment Form | . 129 |
| How to Generate an Overdue Notice               | . 131 |
| How to Reprint an Access Code Letter            | . 133 |
| How to Suppress a Flag on a Case                | . 135 |

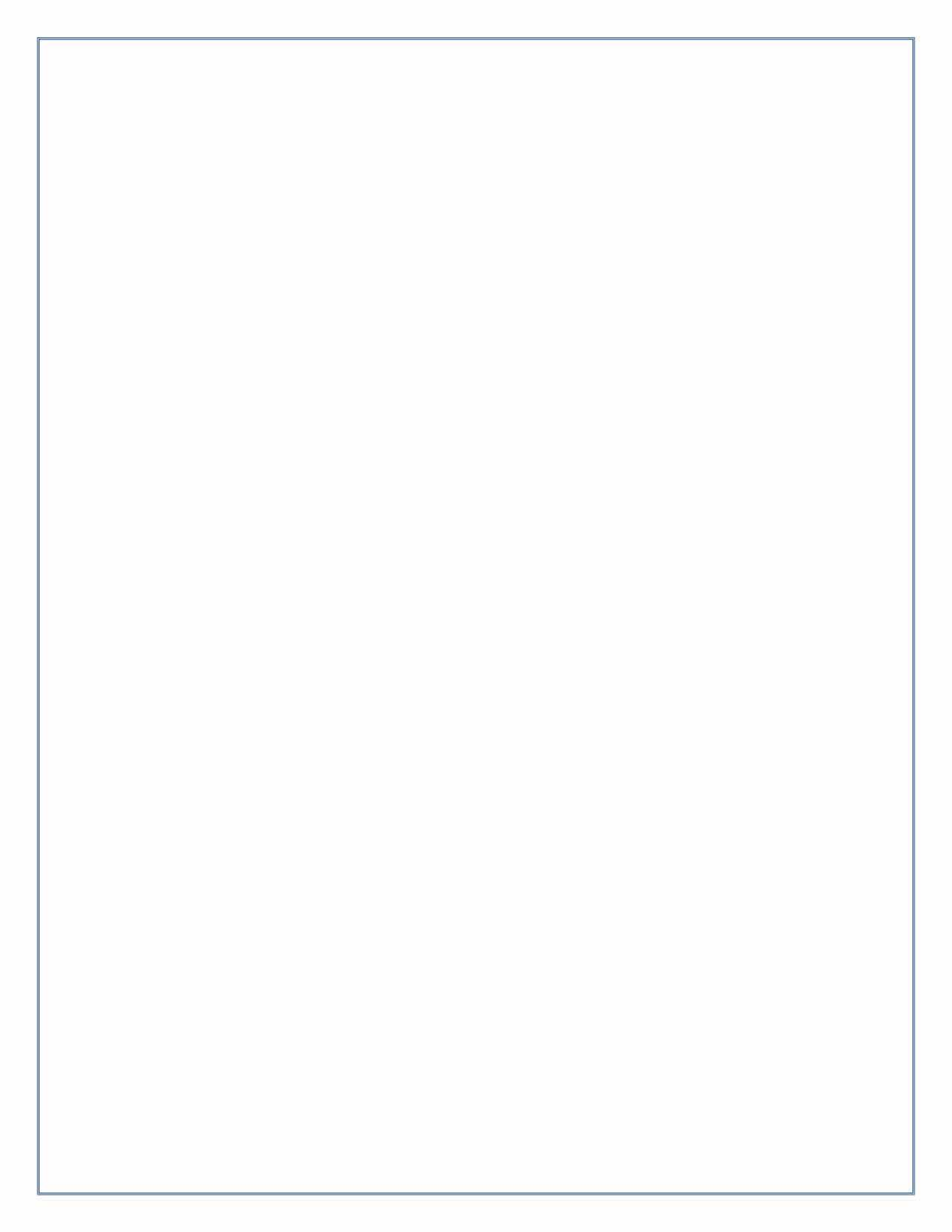

# Case Creation & Report Entry

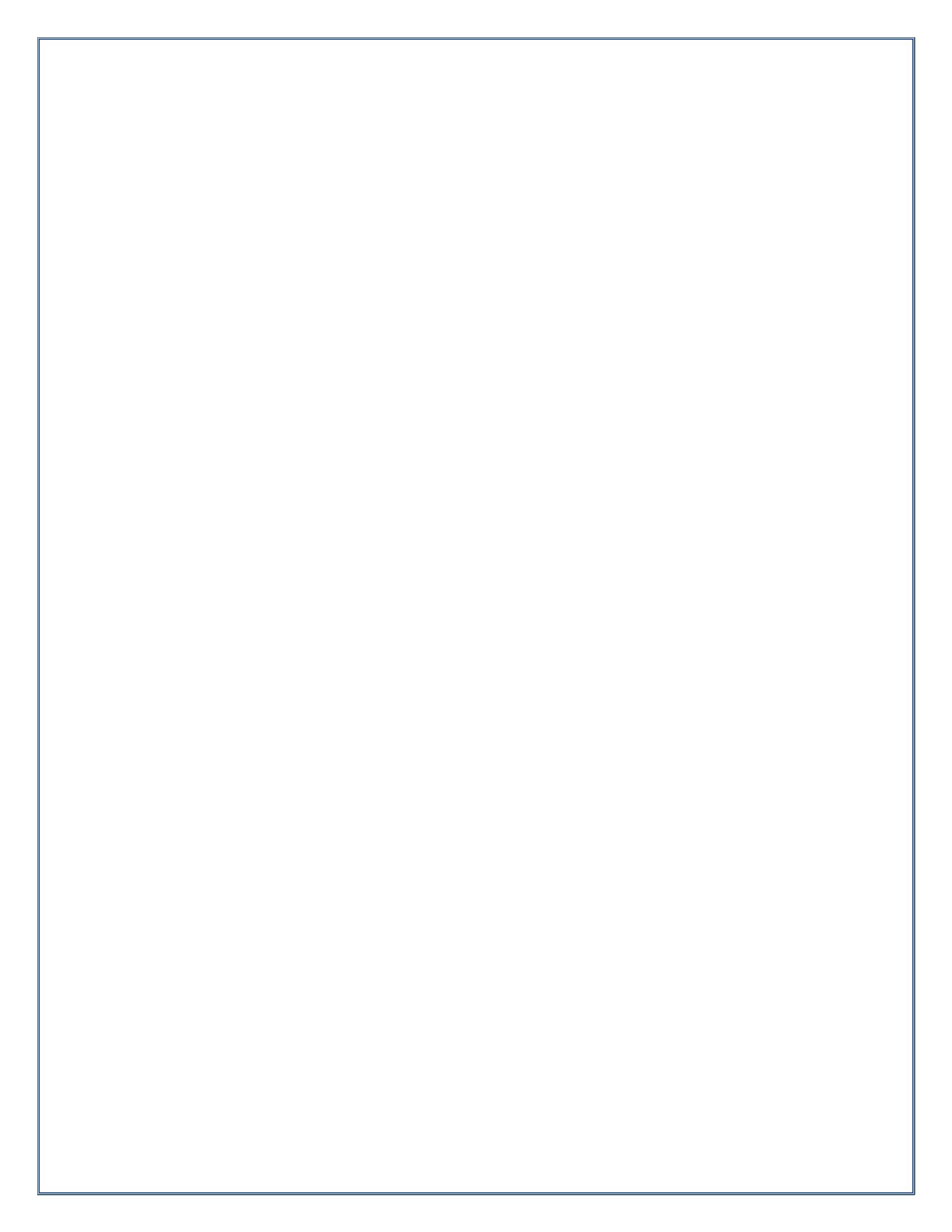

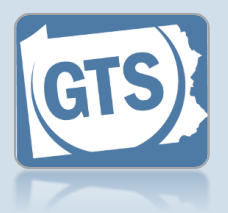

### 1. Open the Guardian Case Search screen Click on the Manage Cases link appearing in the General Actions section of your Dashboard.

| General Actions                                  |
|--------------------------------------------------|
| View Notifications                               |
| <br>Manage Cases                                 |
| <u>Manage People and</u><br><u>Organizations</u> |
| PA Department of Health -<br>Death Notices       |
| User Login Request Form                          |

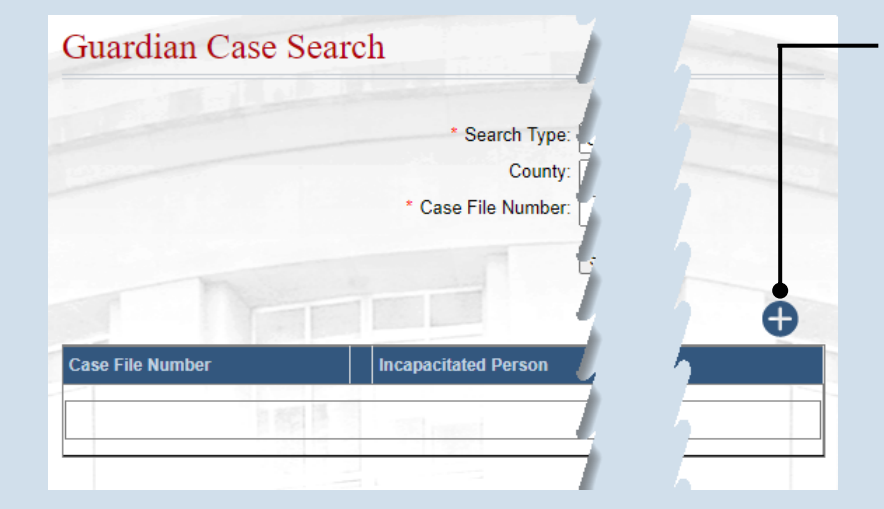

# 2. Click the Create Case icon

### 3. Enter the case number On the Add Guardianship Case screen, click in the Case File No field and enter the unique number assigned to

this case through your court's case management system.

# 5. Verify/update the filed date

These fields automatically default to the current date/time. Update these values, as necessary, to reflect when the petition was filed.

| Case     | e File No: OC-1   | 102-2022                               |                                                                                                    |
|----------|-------------------|----------------------------------------|----------------------------------------------------------------------------------------------------|
| * Fil    | ling Type: Petiti | ion for Adjudication of Incapacity 🗸 🄇 |                                                                                                    |
| * Fil    | ling Date: 11/18  | 3/2022                                 |                                                                                                    |
| Fil      | ling Time: 08:24  | 4:40 AM O                              | and the second second se |
| Judicial | Authority: Gillet | tte-Walker, Kelley 🗸 🗸                 |                                                                                                    |
|          | Name              | Relationship To II                     |                                                                                                    |
|          |                   | No results found                       |                                                                                                    |
|          |                   |                                        |                                                                                                    |

### 4. Select a filing type Click on the Filing Type dropdown and select the type of filing that is initiating the new guardianship case.

In most cases this will be 'Petition for Adjudication of Incapacity and Appointment of Guardian'.

### 6. (Optional) Select a judge Click the Judicial Authority dropdown and select the judge that is assigned to the guardianship case.

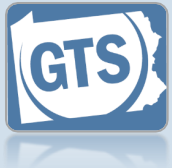

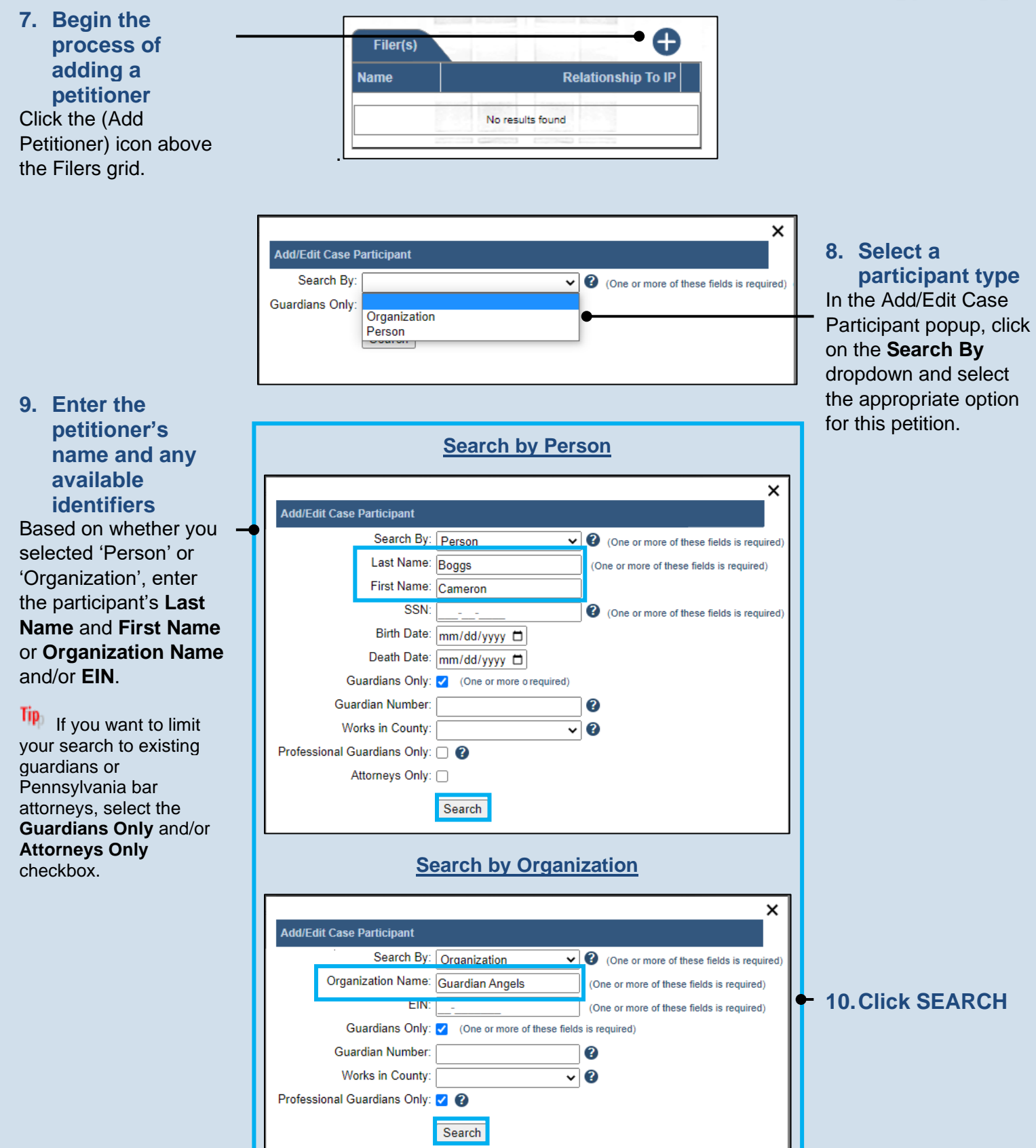

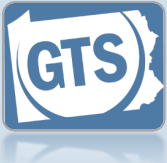

participant or create a new one If the correct petitioner returns in your results, click the radio button that appears to the left of that individual or organization, click SELECT, and proceed to Step 15. If the search returns

11. Choose an existing

no results or the petitioner cannot be identified from your search results, click the Add Participant icon, and continue to Step 12.

13. Enter the petitioner's address Use the Address **Type** field to identify the address as a home, business, or mailing address. You must also enter a street Address, City, State, County, and Zip Code.

If the petitioner's address is unknown, select the Address **Unknown** checkbox only.

| Birth Date:       mm/dd/yyyy C         Death Date:       mm/dd/yyyy C         Guardians Only:       Image: Comparison of the second second seco | • o required)         • o required)         • • • • • • • • • • • • • • • • • • •                                                         |                                                                                                    |
|----------------------------------------------------------------------------------------------------|----------------------------------------------------------------------------------------------------|----------------------------------------------------------------------------------------------------|
| Add a Person                                                                                                    | Add an Organization                                                                                                    | 12. Verify the<br>petitioner's<br>name<br>information                                                                                                    |
| Add/Edit Case Participant         * Type:         Prefix:         Prefix:         First Name:         Cameron         Middle Name:         * Last Name:         Boggs         Generation:         * Last Name:         Boggs         Generation:         * Last Name:         Boggs         Generation:         V         Suffix:         V         Title:         V         Location:         International         United States         * Address:         341 Lincoln Ave.         * City:         Sandy Ridge         * State:         Pennsylvania         * Zip Code:         16677         * County:         Centre         Comments:                                                                                                    | Add/Edit Case Participant         * Type:       Organization         * Organization Name:       Whitfield Guardians         Store/Branch: | Verify the First Name<br>and Last Name fields<br>or the Organization<br>Name field is correct.<br>Any additional name<br>information can be<br>added, if available, that<br>uniquely identifies the<br>petitioner (ex. Name<br>Type, Generation, Suffix,<br>Store/Branch, etc.). |
| Address Unknown:  Date of Birth: mm/dd/yyyy  SSN: Create                                                                                                    |                                                                                                    | 14. Click CREATE                                                                                                    |

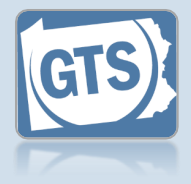

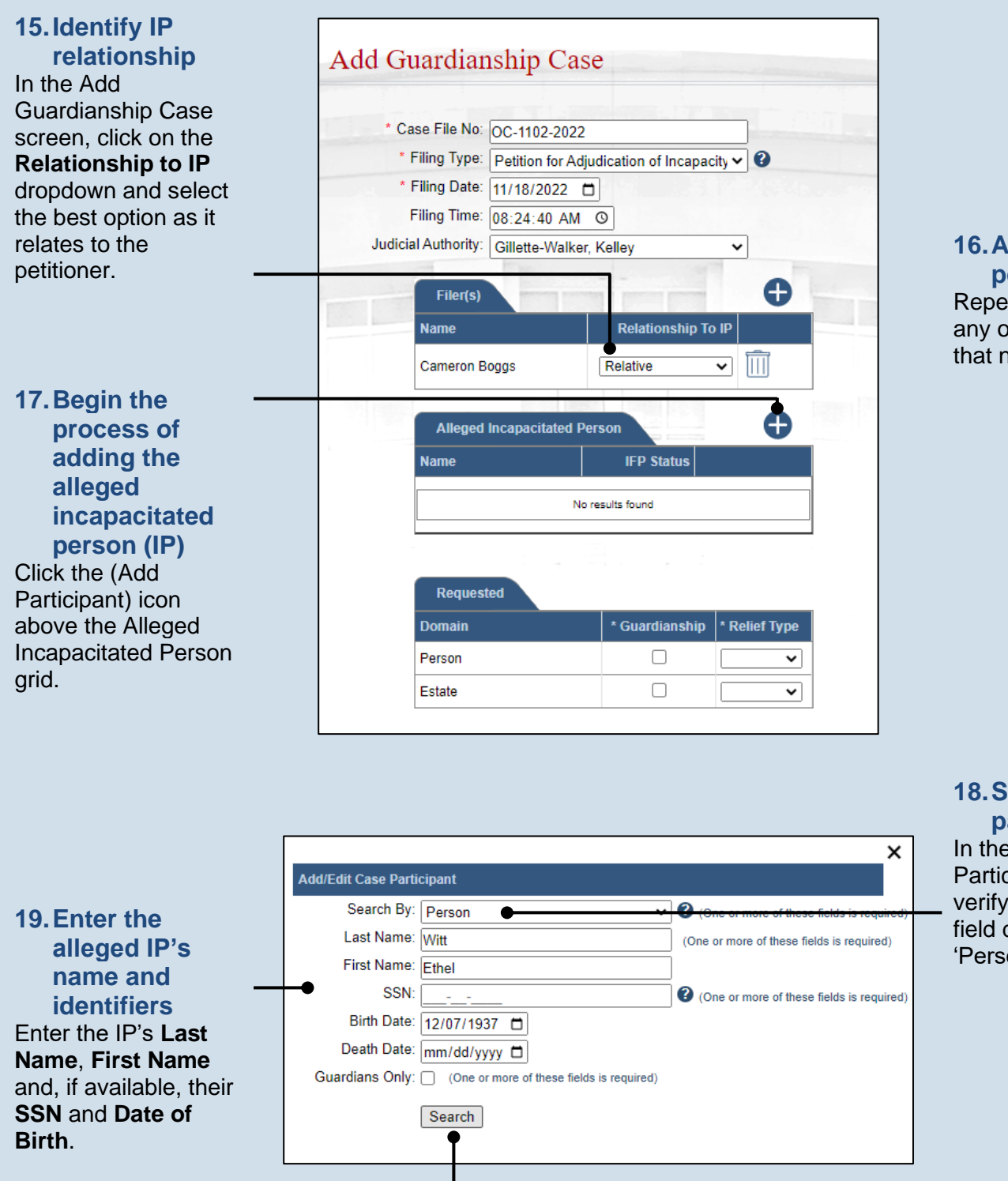

**16. Add other petitioners** Repeat Steps 7-15 for any other petitioners that need to be added.

**18. Select a** participant type In the Add/Edit Case Participant popup, verify the **Search By** field defaults to 'Person'.

20. Click SEARCH

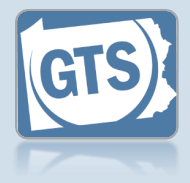

### 21. Create a new participant or choose an existing record If the search returns no results or the IP

cannot be conclusively identified from the results you receive, click the Add Participant icon, and continue to Step 22.

If the correct IP returns in your results, which is only likely with case transfers, click the radio button that appears to the left of their name, click SELECT, and proceed to Step 24.

|                     |                       |                     |                              |                      | ×           |
|---------------------|-----------------------|---------------------|------------------------------|----------------------|-------------|
| Add/Edit Case Parti | cipant                |                     |                              |                      |             |
| Search By:          | Person                |                     | <ul> <li>One or n</li> </ul> | nore of these fields | is required |
| Last Name:          | Witt                  |                     | (One or more                 | e of these fields is | required)   |
| First Name:         | Ethel                 |                     |                              |                      |             |
| SSN:                |                       |                     | One or n                     | nore of these fields | is required |
| Birth Date:         | 12/07/1937 📋          |                     |                              |                      |             |
| Death Date:         | mm/dd/yyyy 🗖          |                     |                              |                      |             |
| Guardians Only:     | (One or more of these | fields is required) |                              |                      |             |
|                     | Search                |                     |                              |                      |             |
|                     | ocurcit               |                     |                              |                      |             |
|                     |                       |                     |                              |                      | _           |
|                     |                       |                     |                              |                      | Ð           |
| Name Type           | Address Identifiers   | Date of Birth       | Date of Death                | Active Cases         | Alerts      |
|                     |                       |                     |                              |                      |             |
| L                   | N                     | o results found     |                              |                      |             |

|                           |                 | ×   |                         |
|---------------------------|-----------------|-----|-------------------------|
| Add/Edit Case Participant |                 |     |                         |
| * Type:                   | Person          | ~   |                         |
| Name Type:                |                 | ~   | 22. Enter the IP's      |
| Prefix:                   |                 | ~   | name and                |
| First Name:               | Ethel           |     | address                 |
| Middle Name:              |                 |     | information             |
| * Last Name:              | Witt            |     | Use Steps 12-13 as a    |
| Generation:               |                 | · • | guide to enter the IP's |
| Suffix:                   |                 | ~   | First Name, Last        |
| Title:                    |                 | ~   | Name, Address, Date     |
| * Address Type:           | Home            | ~   | of Birth and, if        |
| Location:                 | OInternational  |     | available, social       |
|                           | Ounited States  |     | security number.        |
| * Address:                | 802 Wilson Ave. | _   | Tie                     |
|                           |                 |     | The Address Type        |
|                           |                 | 4   | field contains unique   |
| City:                     | Sandy Ridge     | _   | options specific to IPs |
| State:                    | Pennsylvania    | ~   | Facility, 'Relative's   |
| Zip Code:                 | 16677           | _   | Home', 'Assisted Living |
| * County:                 | Centre          | ~   | Facility', etc.).       |
| Comments:                 |                 |     |                         |
|                           |                 |     |                         |
|                           |                 |     |                         |
|                           |                 | _/_ |                         |
| Address Unknown:          |                 |     |                         |
| Date of Birth:            | 12/07/1937      | _   |                         |
| SSN:                      |                 |     |                         |
|                           |                 |     |                         |

23. Click CREATE

Create

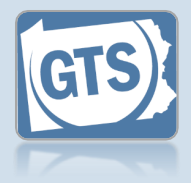

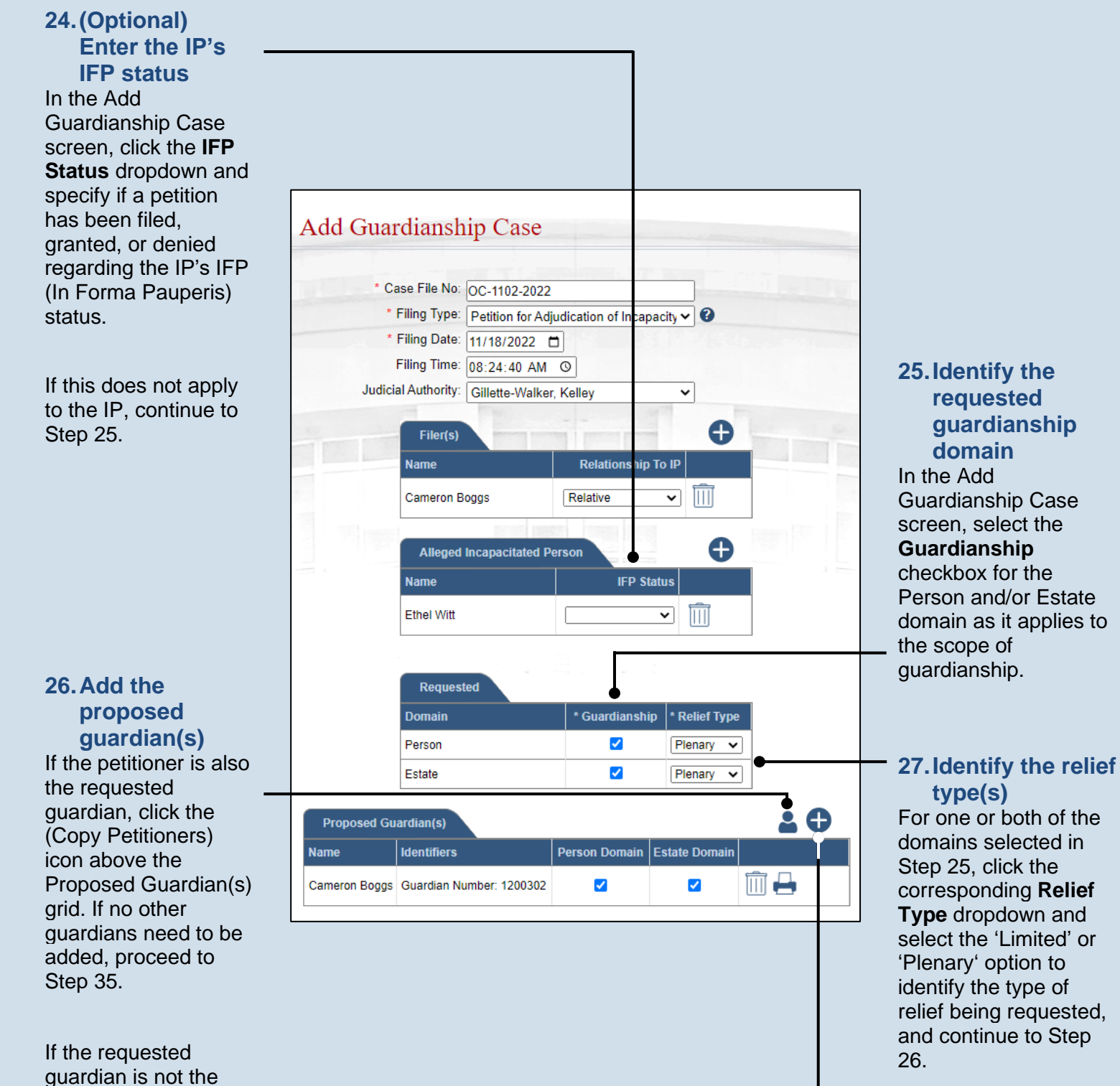

petitioner, or coguardians need to be added, click the (Add Proposed Guardian) icon and continue to

Step 28.

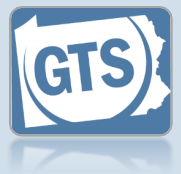

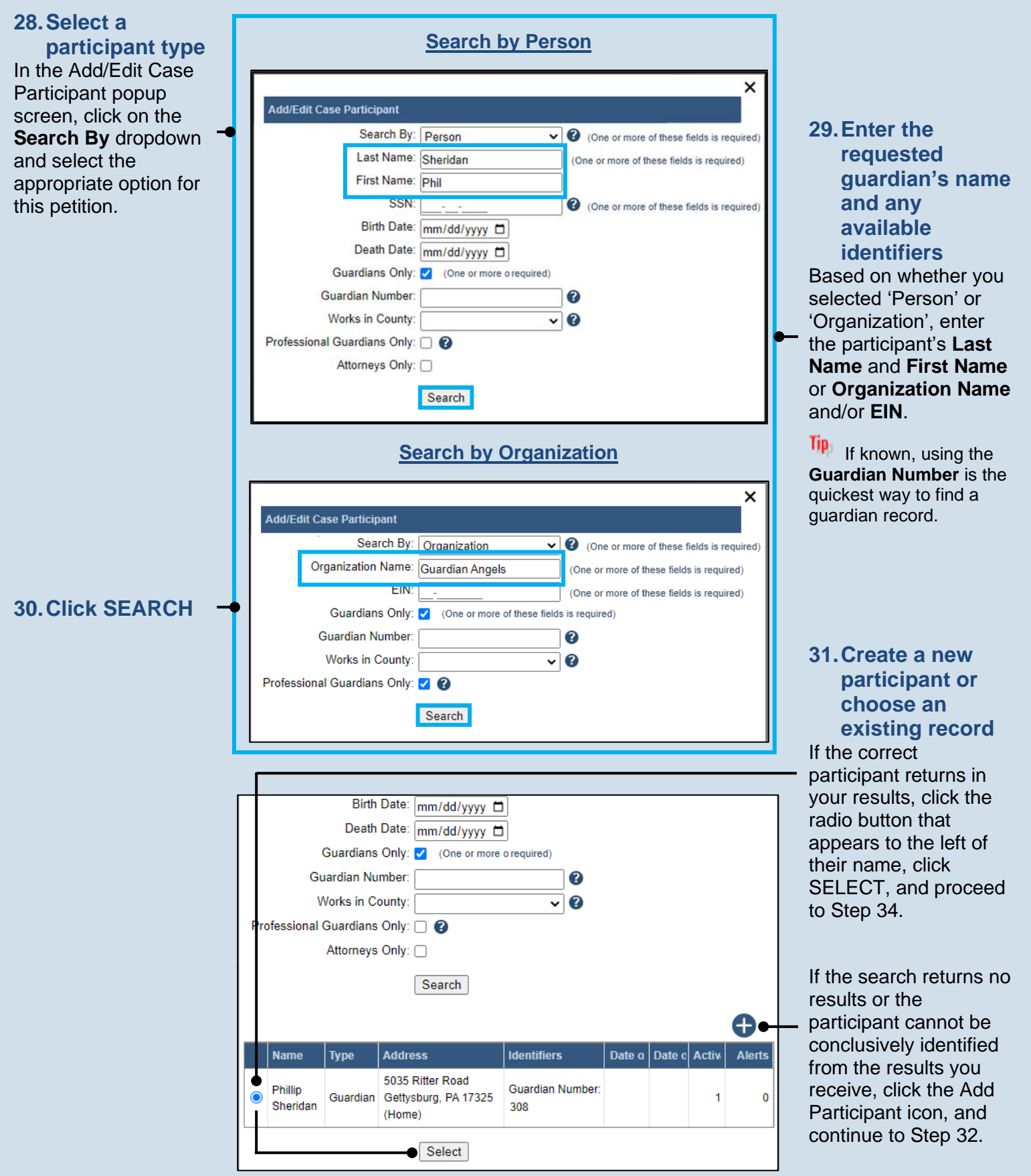

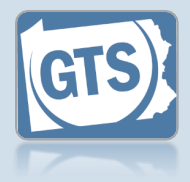

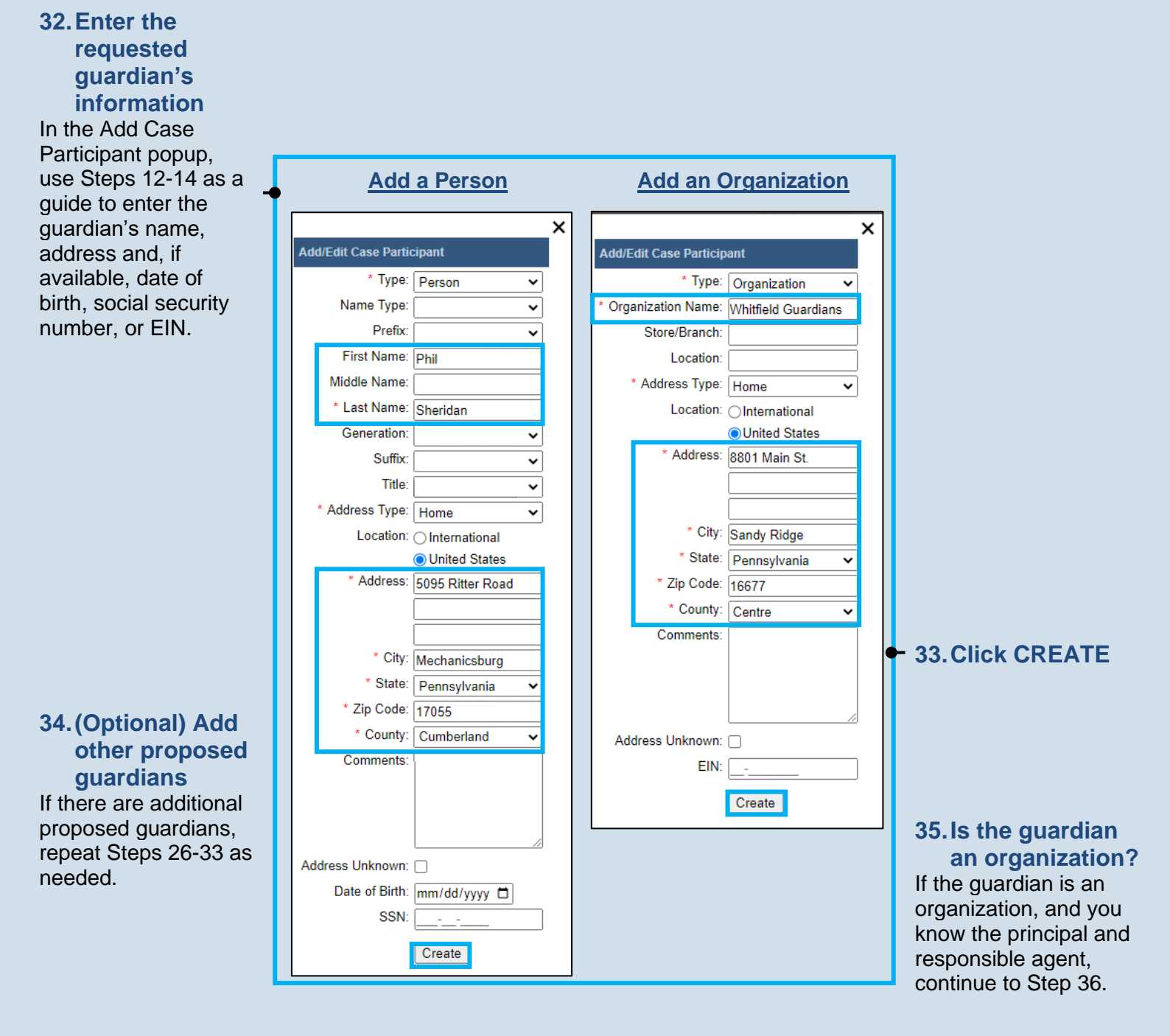

If the guardian is not an organization, or it is an organization, but you do not have the principal and responsible agent information, proceed to Step 42.

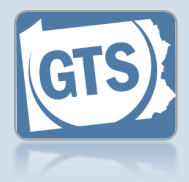

# 36. Add the principal(s)

In the Add Guardianship Case screen, click the (Add Principal/Responsible Agent) icon for the corresponding organization.

| 38. | Search for the |  |
|-----|----------------|--|
|     | principal      |  |

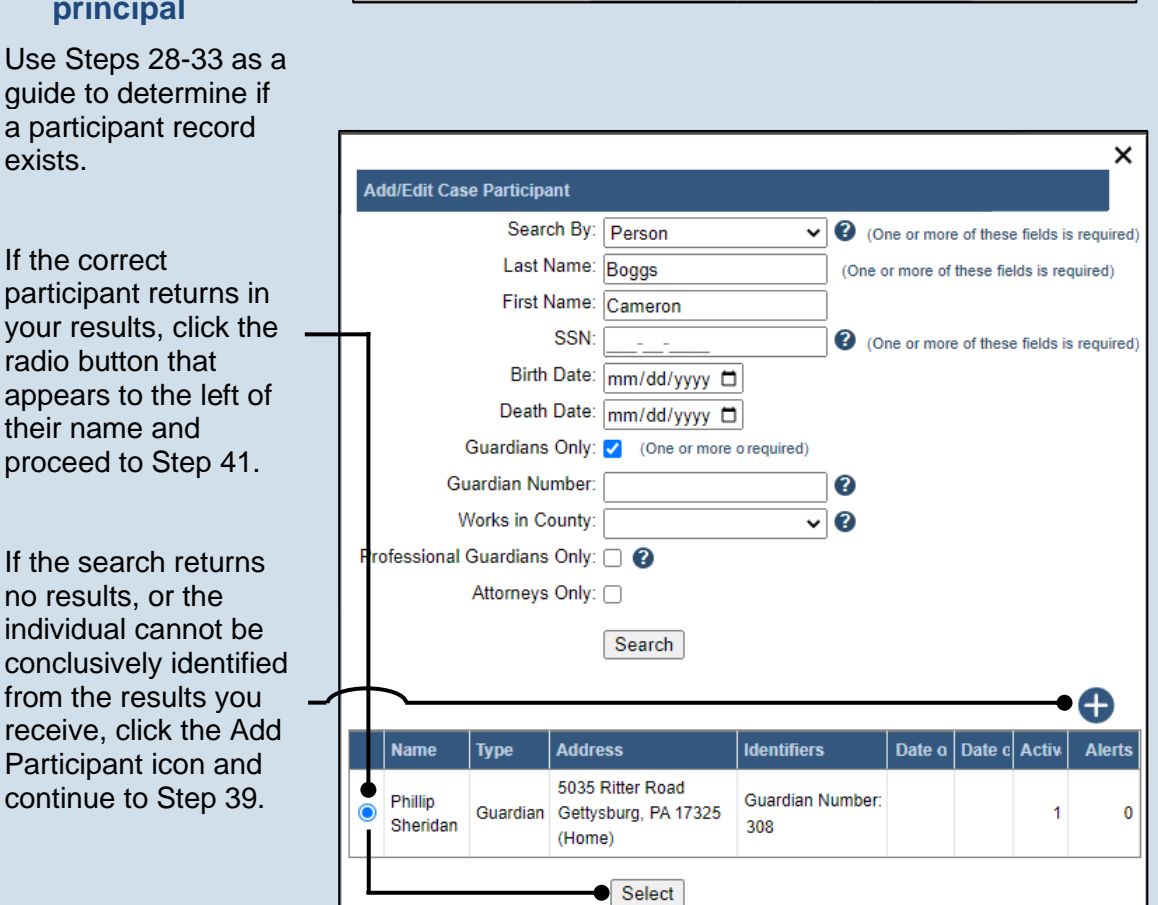

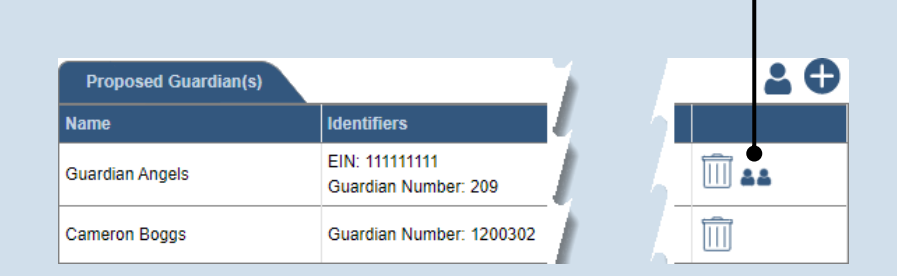

| d/E | dit Case Participant | 1           |               |
|-----|----------------------|-------------|---------------|
| Age | ency Personnel(s)    |             | (             |
| 1   | Name                 | Identifiers | Assigned Role |
|     |                      |             | Detectional   |

# 37. Select the principal(s)

If a principal(s) is associated to the selected organization, their name(s) appears automatically. Click the checkbox for each individual that is identified as a principal on the petition and click the SELECT button. Proceed to Step 41.

If the appropriate principal does not display, then they must be associated to the organization. Click the (Add Personnel) icon and continue to Step 38.

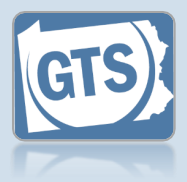

**39. Create a new** principal participant Use Steps 32-33 as a guide to create the new participant record and add them to the case.

| * Type:                | Person                                |
|------------------------|---------------------------------------|
| Name Type:             | · · · · · · · · · · · · · · · · · · · |
| Prefix:                | <b>`</b>                              |
| First Name:            | Phil                                  |
| Middle Name:           |                                       |
| * Last Name:           | Sheridan                              |
| Generation:            | <b>、</b>                              |
| Suffix:                | <b>、</b>                              |
| Title:                 | <b>、</b>                              |
| * Address Type:        | Home                                  |
| Location:              | ◯ International                       |
|                        | United States                         |
| * Address:             | 5095 Ritter Road                      |
|                        |                                       |
|                        |                                       |
| * City:                | Mechanicsburg                         |
| * State:               | Pennsylvania                          |
| * Zip Code:            | 17055                                 |
| * County:              | Cumberland                            |
| Comments:              |                                       |
|                        |                                       |
|                        |                                       |
|                        |                                       |
| Address Unknown:       |                                       |
| Date of Birth:         | mm/dd/yyyy 🗖                          |
| SSN:                   |                                       |
| Agency Personnel Role: | · · · · · · · · · · · · · · · · · · · |
|                        | Create                                |

### 40. (Optional) Add other principal(s) Use Steps 37-39 as a guide to add additional principals.

### 41. Verify or add the responsible agent(s) Use Steps 37-40 as a guide to associate the responsible agent(s) to the case.

| A        | gency Personnel(s) |                          |                   |
|----------|--------------------|--------------------------|-------------------|
| <b>~</b> | Name               | Identifiers              | Assigned Role     |
| <b>~</b> | Guardian, Alex     | Guardian Number: 1200203 | Principal 🗸       |
|          | Sheridan, Phillip  | Guardian Number: 308     | Responsible Agent |

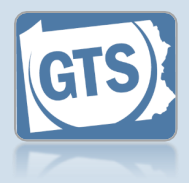

42. Identify domains for proposed guardian(s) In the Add Guardianship Case screen, click the Person Domain and/or Estate Domain checkboxes, as they apply, for the proposed guardian(s).

### 44. Upload the electronic version of the petition

In the popup screen that appears, locate the electronic version of the petition on your computer or office shared drive. Select the file and click the OPEN button.

Only electronic documents saved as a PDF can be uploaded to GTS. Documents created in Microsoft Word or Excel can be saved as a PDF using built-in tools. Other PDF making tools are available on the internet

|                            | Domain                   | * Guardianshi | > * Relief Type |            |  |  |  |
|----------------------------|--------------------------|---------------|-----------------|------------|--|--|--|
|                            | Person                   |               | Plenary V       | ]          |  |  |  |
|                            | Estate                   |               | Plenary V       | ]          |  |  |  |
| Proposed Gu                | ardian(s)                | •             |                 | <b>2</b> 🕀 |  |  |  |
| Name                       | Identifiers              | Person Domain | Estate Domain   |            |  |  |  |
| Cameron Boggs              | Guardian Number: 1200302 | ✓             | •               | Î 🖶        |  |  |  |
| Document(s)                |                          |               |                 |            |  |  |  |
| Document                   | File                     |               |                 |            |  |  |  |
| Choose File No file chosen |                          |               |                 |            |  |  |  |

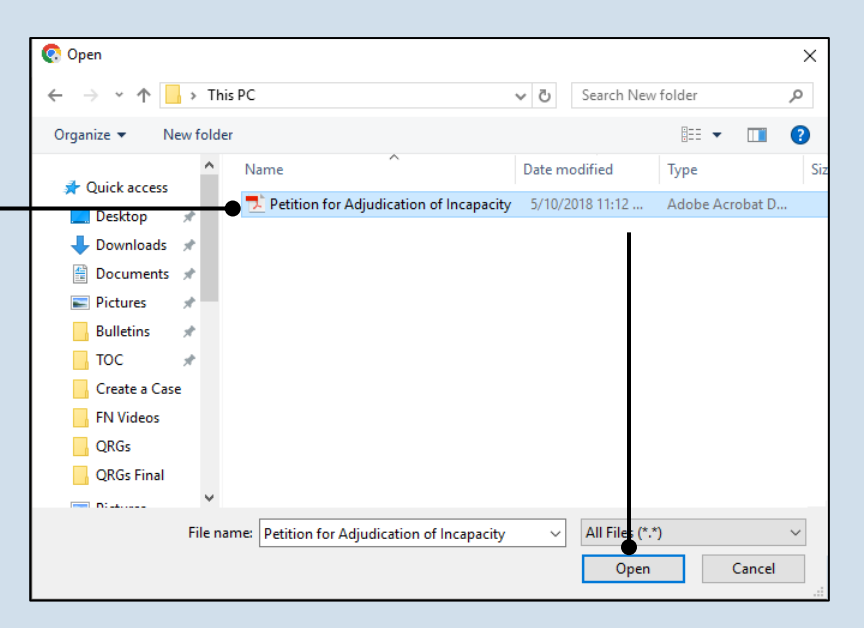

# Proposed Guardian(s) Name Identifiers Person Domain Estate Domain Cameron Boggs Guardian Number: 1200302 Image: Choose File No file Choose Ok

### 43. (Optional) Begin the process of uploading the petition Click the CHOOSE FILE button.

If you are not uploading an electronic version of the petition to GTS, proceed to Step 45.

**45. Save your** changes and create the case In the Add Guardianship Case screen, click the OK button.

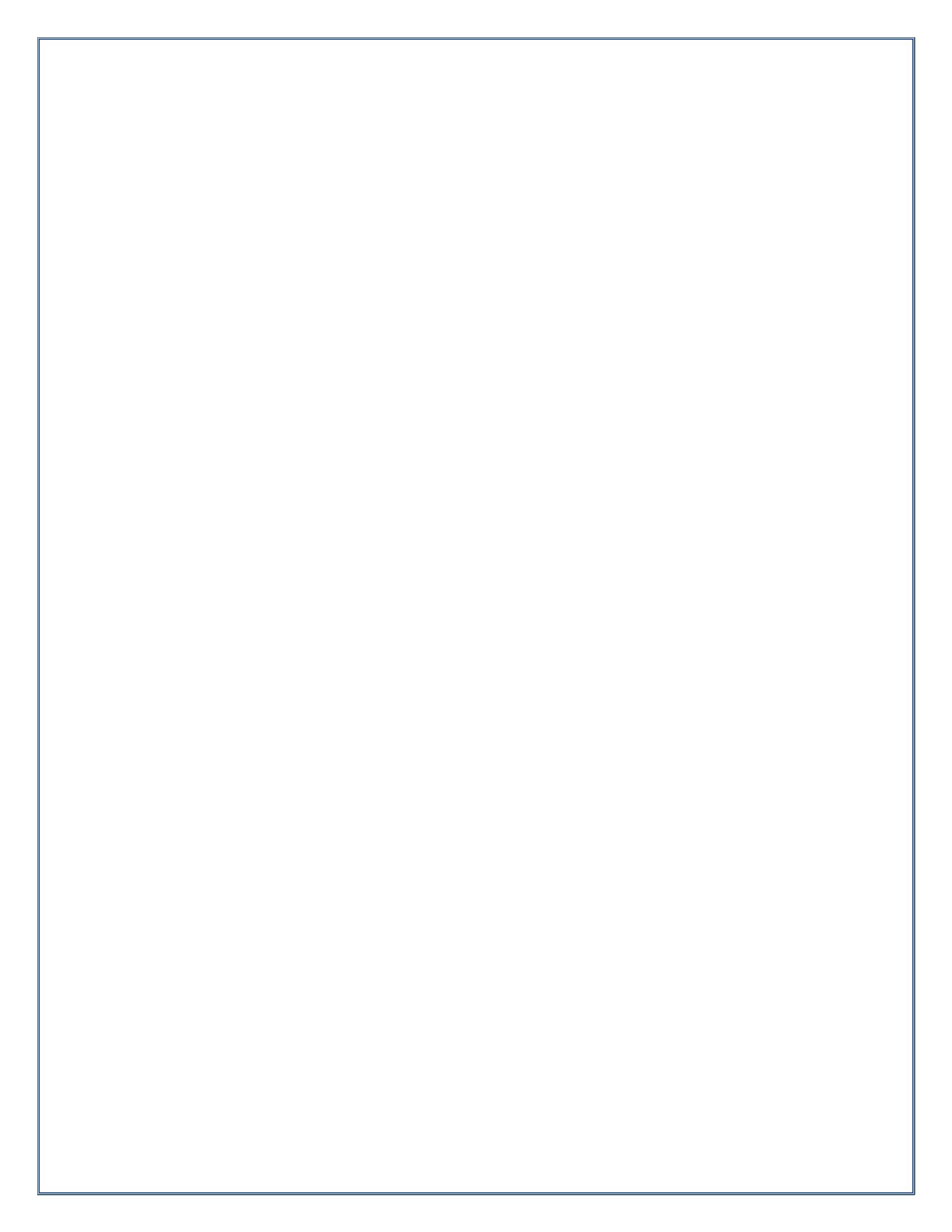

Pennsylvania's Unified Judicial System Web Portal

# How to Enter a Paper-Filed Inventory Report

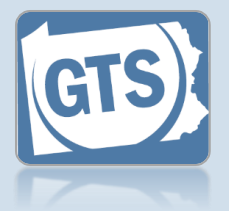

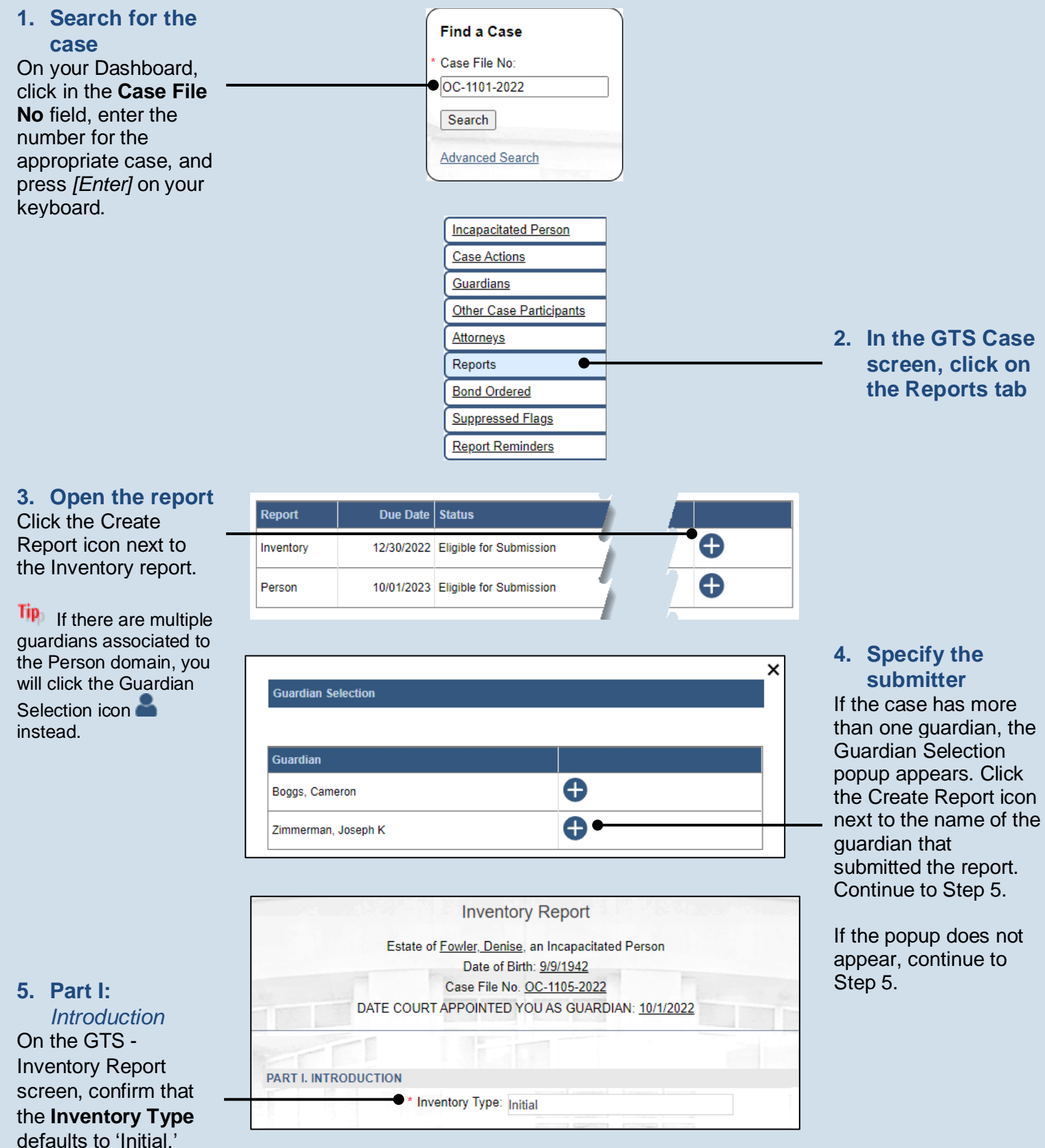

14

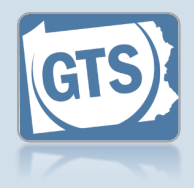

### 6. Part II, #1: Assets? If the IP has assets (i.e.

bank accounts, real estate, or other personal property), and you want to itemize this information, click on the dropdown and select 'Yes'. Proceed to Step 8.

Otherwise, select 'No' from the dropdown and continue to Step 7.

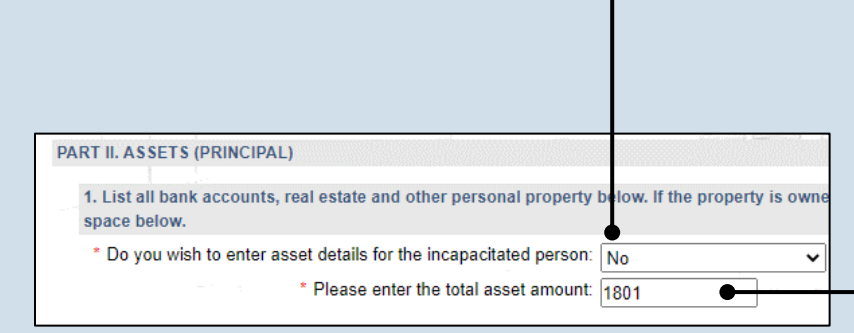

7. Part II, #1 (cont.): Total asset amount Click in the field and enter the total value of all the IP's assets. Proceed to Step 14.

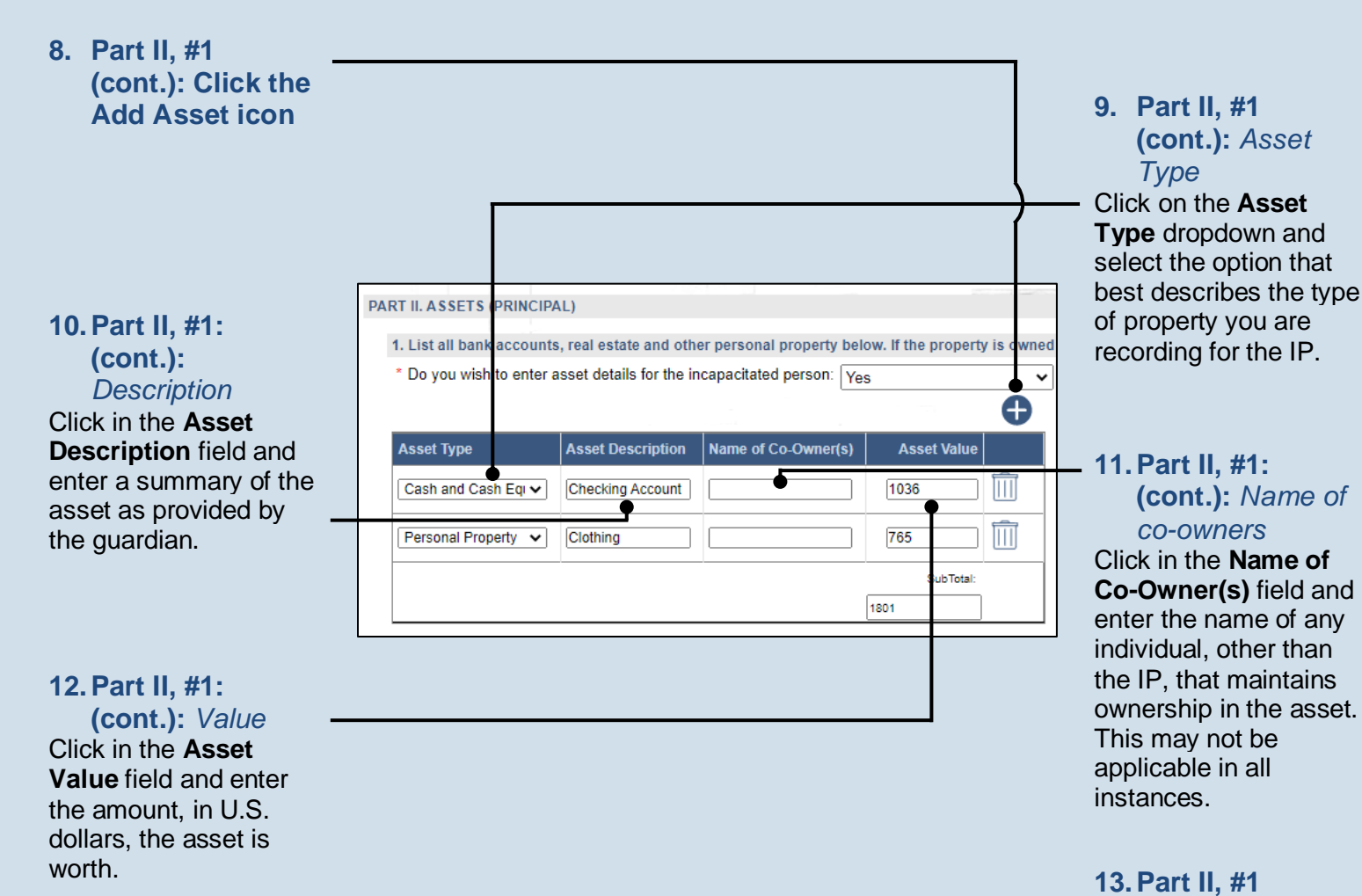

(cont.): Add other assets Repeat Steps 8-12 for all the IP's assets.

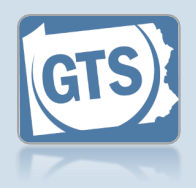

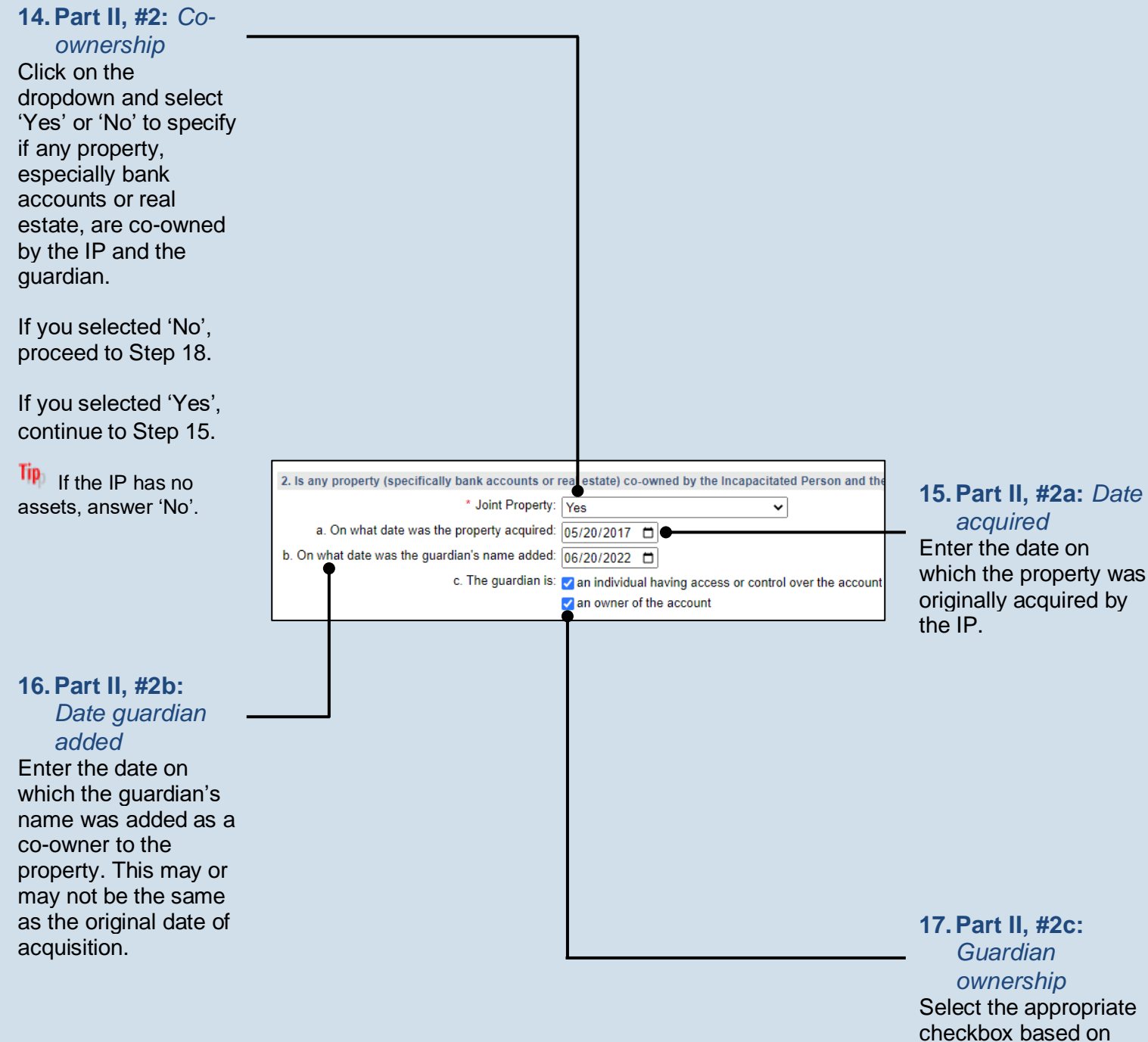

checkbox based on whether the guardian has control over the account and/or is an owner.

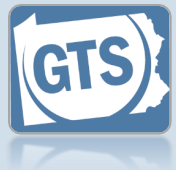

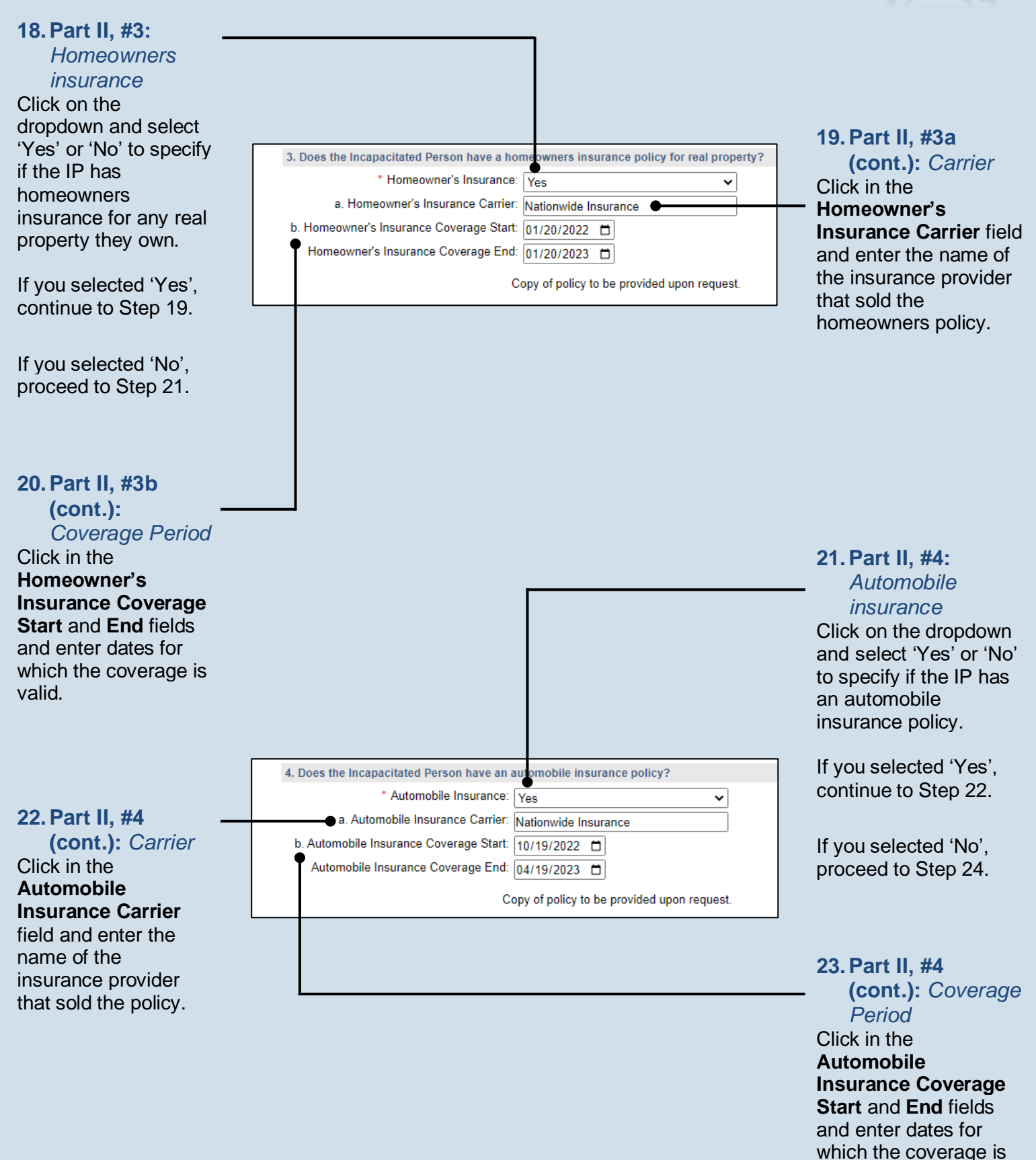

valid.

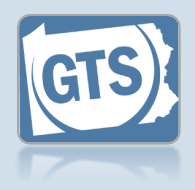

### 24. Part II, #5: Safe deposit box Click on the dropdown and select 'Yes' or 'No' to specify if the IP has a safe deposit box. If you selected 'No', proceed to Step 28. If you selected 'Yes, in sole name', proceed to Step 26. If you selected 'Yes, in joint names', continue to Step 25. 25. Part II, #5 5. Does the Incapacitated Person have a safe depos it box? (cont.): Joint \* Safe Deposit Box: Yes, in joint name(s) ~ names \* Joint name(s): Cameron Boggs -Click in the **Joint** \* a. Location of safe deposit box: Members 1st, 105 Chambersburg St. Sa 26. Part II, #5a: name(s) field and \* b. Are there plans to inventory the contents?: Yes Safe deposit box ~ enter the name of any location individual, other than Enter the name and the IP, that maintains address of the bank joint ownership of the or other institution box. where the safe deposit box is housed. 27. Part II, #5b: Inventory safe deposit box Click on the dropdown and select 'Yes' or 'No' to specify if the safe deposit box will be, or

already has been, inventoried.

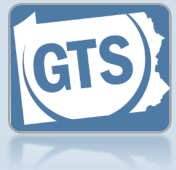

### 28. Part III, #1: Did the IP receive income? If the IP received income during the reporting period and PART III: ANNUAL INCOME you want to itemize 1. List all sources of income for the Incapacitated Person: the individual \* Do you wish to enter income details for the incapacitated person?: No ~ 29. Part III, #1 sources, click on the \* Please enter the total income amount: 9810 dropdown and select (cont.): Total 'Yes'. Proceed to income amount Step 30. Click in the field and enter the IP's total income for the Otherwise, select 'No' reporting year. from the dropdown Proceed to Step 34. and continue to Step 29. PART III: ANNUAL INCOME 1. List all sources of income for the Incapacitated Person: 30. Part III, #1 \* Do you wish to enter income details for the incapacitated person?: Yes ~ (cont.): Click Does the Incapacitated Person receive any of the following as income? the Add Income Source icon • 🕀 31. Part III, #1 Income Description Income Amount Income Source Type (cont.): Income 9810 Source Type Social Security Benefits (Retirement, I $\square$ Click on the Income SubTotal: Source Type 9810 dropdown and select 32. Part III, #1 the option that best (cont.): Income describes the income amount the IP receives. Click in the Income Amount field and enter the annual income, in U.S. dollars, for the selected income 33. Part III, #1 source type. (cont.): Add other Tip If you choose income 'Other', you must enter Repeat Steps 30-32 for a description of the

any additional sources

of income for the IP.

income.

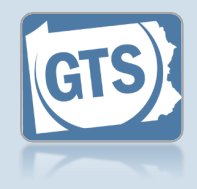

### 34. Part IV, #1: Liability/debt?

If the IP has any outstanding liabilities or debts and you want to itemize this information, click on the dropdown and select 'Yes'. Proceed to Step 36.

Otherwise, select 'No' from the dropdown and continue to Step 35.

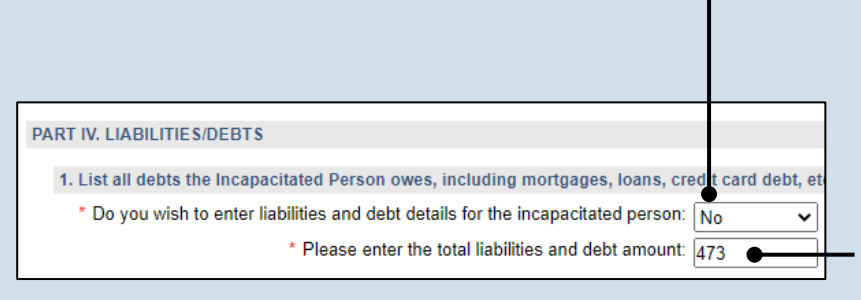

### 35. Part IV, #1 (cont.): Total liabilities/debt amount Click in the field and enter the IP's total liabilities and debts for the reporting year. Proceed to Step 41.

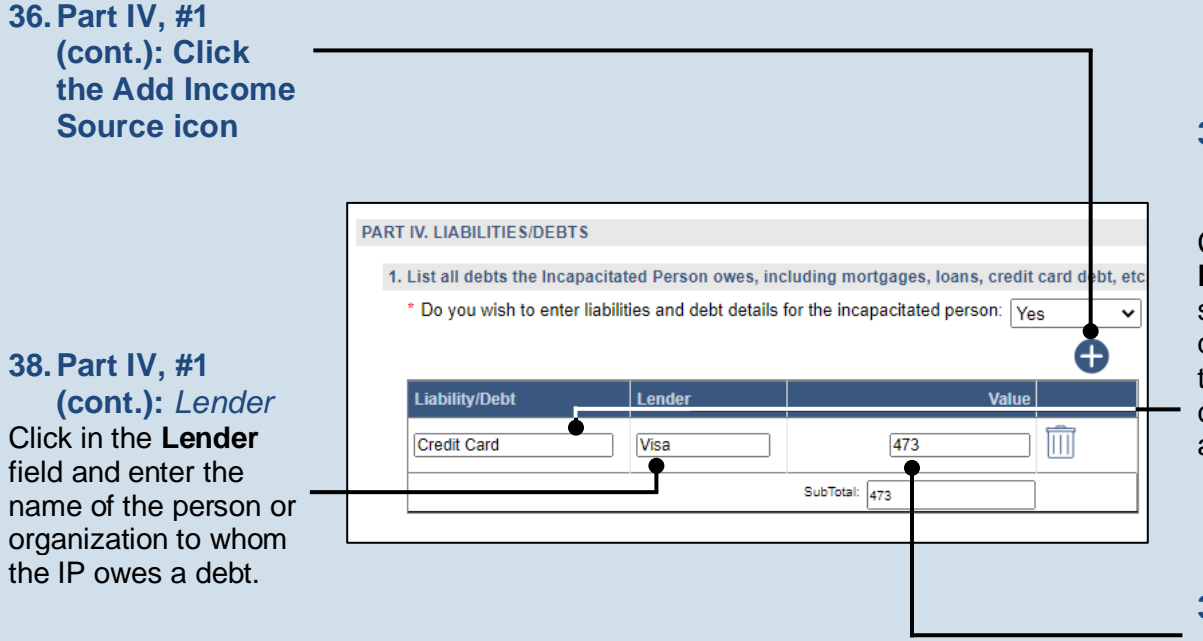

### **37. Part IV, #1** (cont.): *Type of liability/debt* Click in the

Liability/Debt field and summarize the type of debt that is owed by the IP (ex. mortgage, credit cards, automobile loan, etc.).

**39. Part IV, #1** (cont.): Value Click in the Value field and enter the amount, in U.S. dollars, that is owed to the lender.

40. Part IV, #1 (cont.): Add other liabilities/debts

Repeat Steps 36-39 to enter any additional liabilities/debts owed by the IP.

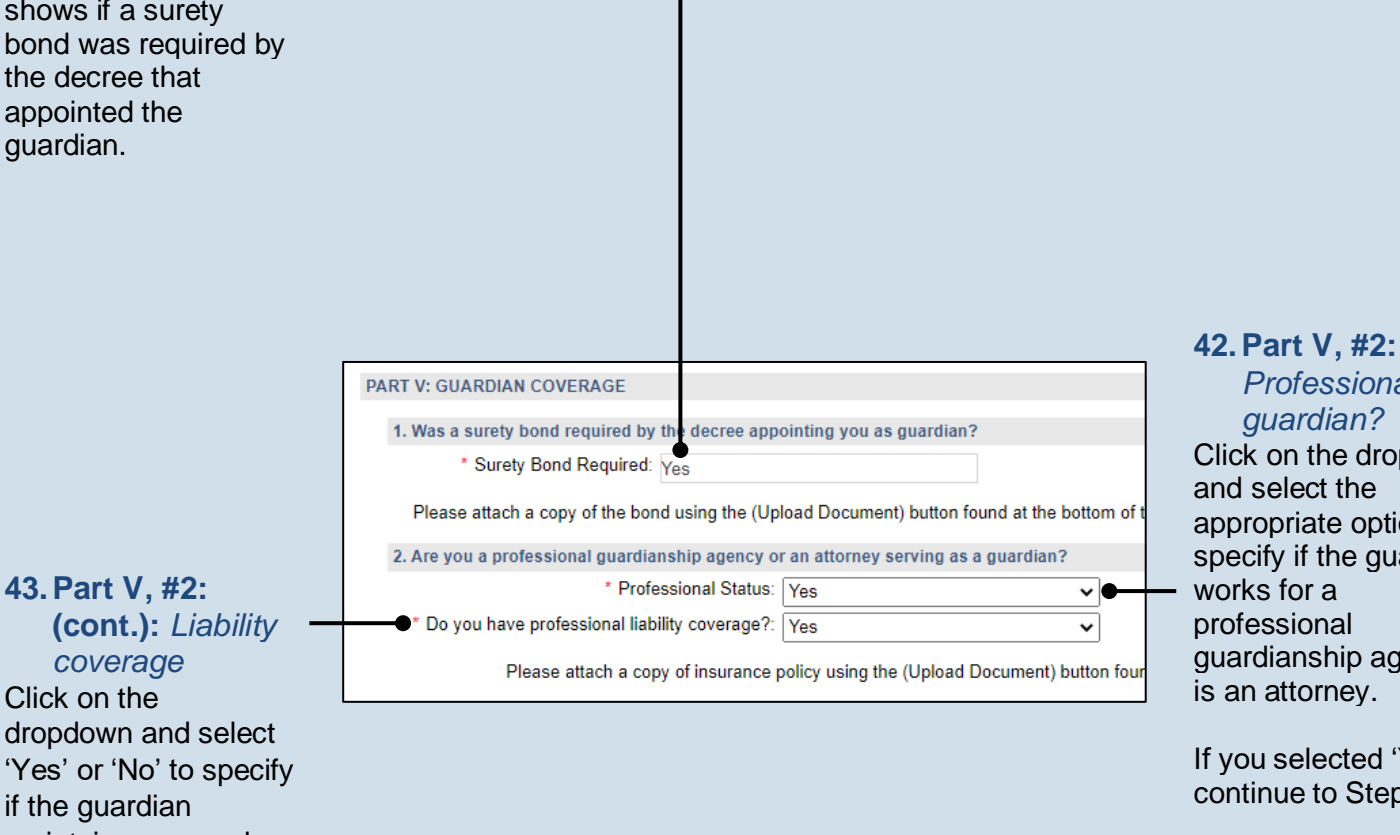

### 41. Part V, #1: Surety bond

Confirm that the information appearing in this field correctly shows if a surety bond was required by the decree that appointed the guardian.

### (cont.): Liability coverage Click on the

dropdown and select 'Yes' or 'No' to specify if the guardian maintains personal liability coverage.

Tip If you select 'Yes', you have the option to upload a copy of the guardian's insurance policy, if it was provided, to this report. This can be completed in Step 72.

### Professional guardian? Click on the dropdown

and select the appropriate option to specify if the guardian works for a professional guardianship agency or is an attorney.

If you selected 'Yes', continue to Step 43.

If you selected 'No', 'Not Answered', or 'Needs Review', proceed to Step 44.

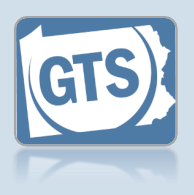

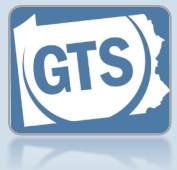

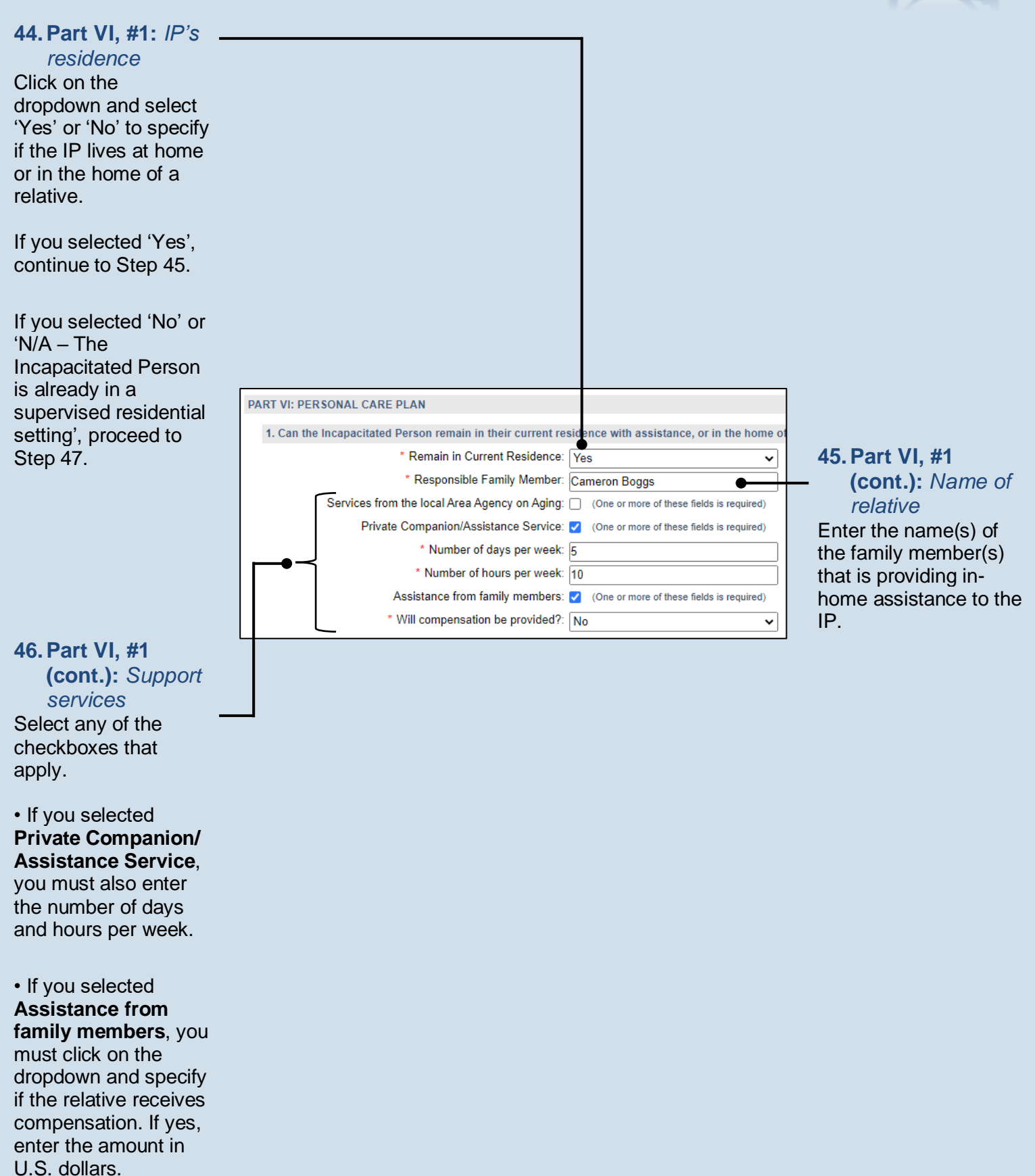

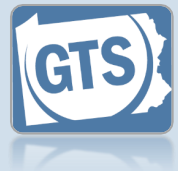

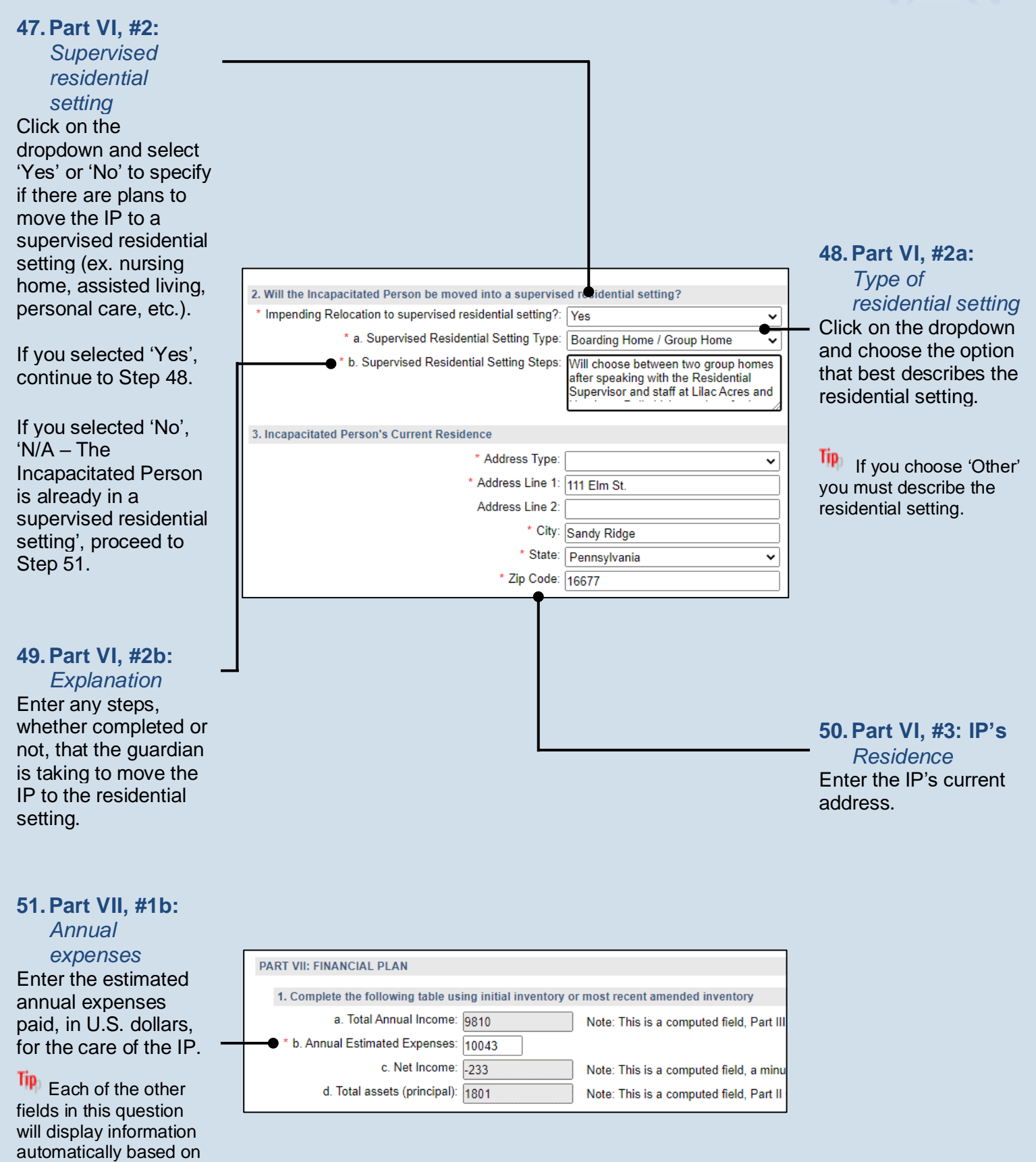

the details you have already entered.

52. Part VII, #2:

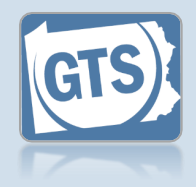

Income vs. expenses Based on whether the Net Income, from Question #1c, is a 53. Part VII, #3: positive or negative Government amount, click on the benefits dropdown and select the best option that If an application(s) has been submitted on specifies whether the IP's income can meet behalf of the IP for their expenses. government benefits, click the Add **Government Benefit** icon. Continue to Step 2. Is the net income listed above sufficient to care for the needs of the Incapacitated Pers on? 54. \* Sufficient Income: No, but assets (principal) are availab 🗸 3. Indicate any applications for government benefits that have been submitted: If no applications have been submitted, proceed to Step 57. Date of submission Description Application Type 54. Part VII, #3 01/20/2022 Social Security Disability Insurance (SSDI) V (cont.): Application Type 4. Describe all real estate included in the estate and how it will be maintained or sold Click on the Real Estate Description: IP has a residence at 1301 Maple 55. Part VII. #3 Avenue in Sandy Ridge, PA 16677 and **Application Type** guardian Cameron Boggs is in charge (cont.): Date of dropdown and select submission the best option. Click in the Date of submission field and enter the date the application was submitted to the 56. Part VII, #3 appropriate agency. (cont.): Add other applications Repeat steps 53-55, 57. Part VII, #4: Real as needed, for any estate additional applications that need to be Based on the details entered. provided by the guardian, summarize how any real estate owned by the IP will be

### Guardianship Tracking System

during the guardianship.

sold and/or maintained

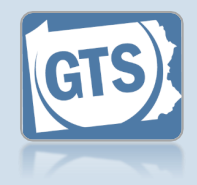

### 58. Part VII, #5:

Power of attornev Click on the dropdown and select 'Yes' or 'No' to specify if the IP had designated a power of attorney prior to the start of the guardianship.

If you selected 'Yes', continue to Step 59.

If you selected 'No', 'Needs Review', or 'Not Answered', proceed to Step 61.

### 60. Part VII, #5

(cont.): Power of attorney & guardian

Click on the dropdown and specify if the person that was serving as the power of the attorney is also the guardian for IP.

### 62. Part VIII, #2: Durable power of attornev

Click on the dropdown and specify if a durable power of attorney or other health care directives were arranged by the IP prior to their incapacitation.

If you selected 'Yes', continue to Step 63.

If you selected 'No', 'Not Answered', or 'Needs Review', proceed to Step 64.

| 5. Prio | r to the appointment of a guardian, has an agent under a Power of Attorney been serving?<br>* Prior Power of Attorney: Yes<br>is, has an accounting ever been requested or filed with the Orphans' Court?: Yes<br>* If yes, was the agent the same person as the guardian?: Yes | <ul> <li>59. Part VII,<br/>(cont.):<br/>Account</li> <li>Click on the or<br/>and specify it<br/>accounting h<br/>requested by<br/>submitted to</li> </ul> |
|---------|----------------------------------------------------------------------------------------------------|----------------------------------------------------------------------------------------------------|
|         |                                                                                                    |                                                                                                    |

### cont.): ccountina on the dropdown

pecify if an unting has been ested by and/or itted to the court.

### art VIII, #1: Do ot resuscitate ONR)

on the dropdown pecify if a DNR exists for the IP.

63. Part VIII, #2 (cont.): Identify agent Enter the name of the individual or organization that has been designated to make the IP's health care decisions.

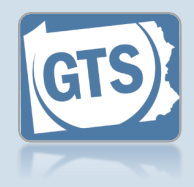

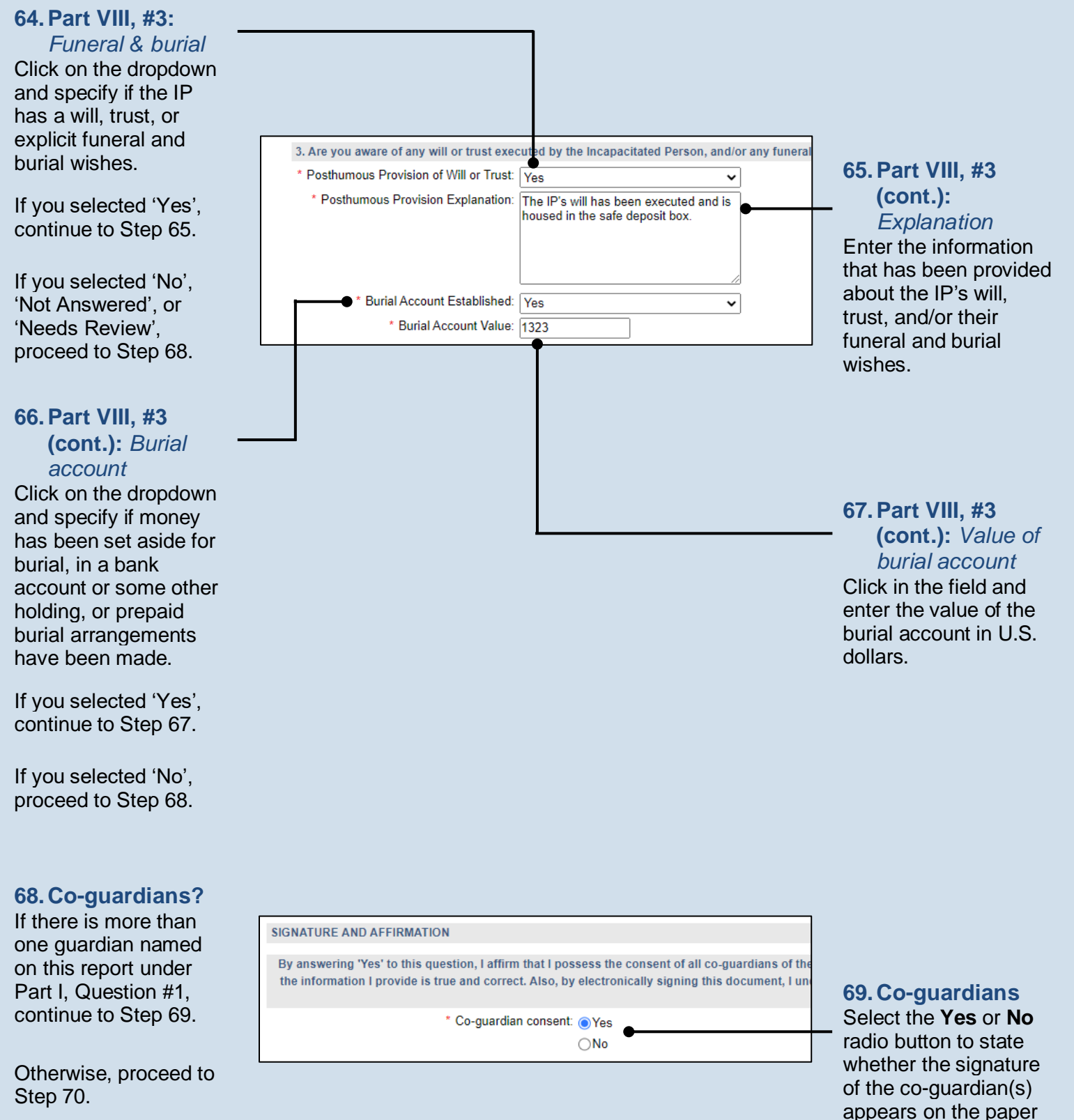

report.

70. Signature and Affirmation

(cont.): Contact information Review the guardian's address. If it is incorrect, save and exit the report, and then update the guardian's participant record.

The Signature of Guardian field represents the handwritten signature provided by the guardian on the paper copy.

If any of the coguardian's information is incorrect, save and exit the report, and then update their participant record through the GTS Case screen.

|                                                                                                    | 1                                      |
|----------------------------------------------------------------------------------------------------|----------------------------------------|
| Date Signature of Guardian ? Name of Guardian Location Address Line 1 ? Address Line 2 Address Line 3 City State Zip Code Territory           | Postal Code Country Home Phone ? Offic |
| 11/23/2022         [s/ Cameron Boggs         Cameron Boggs         Unit •         341 Lincoln Ave.         Sai         F •         16677      | Unit • [                               |
| 11/23/2022         [s/ George Sheridan]         George Sheridan         Unit •         5457 Henley Way         George Sheridan         IT 325 | Unil 🗸 (717) <u>555-8888</u> (         |
|                                                                                                    | •                                      |
| Please include any comments you would like to make for this report:                                                                           |                                        |
|                                                                                                    |                                        |
|                                                                                                    |                                        |
|                                                                                                    |                                        |
|                                                                                                    | 71. (Optional)                         |
|                                                                                                    | Signature and                          |
|                                                                                                    | Affirmation                            |
|                                                                                                    | — (cont.):                             |
|                                                                                                    | Comments                               |
|                                                                                                    | If the quardian                        |
|                                                                                                    | provided any addition                  |
|                                                                                                    | information about the                  |
|                                                                                                    | guardianship that wa                   |
|                                                                                                    | not recorded                           |
|                                                                                                    | elsewhere, enter the                   |
|                                                                                                    | in the comments field                  |

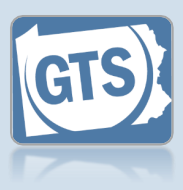

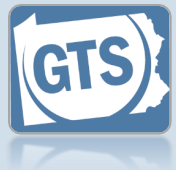

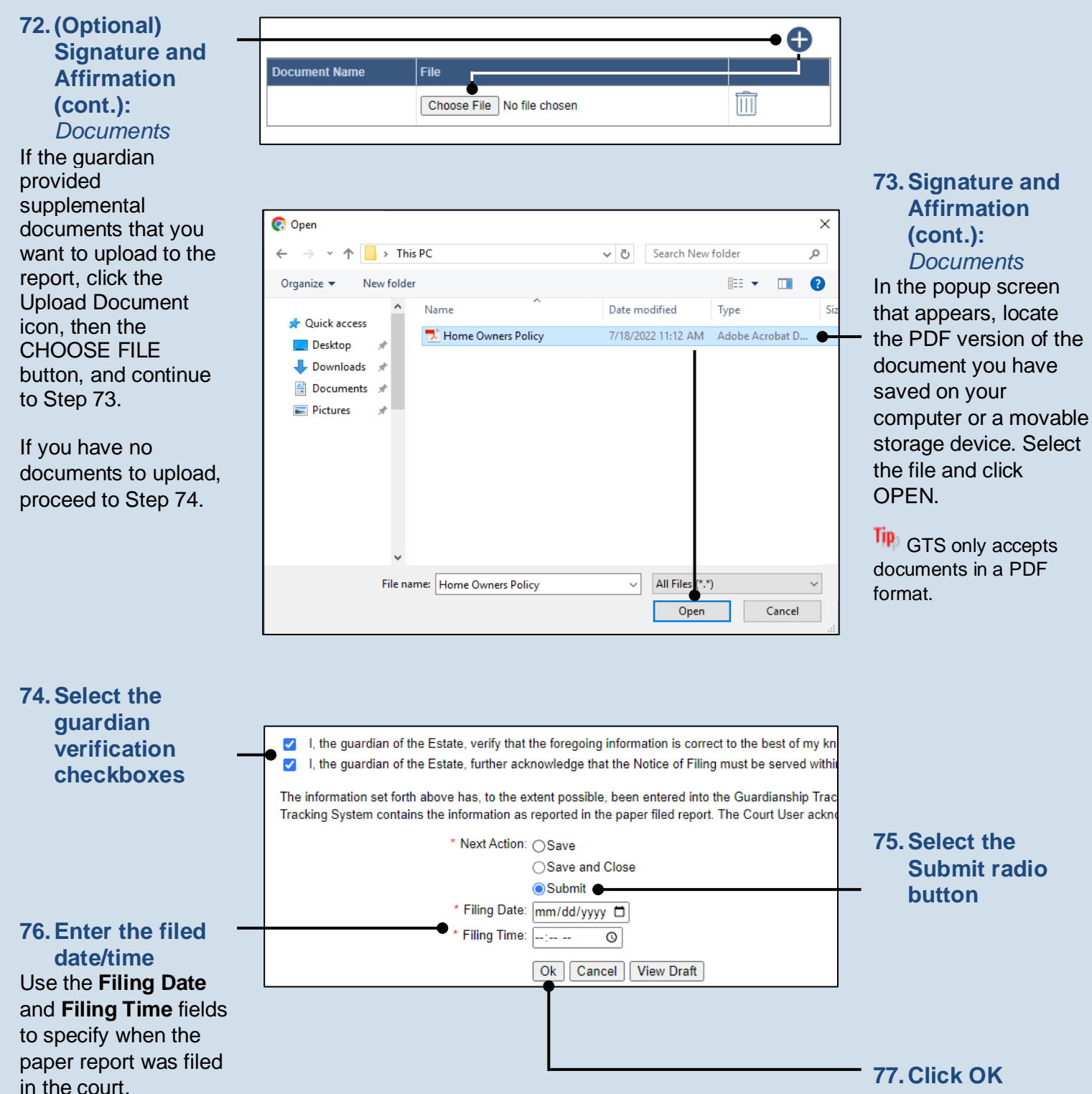

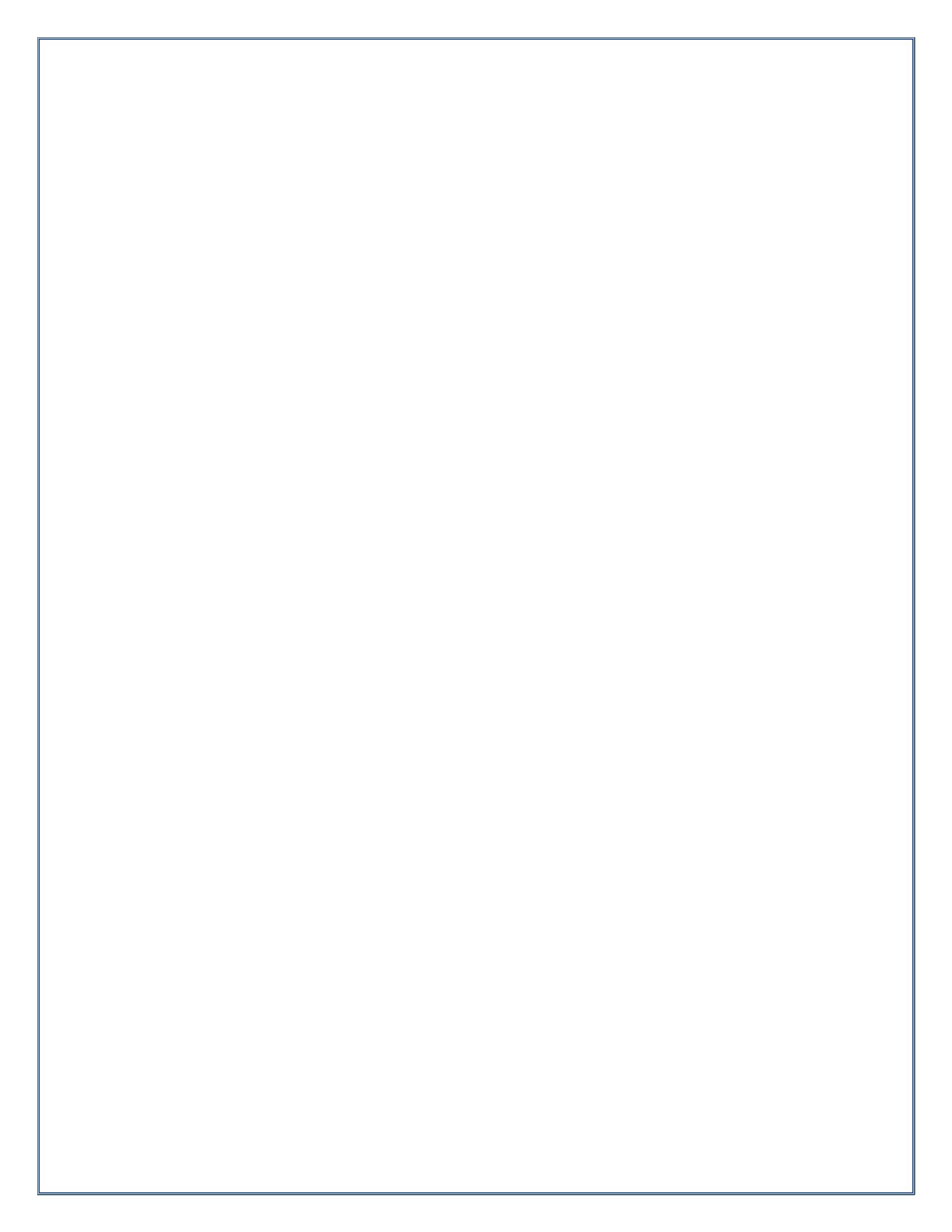

Pennsylvania's Unified Judicial System Web Portal

# How to Enter a Paper-Filed Guardian of the Estate Report

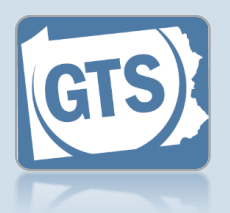

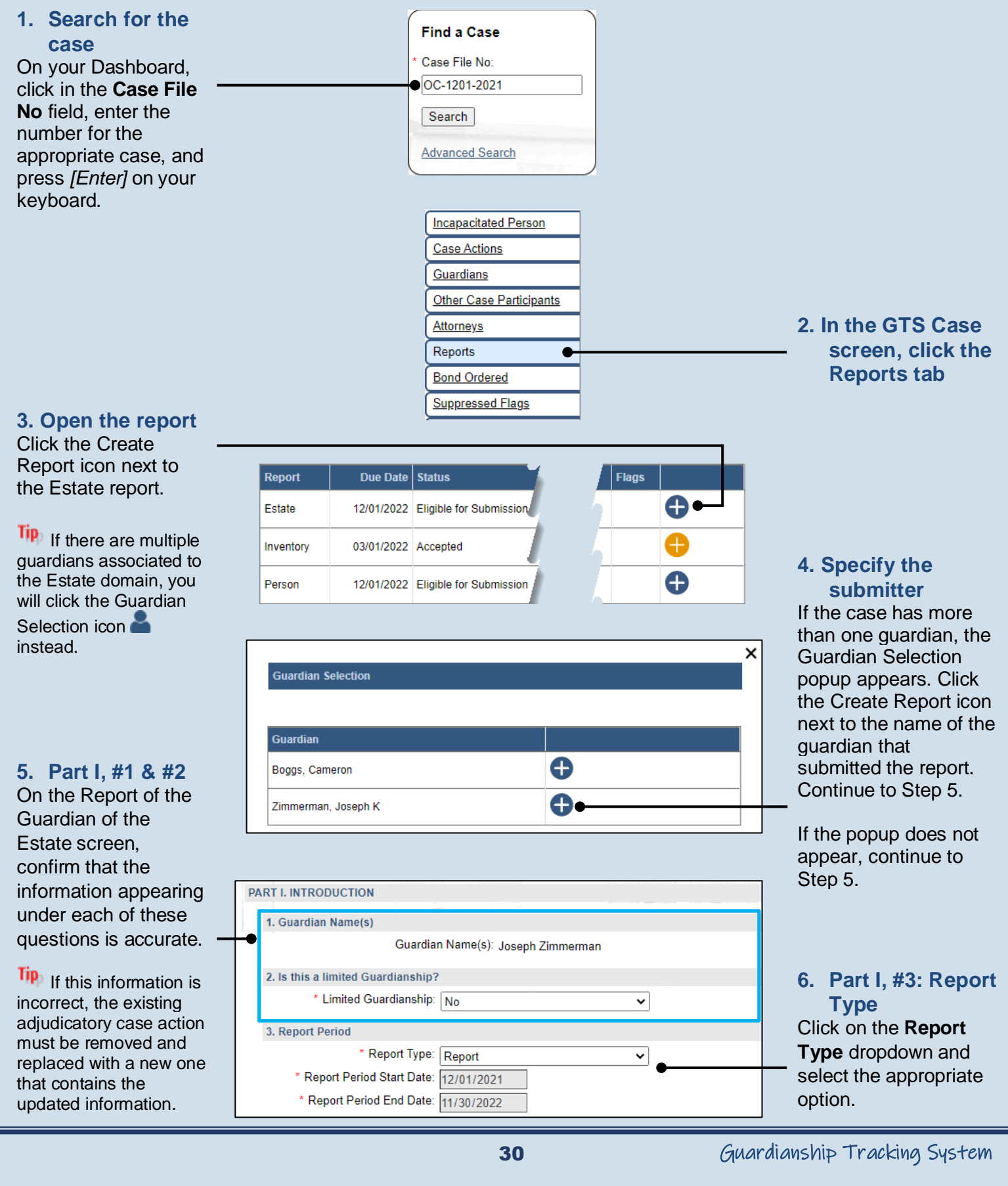

# How to Enter a Paper-Filed Guardian of the Estate Report

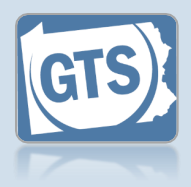

### 7. Part II, Did the IP receive income? If the IP received

income during the reporting period and you want to itemize the individual sources, proceed to Step 9.

Otherwise, select 'No' from the dropdown and continue to Step 8.

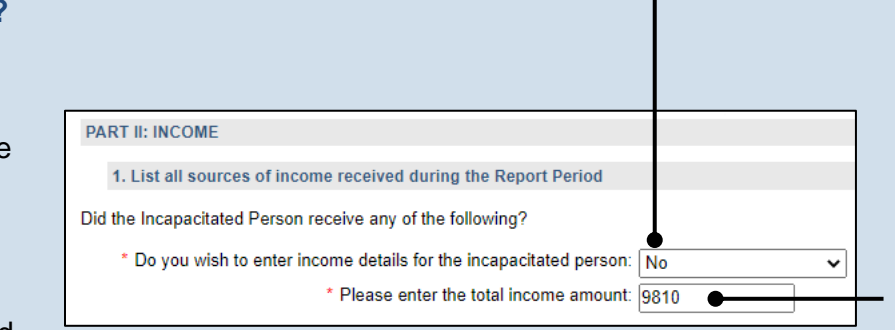

8. Part II, #1 (cont.): Total income amount

Click in the field and enter the IP's total income for the reporting year. Proceed to Step 13.

9. Part II, #1 (cont.): Click the Add Income Source icon

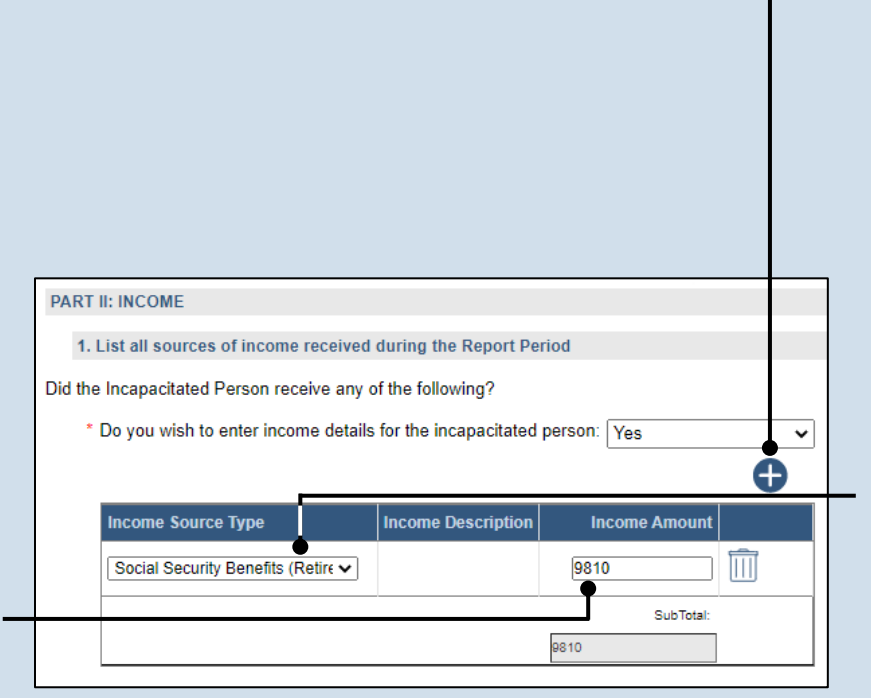

### **10. Part II, #1:** Income source type

### Click on the **Income Source Type**

dropdown and select the option that best describes the income that the IP receives.

If you choose 'Other', you must enter a description of the income.

12. Part II, #1 (cont.): Add other income Repeat Steps 9-11 for any additional sources of income for the IP.

### 11. Part II, #1 (cont.): Income amount

Click in the **Income Amount** field and enter the annual income, in U.S. dollars, for the selected income source type.
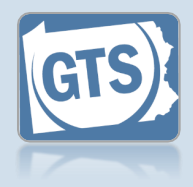

## 13. Part III: Did the IP have

expenses? If the IP had expenses during the reporting period that were paid from their income or estate, and you want to itemize these costs, click on the dropdown and select 'Yes'. Proceed to Step 15.

Otherwise, select 'No' from the dropdown and continue to Step 14.

15. Part III, #1 (cont.): Click the Add Expense icon

## 17. Part III, #1

(cont.): Payee Click in the Payee field and enter the person or organization to whom the money was paid.

**19. Part III, #1** (cont.): Add other expenses Repeat Steps 15-18 for any additional expenses paid for from the IP's income or estate.

| PART III. ANNUAL EXPENSES                                            |                          |
|----------------------------------------------------------------------|--------------------------|
| 1. List all payments made for the care and maintenance of the Incapa | itated Person during the |
| * Do you wish to enter expense details for the incapacitated person: | • •                      |
| * Please enter the total expense amount: 99                          | 15                       |

#### 14. Part III, #1 (cont.): Total expense amount

Click in the field and enter the IP's total expenses for the reporting year. Proceed to Step 20.

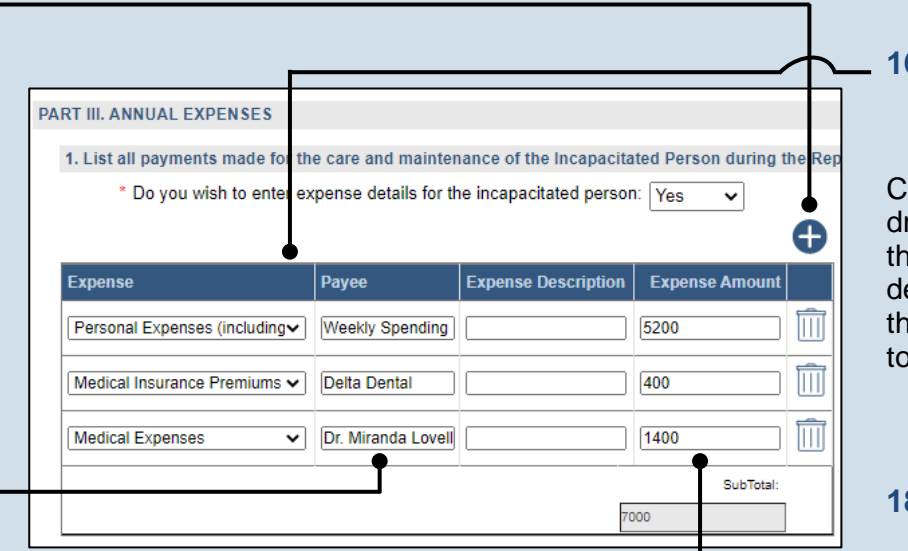

## **16. Part III, #1** (cont.): Expense Source Type

Click on the **Expense** dropdown and select the option that best describes the expense that you are attempting to enter.

18. Part III, #1 (cont.): Expense amount Click in the Expense Amount field and enter the total amount, in U.S. dollars, of the

expense.

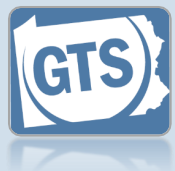

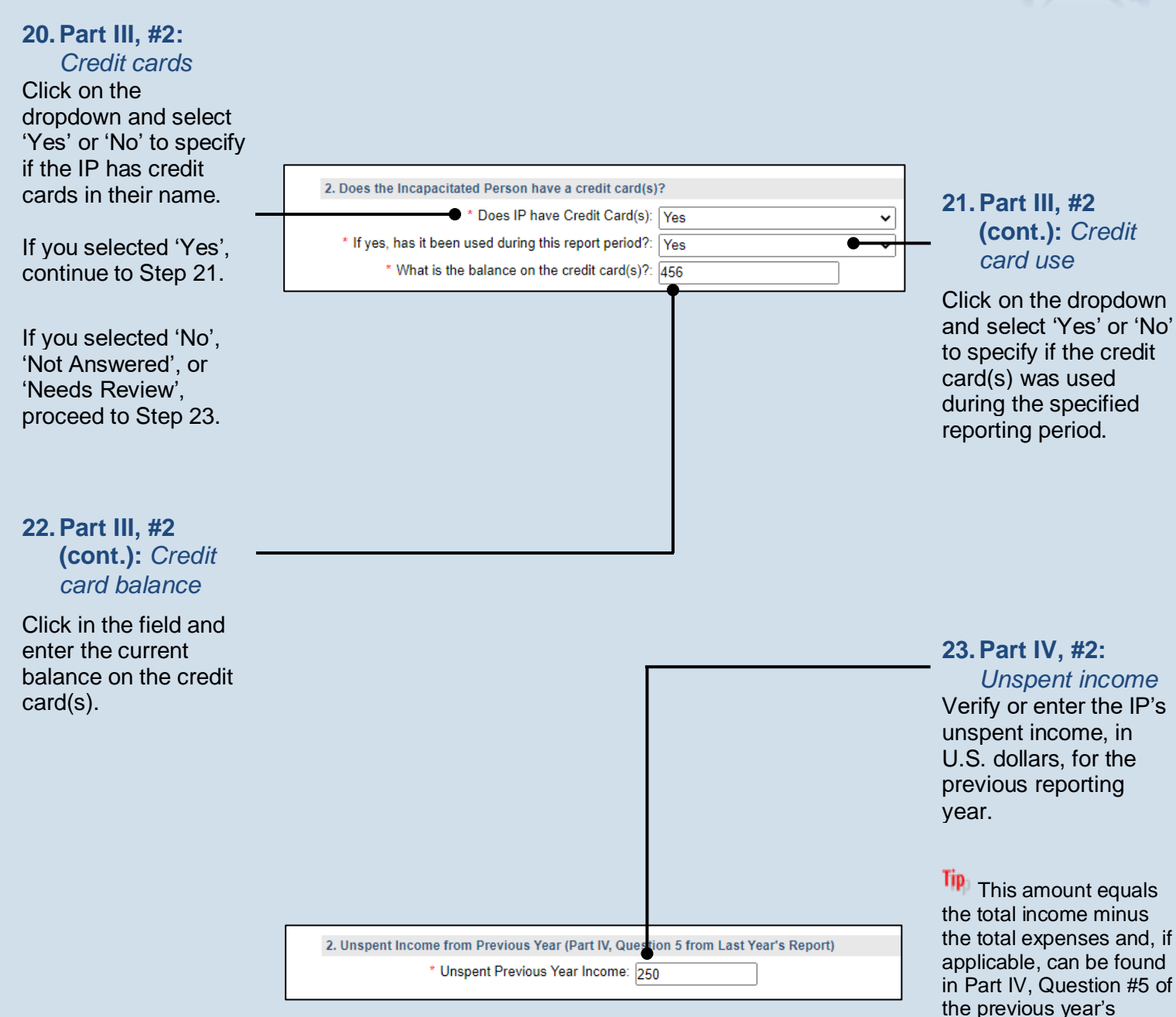

recorded in GTS, enter the unspent income from the last paper report.

Guardian of the Estate

If this is the first Guardian of the Estate report being filed for this IP, leave this field blank. If previous Estate reports for this IP have been filed on paper, and this is the first time it is being

report.

Principal Spent: No

6. Is PRINCIPAL SPENT greater than \$0

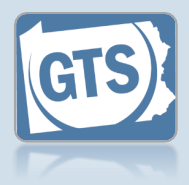

## 24. Part IV, #6:

Principal Spent If the Unspent Income (Question #5) is greater than \$0, then the first dropdown in Question #6 will default to 'No'. If this occurred, proceed to Step 27.

If the Principal Spent (Question #5) is greater than \$0, then the first field in Question #6 will default to 'Yes'. Click on the second dropdown and select 'Yes' or 'No' to specify if a court order was obtained to spend part of the principal. If 'Yes', continue to Step 25. If 'No', proceed to Step 26.

| 1 |                                              |
|---|----------------------------------------------|
|   | 6. IS PRINCIPAL SPENT greater than \$0       |
|   | Principal Spent: Yes                         |
|   | Invasion of Principal Order: Yes             |
|   | Invasion of Principal Order Date: 06/07/2022 |

#### 25. (Optional) Part IV, #6 (cont.): Court order date

Click in the Invasion of Principal Order Date field and enter the date of the order that authorized the use of the IP's principal to pay expenses. Proceed to Step 27.

|                                                                                                    | 6. Is PRINCIPAL SPENT greater than \$0     |                                                                                                    |
|----------------------------------------------------------------------------------------------------|--------------------------------------------|----------------------------------------------------------------------------------------------------|
|                                                                                                    | Principal Spent:                           | Yes                                                                                                    |
| 26. Part IV, #6                                                                                                    | * Invasion of Principal Order:             | No 🗸                                                                                                    |
| (cont.): —<br>Explanation                                                                                                    | Invasion of Principal Explanation:         | The decree of adjudication of<br>incapacity provided the guardians<br>limited permission to spend principal if<br>a situation should arise that requires |
| Based on the details                                                                                                    |                                            |                                                                                                    |
| guardian, click in the<br>field and enter a<br>summary that<br>explains why court<br>approval was not<br>obtained to use the<br>IP's principal to pay | PART V. ASSETS                             |                                                                                                    |
| expenses.                                                                                                    | 1. What was the value of the assets report | ed on the Inventory?                                                                                                    |
|                                                                                                    | * Inventory Asset: 1801                    | Note: This is a computed field.                                                                                                    |
|                                                                                                    |                                            |                                                                                                    |

#### 27. Part V, #1: Inventory Assets

If the total value of the IP's assets is available electronically from the Inventory report, this field defaults automatically. If this amount displays, continue to Step 28.

If total value of the IP's assets is not available electronically, click in the field and enter this amount. This can be found on the paper version of the Inventory report. Continue to Step 28.

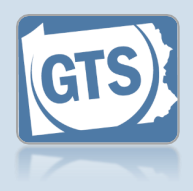

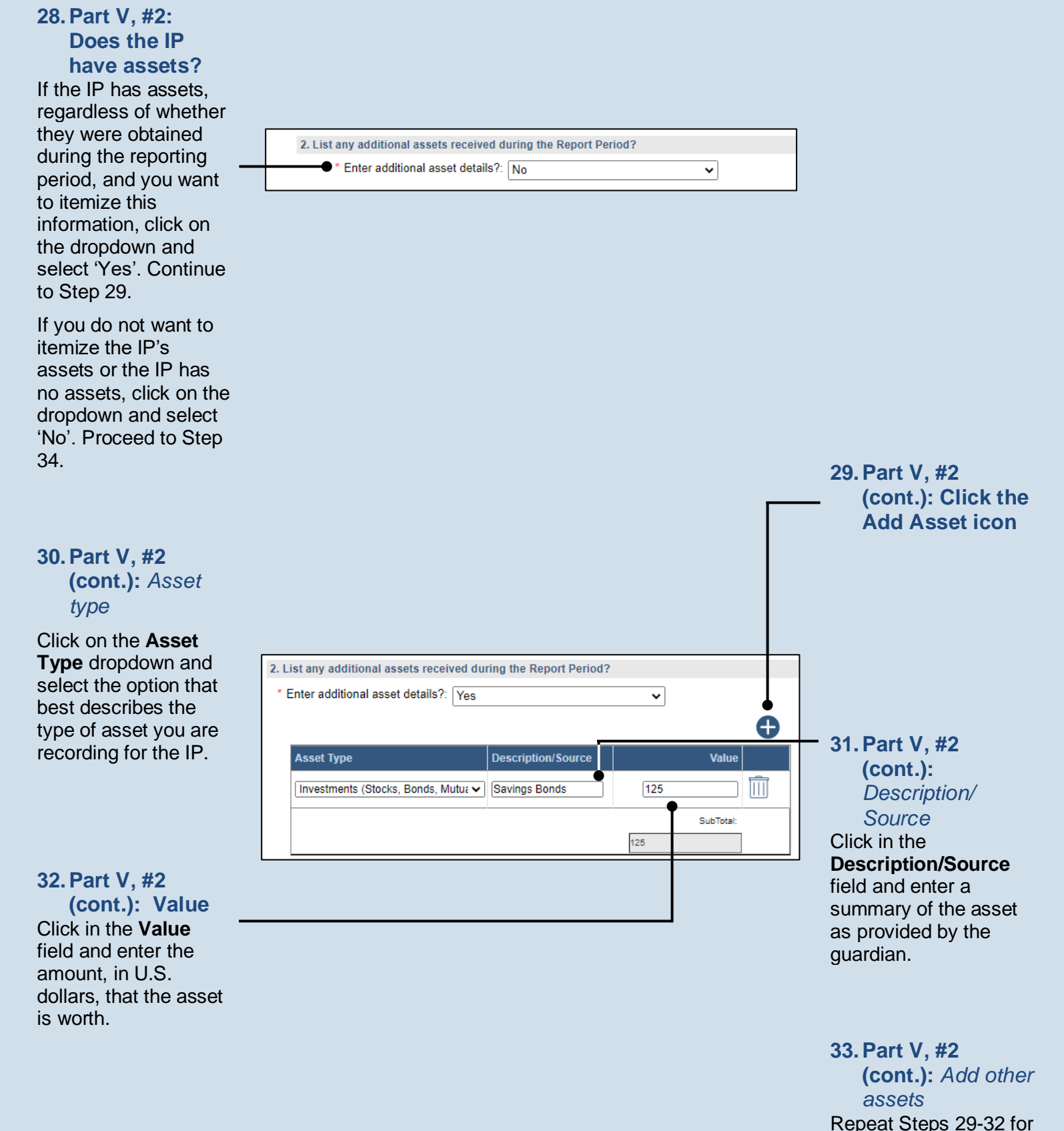

all the IP's assets.

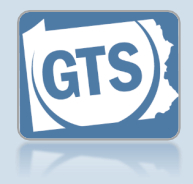

#### **34. Part V, #3:** *Add/edit a location?* If you need to add a location to an asset, continue to Step 35.

If you do not need to add a location to any asset, proceed to Step 36.

#### 36. Part V, #4: Housing

Click on the dropdown and select 'Yes' or 'No' to specify if the IP owns a house/condo/co-op.

If you selected 'Yes', continue to Step 37.

If you selected 'No', 'Not Answered', or 'Needs Review', proceed to Step 46.

#### 38. Part V, #4 (cont.): Address

Click in the Address field and enter the street address, city, state, and zip code of the IP's house/condo/co-op.

## 40. Part V, #4 (cont.):

Purchase price If the house/condo/ co-op was purchased during the reporting period, enter the purchase price. If not, leave this field blank.

| Asset Type              | Description   | Location     | Co-Owner(s) | Value |      |
|-------------------------|---------------|--------------|-------------|-------|------|
| Personal Property       |               | Storage Unit |             | 1000  | SOLD |
| Investments (Stocks, Bc | Savings Bonds |              |             | 125   | SOLD |

#### 35. Part V, #3 (cont.): Location

Click in the **Location** field and add the address or specific location for any applicable asset.

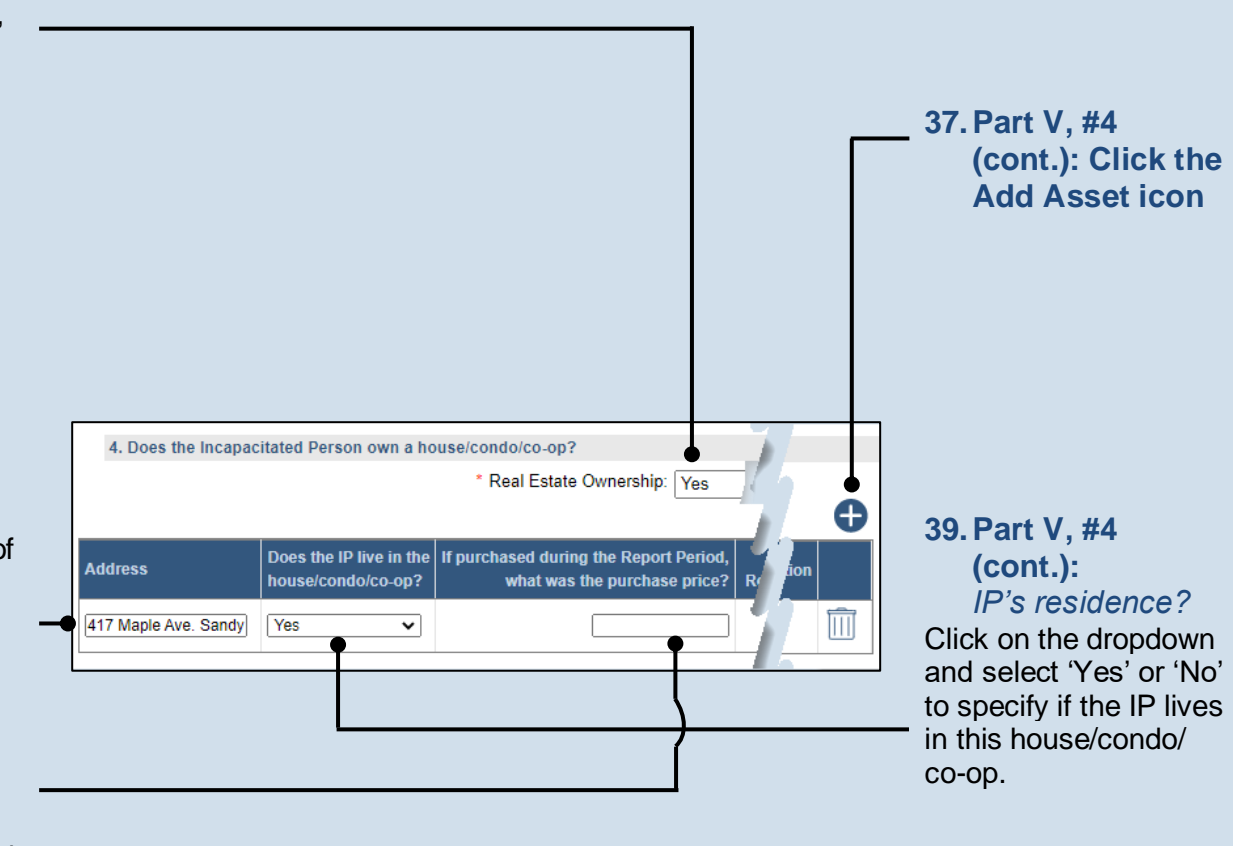

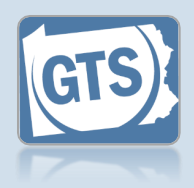

#### 41. Part V, #4 (cont.): Sale price

If the house/condo/ co-op was sold during the reporting period, enter the sale price. If not, leave this field blank.

## 43. (Optional) Part V, #4 (cont.): Court order date

Click in the **Court Order Date** field and enter the date of the order that authorized the purchase or sale of the property. Proceed to Step 45.

#### 45. Part V, #4 (cont.): Add other properties Repeat Steps 37-44 to add any other properties owned by the IP.

| 47. Part V, #5      |
|---------------------|
| (cont.): Asset      |
| Transferred         |
| icon                |
| Under Part V, #3,   |
| click the icon that |
| corresponds to the  |
| asset type that was |
| transferred         |

| Asset Type    | Description | Location | Co-Owner(s) | Value  |   |
|---------------|-------------|----------|-------------|--------|---|
| Real Property | Condo       |          |             | 110000 | A |

# y was sold during the Was a court order obtained at was the sale price? if property was purchased or sold? Court Order Date Explanation

## 42. Part V, #4 (cont.):

*Court order?* Click on the dropdown and select 'Yes' or 'No' to specify if a court order was obtained to purchase or sell the property. If 'Yes', continue to Step 43. If 'No', proceed to Step 44.

## 44. Part V, #4 (cont.):

Explanation Based on the details provided by the guardian, click in the field (not pictured) and enter a summary that explains why court approval was not obtained to purchase or sell the property.

### 46. Part V, #5 Asset Transferred? If none of the IP's assets were

transferred to a thirdparty during the reporting year, proceed to Step 55.

If one or more assets were transferred to a third party, continue to Step 47.

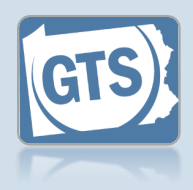

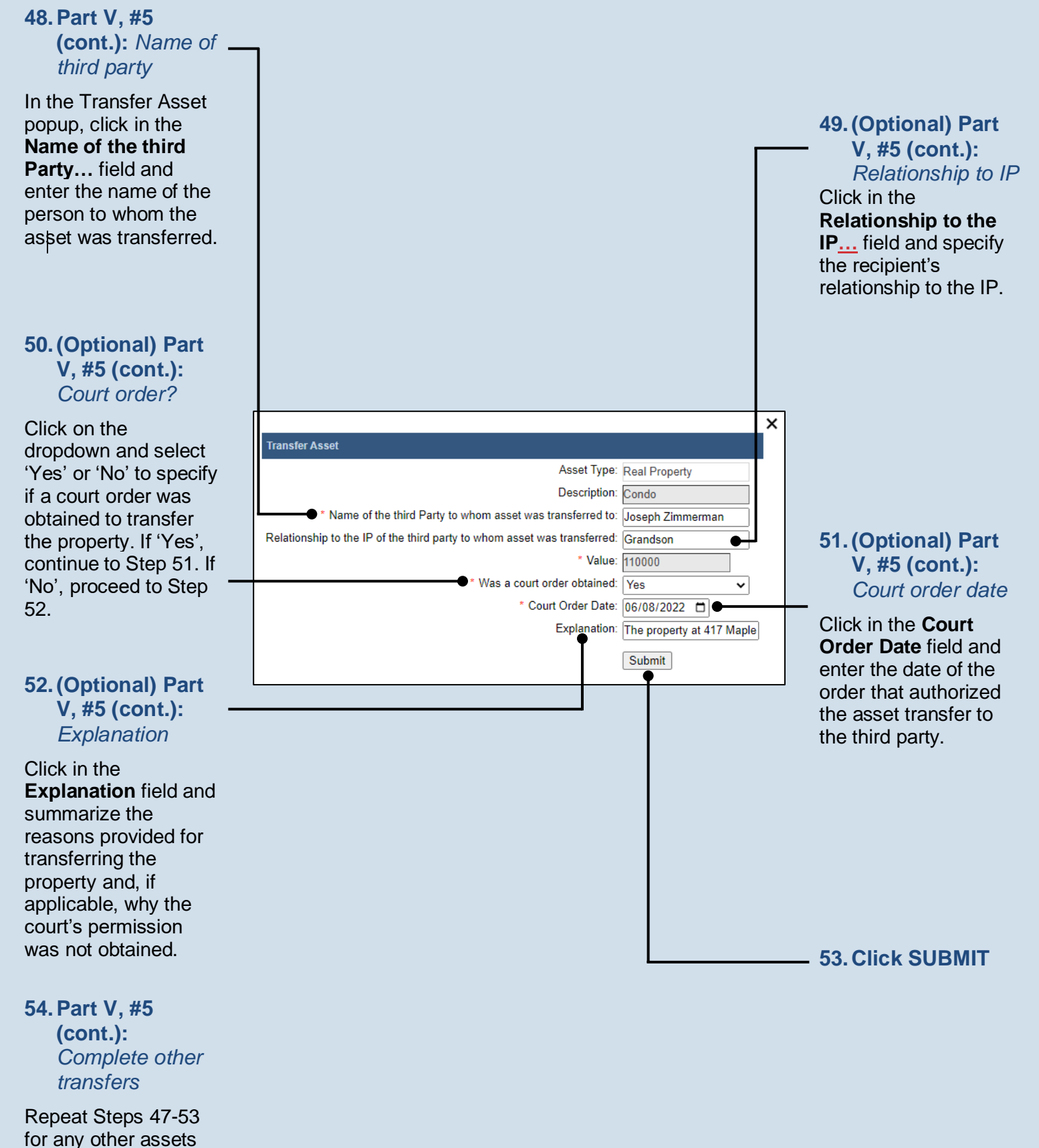

that were transferred.

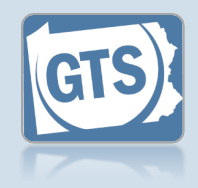

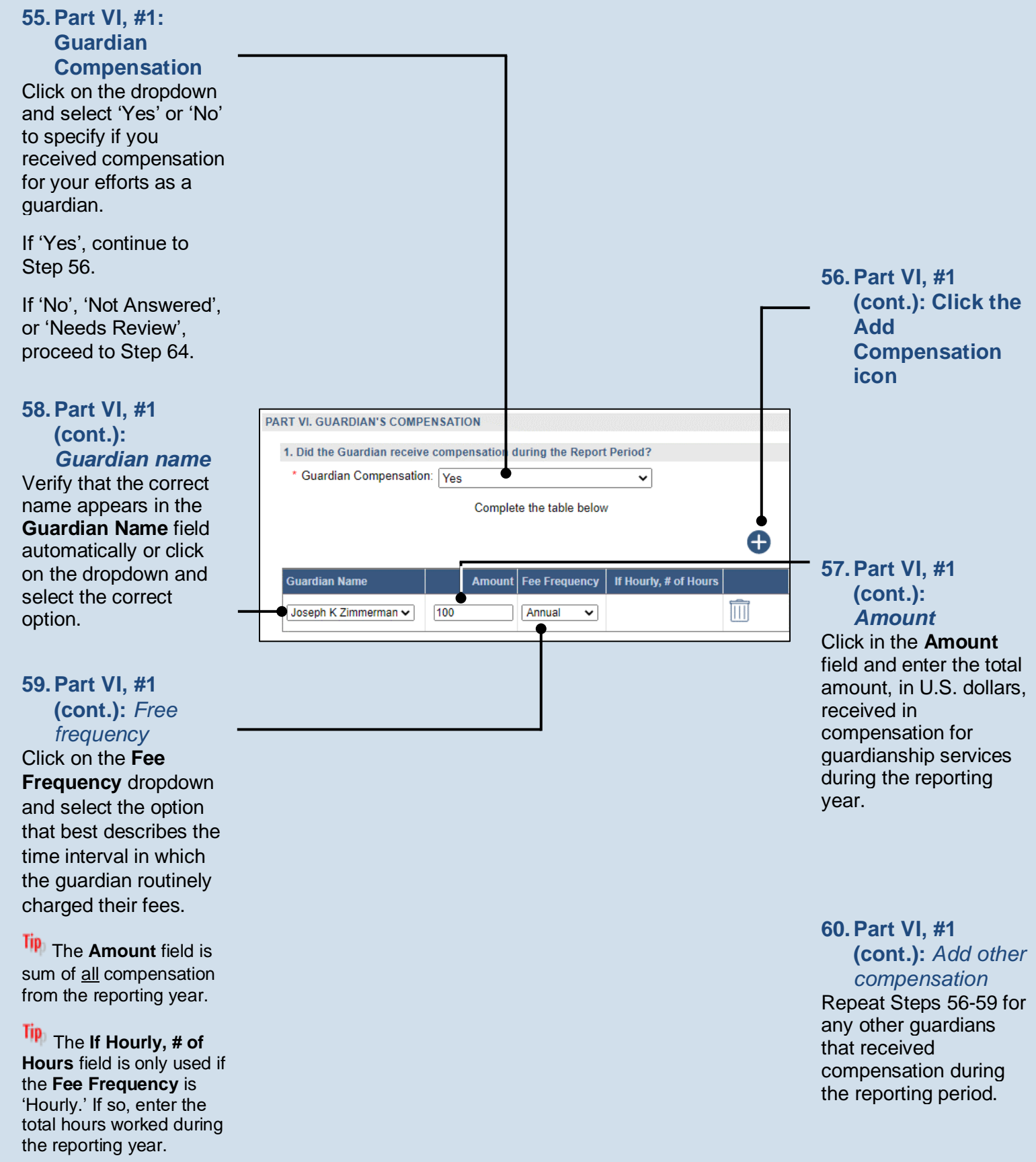

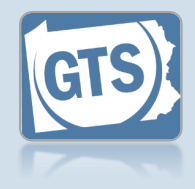

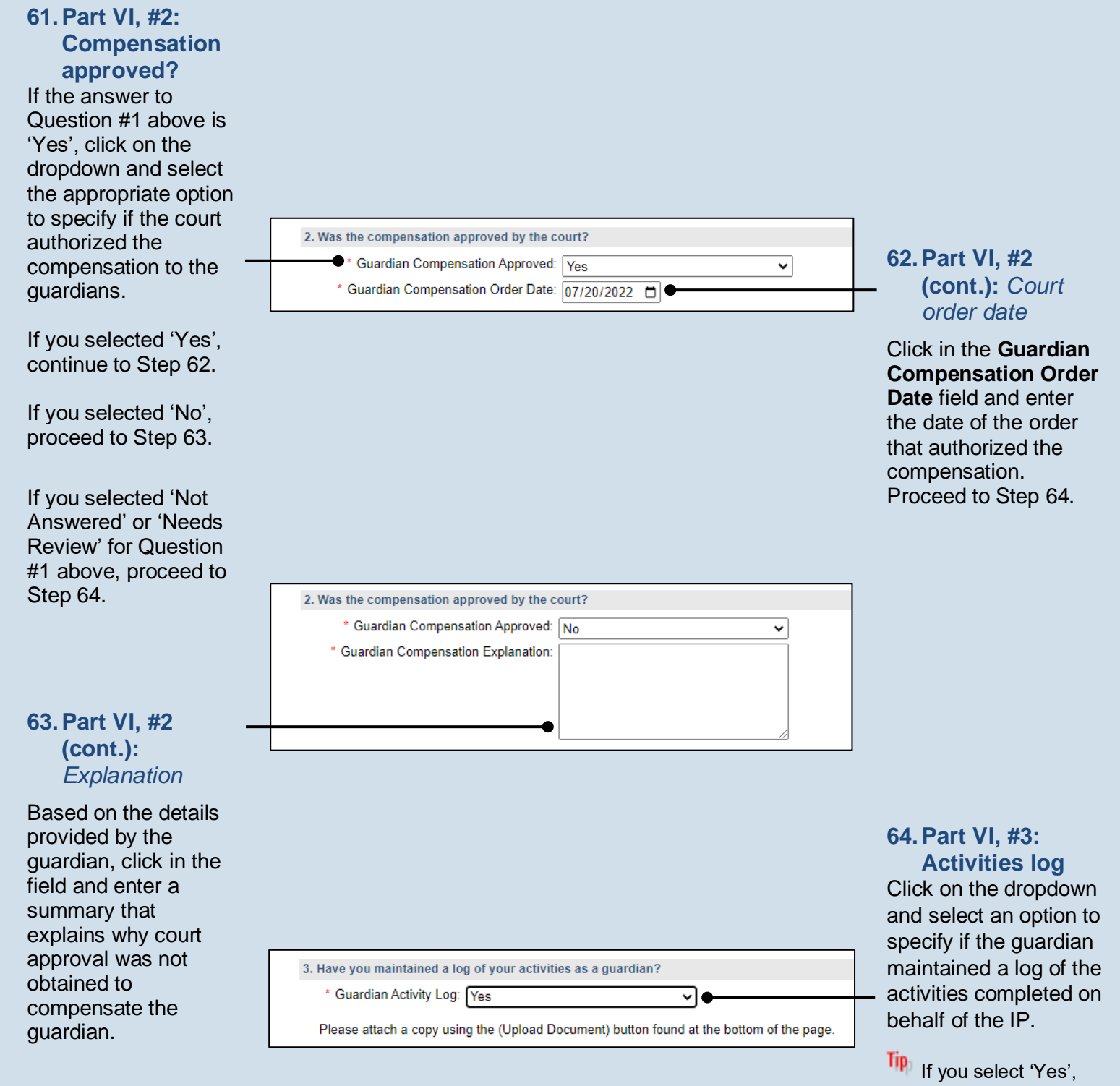

Guardianship Tracking System

you can upload a copy of the log, if available, to the Guardian of the Estate report. This can be completed in Step 120. The document must be saved as a PDF.

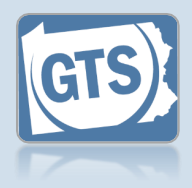

#### 65. Part VII, #1: Attorney fees

Click on the dropdown and select 'Yes' or 'No' to specify if fees were paid for attorney services during the reporting year.

If you selected 'Yes', continue to Step 66.

If you selected 'No', 'Not Answered', or 'Needs Review', proceed to Step 76.

#### 67. Part VII, #1 (cont.): Name of counsel

Verify that the correct name appears in the **Name of Counsel** field automatically or click on the dropdown and select the correct person.

## 69. Part VII, #1 (cont.): Rate

Click in the **Rate** field and enter the amount of money, in U.S. dollars, that the attorney charged per hour to work on the case.

| PART VII. ATTORNEY'S FEES 1. Were attorney's fees paid during the Report Period? |             |                                                        |
|----------------------------------------------------------------------------------|-------------|--------------------------------------------------------|
| Attorney Compensation: Yes     If yes, provide the following information         |             | 66. Part VII, #1<br>(cont.): Click the<br>Add Attorney |
| Name of Counsel Enter Rate and Hours to compute Fee Amount Fee A                 | court order | Fee icon                                               |

|     |               | * Attorney Comper                          | sation: Yes |            |
|-----|---------------|--------------------------------------------|-------------|------------|
|     |               | L                                          | If yes      | s, provide |
| Nan | ne of Counsel | Enter Rate and Hours to compute Fee Amount | Fee Amount  | Rate       |
|     | ike Joseph∨   |                                            |             | 150        |
|     |               |                                            |             | T          |

| e following information                                       |     |
|---------------------------------------------------------------|-----|
|                                                               | Ð   |
| Hours Was a court order obtained Court Order Date Explanation |     |
| 15 🗸 🗸                                                        | ו ו |
|                                                               | •   |
|                                                               |     |

### 68. Part VII, #1 (cont.): Rate vs. total fee

Select this checkbox if you do not have a total fee amount, but have the number of hours the attorney worked on the case and their hourly rate.

If you select this checkbox, continue to Step 69.

If you have the total fee amount, leave this checkbox unselected and proceed to Step 71.

| 70. Part VII, #1         |
|--------------------------|
| (cont.): Hours           |
| Click in the Hours field |
| and enter the number     |
| of hours the attorney    |
| worked on the case.      |
| Proceed to Step 72.      |

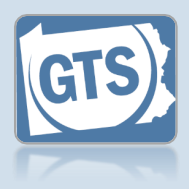

#### 71. Part VII, #1 (cont.): Fee amount

Click in the **Fee Amount** field and enter the total amount, in U.S. dollars, that the attorney charged to work on the case during the reporting year.

| PART VII. ATTORNEY'S FEES                                                                                                  |
|----------------------------------------------------------------------------------------------------|
| 1. Were attorney's fees paid during the Report Period?                                                                     |
| * Attorney Compensation: Yes                                                                                               |
| If yes, provide the following information                                                                                  |
| , , ,                                                                                                    |
|                                                                                                    |
| Name of Counsel         Enter Rate and Hours to compute Fee Amount         Fee Amount         Rate                         |
| Name of Counsel     Enter Rate and Hours to compute Fee Amount     Fee Amount     Rate       Blake Joseph •     □     2250 |
| Name of Counsel     Enter Rate and Hours to compute Fee Amount     Fee Amount     Rate       Blake Joseph                  |

## 73. (Optional) Part VII, #1 (cont.): Court order date

Click in the **Court Order Date** field and enter the date of the order that authorized the use of the IP's income or estate to pay the attorney fees. Proceed to Step 75.

**75. Part VII, #1** (cont.): Add other fees Repeat Steps 66-74 for any other guardians that received compensation during the reporting period.

| e following | ✓                |            |                  |               | Ð |
|-------------|------------------|------------|------------------|---------------|---|
| Hours       | Was a court orde | r obtained | Court Order Date | e Explanatior | ı |
|             | Yes              | ~          | 06/28/2022       | ]             |   |
|             |                  |            |                  | Ī             | • |
|             |                  |            |                  |               |   |

#### 72. Part VII, #1 (cont.): Court order?

Click on the dropdown and select 'Yes' or 'No' to specify if a court order was obtained to pay attorney fees from the IP's income or estate. If 'Yes', continue to Step 73. If 'No', proceed to Step 74.

#### 74. Part VII, #1 (cont.): Explanation

Based on the details provided by the guardian, click in the field (not pictured) and enter a summary that explains why court approval was not obtained to use the IP's income or estate to pay for attorney fees.

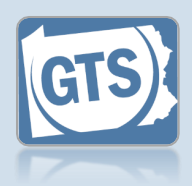

#### 76. Part VIII,#1a: SSA benefits

Select the checkbox if the IP did NOT Social Security Administration ( benefits during t reporting year. F to Step 79.

If you did not se checkbox, contil Step 77.

## 78. Part VIII,#1

(cont.): Na representat payee

Click in the field enter the name person acting as representative p the IP's SSA be

## 80. Part VIII,#1

(cont.): Fid Click on the drop and select 'Yes' specify if the gu acted as the fidu VA benefits duri reporting period.

If you selected ' can upload a co VA report in Ste Proceed to Step

If you selected ' continue to Step

If you selected ' Answered' or 'N Review', procee 82.

| receive<br>SSA)<br>he<br>Proceed<br>lect the<br>nue to                                                       |                                                                                                    | Represent<br>payee<br>Click on the dr<br>and select 'Ye<br>to specify if the<br>acted as the<br>representative<br>the SSA benefit<br>the reporting p                                               |
|----------------------------------------------------------------------------------------------------|----------------------------------------------------------------------------------------------------|----------------------------------------------------------------------------------------------------|
| a                                                                                                    |                                                                                                    | If you selected<br>can upload a c<br>SSA in Step 1<br>Proceed to Ste                                                                                                    |
| tive                                                                                                    | PART VIII. REPRESENTATIVE PAYEE 1a. Social Security Administration (SSA) benefits                                                                                                    | If you selected continue to St                                                                                                    |
| and<br>of the <u></u><br>s the<br>payee of<br>nefits.                                                        | The Incapacitated Person does not receive SSA benefits:<br>* Does the guardian act as the representative payee for SSA benefits?: No   Representative Payee: Joseph Zimmerman  1b. Veterans Administration (VA) benefits  The Incapacitated Person does not receive VA benefits:  * Does the guardian act as the fiduciary for VA benefits?: No | If you selected<br>Answered' or '<br>Review', proce<br>79.                                                                                                    |
| <b>b</b><br><i>Juciary</i><br>pdown<br>or 'No' to<br>ardian<br>uciary of<br>ng the<br>Yes', you<br>py of the | VA Benefits Fiduciary: Joseph Zimmerman                                                                                                    | <b>79. Part VIII,</b><br><b>benefits</b><br>Select the che<br>the IP did NO<br>Veterans Affai<br>benefits during<br>reporting year<br>to Step 82.<br>If you did not s<br>checkbox, con<br>Step 80. |
| p 120.<br>p 82.<br>No',<br>p 81.<br>Not<br>eeds<br>d to Step                                                 |                                                                                                    | 81. Part VIII,<br>(cont.): A<br>fiduciary<br>Click in the fie<br>enter the nam<br>person acting<br>fiduciary of the<br>benefits.                                                                   |

opdown s' or 'No' e guardian payee of fits during eriod.

l 'Yes', you copy of the 20. ep 79.

1 'No', ep 78.

l 'Not Needs eed to Step

## #1b: VA

ckbox if <sup>-</sup> receive rs (VA) the Proceed

select the tinue to

**#1b** lame of ld and e of the as the P's VA

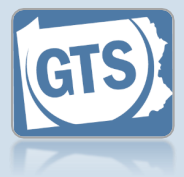

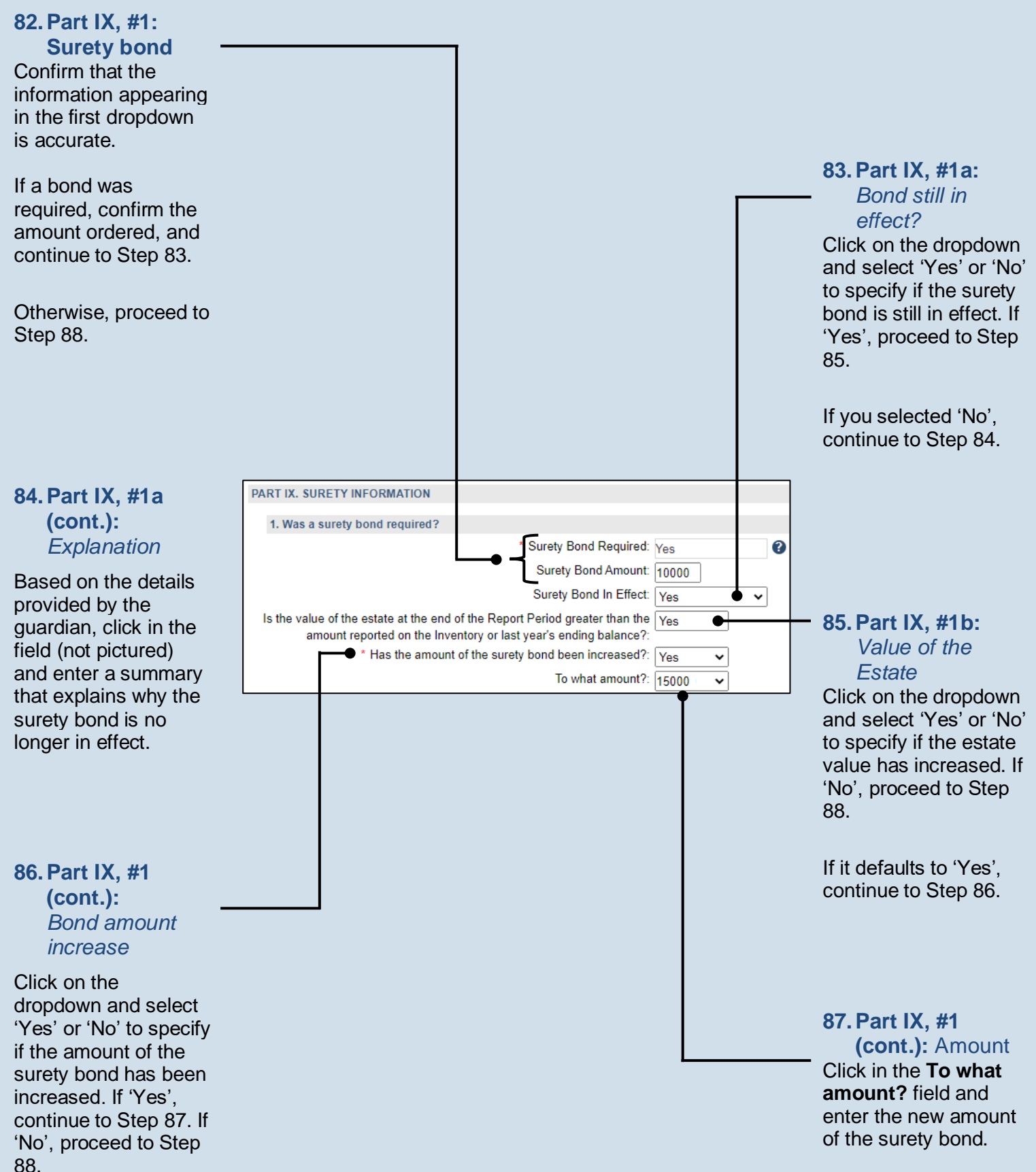

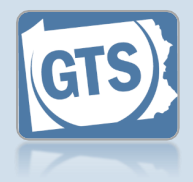

#### 88. Part IX, #2: Liability insurance? If the filer is a professional guardian, agency, or attorney serving as a guardian, continue to Step 89. For any other response, proceed to Step 91. 89. Part IX, #2 (cont.): Coverage & IP's assets Click on the dropdown and select 'Yes' or 'No' to indicate if the liability coverage exceeds the 2. If you are a professional guardian, agency or an attorney serving as a guardian, do you have profe total amount of the IP's \* Professional Liability Insurance: Yes ~ assets listed under Are the coverage limits greater than the assets (PART V, Question 3 TOTAL)?: Yes Part V. Question #3. \* Describe the deductible and any exclusions: \$15,000 minimum 90. Part IX, #2 deductible (cont.): Deductibles and exclusions Based on the details provided by the guardian, click in the field and enter the 91. Part X, #1: deductible and any Guardian exclusions that apply Information to the guardian's PART X. GUARDIAN INFORMATION Click on the dropdown liability coverage. and select 'Yes' or 'No' 1. During this Report Period, did any guardian participate in g if the guardian \* Guardianship Training: Yes participated in any If yes, provide the following info guardianship-related training or received or renewed a Guardianship Training/Certification Guardian Name Train ertificatior guardianship 92. Part X, #1 certification. (cont.): Click on the Add If 'Yes', continue to Training/ Step 92. **Certificates** icon If 'No', 'Not Answered',

## Guardianship Tracking System

or 'Needs Review', proceed to Step 100.

45

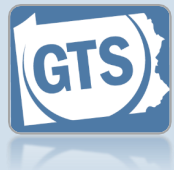

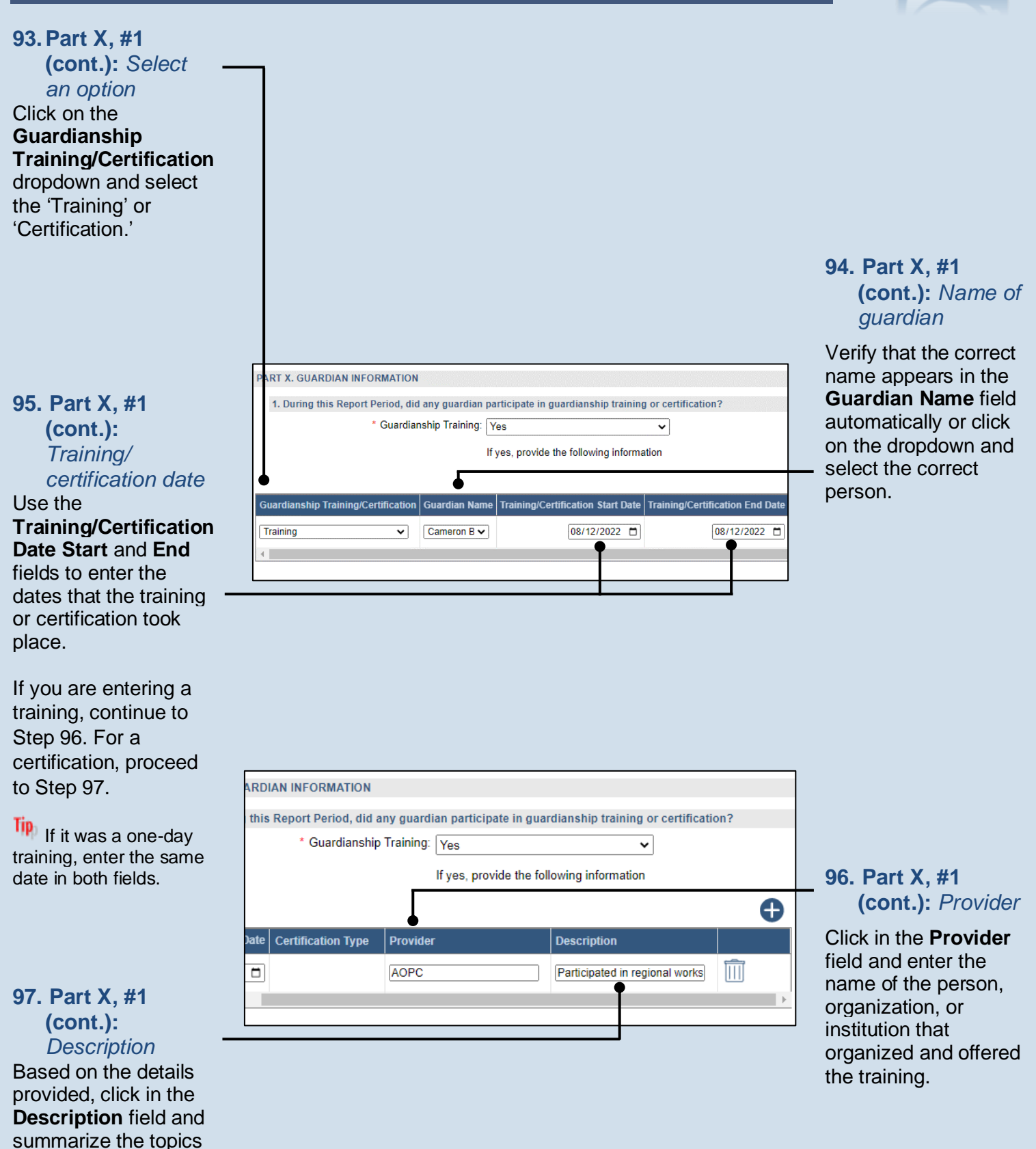

46

covered.

Proceed to Step 99.

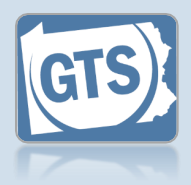

98. Part X, #1 (cont.): *Certification type* Click on the **Certification Type** dropdown and select the agency that issued the certification.

|                        | an participate in guara   | iuniship truning ( |             |  |
|------------------------|---------------------------|--------------------|-------------|--|
| Suardianship Training: | Yes                       | ~                  |             |  |
|                        | If yes, provide the follo | wing information   |             |  |
|                        | n yes, provide the folio  |                    |             |  |
| Certification Type     | n yes, provide the folio  | Provider           | Description |  |

#### 99. Part X, #1 (cont.): Add the training/ certification

Repeat Steps 92-98 for any additional trainings or certifications that were completed by the guardian(s).

If two or more coguardians completed the same training or received the same certification, each individual's participation should be entered separately.

100. Part X, #2: Judgment or Bankruptcy? Click on the dropdown and select 'Yes' or 'No' if a judgment was filed against a guardian or a guardian filed for bankruptcy during the reporting year.

If 'No', 'Not Answered', or 'Needs Review', proceed to Step 105.

If 'Yes', continue to Step 101.

A judgment is a court order that resulted from a lawsuit initiated by a person's creditor or debt collector for non-payment.

|   | entered separately.                                        |
|---|------------------------------------------------------------|
|   |                                                            |
|   |                                                            |
|   |                                                            |
|   |                                                            |
| Γ | ny judaments been filed against any guardian, or has any g |
|   | ∕es ● ✓                                                    |
|   | yes, provide the following information 101. Part X, #2     |
|   | (cont.): Click the                                         |
|   | Description Add Judgment                                   |
|   |                                                            |
|   |                                                            |

102. Part X, #2

(cont.): Name of

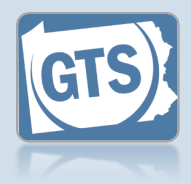

#### 2. During this Report Period, have any judgments been filed against any guardian, or has any g guardian \* Guardian Bankruptcy: Yes × Click on the If yes, provide the following information **Guardian Name** dropdown and select 0 103. Part X, #2 the name of the Guardian Name Description (cont.): guardian that Description received the judgment -Joseph Zimmerman × Guardian filed for bankruptcy on 1/27/2022. or filed for Based on the details bankruptcy. provided by the guardian, click in the **Description** field and summarize the circumstances surrounding the 104. Part X, #2 judgment or (cont.): bankruptcy. Add other judgments/ bankruptcies Repeat Steps 101-103 if any coguardians received a judgment or filed for bankruptcy. 105. Part X. #3: Criminal 3. During this Report Period, was any guardian charged with or convicted of a crime? activity? \* Guardian Criminal Charges: Yes ~ Click on the dropdown If yes, provide the following information and select 'Yes' or 'No' if any guardian was 106. Part X, #3 • 🔁 charged with or (cont.): Click Guardian Name Description convicted of a crime the Add $\square$ ~ during the reporting Guardian vear. Criminal **Charges icon** If 'No', 'Not Answered', or 'Needs Review', proceed to Step 110. If 'Yes', continue to Step 106.

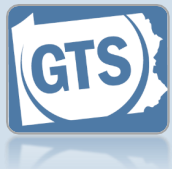

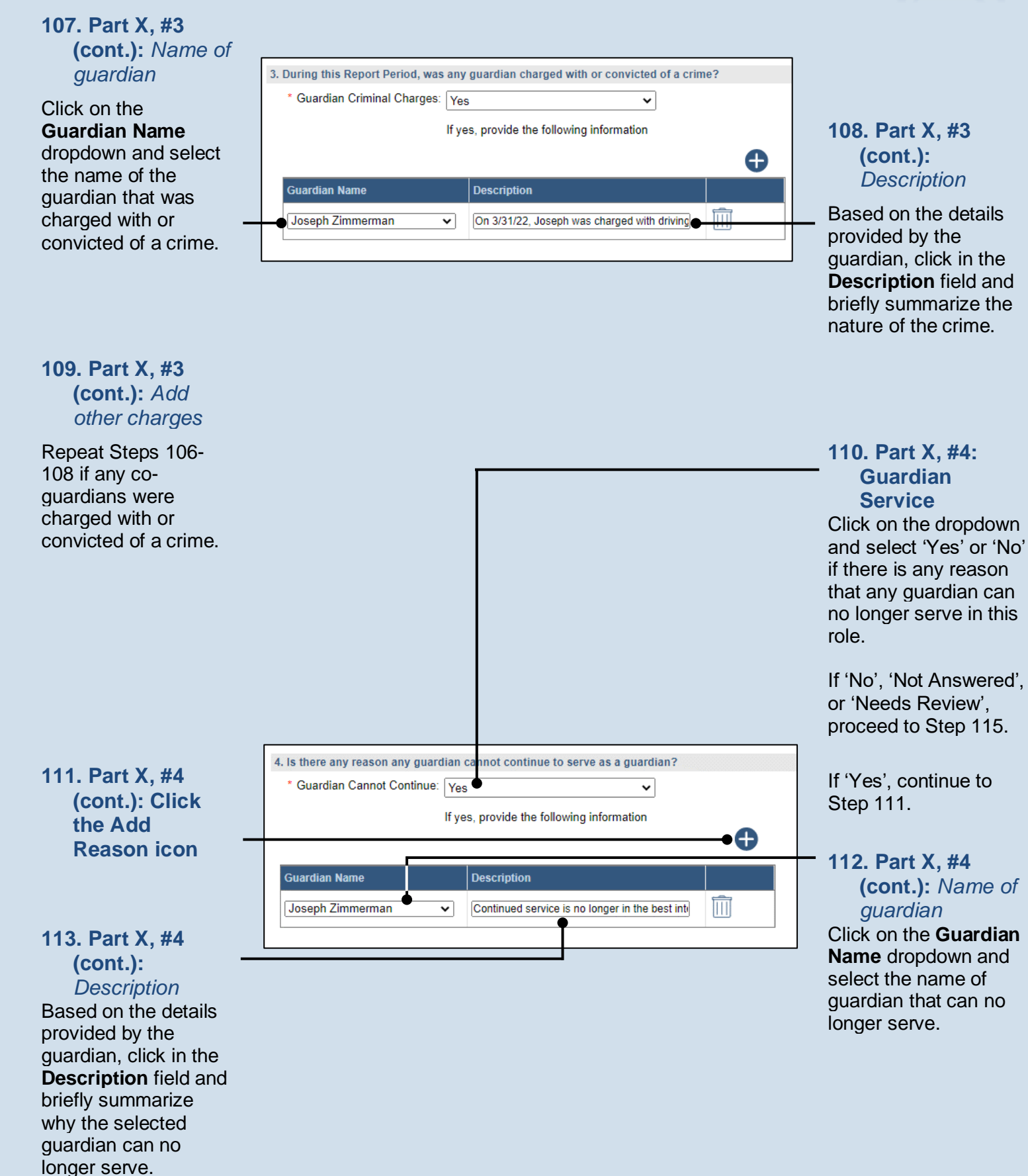

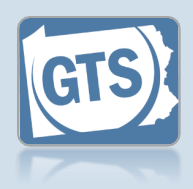

114. Part X, #4 (cont.): Add other reasons Repeat Steps 111-113 if there are any co-guardians that also have reasons why they can no longer serve.

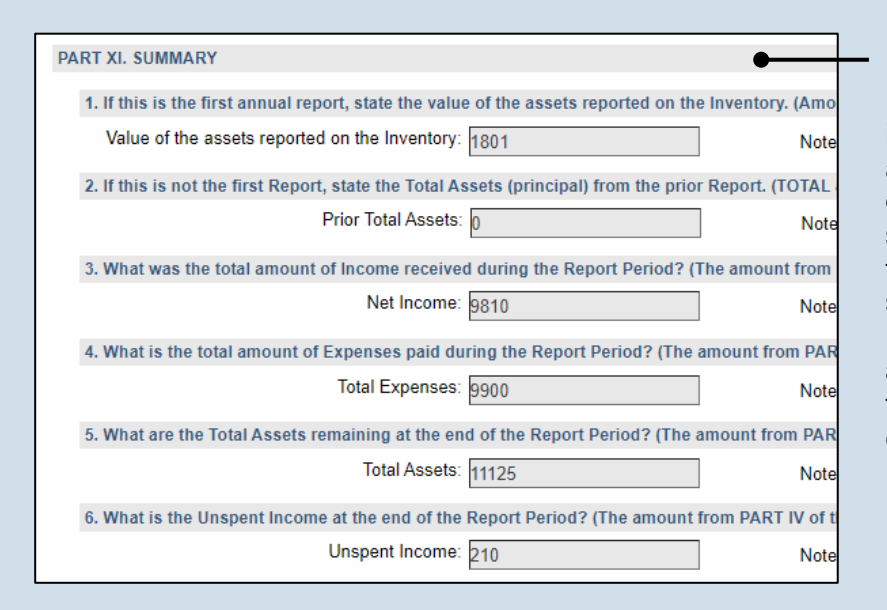

## 115. Part XI: Summary

Review the information in this section for accuracy. Each question refers to the source of each amount that displays. If something is incorrect, return to the appropriate section of this report to make the change.

## 116. Co-

guardians? If there is more than one guardian named on this report under Part I, Question #1, continue to Step 117.

Otherwise, proceed to Step 118.

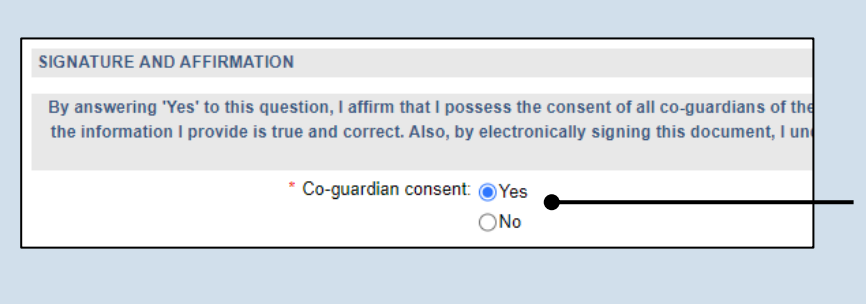

# 117. Co-guardians (cont.):

Select the **Yes** or **No** radio button to state whether the signature of the co-guardian(s) appears on the paper report.

#### If any of the coguardian's information is incorrect, refer to Step 118 as a guide.

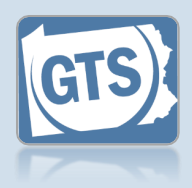

## 118. Signature and

| Rev<br>add<br>If a<br>info<br>jua<br>rec       | Affirm<br>(cont.)<br>Contact<br>information<br>view the<br>dress inf<br>ny of the<br>ormation<br>orrect, u<br>ardian's<br>cord. | ation<br>ation<br>ation<br>guardian's<br>formation.<br>is<br>is<br>update the<br>participant |                     |                             |            |                      |                     |                   |                    |                 |                       |       |
|------------------------------------------------|----------------------------------------------------------------------------------------------------|----------------------------------------------------------------------------------------------|---------------------|-----------------------------|------------|----------------------|---------------------|-------------------|--------------------|-----------------|-----------------------|-------|
| Tip<br>Gua<br>repi<br>han<br>pro<br>gua<br>cop | The Sig<br>ardian fir<br>resents t<br>idwritten<br>vided by<br>irdian on<br>by.                                                 | <b>Inature of</b><br>eld<br>he<br>signature<br>the<br>the paper                              |                     |                             |            |                      |                     |                   |                    |                 |                       |       |
|                                                | SIGNATURE A                                                                                                    | ND AFFIRMATION                                                                               |                     |                             |            |                      |                     |                   |                    |                 |                       |       |
|                                                | Dat                                                                                                    | e Signature of Guardian ?                                                                    | Name of Guardian    | Location Address Line       | 1 ? Addres | s Line 2 Address Lii | ne 3 City State Zir | ip Code Territory | Postal Code Counti | ry Home Phone ? | Office Phone Ext Cell | l Pho |
|                                                | 11/26/2022                                                                                                    | /s/ Joseph Zimmerman                                                                         | Joseph Zimmerma     | Uniti v 417 Elm St.         |            |                      | Sar F 16            | 6677              | Unil 🗸             |                 |                       | )     |
|                                                |                                                                                                    | Please include a                                                                             | ny comments you wor | uld like to make for this i | eport:     |                      |                     |                   |                    |                 |                       |       |

119. (Optional) Signature and Affirmation (cont.): Comments

If the guardian provided any additional information about the guardianship that was not recorded elsewhere, enter them in the comments field.

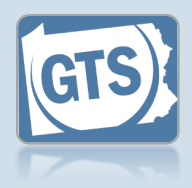

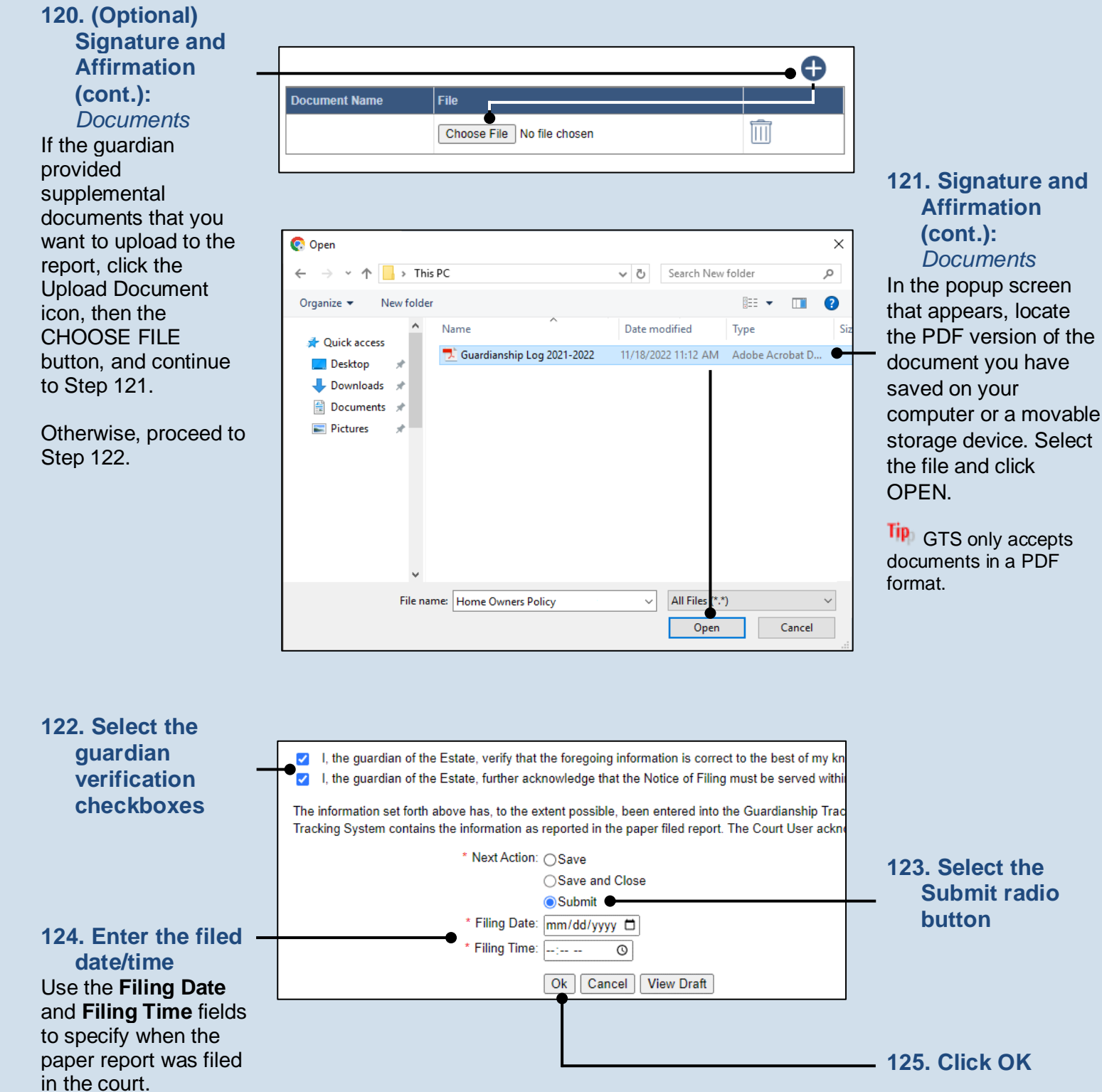

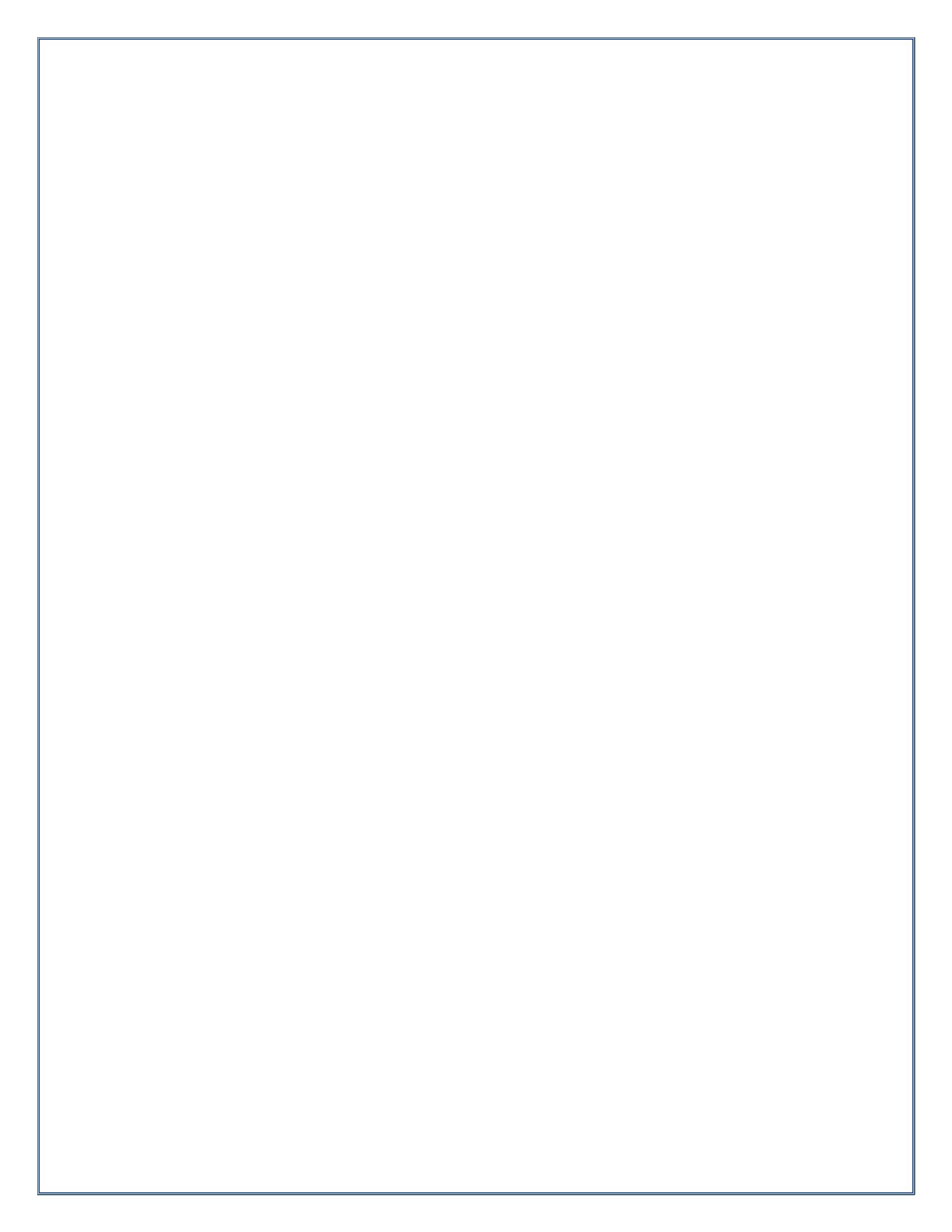

Pennsylvania's Unified Judicial System Web Portal

## How to Enter a Paper-Filed Guardian of the Person Report

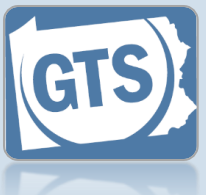

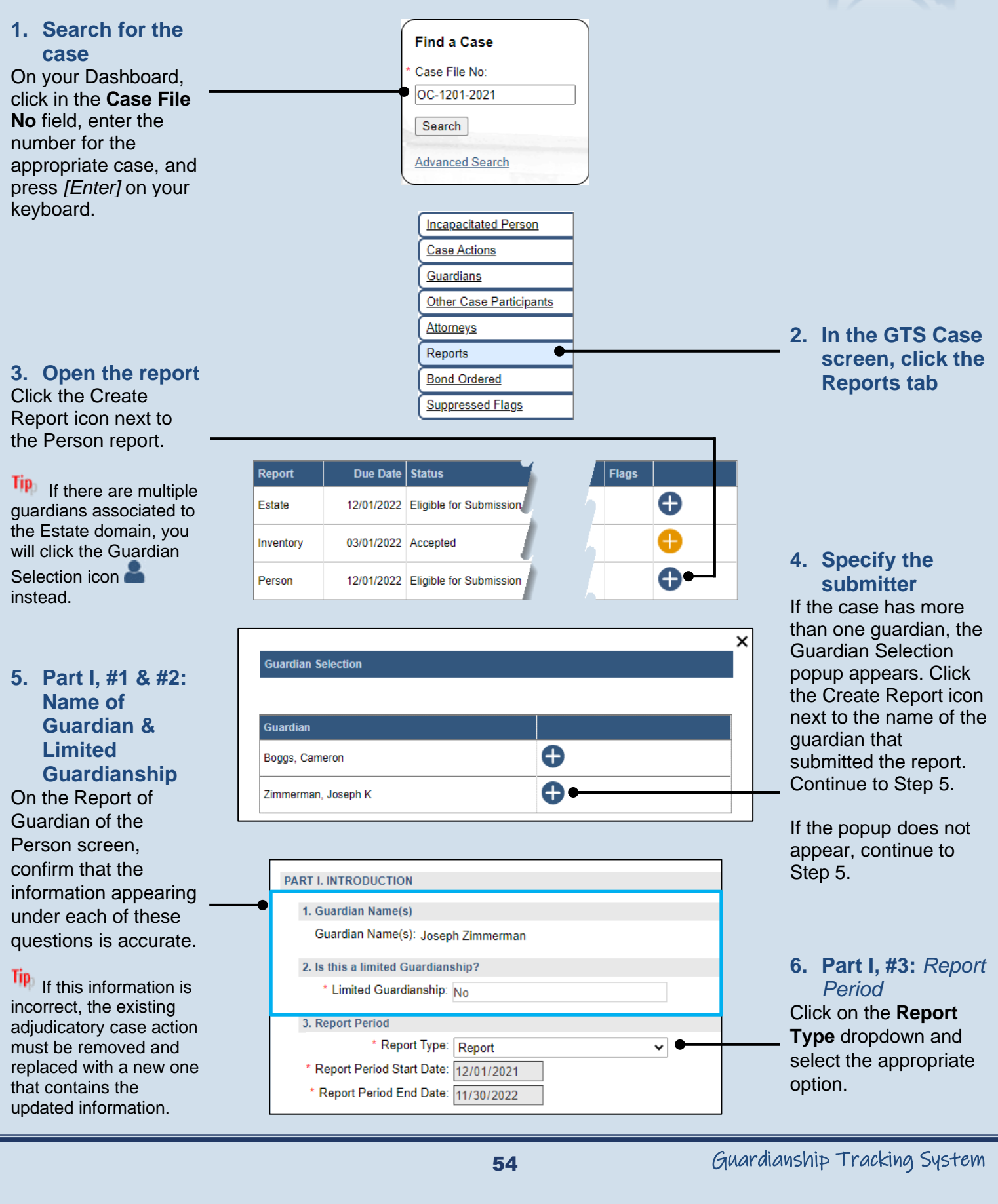

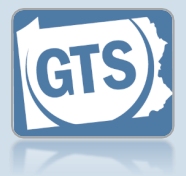

## **7. Part II, #1:** *IP's DOB*

Verify or update the IP's date of birth.

If this information is unavailable, you can leave this field blank.

# 9. Part II, #3: Type of Residence

Click the **Type of Residence/Facility** dropdown and identify the option that best describes the IP's current residence.

 If you choose
 'Incapacitated Person's home', click on the dropdown and, if known, select the type of home assistance the IP is receiving.

 If you choose
 'Relative's home', you can enter the relative's name and relationship (i.e. Child, Sibling, etc.).

• If you choose, 'Group Home', 'Personal Care Boarding Home', Assisted Living Facility, or 'Nursing Home Facility', click on the dropdown and, if known, indicate if the IP is in a memory support facility.

If you choose,
'Other', you can describe the residence or facility.

| 1. Incapacitated Person's date  | of birth     |          |                                          |
|---------------------------------|--------------|----------|------------------------------------------|
| Incapaciated Person's DOB:      | 10/10/1936   |          |                                          |
| 2. Incapacitated Person's Curre | nt Residence |          |                                          |
| * Address Line 1:               | 417 Elm St.  |          | 8. Part II, #2: //                       |
| Address Line 2:                 |              |          | Residence                                |
| * City:                         | Sandy Ridge  | <b>●</b> | <ul> <li>Verify or update the</li> </ul> |
| * State:                        | Pennsylvania | ~        | IP's current addre                       |
| * Zip Code:                     | 16677        |          |                                          |
| Facility Name (if any):         |              | Ξ́       |                                          |

| Vourlieme                                                  |
|------------------------------------------------------------|
| <u>Tour Home</u>                                           |
| 3. Residence of the Incapacitated Person                   |
| * Type of Residence/Facility: Your home 	✔                 |
|                                                            |
|                                                            |
| Inconceitated Dereen's Home                                |
| Incapacitated Person's Home                                |
| 3. Residence of the Incapacitated Person                   |
| * Type of Residence/Facility: Incapacitated Person's home  |
| In-home Assistance Type: Part-time home health care aide 🗸 |
|                                                            |
|                                                            |
| Relative's Home                                            |
|                                                            |
| 3. Residence of the Incapacitated Person                   |
| * Type of Residence/Facility: Relative's home              |
| * Relative's Name: Cameron Boggs                           |
| * Relationship: Grandson                                   |
|                                                            |
|                                                            |
| Personal Care Boarding, Assisted Living, Nursing Home      |
|                                                            |
| 3. Residence of the Incapacitated Person                   |
| I type of Residence/Facility? Personal Care Boarding Home  |
| Is this a memory Support Facility ? Yes V                  |
|                                                            |
|                                                            |

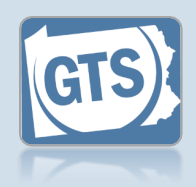

## 10. Part II. #4:

Length of time at residence

If known, enter the date in which the IP began living at the residence or facility identified in Step 8.

#### 12. Part III, #1: Medical

**Professionals?** If the IP was seen by a medical professional during the reporting period, continue to Step 13.

If the IP was not seen by any medical professionals, or this information is unavailable, proceed to Step 17.

14. Part III, #1 (cont.): Medical Professional Type Click on the Medical **Professional Type** 

dropdown and select the option that best describes the type of professional that the IP visited.

16. Part III, #1 (cont.): Add other medical professionals Repeat Steps 13-15 for any other medical

visited.

| 4. The incapacitated Person has been in the residence noted in question 5 since |
|---------------------------------------------------------------------------------|
| * Residence Start: 2022                                                         |
| 5. Has the Incapacitated Person moved during the Report Period?                 |
| * Incapacitated Person Relocated: Yes 🗸 🗸                                       |
| * Relocation Date: 05/30/2022                                                   |
| * Relocation Reason: IP was living with brother who died in Ja                  |
| * Previous residence/address: 104 South King St. Sandy Ridge, PA 16             |

#### 11. Part II, #5: Did the IP move? Click on the dropdown

and select the appropriate option to specify if the IP moved during the reporting period.

If you selected 'No', 'Not Answered', or 'Needs Review', continue to Step 12.

If you selected 'Yes', enter the date of the move (if available), the reason(s) for the move, and the IP's previous address.

| RT III. MEDICAL INFORMATION         |               |                              |               |
|-------------------------------------|---------------|------------------------------|---------------|
| 1. List the medical professionals w | /ho have seer | n the Incapacitated Person d | uring the Rep |
| Medical Professional Type           | Description   | Name                         | •             |
| Psychologist or Psychiatris: V      |               | Dr. Miranda Lovell           | Î             |
| Medical Doctor                      |               | Dr. Richard Lowe             | ÎÎ            |

#### 13. Part III, #1 (cont.): Medical **Professional Type** Click the Add Medical Professionals icon.

15. Part III, #1 (cont.): Name Click in the Name field and enter the name of the doctor or medical professional.

professionals the IP

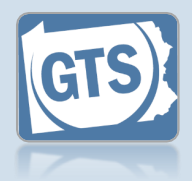

#### 17. Part III, #2: Medical/ psychiatric problems Based on the details

provided by the guardian, list the major medical or psychiatric problems of the IP.

If applicable, this information populates automatically from the previous year's report and can be updated as needed.

## 19. Part III, #4:

Hospitalization Click on the dropdown and select the appropriate option to specify if the IP was hospitalized during the reporting period.

If you selected 'No', 'Not Answered', or 'Needs Review', continue to Step 20.

If you selected 'Yes', use the **Date(s)** of hospitalization field to list each instance. Continue to Step 20.

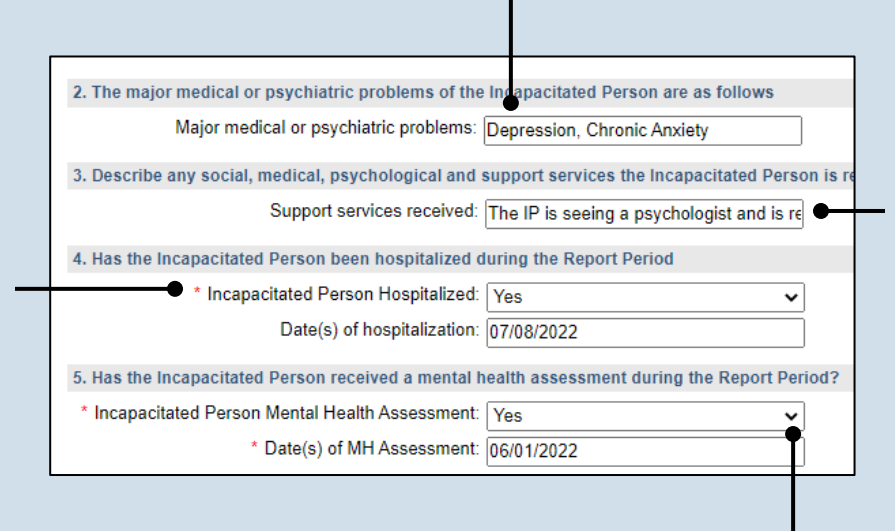

#### **18. Part III, #3:** Services for the IP

If known, enter any support services that the IP is receiving.

20.Part III, #5: Mental health assessment

Click on the dropdown and select the appropriate option to specify if the IP received a mental health assessment during the reporting period.

If you selected 'No', 'Not Answered', or 'Needs Review', continue to Step 21.

If you selected 'Yes', use the **Date(s) of MH Assessment** field to list each instance. Continue to Step 21.

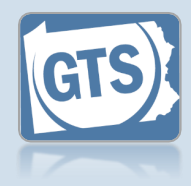

#### 21. Part IV, #1: Guardian's opinion Click on the dropdown and select an option based on the guardian's opinion PART IV. GUARDIAN'S OPINION of how the 1. Should the guardianship be guardianship should •\* Guardian Opinion: Continued 22. Part IV, #2: ~ proceed. Explanation 2. Provide the reasons for your opinion. List specific recommended modifications Use the field to list the Guardian Opinion Detail: The IP has had no demonstrable change reasons, if any, the 23. Part IV, #3: 3. Have you filed a petition for modification or termination? guardian provided to Petition for Petition to modify/terminate filed: No ~ 🕜 support the modification or recommendation termination? identified in Step 21. Click on the dropdown and specify if the guardian filed a petition with the court to modify or terminate the guardianship. 24. Part V, #1: Visitation PART V. INFORMATION ABOUT THE GUARDIAN Click on the dropdown and select the option 1. On average, how often did you visit the Incapacitated Person during the Report Period? 25. Part V, #2: \* Visitation Frequency: Daily that best describes ~ how often the guardian Average length 2. What is the average length of a visit? visited the IP during of visit \* Visitation Duration: Between 15 minutes and 1 hour ~ the reporting period. Click on the dropdown and select the option that best describes the guardian's average length of visit to the 26. Part V, #3: IP. Guardianship log

3. Have you maintained a log of your activities as a guardian?

\* Guardian Activity Log: Yes

Click on the dropdown and specify if the guardian kept a log of the services they performed on behalf of the IP.

Tip If you selected 'Yes', you have the option to upload a copy of the log if it was filed. This can be completed in Step 64.

Please attach a copy using the (Upload Document) button found at the bottom of the page.

~ (

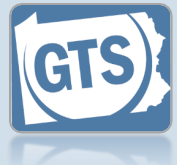

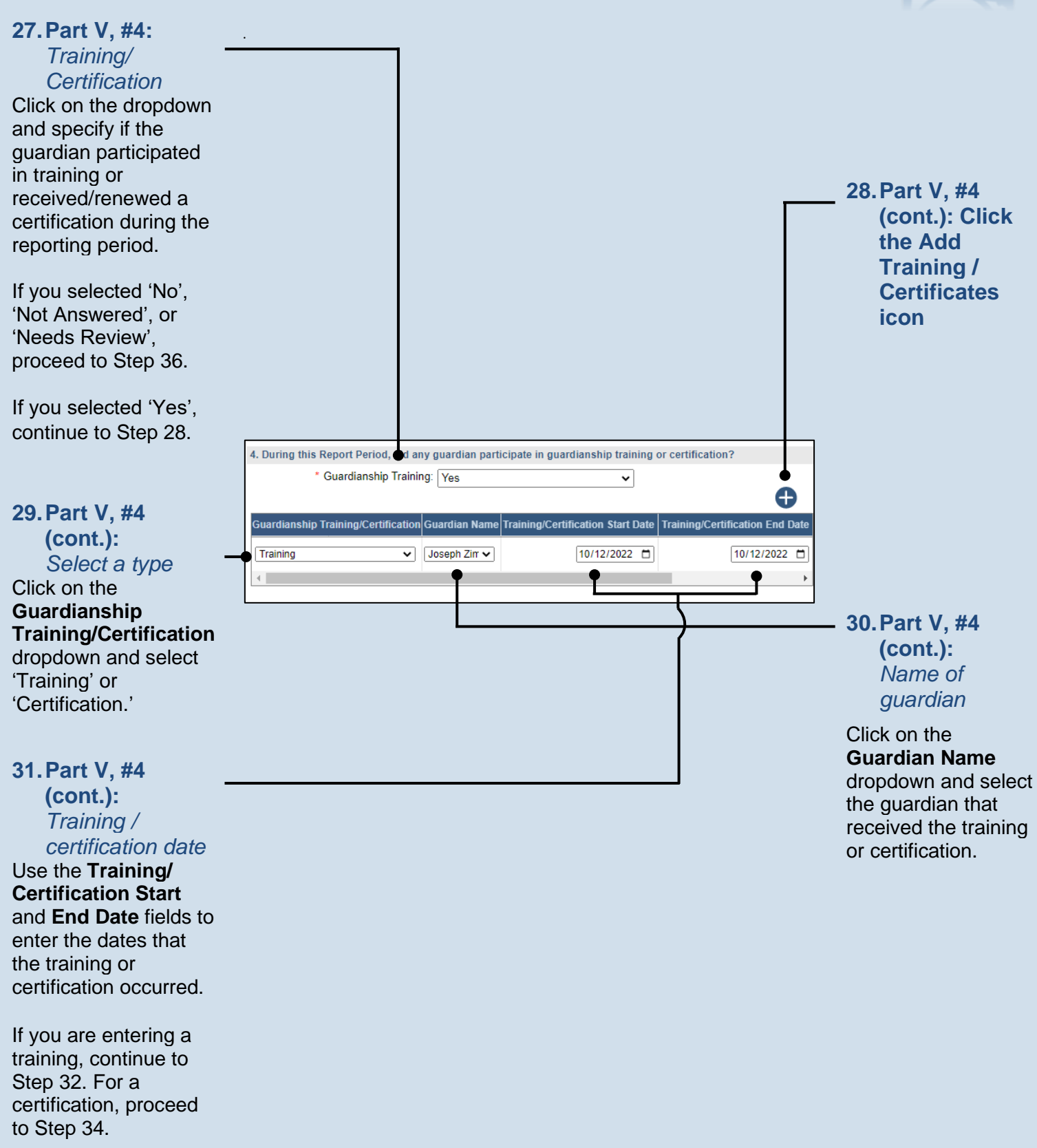

To specify a single date, enter the same date in both fields.

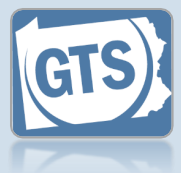

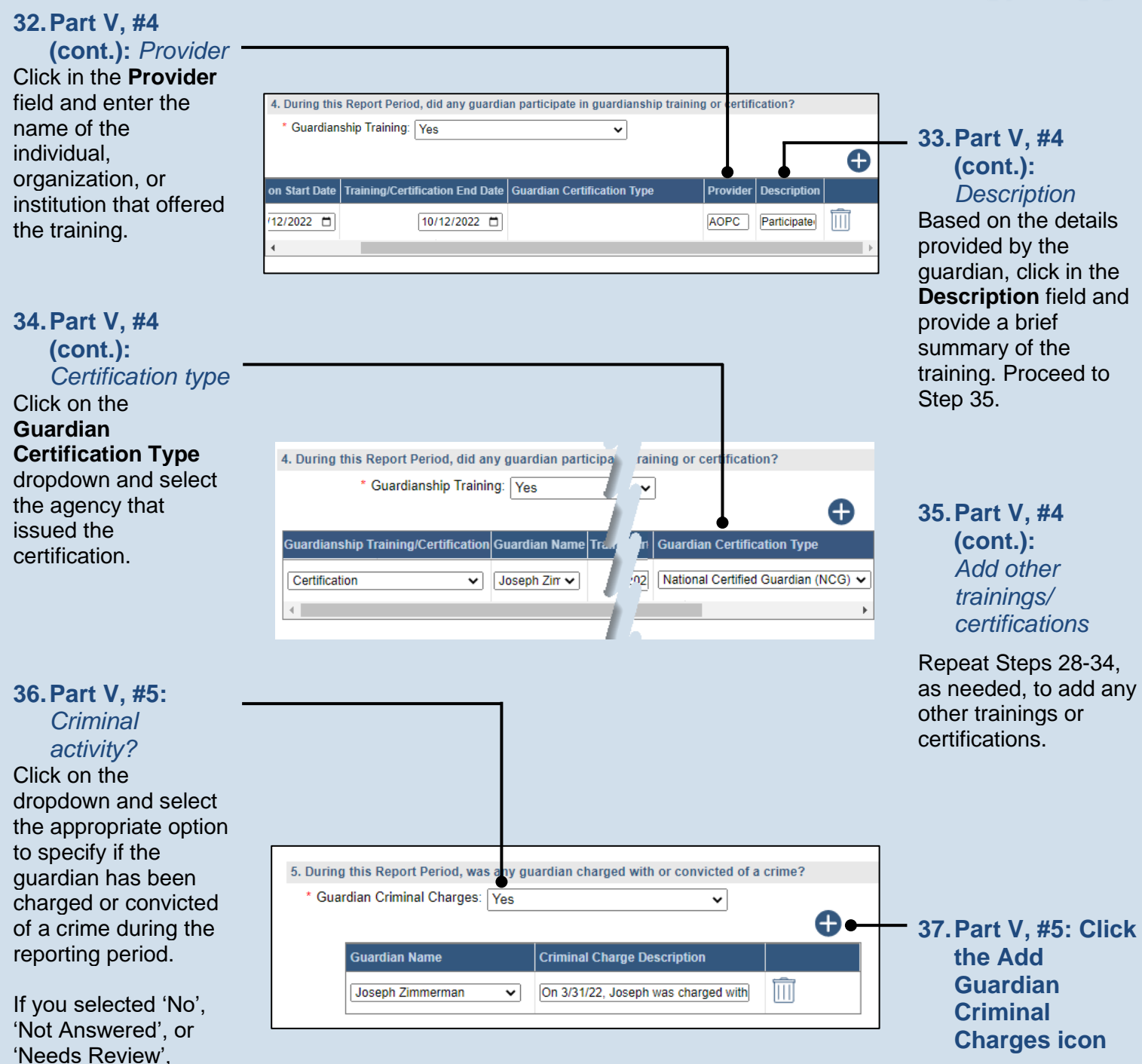

If you selected 'Yes', continue to Step 37.

proceed to Step 41.

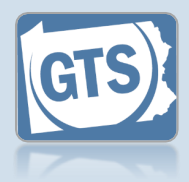

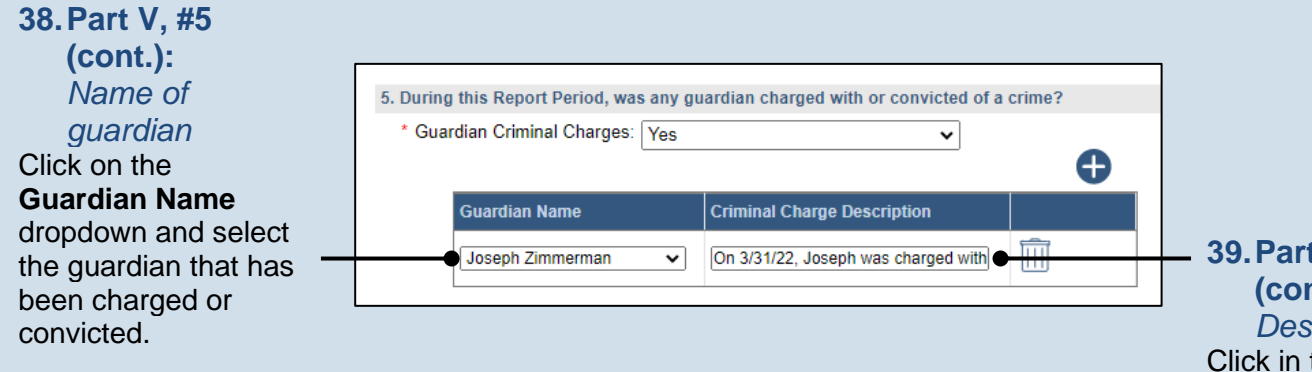

39. Part V, #5 (cont.): Description Click in the Description field and state the nature of the crime, if known, for which the guardian has been charged or convicted.

#### 40. Part V, #5 (cont.): Add other charges Repeat Steps 37-39, as needed, for any co-guardians that have been charged or convicted of a crime during the reporting period.

42. Part V, #6: Click the Add Guardian Criminal Charges icon

| 6. During this Report Period, was a Prote<br>* Guardian PFA/PFSVI Ordered: Yes | ection from Abuse Order or Protection | n from Sexual Violen |
|--------------------------------------------------------------------------------|---------------------------------------|----------------------|
| Guardian Name                                                                  | PFA/PFSVI Description                 | <b></b>              |
|                                                                                |                                       | Î                    |

## 41.Part V, #6: PFA or PSVI?

Click on the dropdown and select the appropriate option to specify if an order for Protection from Abuse (PFA) or Protection from Sexual Violence or Intimidation (PSVI) was entered against a guardian.

If you selected 'No', 'Not Answered', or 'Needs Review', proceed to Step 46.

If you selected 'Yes', continue to Step 42.

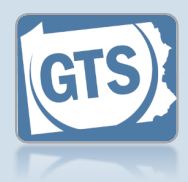

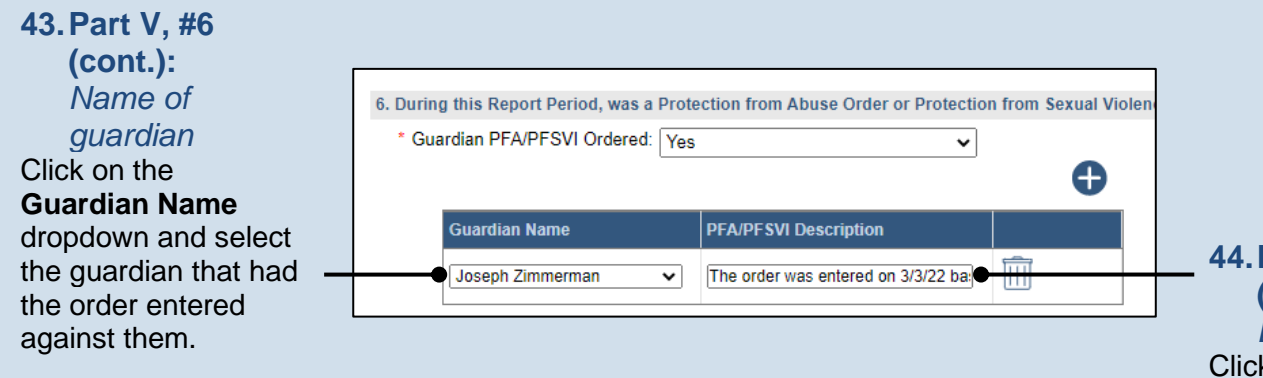

44. Part V, #6 (cont.): Description Click in the Description field and summarize the nature of the order, if known, that was entered against the guardian.

45. Part V, #6 (cont.): Add other orders Repeat Steps 42-44, as needed, to add this information for any co-guardians that have had a PFA or PSVI order entered against them.

47

| Part V, #7:                                          | 7. Is there any reason any guardian cann<br>* Guardian Cannot Continue: Yes | not continue to serve as guardian? |
|------------------------------------------------------|-----------------------------------------------------------------------------|------------------------------------|
| Click the Add<br>Guardian<br>Cannot<br>Continue icon | Guardian Name                                                               | Description                        |

**46. Part V, #7:** *Guardian Service* Click on the dropdown and select the appropriate option to specify if any guardian can no longer serve.

If you selected 'Yes', continue to Step 47.

If you selected 'No', 'Not Answered', or 'Needs Review', proceed to Step 60.

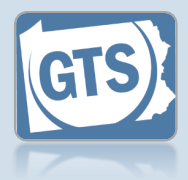

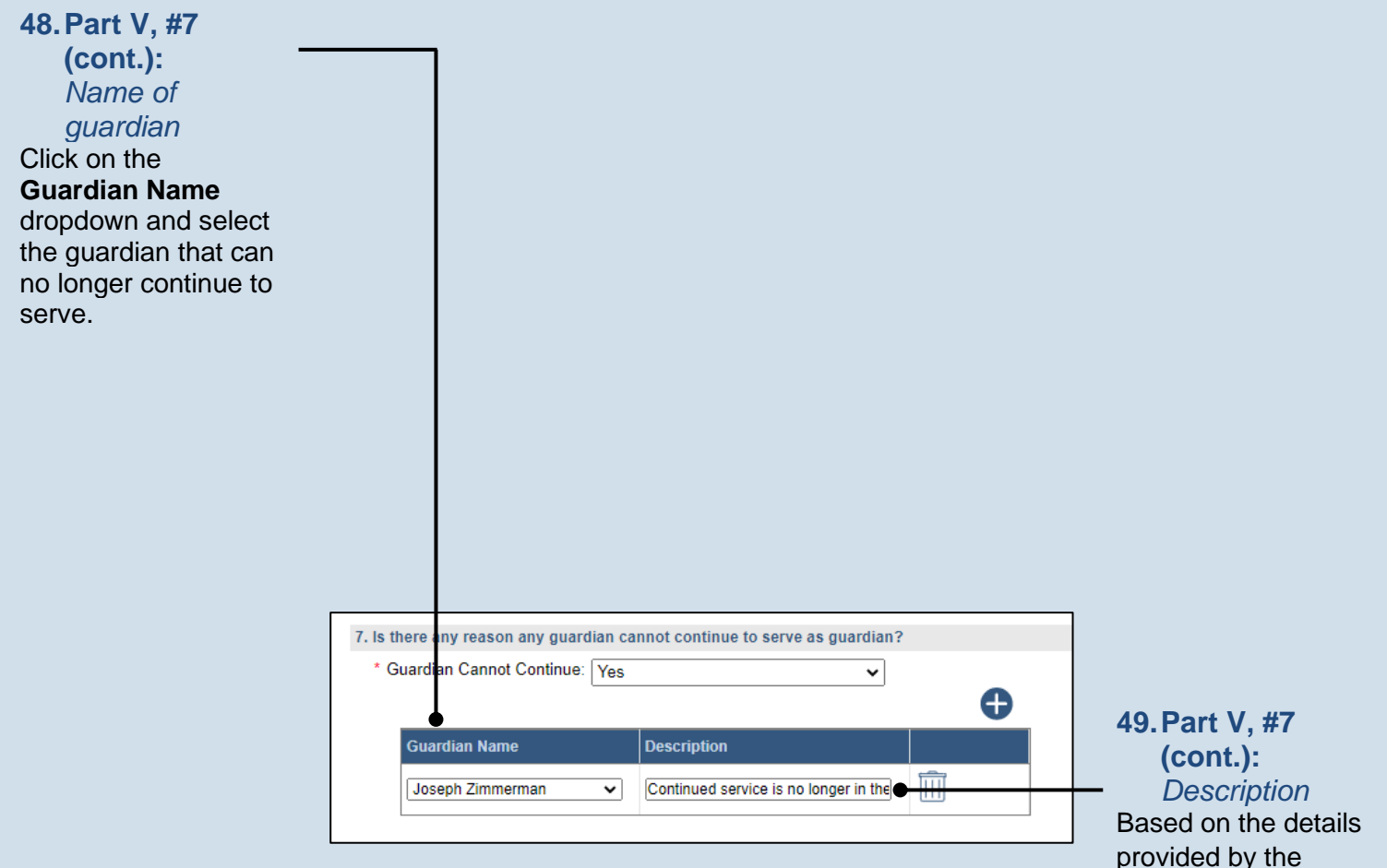

## **50. Part V, #7** (cont.): Add other reasons Repeat Steps 47-49, as needed, to add this information for any other co-guardians that can no longer serve.

guardian, click in the **Description** field and briefly summarize why the guardian can no

longer serve.

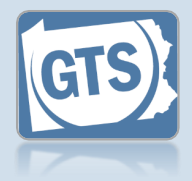

#### 51. Part V, #8: Guardian Compensation

Click on the dropdown and select 'Yes' or 'No' to specify if you received compensation for your efforts as a guardian.

If 'Yes', continue to Step 52.

If 'No', 'Not Answered', or 'Needs Review', proceed to Step 60.

#### 53. Part V, #8 (cont.): Amount

Click in the **Amount** field and enter the total amount, in U.S. dollars, received in compensation for guardianship services during the reporting year.

#### 55. Part V, #8 (cont.): Free frequency

Click on the **Fee Frequency** dropdown and select the option that best describes the time interval in which the guardian routinely charged their fees.

The **Amount** field is sum of <u>all</u> compensation from the reporting year.

The **If Hourly, # of Hours** field is only used if the **Fee Frequency** is 'Hourly.' If so, enter the total hours worked during the reporting year.

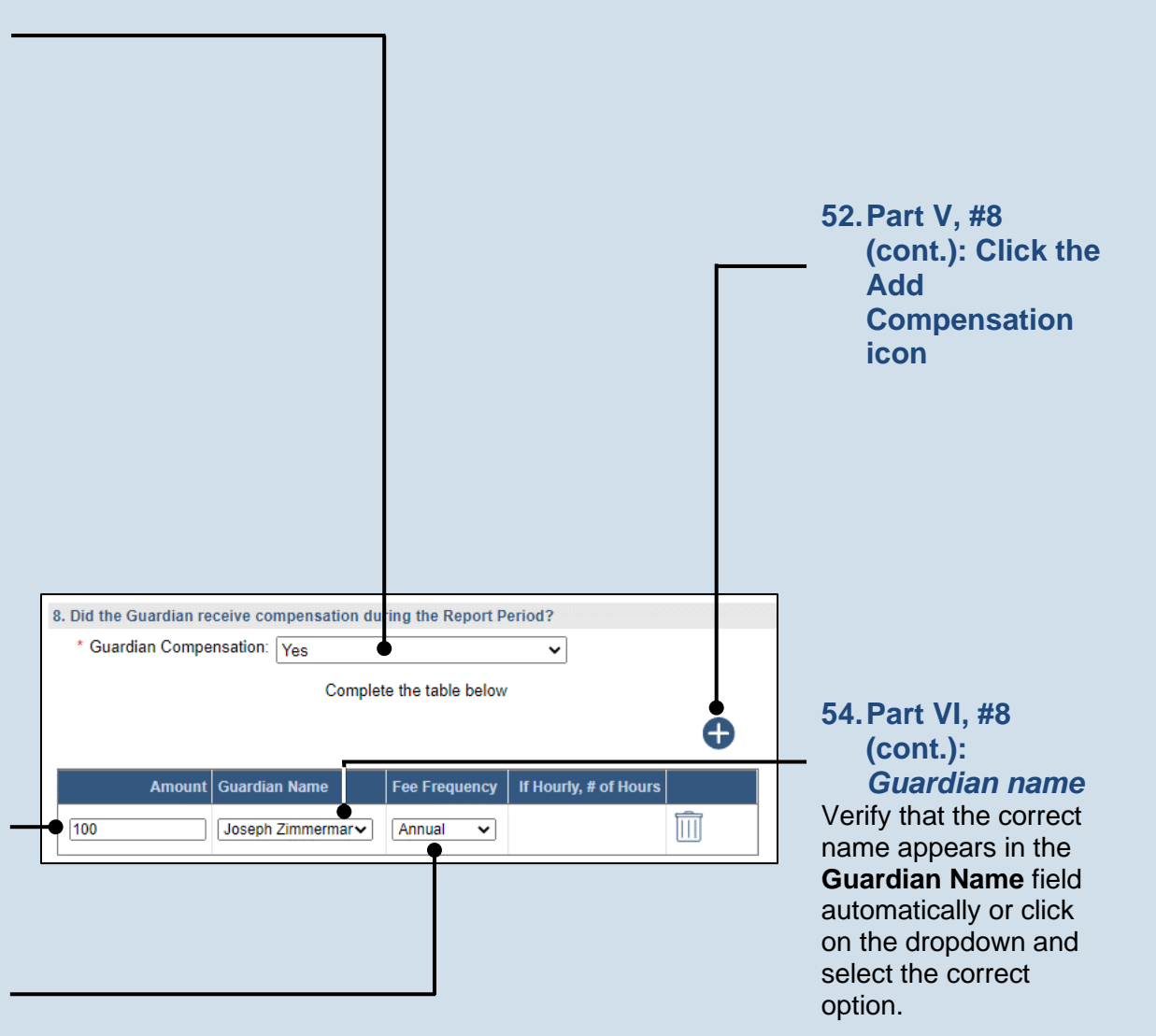

## 56. Part V, #8 (cont.): Add other compensation

Repeat Steps 52-55 for any other guardians that received compensation during the reporting period.

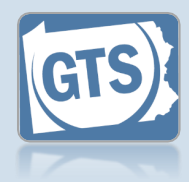

#### 57. Part V, #9: Compensation approved?

If the answer to Question #8 above is 'Yes', click on the dropdown and select the appropriate option to specify if the court authorized the compensation.

If you selected 'Yes', continue to Step 58.

If you selected 'No', proceed to Step 59.

If you selected 'Not Answered' or 'Needs Review', proceed to Step 60.

#### 59. Part VI, #9 (cont.): Explanation

Based on the details provided by the guardian, click in the field and enter a summary that explains why court approval was not obtained to compensate the guardian.

## 61.Co-guardians

Select the **Yes** or **No** radio button to state whether the signature of the co-guardian(s) appears on the paper report.

If any of the coguardian's information is incorrect, refer to Step 62 as a guide.

|   | 9. Was the compensation approved by the court? |          |  |  |  |
|---|------------------------------------------------|----------|--|--|--|
| - | Suardian Compensation Approved: Yes            | ~        |  |  |  |
|   | * Guardian Compensation Order Date: 07/20/2    | 2022 🗖 🖝 |  |  |  |

#### 58. Part VI, #9 (cont.): Court order date

Click in the **Guardian Compensation Order Date** field and enter the date of the order that authorized the compensation. Proceed to Step 60.

#### 60.Co-guardians?

If there is more than one guardian named on this report under Part I, Question #1, continue to Step 61.

Otherwise, proceed to Step 62.

SIGNATURE AND AFFIRMATION

By answering 'Yes' to this question, I affirm that I possess the consent of all co-guardians of the the information I provide is true and correct. Also, by electronically signing this document, I uncompared to the second second secon

\* Co-guardian consent: 
Yes

ONo

## Guardianship Tracking System

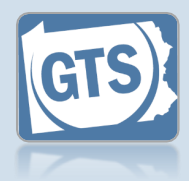

| 62. Signature and<br>Affirmation<br>(cont.): Contact<br>information<br>Review the guardian's<br>address information.<br>If it is incorrect, save<br>and exit the report<br>and then update the<br>guardian's participant<br>record. |                                                                                                    |                                                      |                                                                                                    |
|----------------------------------------------------------------------------------------------------|----------------------------------------------------------------------------------------------------|------------------------------------------------------|----------------------------------------------------------------------------------------------------|
| The Signature of Guardian field<br>represents the<br>handwritten signature<br>provided by the<br>guardian on the paper<br>copy.                                                                                                    |                                                                                                    |                                                      |                                                                                                    |
| SIGNATURE AND AFFIRMATION  Date Signature of Guardian  11/23/2022 /s/ Joseph Zimmerman  Please include an                                                                                                    | Name of Guardian       Location       Address Line 1 ②       Address         Joseph Zimmerma       Unit •       417 Elm St. | ss Line 2 Address Line 3 City State Zip Code Territo | ry Postal Code Country Home Phone 2 Office Phone Ext Cell Pho                                                                                                    |
|                                                                                                    |                                                                                                    |                                                      | 63. (Optional)<br>Signature and<br>Affirmation<br>(cont.):<br>Comments<br>If the guardian<br>provided any additional<br>information about the<br>guardianship that was<br>not recorded<br>elsewhere, enter them |

in the comments field.

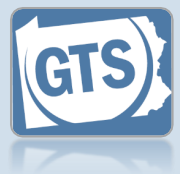

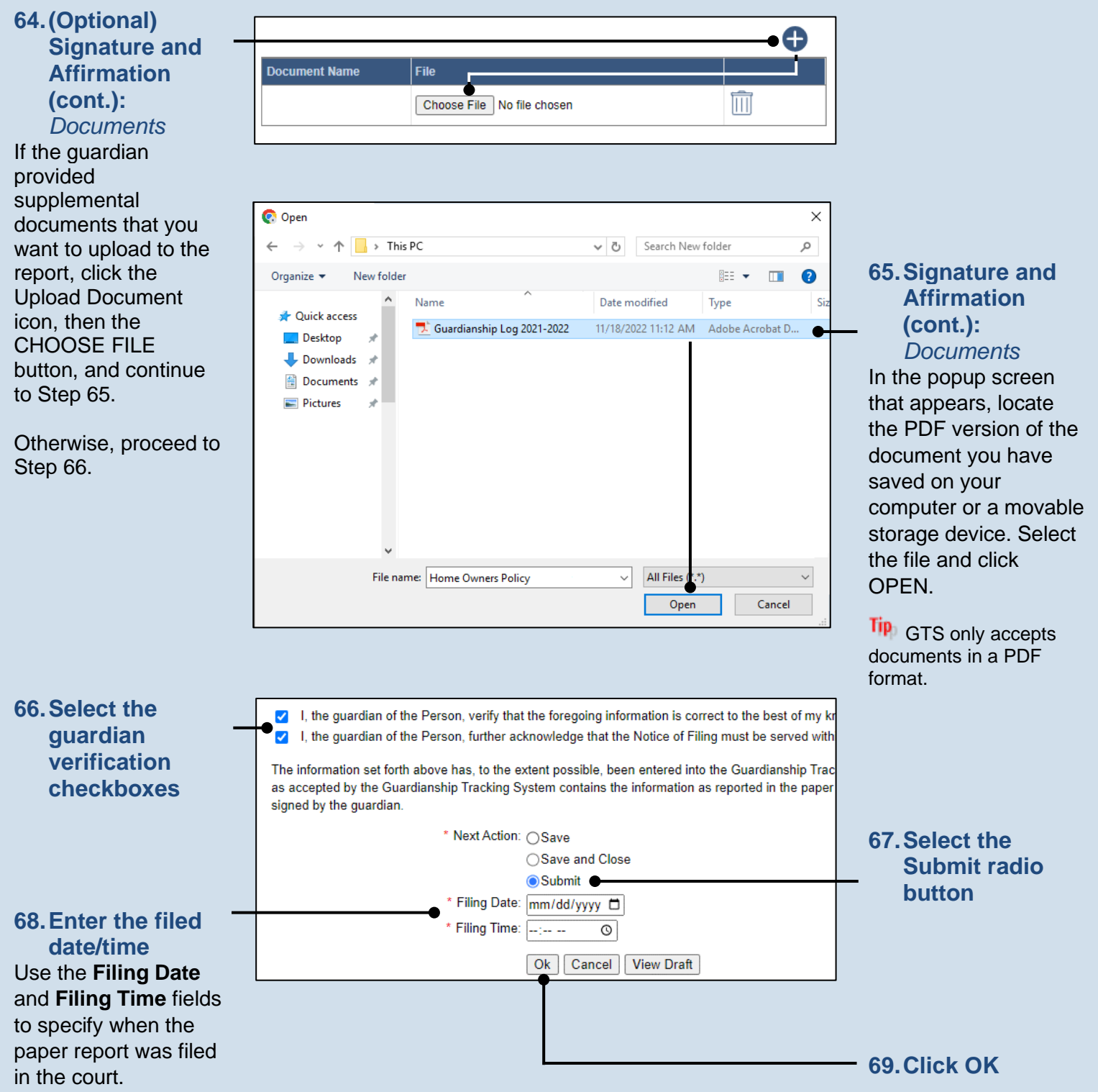
## Searching for a Case (Advanced Search)

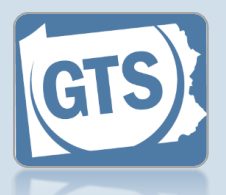

This reference guide can be used to locate and open a case when the case file number is not known.

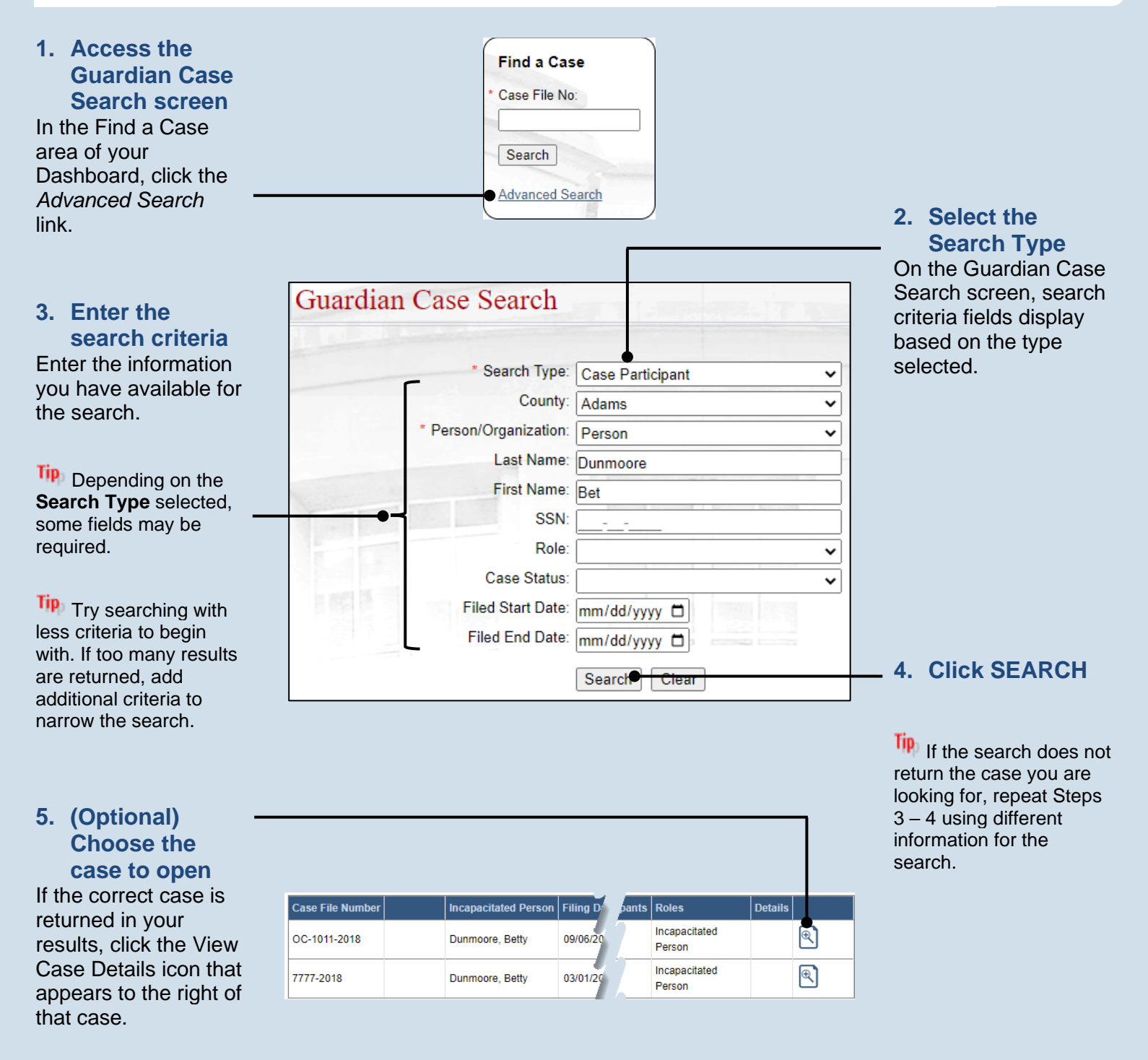

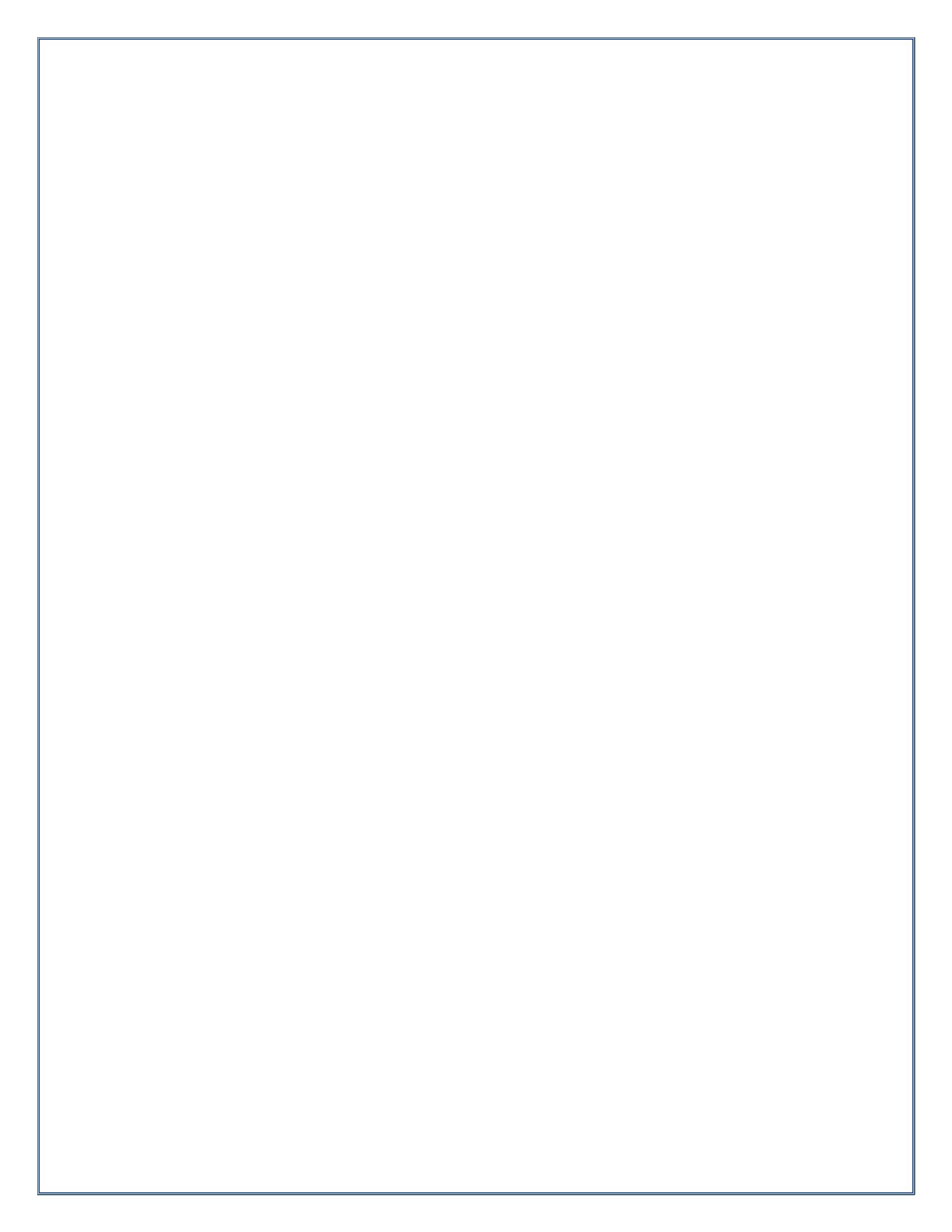

# Working with Reports

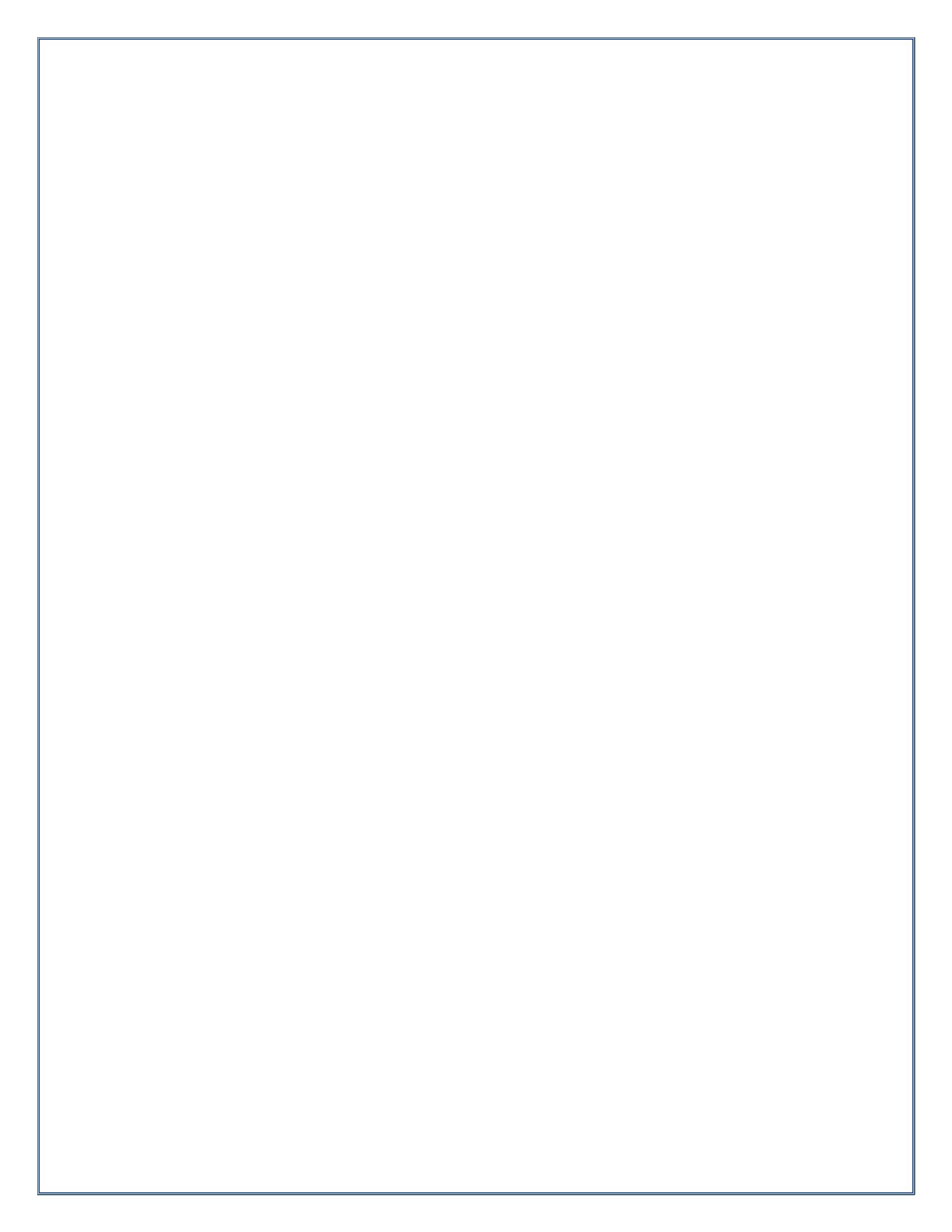

## Add an Adjudication of Incapacity Case Action

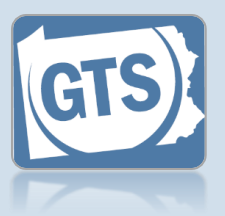

## 1. Search for the case

On your Dashboard, click in the Case File No field, enter the number for the case where you will record the case action, and press [Enter] on your keyboard.

| Find a Case      |
|------------------|
| * Case File No:  |
| <br>OC-1102-2022 |
| Search           |
| Advanced Search  |

Incapacitated Person Case Actions Guardians Other Case Participants Attorneys Reports Bond Ordered Suppressed Flags Report Reminders

2. In the GTS Case screen, click on the Case Actions tab

#### 3. Initiate the case action Click the Add Case Action icon.

to the current

issued.

these values, as

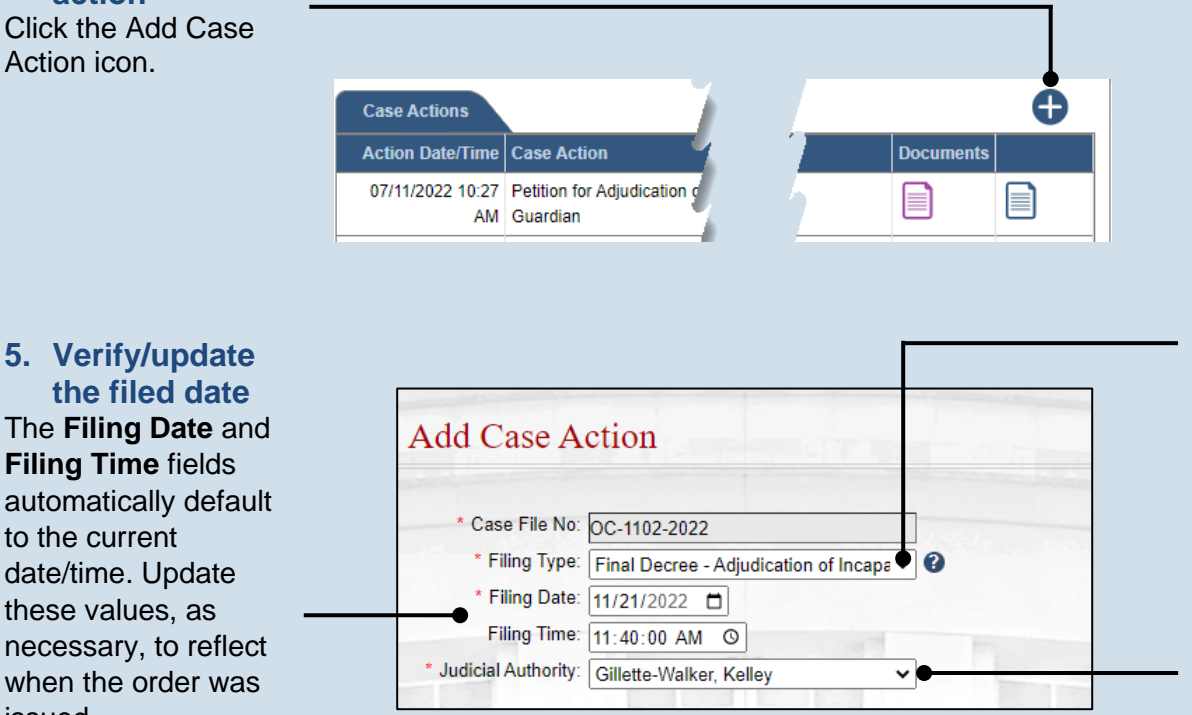

4. Select a filing type In the Add Case Action screen, click on the

Filing Type dropdown and select 'Final Decree – Adjudication of Incapacity/ Appointment of Guardian'.

#### 6. Choose the judicial authority Click on the Judicial Authority dropdown and select the judge that issued the adjudicatory order.

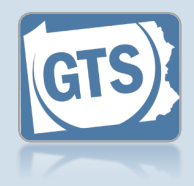

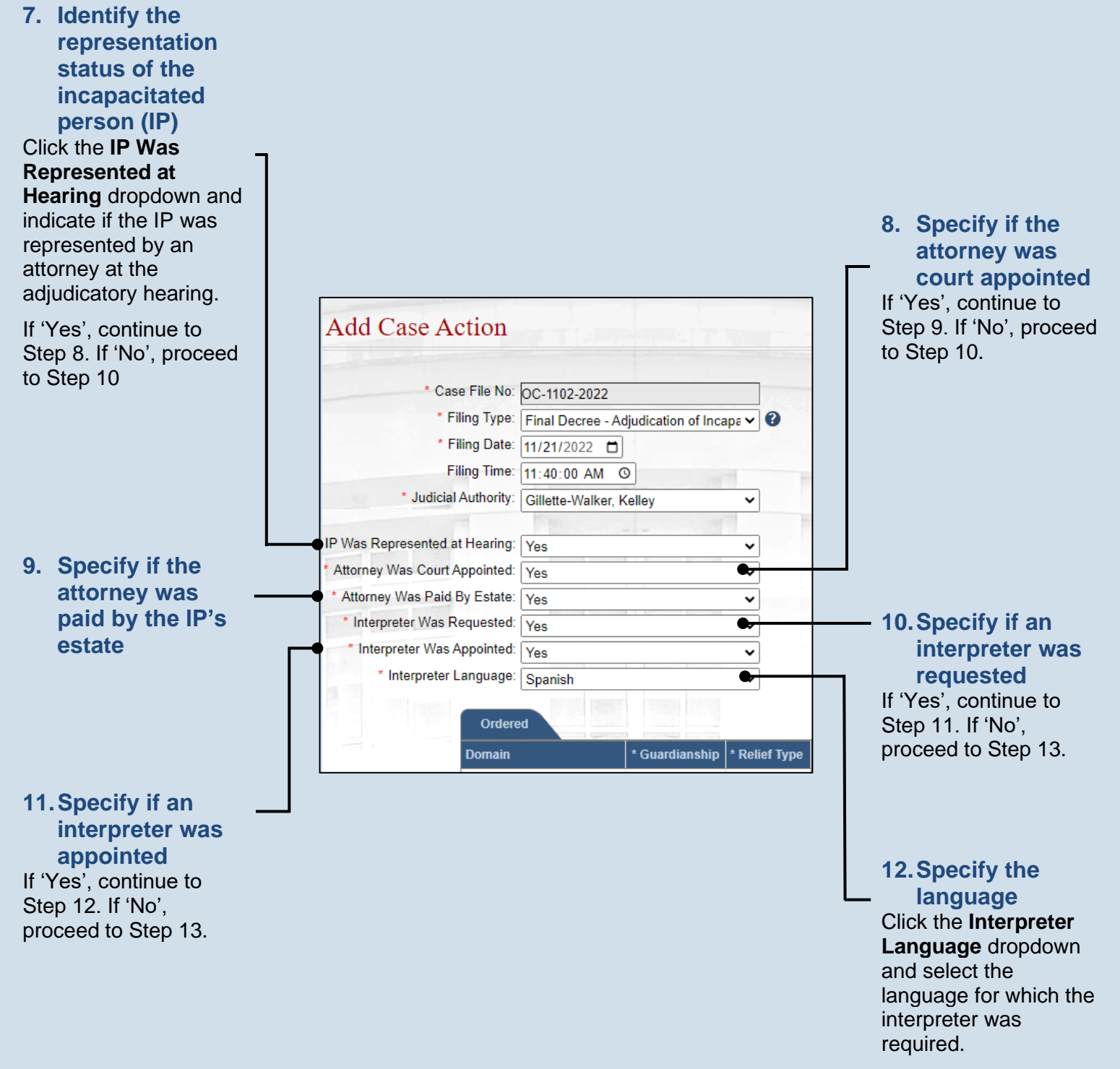

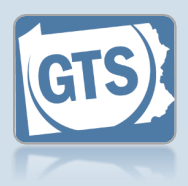

# 13. Identify the guardianship domain Select the Guardianship checkbox for the Person and/or Estate domain as it applies to the scope of guardianship.

|                       | Person    |         |                | Plenary  |      |
|-----------------------|-----------|---------|----------------|----------|------|
|                       | Domain    |         | * Guardianship | * Relief | Туре |
|                       | Ordere    | d       |                |          |      |
| * Interpreter La      | anguage:  | Spanish |                | ~        |      |
| * Interpreter Was A   | ppointed: | Yes     |                | ~        |      |
| * Interpreter Was Re  | equested: | Yes     |                | ~        |      |
| * Attorney Was Paid B | y Estate: | Yes     |                | ~        |      |
| Attorney Was Court A  | ppointed: | Yes     |                | ~        |      |
| IP Was Represented at | Hearing:  | Yes     |                | ~        |      |

## 14. Identify the relief type(s)

For each domain selected in Step 13, click the corresponding **Relief Type** dropdown and select the 'Limited' or 'Plenary' option to identify the type of relief being requested.

#### **15. Add the ordered** guardian If the requested guardian from the petition has been appointed as the guardian, proceed to Step 27.

If the requested guardian from the petition was not appointed as the guardian, consider whether you need to remove that individual using the Delete icon, and then click the (Add Guardian) icon above the grid. Continue to Step 16.

| Ordered Guar   | dian(s)                     |               |               | 1 | Ō   |
|----------------|-----------------------------|---------------|---------------|---|-----|
| Name           | Identifiers                 | Person Domain | Estate Domain |   | 2   |
| Boggs, Cameron | Guardian Number:<br>1200302 | ✓             |               |   | Î 🖶 |

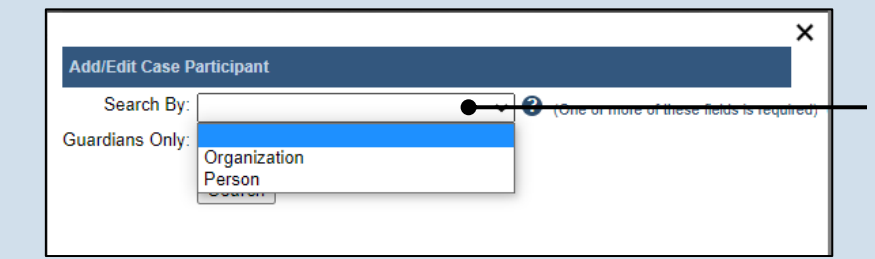

#### **16. Select a** participant type In the Add/Edit Case Participant popup, click on the **Search By** dropdown and select the appropriate option for this case action.

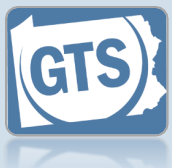

17. Enter the guardian's **Search by Person** name and any × available Add/Edit Case Participant identifiers Search By: Person One or more of these fields is required) Based on whether Last Name: Sheridan (One or more of these fields is required) you select 'Person' or First Name: Phil 'Organization', enter SSN (One or more of these fields is required) the guardian's Last Birth Date: mm/dd/yyyy Name and First Death Date: mm/dd/yyyy Name or Guardians Only: 🗹 (One or more o required) **Organization Name** Guardian Number: 3 and/or EIN. Works in County: v 😮 Professional Guardians Only: Tip If you want to limit Attorneys Only: your search to existing guardians, select the Search **18. Click SEARCH Guardians Only** checkbox. Search by Organization × Add/Edit Case Participant Search By: Organization One or more of these fields is required) Organization Name: Guardian Angels (One or more of these fields is required) EIN: (One or more of these fields is required) Guardians Only: (One or more of these fields is required) Guardian Number: ? Works in County: ~ 🕜 Professional Guardians Only: 🔽 👔 19. Create a new Search quardian or choose an existing record Birth Date: mm/dd/yyyy If the correct guardian Death Date: mm/dd/yyyy returns in your Guardians Only: 🗹 (One or more o required) results, click the radio Guardian Number: ? button that appears to Works in County: ~ 🕜 the left of their name, rofessional Guardians Only: 🗍 👔 click SELECT, and Attorneys Only: proceed to Step 27. Search If the search returns no results or the Date o Date c Activ Name Address Identifiers Туре guardian cannot be 5035 Ritter Road conclusively identified Phillip Guardian Number: Guardian Gettysburg, PA 17325 1 0 from the results you Sheridan 308 (Home) receive, click the Add Participant icon and Select continue to Step 20.

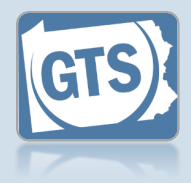

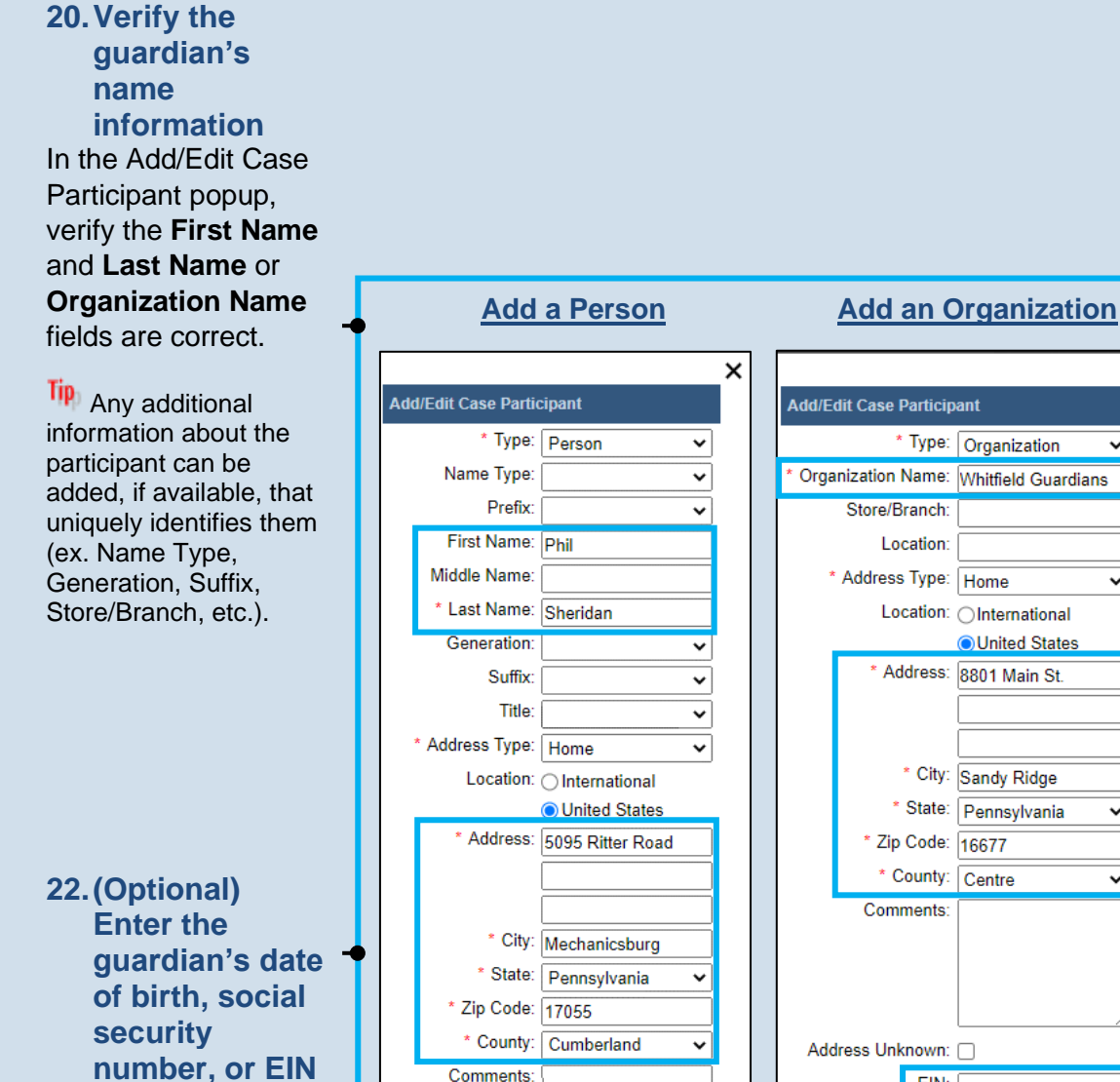

Address Unknown:

Date of Birth: mm/dd/yyyy

Create

SSN:

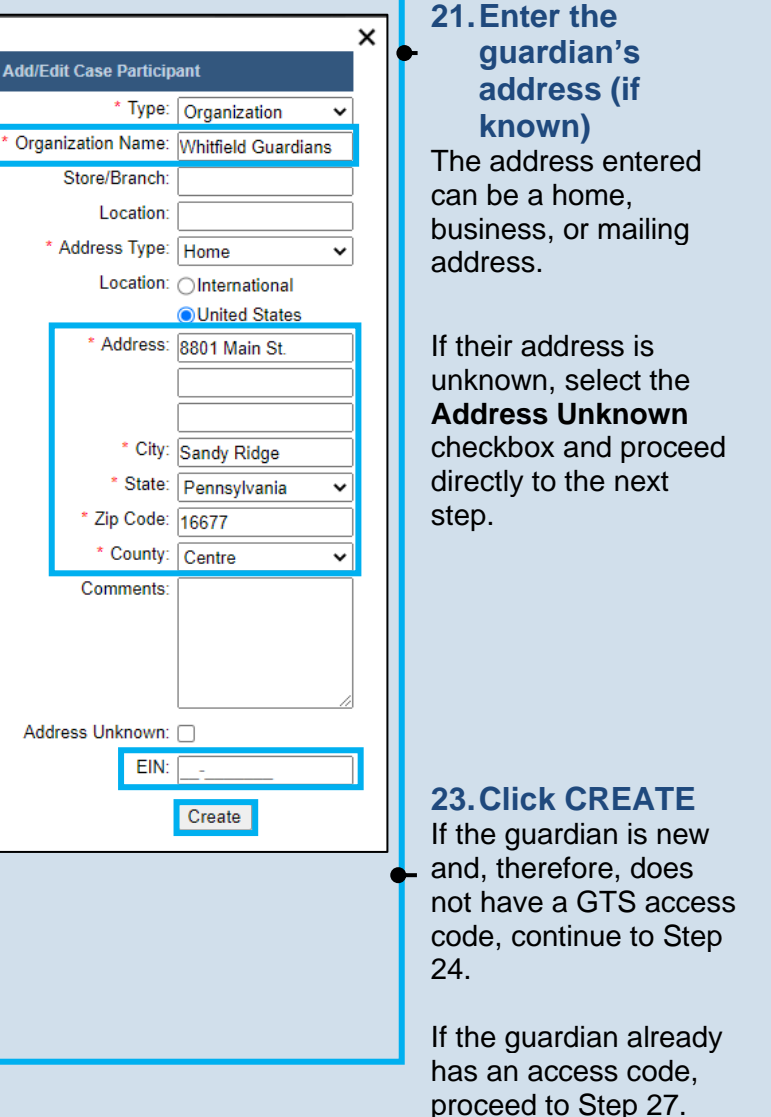

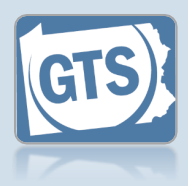

#### 24. Generate the User Access Code Letter

In the Ordered Guardian(s) grid of the Add Case Action screen, click the Print User Access Code Letter icon appearing to the right of the appropriate guardian. 

 Ordered Guardian(s)
 Relationship To IP
 Paid By County
 Assigned Roles

 Name
 Ide
 Relationship To IP
 Paid By County
 Assigned Roles

 Sheridan, Phillip
 Gu
 Image: County
 Image: County
 Image: County

 Image: County
 Gu
 Image: County
 Image: County
 Image: County

 Image: County
 Gu
 Image: County
 Image: County
 Image: County

 Image: County
 Gu
 Image: County
 Image: County
 Image: County

 Image: County
 Gu
 Image: County
 Image: County
 Image: County

 Image: County
 Gu
 Image: County
 Image: County
 Image: County
 Image: County

 Image: County
 Gu
 Image: County
 Image: County
 Image: County
 Image: County
 Image: County
 Image: County
 Image: County
 Image: County
 Image: County
 Image: County
 Image: County
 Image: County
 Image: County
 Image: County
 Image: County
 Image: County
 Image: County
 Image: County
 Image: County
 Image: County
 Image: County
 Image: County
 Image: County
 Image: County
 Image: County

A new browser tab will open.

## 26. Return to the Web Portal

Click on the web browser tab that features GTS so you can continue the creation of the case action.

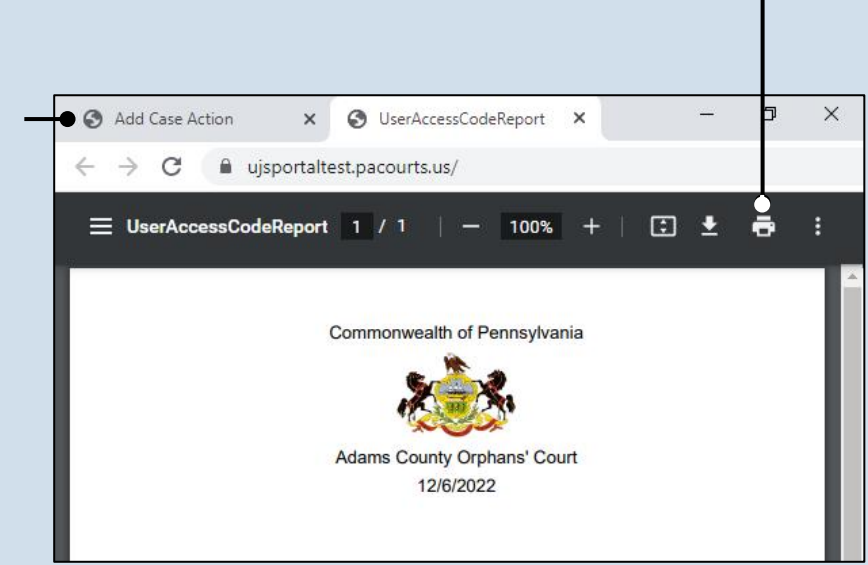

#### 25. Print the Access Code Letter When the letter opens, click the Print icon and use the subsequent Print screen to create a hardcopy.

## 27.Identify IP relationship

In the Add Case Action screen, click on the **Relationship to IP** dropdown and select the best option as it relates to the appointed guardian and the IP.

0

m 🗛

Select the **Paid by County** checkbox if the guardian receives payment from the county for their guardianship services.

#### 28. (Optional) Add other guardians If there are additional guardians of the person, repeat Steps 15-27 as needed.

Ordered Guardian(s)

ld

Gu

12(

Relative

Name

Boggs, Cameron

~

Relationship To IP Paid By County Assigned Roles

 $\Box$ 

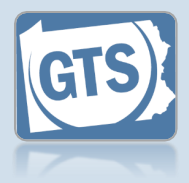

## 29. Is the guardian an

organization? If the guardian is an organization, and you know the principal and responsible agent, continue to Step 30.

If the guardian is not an organization, or it is an organization but you do not have the principal and responsible agent information, proceed to Step 37.

## 31. Select the principal(s)

In the Add/Edit Case Participant popup, if a principal(s) is associated to the selected organization, their name(s) appears automatically. Click the checkbox for each individual that is identified as a principal on the petition and click the SELECT button. Proceed to Step 35.

If the appropriate principal does not display, then they must be associated to the organization. Click the Add Personnel icon and continue to Step 32.

| Ordered Guardian(s) |                                       |   |
|---------------------|---------------------------------------|---|
| Name                | Identifiers                           | 1 |
| Guardian Angels     | EIN: 11111111<br>Guardian Number: 209 |   |
| Cameron Boggs       | Guardian Number: 1200302              |   |

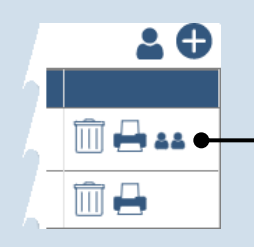

#### **30. Add the** principal(s) Click the (Add Principal/Responsible Agent) icon for the corresponding organization.

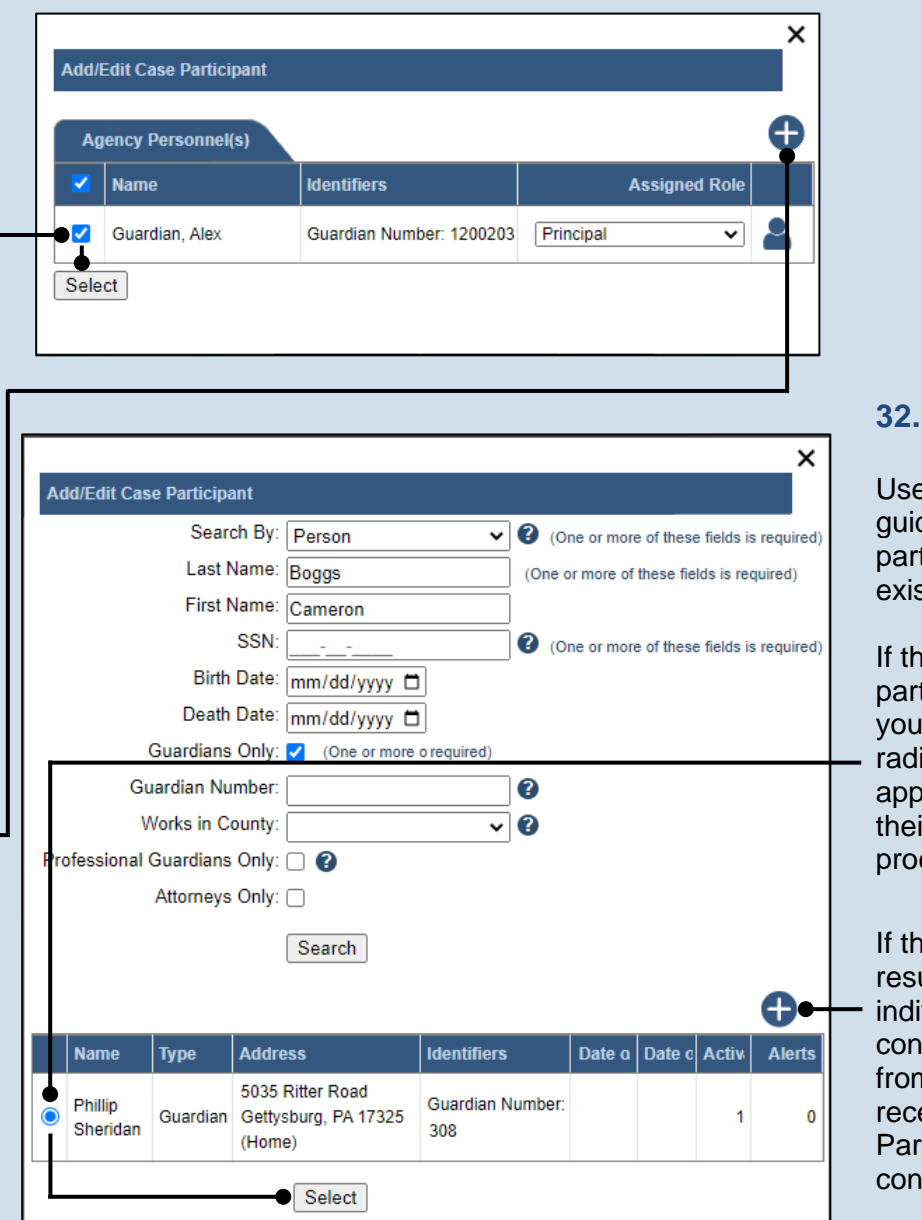

#### 32. Search for the principal Use Steps 16-18 as a guide to determine if a participant record exists.

If the correct participant returns in your results, click the radio button that appears to the left of their name and proceed to Step 35.

If the search returns no results, or the individual cannot be conclusively identified from the results you receive, click the Add Participant icon and continue to Step 33.

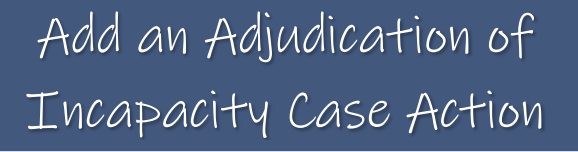

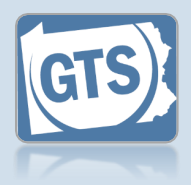

| 33. Create a new     |                           |                  | × |   |
|----------------------|---------------------------|------------------|---|---|
| principal            | Add/Edit Case Participant |                  |   |   |
| participant          | * Туре:                   | Person 🗸         | - |   |
| Use Steps 19-23 as a | Name Type:                | <b>~</b>         |   |   |
| guide to create the  | Prefix:                   | <b>~</b>         |   |   |
| and add them to the  | First Name:               | Phil             |   |   |
|                      | Middle Name:              |                  |   |   |
| 0050.                | * Last Name:              | Sheridan         |   |   |
|                      | Generation:               | ~                |   |   |
|                      | Suffix:                   | ~                |   |   |
|                      | Title:                    | ~                |   |   |
|                      | * Address Type:           | Home 🗸           |   |   |
|                      | Location:                 | ◯ International  |   |   |
|                      |                           | United States    |   |   |
|                      | * Address:                | 5095 Ritter Road |   |   |
|                      |                           |                  |   |   |
|                      |                           |                  |   |   |
|                      | * City:                   | Mechanicsburg    |   | p |
|                      | * State:                  | Pennsylvania 🗸   |   |   |
|                      | * Zip Code:               | 17055            |   |   |
|                      | * County:                 | Cumberland       |   |   |
|                      | Comments:                 |                  |   |   |
|                      |                           |                  |   |   |
|                      |                           |                  |   |   |
|                      |                           |                  |   |   |
|                      | Address Unknown:          |                  |   |   |
|                      | Date of Birth:            | mm/dd/yyyy       |   |   |
|                      | SSN:                      |                  |   |   |
|                      | Agency Personnel Role:    | ~                |   |   |
|                      |                           | Create           |   |   |
|                      |                           |                  |   |   |
|                      |                           |                  |   |   |

**34. (Optional) Add** other principal(s) Use Steps 30-33 as a guide to add additional principals.

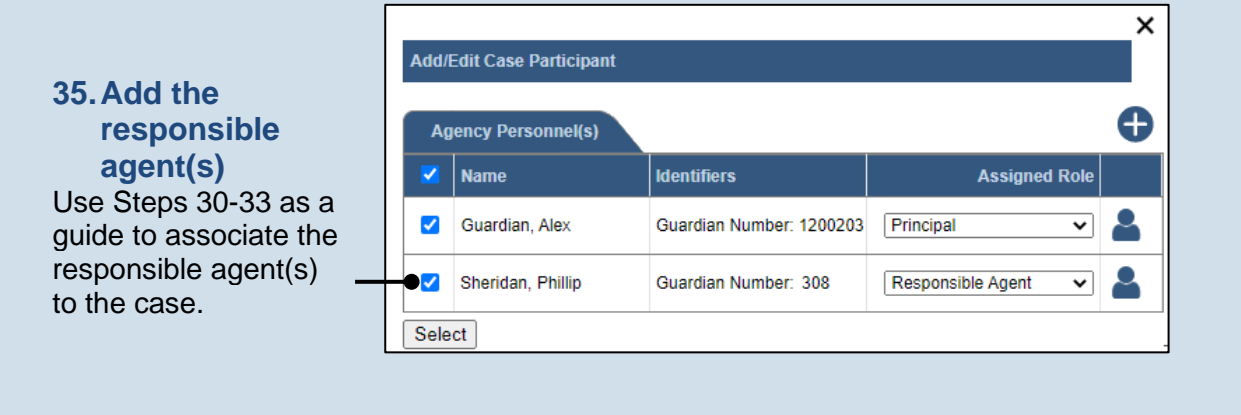

36. (Optional) Add other responsible agent(s) If there are additional responsible agents, repeat Step 35 as needed.

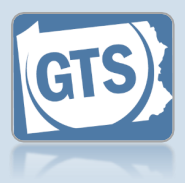

37. Identify domains for ordered guardian(s) Select (or verify) the Person Domain and/or Estate Domain checkboxes, as they apply, for the ordered guardian(s).

| Ordered Guar   | dian(s)                     |               |               | 0   |
|----------------|-----------------------------|---------------|---------------|-----|
| Name           | Identifiers                 | Person Domain | Estate Domain |     |
| Boggs, Cameron | Guardian Number:<br>1200302 | 2             |               | Ê 🖶 |

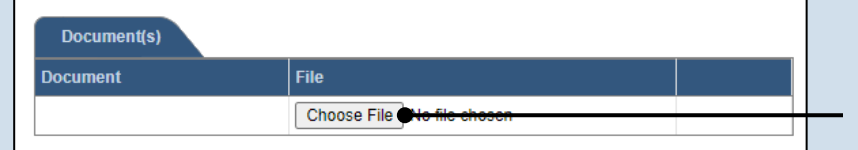

## 39. Upload the electronic version of the petition

In the popup screen that appears, locate the electronic version of the order that is saved on your computer or office shared drive. Select the file and click the OPEN button.

Only electronic documents saved as a PDF can be uploaded to GTS. Documents created in Microsoft Word or Excel can be saved as a PDF using built-in tools. Other PDF making tools are available on the internet.

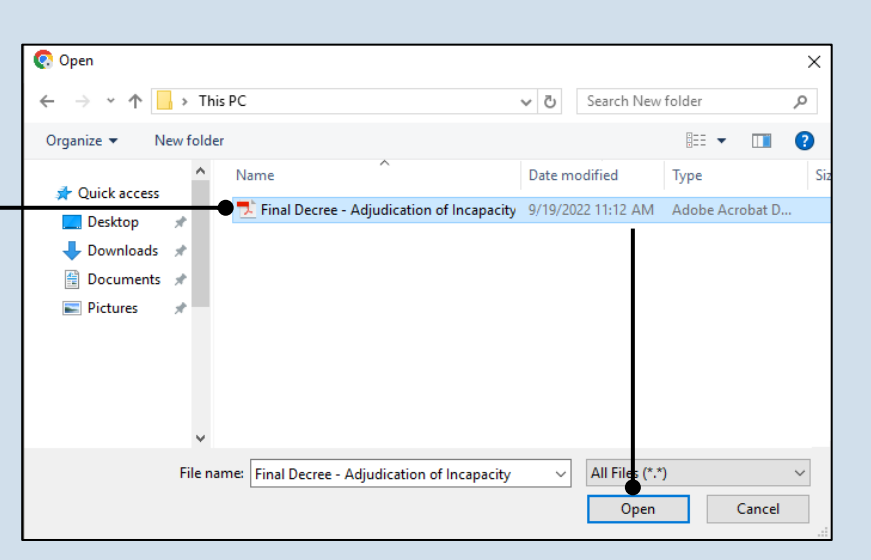

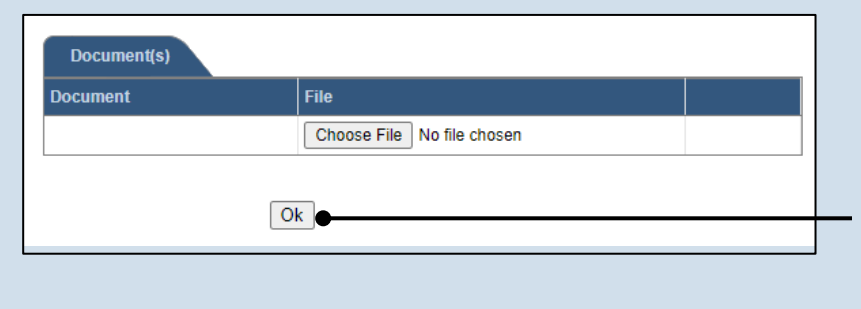

**40. Save the case** action In the Add Case Action screen, click OK.

#### 38. (Optional) Begin the process of uploading the order Click the CHOOSE FILE button.

If you are not uploading an electronic version of the order to GTS, proceed to Step 40.

## Add a Case Action

(except Adjudication of Incapacity)

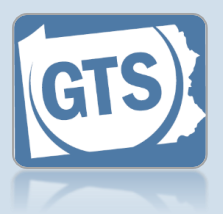

## 1. Search for the case

On your Dashboard, click in the **Case File No** field, enter the number for the case where you will record the case action, and press *[Enter]* on your keyboard.

| Find a Case      |
|------------------|
| * Case File No:  |
| <br>OC-1101-2022 |
| Search           |
| Advanced Search  |

| Incapacitated Person    |
|-------------------------|
| Case Actions -          |
| Guardians               |
| Other Case Participants |
| Attorneys               |
| Reports                 |
| Bond Ordered            |
| Suppressed Flags        |
| Report Reminders        |

2. In the GTS Case screen, click the Case Actions tab

#### 3. Initiate the case action — Click the Add Case Action icon.

| Case Actions           |                                       |   |         |           |          |
|------------------------|---------------------------------------|---|---------|-----------|----------|
| Action Date/Time       | Case Action                           | 1 |         | Documents |          |
| 07/11/2022 10:27<br>AM | Petition for Adjudication<br>Guardian |   |         |           |          |
| 09/19/2022 10:34<br>AM | Final Decree - Adjudicati<br>Guardian |   | alley   |           |          |
|                        |                                       |   | rphans' |           | <b>1</b> |

## Add a Case Action (except Adjudication of Incapacity)

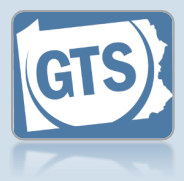

## 4. Select a filing type

In the Add Case Action screen, click on the **Filing Type** dropdown and select the appropriate case action.

#### • If you choose 'Guardian Involuntarily Removed' or 'Guardian Voluntarily Removed', you must enter a **Termination Reason** and specify which guardian(s) to remove.

• If you choose 'Order – Invasion of Principal Granted', you must enter an **Allowed Amount** and **Time Period**.

• If you choose 'Petition for Extraordinary Condition Permission', you must select an Extraordinary Condition.

The available case actions have been specifically chosen for reporting purposes. Refer to the Available Case Actions reference guide to see the full list of actions that can be filed in GTS.

If you want to add the case action 'Final Decree – Adjudication of Incapacity/ Appointment of Guardian', refer to the Add an Adjudicatory Case Action reference guide.

| *                                                                                                    | Case File No:                                                                                                    | 00 1101 2022                                                             |                                                                                                    |                       |       |
|----------------------------------------------------------------------------------------------------|----------------------------------------------------------------------------------------------------|--------------------------------------------------------------------------|----------------------------------------------------------------------------------------------------|-----------------------|-------|
|                                                                                                    | * Filing Type:                                                                                                    | Order - Allowance                                                        | /Relief                                                                                                    | <b></b> 0             |       |
|                                                                                                    | * Filing Date:                                                                                                    | 11/19/2022                                                               |                                                                                                    |                       |       |
|                                                                                                    | Filing Time:                                                                                                    | 11:09:36 AM O                                                            |                                                                                                    |                       |       |
| * Jud                                                                                                  | icial Authority:                                                                                                    |                                                                          |                                                                                                    | ~                     |       |
|                                                                                                    |                                                                                                    |                                                                          |                                                                                                    |                       |       |
|                                                                                                    | * Caso F                                                                                                    |                                                                          | 2                                                                                                    |                       |       |
|                                                                                                    | * Filing                                                                                                    | Type: Guardian Vo                                                        | 2<br>untarily Removed                                                                                                    | × ?                   |       |
|                                                                                                    | * Filing                                                                                                    | Date: 11/19/2022                                                         |                                                                                                    |                       |       |
|                                                                                                    | Filing                                                                                                    | Time: 11:09:36 AN                                                        |                                                                                                    | 10 Mar                |       |
|                                                                                                    | * Judicial Au                                                                                                    | thority:                                                                 |                                                                                                    | ~                     |       |
|                                                                                                    | * Termination                                                                                                    | n Date: 11/19/2022                                                       | m                                                                                                    |                       |       |
|                                                                                                    | * Termination R                                                                                                    | eason: Guardian Re                                                       | located                                                                                                    | ~                     |       |
|                                                                                                    | Com                                                                                                    | ments:                                                                   |                                                                                                    |                       |       |
|                                                                                                    |                                                                                                    |                                                                          |                                                                                                    |                       |       |
|                                                                                                    |                                                                                                    |                                                                          |                                                                                                    |                       |       |
| rdian(s)<br>Ic<br>Cam G                                                                                | to Remove<br>Ientifiers<br>uardian Number:                                                                                                    | Person Domain                                                            | Estate Domain Re                                                                                                    | move From Domain      | Aler  |
| rdian(s)<br>Io<br>Cam G<br>Cam G                                                                       | to Remove<br>Ientifiers<br>uardian Number:<br>uardian Number:                                                                                                    | Person Domain 120 120                                                    | Estate Domain                                                                                                    | move From Domain<br>✓ | Alert |
| rdian(s)<br>Ic<br>, Cam G<br>, Cam G                                                                   | to Remove<br>lentifiers<br>uardian Number:<br>uardian Number:<br>* Case                                                                                                    | Person Domain 120 120 V File No: OC-1101-                                | Estate Domain Re                                                                                                    | move From Domain      | Alert |
| ardian(s)<br>Ic<br>, Cam G<br>, Cam G                                                                  | to Remove<br>lentifiers<br>uardian Number:<br>uardian Number:<br>* Case<br>* Filir                                                                                                    | Person Domain<br>120<br>120<br>File No: OC-1101-2<br>ng Type: Order - In | Estate Domain Re                                                                                                    | nove From Domain      | Alert |
| rdian(s)<br>Ic<br>, Cam G<br>, Cam G                                                                   | to Remove<br>lentifiers<br>uardian Number:<br>uardian Number:<br>* Case<br>* Filir<br>* Filir                                                                                                    | Person Domain           120                                              | Estate Domain Re                                                                                                    | move From Domain      | Alert |
| rdian(s)<br>cam G<br>cam G                                                                             | to Remove<br>lentifiers<br>uardian Number:<br>uardian Number:<br>* Case<br>* Filir<br>* Filir<br>Filir                                                                                                    | Person Domain           120                                              | Estate Domain Re                                                                                                    | nove From Domain      | Alert |
| nrdian(s)<br>Ic<br>Cam G<br>Cam G                                                                      | to Remove<br>lentifiers<br>uardian Number:<br>uardian Number:<br>* Case<br>* Filir<br>* Filir<br>Filir<br>* Judicial A                                                                                              | Person Domain           120                                              | Estate Domain Re                                                                                                    | move From Domain      | Alert |
| ardian(s)<br>Ic<br>Cam G<br>Cam G                                                                      | to Remove<br>lentifiers<br>uardian Numbers<br>uardian Numbers<br>* Case<br>* Filir<br>* Filir<br>Filir<br>* Judicial A                                                                                              | Person Domain           120                                              | Estate Domain Re<br>2022<br>vasion of Princip<br>22<br>AM ③                                                                                                    | al Granted V          | Alert |
| ardian(s)<br>Ic<br>Cam G<br>Cam G                                                                      | to Remove<br>entifiers<br>uardian Number:<br>uardian Number:<br>* Case<br>* Filir<br>* Filir<br>* Judicial A<br>* Allowed Am<br>* Time Perio                                                                        | Person Domain           120                                              | Estate Domain Re                                                                                                    | al Granted V          | Alert |
| ardian(s)<br>Ic<br>Cam G<br>Cam G                                                                      | to Remove<br>lentifiers<br>uardian Number:<br>uardian Number:<br>* Case<br>* Filir<br>* Filir<br>* Judicial A<br>* Allowed Am<br>* Time Perio<br>* Time Perio                                                       | Person Domain           120                                              | Estate Domain Re                                                                                                    | al Granted V          | Alert |
| ardian(s)<br>Ic<br>Cam G<br>Cam G                                                                      | to Remove<br>lentifiers<br>uardian Number:<br>uardian Number:<br>* Case<br>* Filir<br>* Filir<br>* Judicial A<br>* Allowed Am<br>* Time Perio<br>* Time Perio                                                       | Person Domain           120                                              | Estate Domain Re                                                                                                    | al Granted V          | Alert |
| ardian(s)<br>IC<br>Cam G<br>Cam G                                                                      | to Remove<br>lentifiers<br>uardian Number:<br>uardian Number:<br>* Case<br>* Filir<br>* Judicial A<br>* Allowed Am<br>* Time Perio<br>* Time Perio                                                                  | Person Domain           120                                              | Estate Domain Re                                                                                                    | move From Domain      | Alert |
| ardian(s)<br>Ic<br>Cam G<br>Cam G                                                                      | to Remove<br>lentifiers<br>uardian Number:<br>uardian Number:<br>* Case<br>* Filir<br>* Filir<br>* Judicial A<br>* Allowed Am<br>* Time Perio<br>* Time Perio<br>* Time Perio                                       | Person Domain           120                                              | Estate Domain Re                                                                                                    | move From Domain      | Alert |
| ardian(s)<br>Ic<br>Cam G<br>Cam G                                                                      | to Remove<br>entifiers<br>uardian Number:<br>uardian Number:<br>* Case<br>* Filir<br>* Judicial A<br>* Allowed Am<br>* Time Perio<br>* Time Perio<br>* Time Perio                                                   | Person Domain           120                                              | Estate Domain Re                                                                                                    | al Granted V ?        | Alert |
| ardian(s)<br>Ic<br>Cam G<br>Cam G                                                                      | to Remove<br>lentifiers<br>uardian Number:<br>uardian Number:<br>* Case<br>* Filir<br>* Filir<br>* Judicial A<br>* Allowed Am<br>* Time Perior<br>* Time Perior<br>* Case I<br>* Time Perior<br>* Case I<br>* Filir | Person Domain           120                                              | Estate Domain Re                                                                                                    | move From Domain      | Alert |
| ardian(s)<br>Ic<br>, Cam G<br>, Cam G                                                                  | to Remove<br>entifiers<br>uardian Number:<br>uardian Number:<br>* Case<br>* Filir<br>* Judicial A<br>* Allowed Am<br>* Time Perio<br>* Time Perio<br>* Time Perio<br>* Time Perio                                   | Person Domain           120                                              | Estate Domain Re                                                                                                    | move From Domain      | Alert |
| ardian(s)<br>IC<br>, Cam G<br>, Cam G                                                                  | to Remove<br>lentifiers<br>uardian Number:<br>uardian Number:<br>* Case<br>* Filir<br>* Judicial A<br>* Allowed Am<br>* Time Perio<br>* Time Perio<br>* Case I<br>* Filin<br>Filin                                  | Person Domain           120                                              | Estate Domain Re                                                                                                    | move From Domain      | Alert |
| ardian(s)<br>IC<br>Cam G<br>Cam G<br>Cam G<br>IC<br>IC<br>IC<br>IC<br>IC<br>IC<br>IC<br>IC<br>IC<br>IC | to Remove<br>lentifiers<br>uardian Number:<br>uardian Number:<br>* Case<br>* Filir<br>* Filir<br>* Judicial A<br>* Allowed Am<br>* Time Perio<br>* Time Perio<br>* Case I<br>* Filin<br>* Filin<br>* Filin<br>Filin | Person Domain           120                                              | Estate Domain Re<br>2022<br>vasion of Princip<br>22<br>AM ③<br>22<br>23<br>23<br>22<br>AM ③<br>22<br>23<br>23<br>24<br>25<br>26<br>27<br>27<br>28<br>29<br>29<br>20<br>20 | move From Domain      | Alert |

## Add a Case Action (except Adjudication of Incapacity)

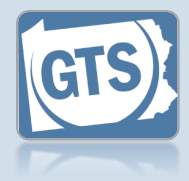

#### the filed date These fields automatically default to the current date/time. Update these values, as necessary, to reflect when the case action was filed.

5. Verify/update

| <ul> <li>Filing Type: Order - Allowance/Relief  <ul> <li>Filing Date: 11/19/2022</li> <li>Filing Time: 11:09:36 AM </li> </ul> </li> <li>Judicial Authority: Gillette-Walker, Kelley <ul> <li>Comments:</li> </ul> </li> </ul>                    |   |
|----------------------------------------------------------------------------------------------------|---|
| <ul> <li>* Filing Date: 11/19/2022 </li> <li>Filing Time: 11:09:36 AM </li> <li>Judicial Authority: Gillette-Walker, Kelley </li> <li>Comments:</li></ul>                                                                                         |   |
| Filing Time: 11:09:36 AM ()<br>Judicial Authority: Gillette-Walker, Kelley                                                                                                    |   |
| * Judicial Authority: Gillette-Walker, Kelley                                                                                                    |   |
| Comments:                                                                                                    |   |
|                                                                                                    |   |
| Document/s                                                                                                    |   |
| Document/s)                                                                                                    |   |
| Document/s)                                                                                                    |   |
| Document(s)                                                                                                    |   |
|                                                                                                    |   |
| Desument File                                                                                                    |   |
|                                                                                                    |   |
| Choose File No file chosen                                                                                                    |   |
|                                                                                                    |   |
| Ok Cancel                                                                                                    |   |
|                                                                                                    |   |
|                                                                                                    |   |
| Add Case Action                                                                                                    |   |
|                                                                                                    |   |
|                                                                                                    |   |
| * Case File No: OC-1101-2022                                                                                                    |   |
| * Case File No: OC-1101-2022<br>* Filing Type: Petition for Extraordinary Condition F V 3                                                                                                    |   |
| Case File No: OC-1101-2022     Filing Type: Petition for Extraordinary Condition F      Petition for Extraordinary Condition F                                                                                                    |   |
| * Case File No: OC-1101-2022     * Filing Type: Petition for Extraordinary Condition F ♥      * Filing Date: 11/19/2022      Filing Time: 11:09:36 AM ◎                                                                                           |   |
| * Case File No: OC-1101-2022     * Filing Type: Petition for Extraordinary Condition F ✓ ③     * Filing Date: 11/19/2022 □     Filing Time: 11:09:36 AM ④                                                                                         |   |
| * Case File No: OC-1101-2022     * Filing Type: Petition for Extraordinary Condition F ♥      * Filing Date: 11/19/2022      Filing Time: 11:09:36 AM      Filing Time: 11:09:36 AM ●                                                             | - |
| <ul> <li>* Case File No: OC-1101-2022</li> <li>* Filing Type: Petition for Extraordinary Condition F ✓ ②</li> <li>* Filing Date: 11/19/2022 □</li> <li>Filing Time: 11:09:36 AM ③</li> <li>Filer(s) • • •</li> <li>Name Assigned Roles</li> </ul> |   |

#### 6. Choose the filer One of two options appears depending on the selected case action:

If the case action is the result of a court filing, click on the **Judicial Authority** dropdown and select the judge that issued the order. Proceed to Step 15.

If the case action is the result of a participant filing, select the checkbox for the appropriate participant and proceed to Step 15. If the correct filer is unavailable to select, click the Add Other Filer icon and continue to Step 7.

#### 7. Select a participant type In the Add/Edit Case

In the Add/Edit Case Participant popup, click on the **Search By** dropdown and select the appropriate option for the filer of the case action.

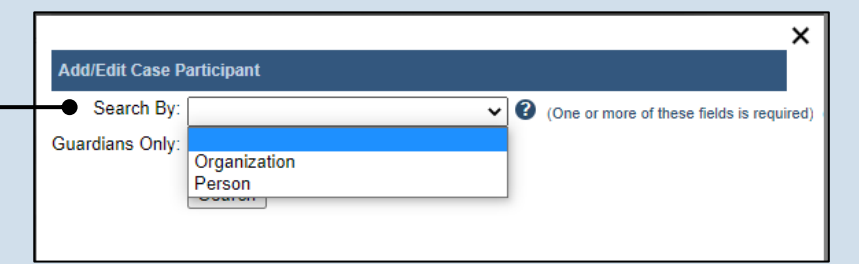

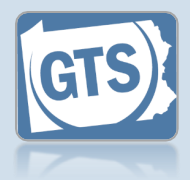

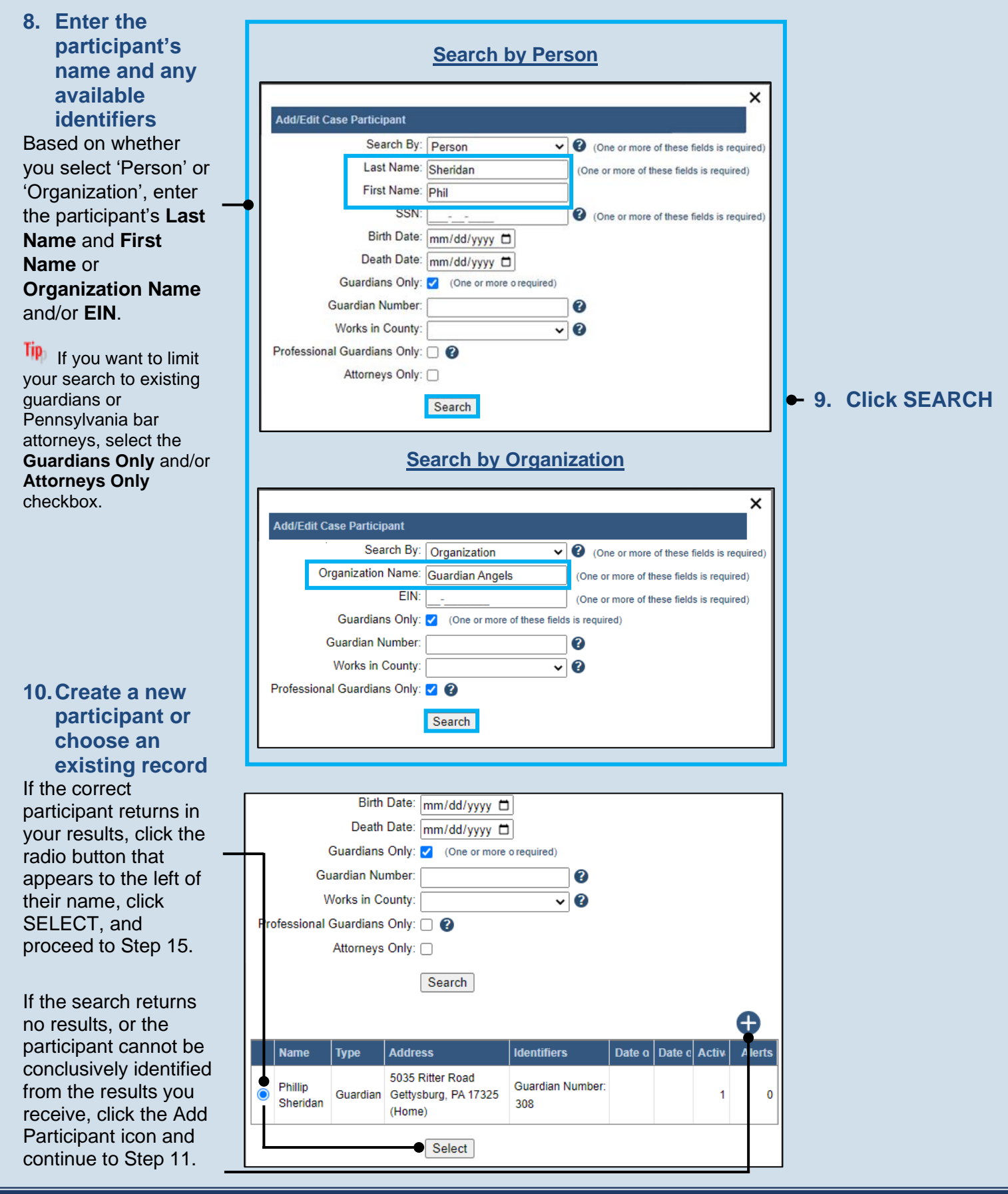

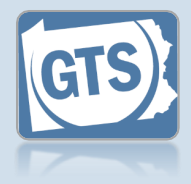

11. Verify the participant's name information In the Add/Edit Case Participant popup, verify the First Name and Last Name or Organization Name fields are correct.

Any additional information about the participant can be added, if available, that uniquely identifies them (ex. Name Type, Generation, Suffix, Store/Branch, etc.).

13. (Optional) Enter the filer's date of birth, social security number, or EIN

| - |   | <u>Add</u>          | a Person         |     | 4       | Add an C          | <u>Drganization</u> | <u>1</u> |                                          |
|---|---|---------------------|------------------|-----|---------|-------------------|---------------------|----------|------------------------------------------|
|   | Γ |                     |                  | ×   |         |                   |                     | ×        |                                          |
|   | A | dd/Edit Case Partio | cipant           |     | Add/Ed  | lit Case Particip | ant                 |          |                                          |
|   |   | * Type:             | Person 🗸         | ·]  |         | * Type:           | Organization        | ~        |                                          |
|   |   | Name Type:          | ~                | •   | * Orgai | nization Name:    | Whitfield Guardians |          |                                          |
| า |   | Prefix:             | ~                | ·]  |         | Store/Branch:     |                     |          | 12 Enter the                             |
|   |   | First Name:         | Phil             |     |         | Location:         |                     |          | narticinant's                            |
|   |   | Middle Name:        |                  |     | *       | Address Type:     | Home                | ~        | addross (if                              |
|   |   | * Last Name:        | Sheridan         |     |         | Location:         | International       | _        |                                          |
|   |   | Generation:         | ~                | ·   | Ι,      |                   | United States       | _        |                                          |
|   |   | Suffix:             | ~                | -   |         | * Address:        | 8801 Main St.       |          | The address entered                      |
|   |   | Title:              | ~                | ٦ I |         |                   |                     |          | can be a nome,                           |
|   |   | * Address Type:     | Home 🗸           | ĩ I |         |                   |                     |          | business, or mailing                     |
|   |   | Location:           | International    |     |         | * City:           | Sandy Ridge         |          | address.                                 |
|   |   |                     | United States    |     |         | * State:          | Pennsylvania        | <b>~</b> | lf the sine status as is                 |
|   |   | * Address:          | 5095 Ritter Road |     |         | * Zip Code:       | 16677               |          | If their address is                      |
|   |   |                     |                  |     |         | * County:         | Centre              | <b>~</b> | unknown, select the                      |
|   |   |                     |                  |     | · ·     | Comments:         |                     | <b>-</b> | Address Unknown                          |
| _ |   | * City:             | Mechanicsburg    |     |         |                   |                     |          | <ul> <li>checkbox and proceed</li> </ul> |
|   |   | * State:            | Pennsylvania 🗸   | -   |         |                   |                     |          | directly to the next step                |
|   |   | * Zip Code:         | 17055            | 1   |         |                   |                     |          |                                          |
|   |   | * County:           | Cumberland v     | ī   | Add     | ress Unknown:     |                     |          |                                          |
|   |   | Comments:           |                  | 1   |         | <b>FIN</b> :      |                     |          |                                          |
|   |   |                     |                  |     |         |                   |                     | -        |                                          |
|   |   |                     |                  |     |         |                   | Create              |          |                                          |
|   |   |                     |                  |     |         |                   |                     |          |                                          |
|   | A | ddress Unknown:     | ,<br>            | 2   |         |                   |                     |          |                                          |
|   |   | Date of Birth       | mm/dd/www.       |     |         |                   |                     |          |                                          |
|   |   | SSN:                |                  | - I |         |                   |                     |          |                                          |
|   |   | 0011.               |                  |     |         |                   |                     |          | - 14. Click CREATE                       |
|   |   |                     | Create           |     |         |                   |                     |          |                                          |
|   |   |                     |                  |     |         |                   |                     |          |                                          |

## Add a Case Action (except Adjudication of Incapacity)

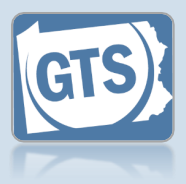

15. (Optional) Begin the process of uploading a document In the GTS Case screen, click the CHOOSE FILE button.

#### If you are not uploading an electronic version of the document that prompted the case action, proceed to Step 17.

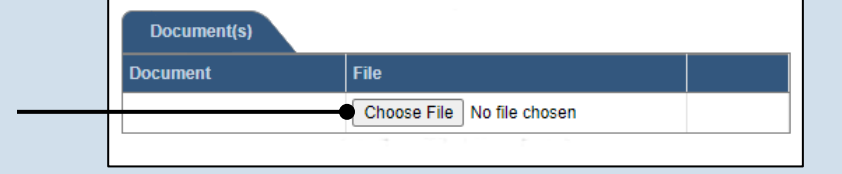

| 📀 Open                                  |           |                                        |          |                        |          | ×         |
|-----------------------------------------|-----------|----------------------------------------|----------|------------------------|----------|-----------|
| $\leftarrow \rightarrow \cdot \uparrow$ | → This    | PC                                     | √ Ö      | Search New             | folder   | Q         |
| Organize 🔻 🛛 N                          | ew folder |                                        |          |                        |          |           |
| 🔹 Ouick access                          | ^         | Name                                   | Date m   | odified                | Туре     | Siz       |
| Desktop                                 | *         | Z Petition for Extraordinary Condition | 11/14/20 | 22 10:04 AM            | Adobe Ac | robat D 🕒 |
| 🕹 Downloads                             | *         |                                        |          |                        |          |           |
| Documents                               | <b>*</b>  |                                        |          |                        |          |           |
| Bulletins                               | *         |                                        |          |                        |          |           |
| ТОС                                     | *         |                                        |          |                        |          |           |
| Create a Cas                            | e         |                                        |          |                        |          |           |
| QRGs                                    |           |                                        |          |                        |          |           |
| QRGs Final                              |           |                                        |          |                        |          |           |
| n:                                      | ~         |                                        |          |                        |          |           |
|                                         | File nan  | Petition for Extraordinary Condition   | ~        | All Files (*.*<br>Open |          | Cancel    |

| * Case File No:       | OC-1101-2022             |     |  |
|-----------------------|--------------------------|-----|--|
| * Filing Type:        | Order - Allowance/Relief | v 🕐 |  |
| * Filing Date:        | 11/19/2022               |     |  |
| Filing Time:          | 11:09:36 AM (0)          | -   |  |
| * Judicial Authority: | Gillette-Walker, Kelley  | ~   |  |
|                       |                          |     |  |
| Document(s)           |                          |     |  |
| ocument               | File                     |     |  |
| Document(s)           | File                     |     |  |

## 16. Upload the electronic version of the petition

In the popup that appears, locate the electronic version of the document on your computer or office shared drive. Select the file and click OPEN.

Only electronic documents saved as a PDF can be uploaded to GTS. Documents created in Microsoft Word or Excel can be saved as a PDF using built-in tools. Other PDF making tools are available on the internet.

17. Save the case action In the GTS Case screen, click OK.

## Available Case Actions

## Note about GTS Case Actions

The following represents the complete list of case actions that can be recorded in the GTS. This list is likely to be shorter than the list of case actions available in your case management system, but it represents those actions that are vital to GTS reports and statistics.

GTS case actions are not always going to match, word-for-word, the corresponding case action in your case management system. Therefore, choose the best option when adding a case action in the GTS.

- Annual Report Waived
- Background Verification Submitted
- Emergency Case Closed
- Emergency Decree Emergency Guardian Appointed
- Emergency Decree Emergency Guardian Appointment Denied
- Emergency Decree Emergency Guardian Appointment Expired
- Emergency Petition for Adjudication of Incapacity and Appointment of Guardian
- Final Accounts Filed
- Final Decree Adjudication of Incapacity/Appointment of Guardian
- Final Decree Petition for Adjudication of Incapacity Denied
- Final Decree Petition for Adjudication of Incapacity Resolved – Less Restrictive Alternative
- Final Order of Court Case Transferred
- Guardian Involuntarily Removed
- Guardian Voluntarily Removed
- Incapacitated Person Deceased Prior to Final Decree
- Order Allowance/Relief
- Order Gift Expense Granted
- Order Denying Restoration of Rights
- Order Granting Restoration of Rights
- Order Guardian Compensation

- Order Invasion of Principal Granted
- Order Judicial Waiver of Professional Guardian Certification
- Order Modify to Add Guardian
- Order Petition Dismissed
- Order Real Property
- Order Removal of Judicial Waiver for Professional Guardian Certification
- Order Successor Guardian Appointed
- Order Denying Extraordinary Condition Petition
- Order Granting Extraordinary Condition Permission
- Order Granting Partial Restoration of Capacity
- Order of Court Accounting Ordered
- Order of Court Accounting Waived
- Petition for Acceptance of Guardianship Transfer
- Petition for Adjudication of Incapacity and Appointment of Guardian
- Petition for Adjudication of Incapacity Withdrawn
- Petition for Extraordinary Condition Permission
- Petition for Restoration of Rights
- Petition to Accept Transfer Case Denied
- Review Hearing

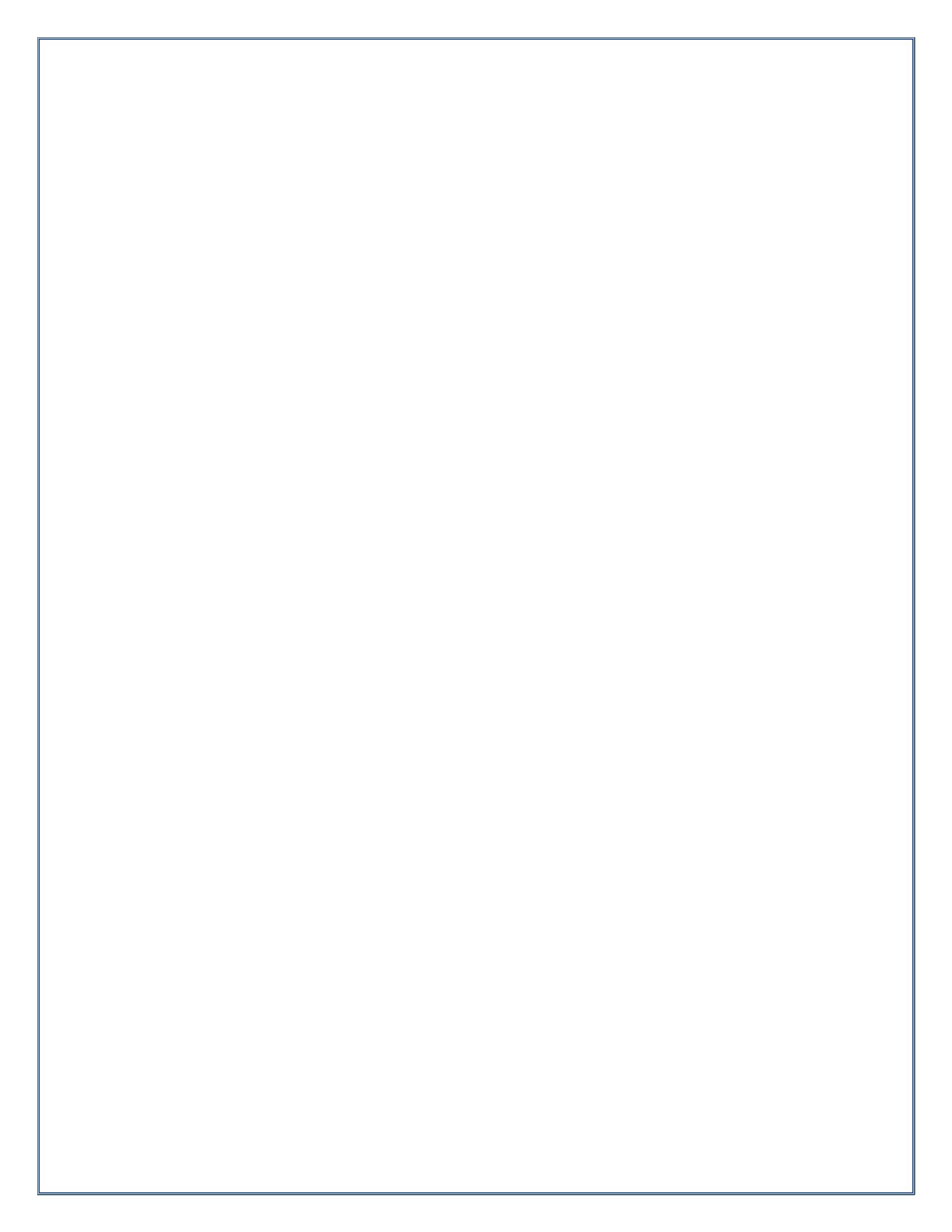

## How to Accept to Return a Report for Correction

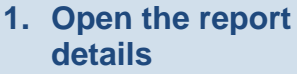

In the Submitted Reports tab of your Dashboard, click the **View Report Details** icon for the appropriate report.

report

submitted.

Tip

| ocoming and Ov | erdue Reports (6) Submitte | d Reports (1) | Ready Fo |            |
|----------------|----------------------------|---------------|----------|------------|
| Case File No.  | Incapacitated Person       | Report        | Subm     | sted Date  |
| 00-1001-2021   | Hollings, Katherine        | Inventory     | Holling  | . 07:54 PM |

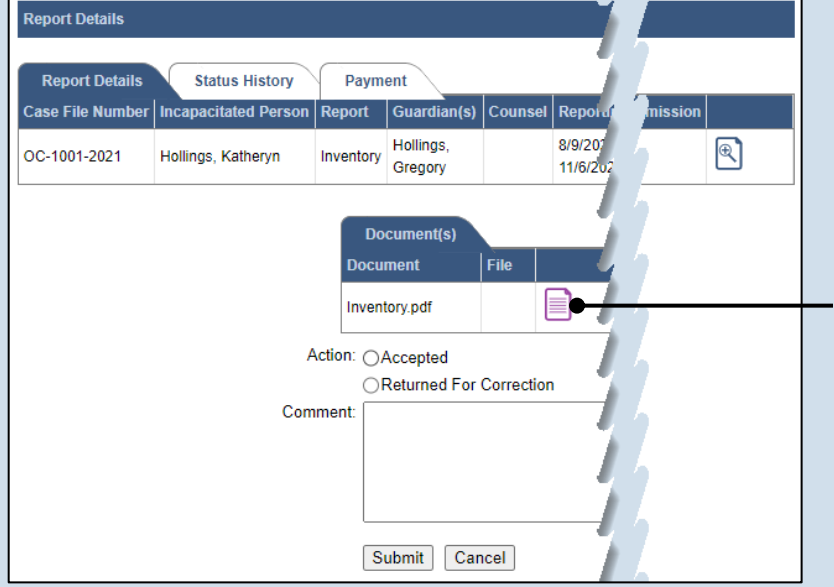

2. Open the full report In the Report Details popup, click the Document icon in the Document(s) grid for the report.

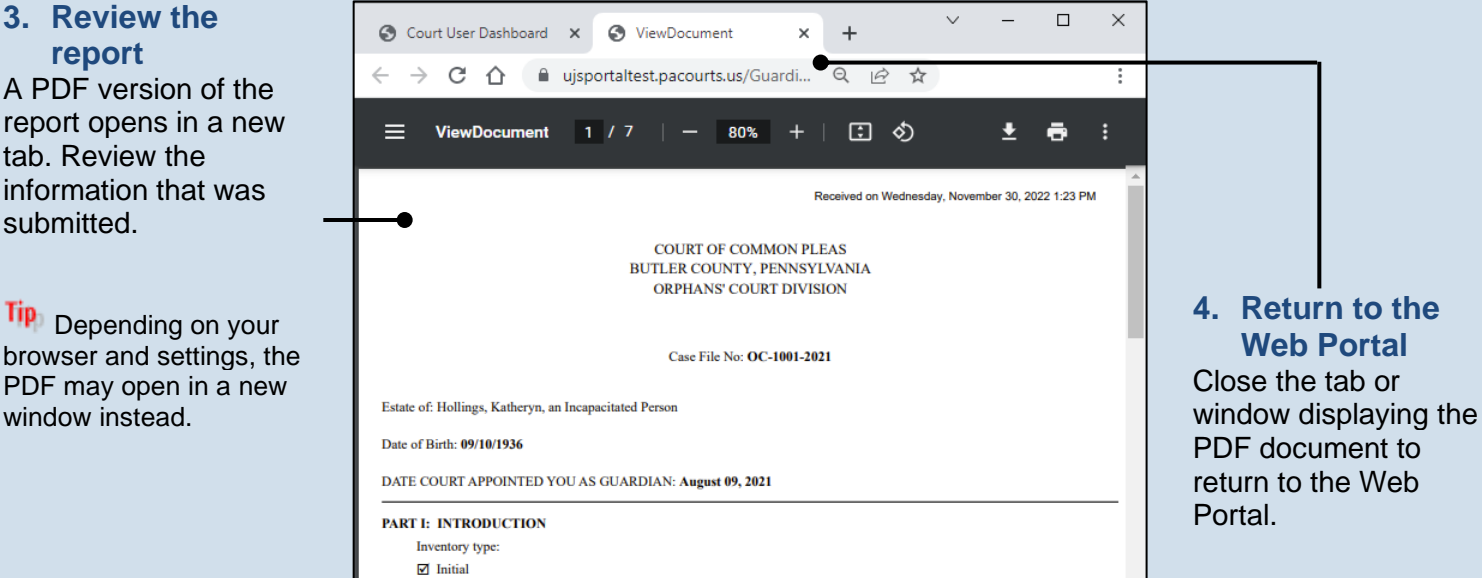

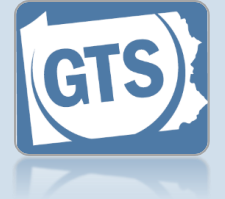

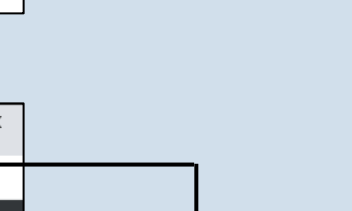

## How to Accept to Return a Report for Correction

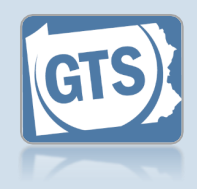

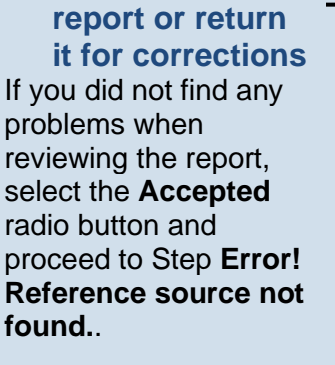

5. Accept the

If you found that the report needs to have corrections made, select the **Returned For Correction** radio button and continue to Step 6.

| Report Details |                |                  |                                |                      |         |                                    |          |
|----------------|----------------|------------------|--------------------------------|----------------------|---------|------------------------------------|----------|
| Report Details | Status H       | story            | Paym                           | ent                  | 0       | <b>D</b> d <sup>*</sup> <b>D</b> d | D        |
| OC-1001-2021   | Hollings, Kath | eryn             | Inventory                      | Hollings,<br>Gregory | Counsel | 8/9/2021 -<br>11/6/2021            | 11/07/20 |
|                |                | Docum<br>Invente | cument(s)<br>nent F<br>pry.pdf | ile                  |         |                                    |          |

#### 6. Enter Comments Use the Comments field to explain why the report needs to be corrected.

#### Be as detailed as possible. **Comments** are sent via notification to the party that submitted the report.

## 7. Click SUBMIT

The report has been processed. You are returned to the Dashboard.

## How to Review a Report

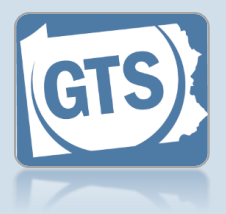

#### 1. Open the report detail

In the Ready For Review tab on the Dashboard, click the **View Report Details** icon.

| <u>Ipcoming and Ov</u> | erdue Re <u>is (11)</u> | Ready F | For Review (45) |                     |  |
|------------------------|-------------------------|---------|-----------------|---------------------|--|
|                        |                         |         |                 |                     |  |
| Case File No.          | Incar                   | Flags   | Accepted By     | Accepted Date       |  |
| OC-1001-2018           | Elaxin .tory            | 0       | appc_admin32    | 09/01/2020 02:07 PM |  |

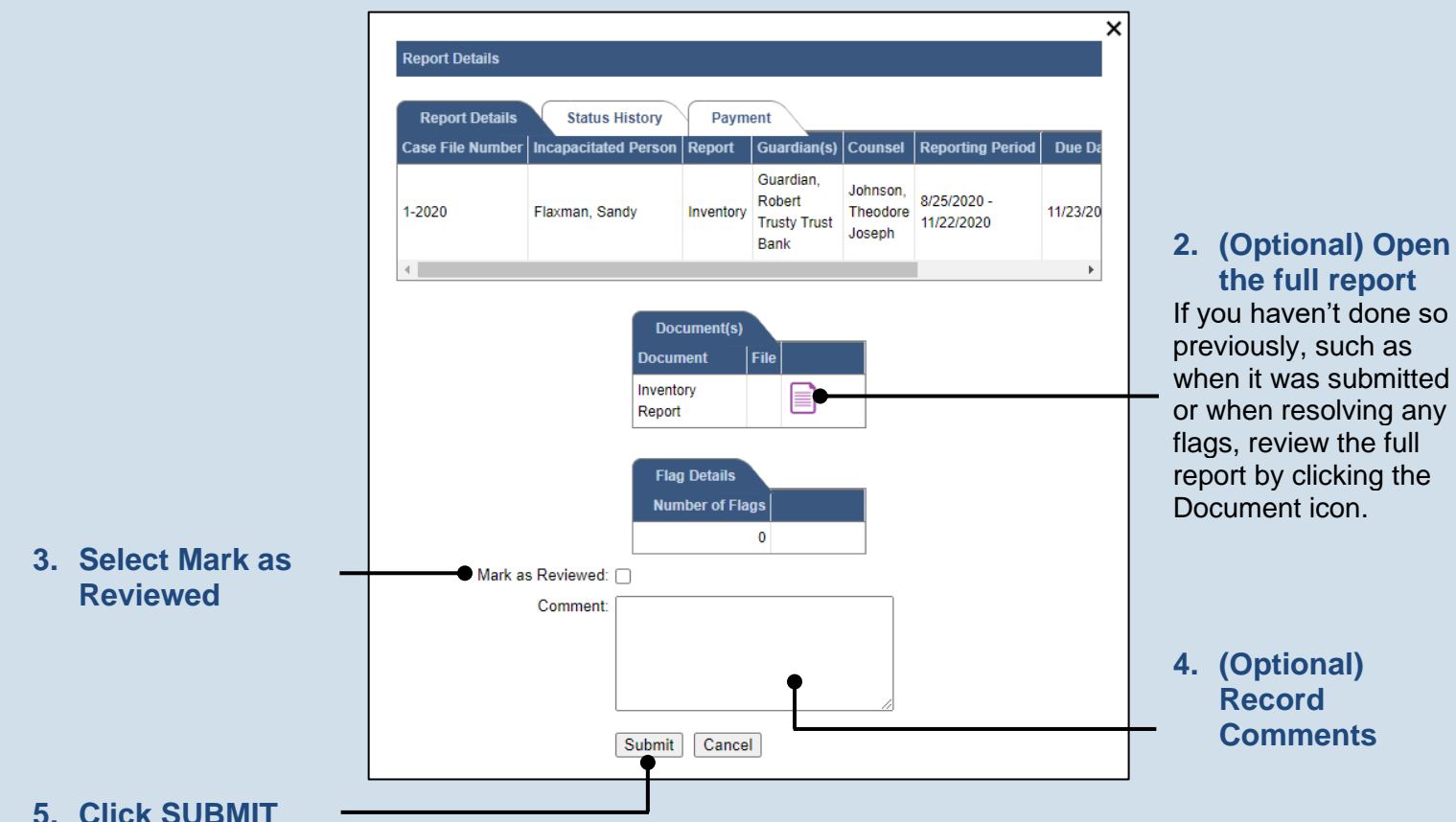

#### the full report If you haven't done so previously, such as when it was submitted or when resolving any flags, review the full report by clicking the Document icon.

4. (Optional) Record **Comments** 

5. Click SUBMIT

Tip If you receive a message that says "Flags still exist with a New status", refer to the Add or Update Flags on a Report reference guide to resolve the outstanding flags.

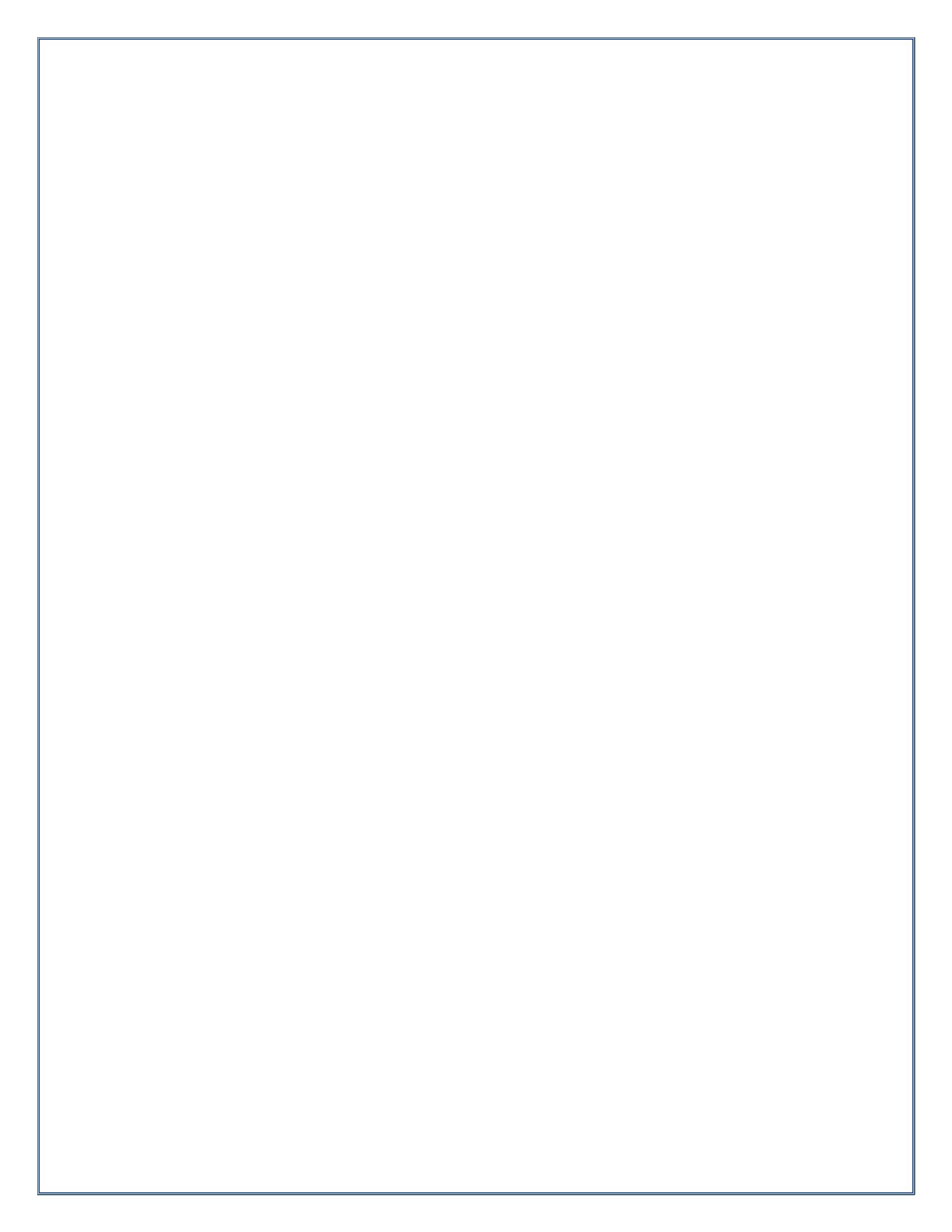

## How to Add a Report Reminder

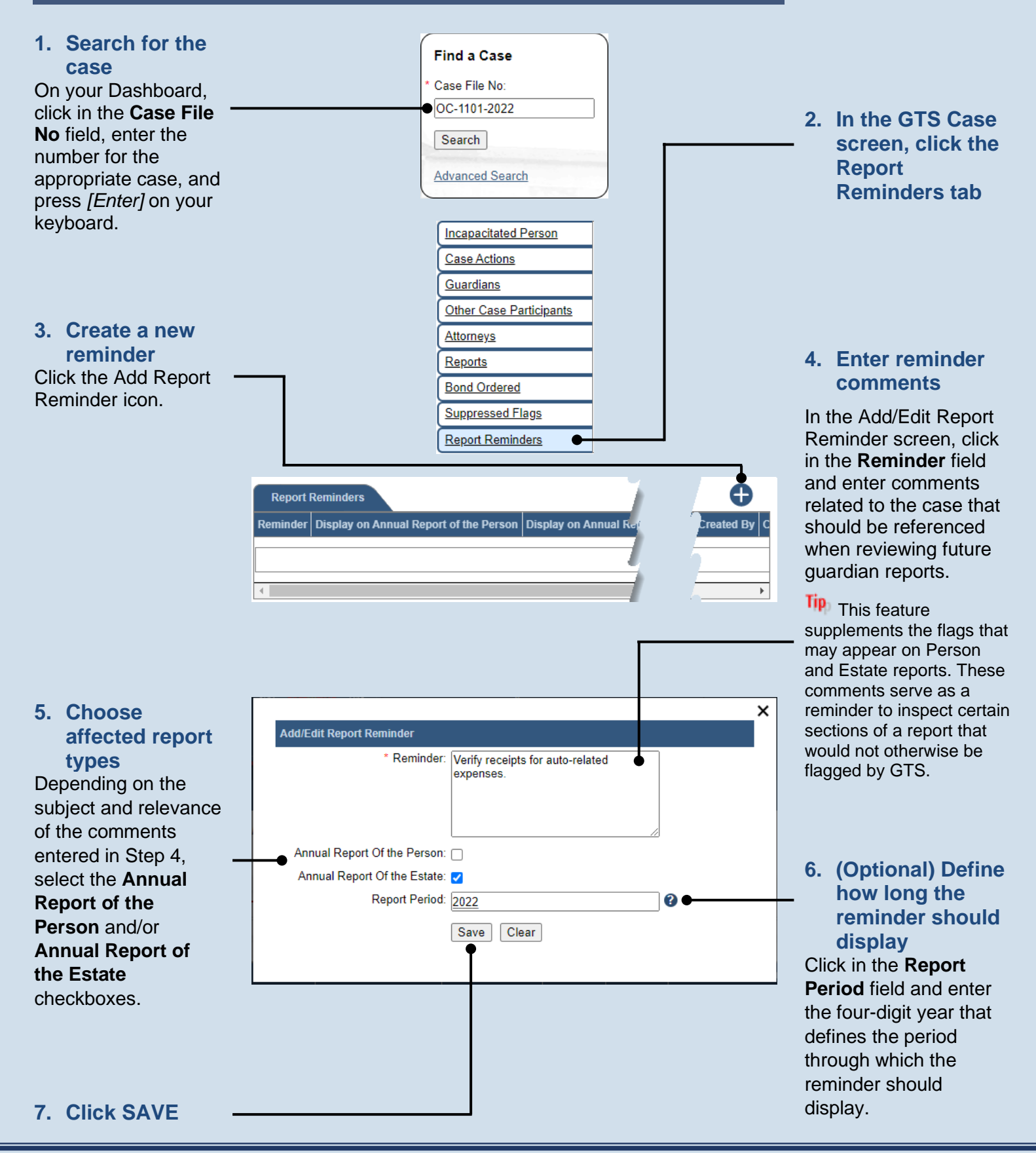

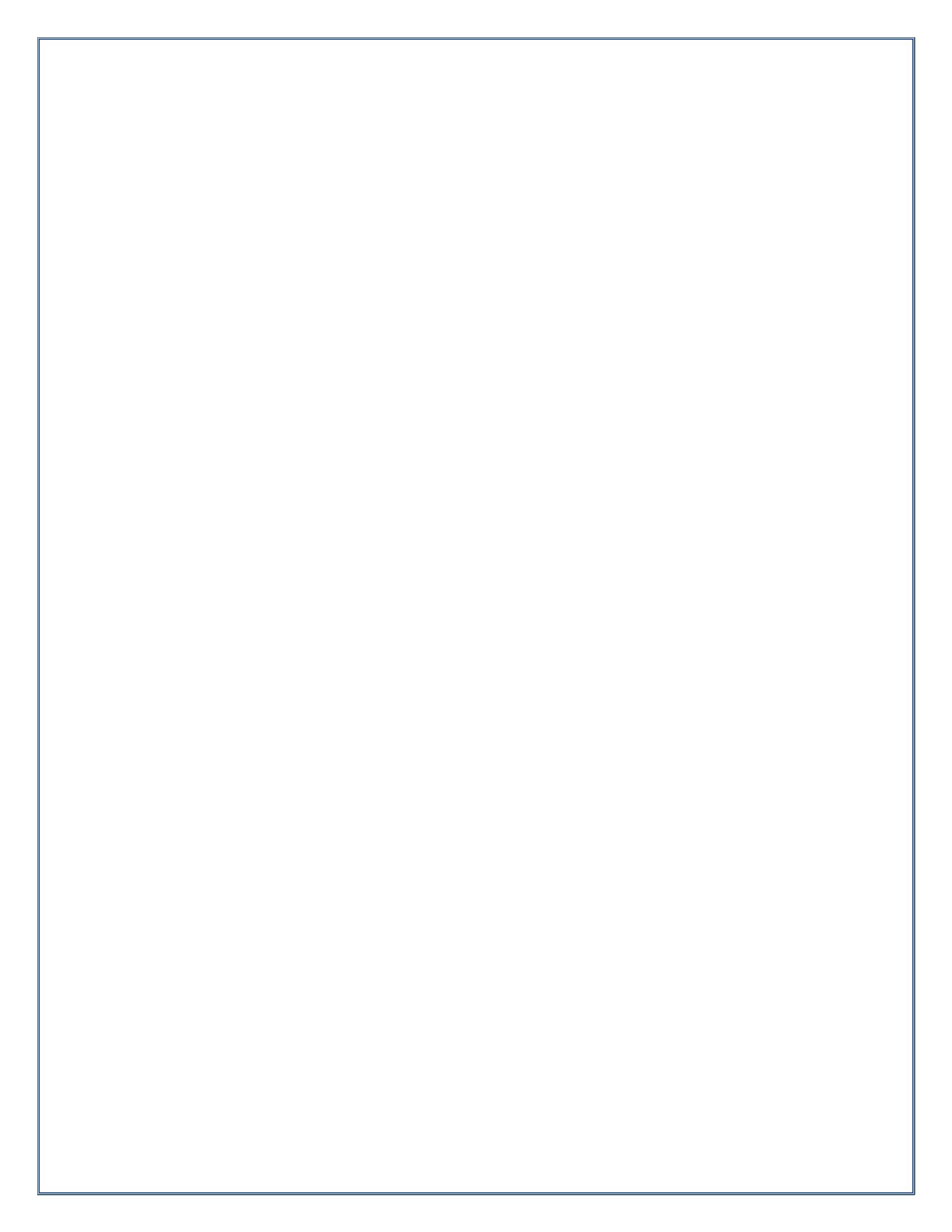

## How to Add or Update Flags on a Report

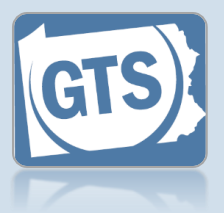

## 1. Do you need to review the report with flags on it?

To review the report as a PDF with the flags displayed, continue to Step 2. Otherwise, to go directly to flag review, proceed to Step 6.

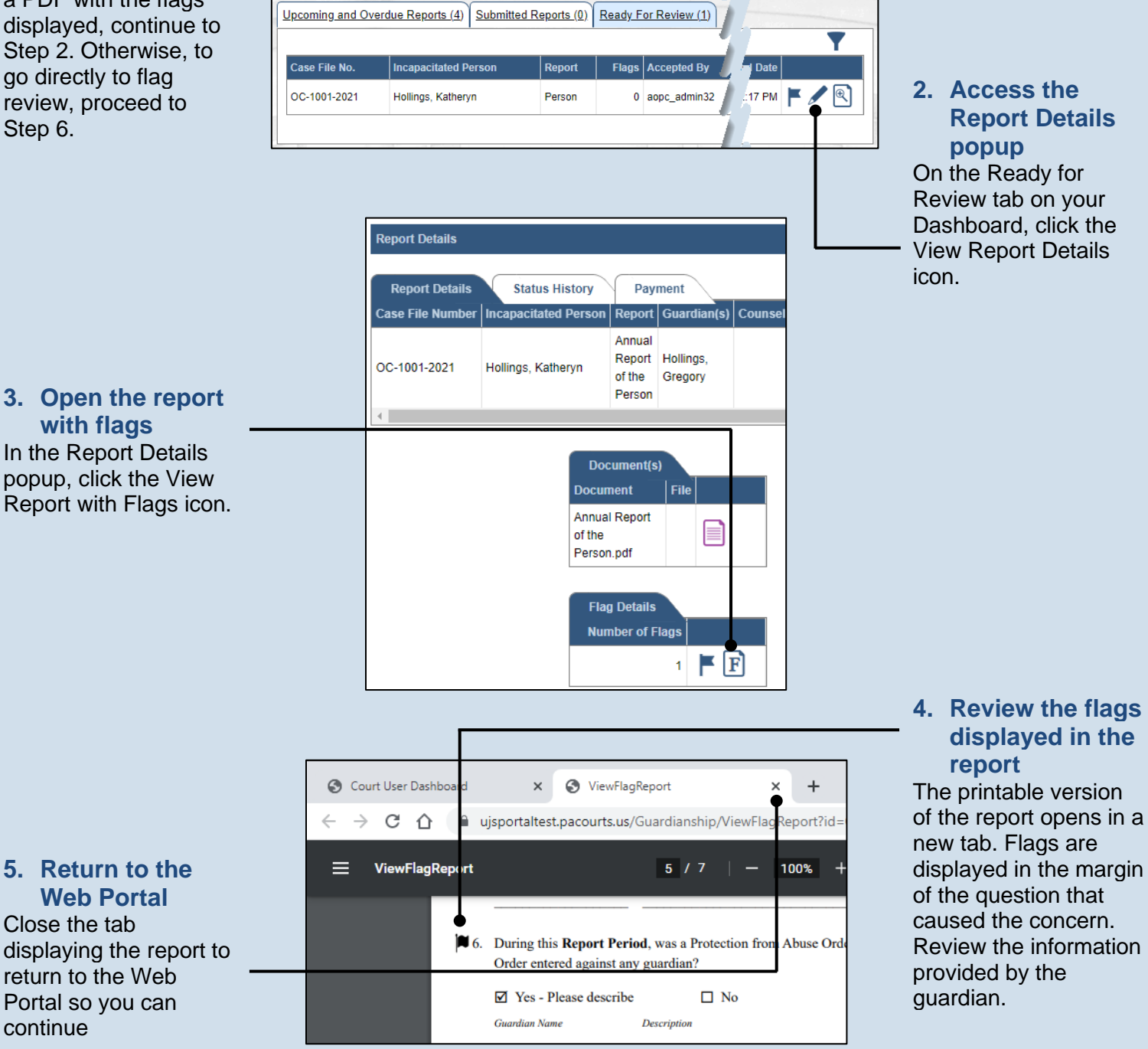

## How to Add or Update Flags on a Report

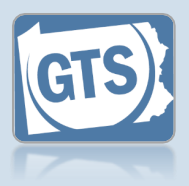

#### 6. Access the Flag Review screen Back in the Report Details popup, click on the Flag Review icon.

If you did not review the report with flags on it, the same icon is available in the Ready for Review tab of the Dashboard.

| Report Details   | Status History           | Pay                                  | ment                |      | 1   |
|------------------|--------------------------|--------------------------------------|---------------------|------|-----|
| Case File Number | Incapacitated Person     | Report                               | Guardia             | n(s) | Cou |
| OC-1001-2021     | Hollings, Katheryn       | Annual<br>Report<br>of the<br>Person | Hollings<br>Gregory |      |     |
| •                | 1                        |                                      |                     |      |     |
|                  | Do<br>Docu               | ocument(s<br>ment                    | )<br>File           |      |     |
|                  | Annua<br>of the<br>Perso | al Report                            |                     |      |     |
|                  |                          | - <b>D</b> -4-11-                    |                     |      |     |

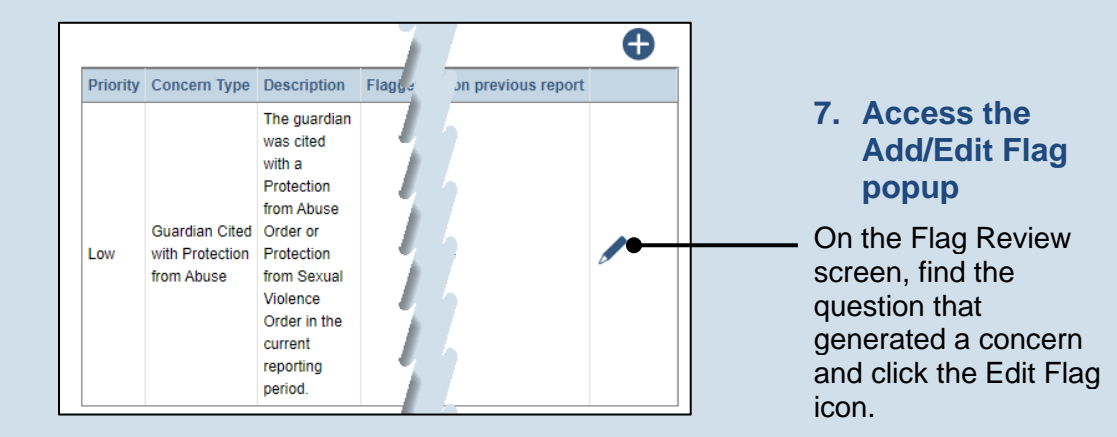

## How to Add or Update Flags on a Report

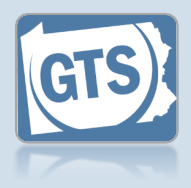

 Update the flag status
 Select the Concern
 Status and record
 Comments.

| Add/Edit I | Flag        |                                                  |                                                                                                    |                  |
|------------|-------------|--------------------------------------------------|----------------------------------------------------------------------------------------------------|------------------|
| Flag Hi    | istory      |                                                  |                                                                                                    |                  |
| Status     | Comment     |                                                  | Create Date                                                                                                 | Create User      |
| New        | System Gene | rated                                            | 12/15/2022 3:19:13 PM                                                                                       | System Generated |
|            | Concern     | Type: Guardi                                     | an Cited with Protection fr                                                                                 | om. 🗸            |
|            | * Desc      | Iption: The gu<br>Protect<br>Protect<br>in the c | ardian was cited with a<br>ion from Abuse Order or<br>ion from Sexual Violence<br>surrent reporting period. | Order            |
|            | * Concern S | Status: Resolv                                   | ed                                                                                                    | ~                |
|            | * Con       | nment: A case<br>has bee                         | action for change of guard<br>en filed by Peter Nolan.                                                      | lian             |
|            |             |                                                  | Submit                                                                                                    |                  |

#### 10. Address

additional flags If there are other flags associated to the questions, repeat Steps 7-9 as needed.

| Steps 7-9 as needed.                                                                                    |                                                                | add a manual<br>flag?<br>If you need to add<br>manual flags to any |
|----------------------------------------------------------------------------------------------------|----------------------------------------------------------------|--------------------------------------------------------------------|
| 12. Access the<br>Add/Edit Flag<br>popup                                                                | 3. Have you maintained a log of your activities as a guardian? | Step 12. Otherwise,<br>proceed to Step 16.                         |
| Locate the question<br>on the report that<br>raised a concern and<br>click the Add Manual<br>Flag icon. | No results found Guardian Activity Log: No                     |                                                                    |

11. Do you need to

## How to Add or Update Flags on a Report

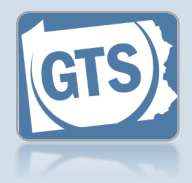

## 13. Record the flag details

If a flag was added in error, change the **Concern Status** to 'Resolved' or 'No Concern' and record a **Comment** to indicate it was added in error.

| ~                             |
|-------------------------------|
|                               |
| ►<br>ith filing.<br>• if they |
|                               |

#### **15. Add additional** manual flags If other manual flags need to be added, repeat Steps 12-14 as needed.

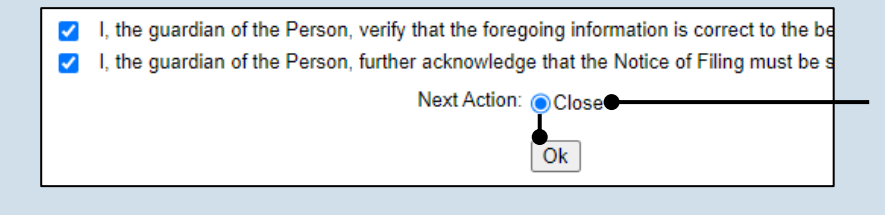

#### 16. Save and close the report At the bottom of the Flag Review screen, ensure the Close radio button is selected and click OK.

## Participant Maintenance

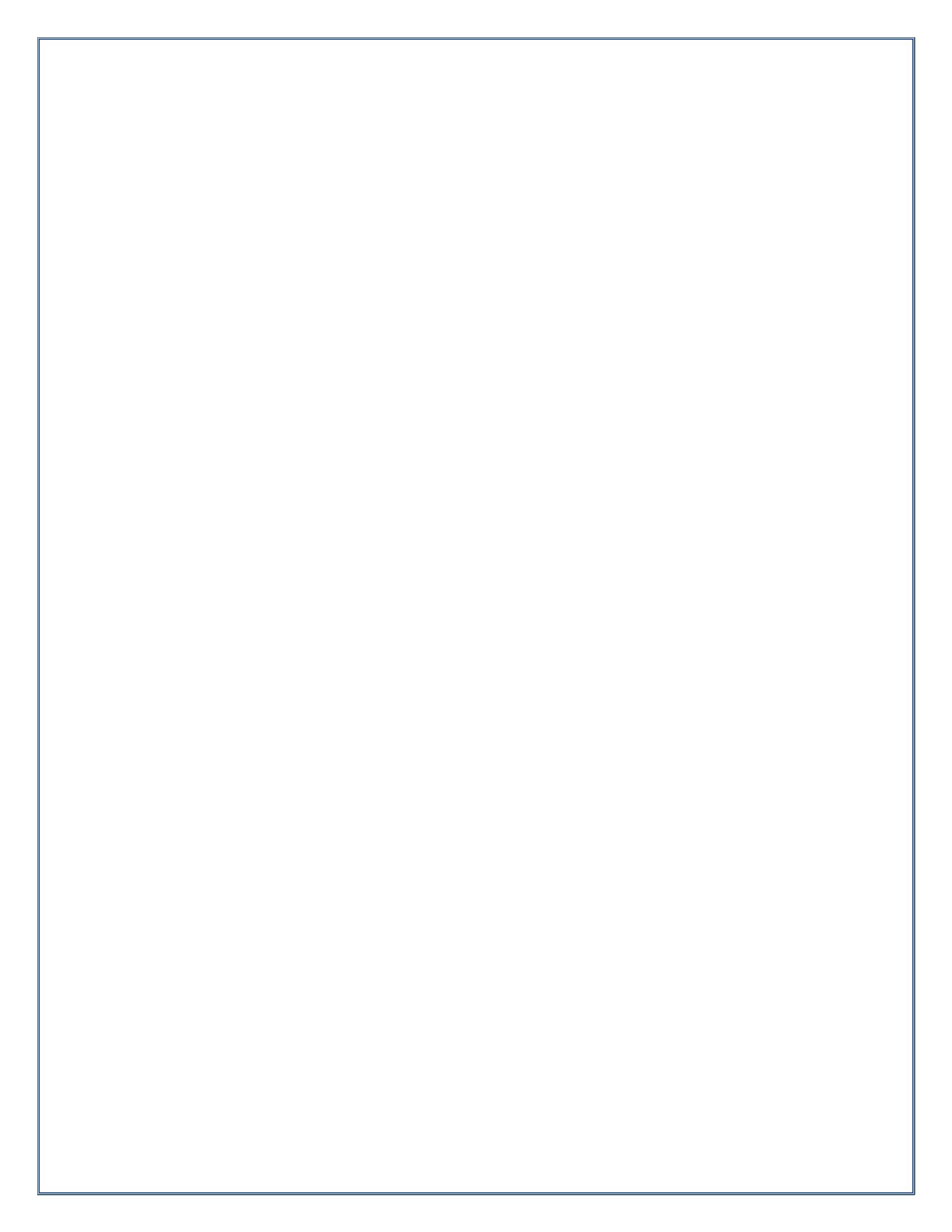

## How to Add a Participant

to an Existing Case

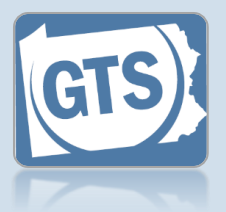

#### 1. Search for the case

On your Dashboard, click in the Case File No field, enter the number for the case, and press [Enter] on your keyboard.

|                         | Find a Case * Case File No: OC-39-2017 Search Advanced Search |            |          |    |
|-------------------------|---------------------------------------------------------------|------------|----------|----|
| Incapacitated Person    | Other Case Participant                                        | ts         |          |    |
| Case Actions            |                                                               |            |          | Ŏ. |
| Guardians               | Name                                                          | Roles      | her Info |    |
| Other Case Participants |                                                               |            |          |    |
| Attorneys               | Quill, Peter                                                  | Petitioner | e        |    |
| Reports                 |                                                               |            |          |    |

Add/Edit Other Case Participant

Search By:

#### 2. Access the Search **Participants** screen

In the Other Case Participants tab of the GTS Case screen, click the Case Participant Search icon above the Other Case Participants grid.

#### 3. Select a

4. Click

participant type In the Add/Edit Other Case Part popup, cli Search B and select appropriat the partici added to t

| ticipant<br>ck on the<br><b>y</b> dropdown        | Guardians Only:<br>Organization<br>Person                                                                                                    |                                                                                                    |
|---------------------------------------------------|----------------------------------------------------------------------------------------------------|----------------------------------------------------------------------------------------------------|
| t the<br>te option for<br>pant being<br>the case. | Search by Person   Search By:   Person   Last Name:   Goodman   First Name:   Jessica   SSN:   Death Date:   mm/dd/yyyy   Death Date:   mm/dd/yyyy   Guardians Only:   Search   Search | <ul> <li>4. Enter the participant's name and any available identifiers</li> <li>Based on whether you selected 'Person' or 'Organization', enter the participant's Last Name and First Name or Organization Name and/or EIN.</li> </ul> |
| SEARCH                                            | Add/Edit Other Case Participant          Search By:       Organization         Organization Name:       Guardian Angels         EIN:                                                   | Fip If you want to limit<br>your search to existing<br>guardians or<br>Pennsylvania bar<br>attorneys, select the<br>Guardians Only and/or<br>Attorneys Only<br>checkbox.                                                               |

## How to Add a Participant to an Existing Case

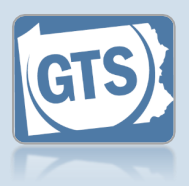

start creating a new participant record If the correct participant returns in your results, click the radio button that appears to the left of that individual or organization, click the SELECT button, and proceed to Step 10. If the search returns no results or the participant cannot be conclusively identified from your search results, click the Add Participant icon above the grid and continue to

5. Choose an existing

participant or

#### 7. Enter the participant's address

Step 6.

Use the Address Type field to identify the address as a home, business, or mailing address. You must also enter a street Address. City, State, County, and Zip Code.

If the participant's address is unknown, select the **Address** Unknown checkbox and proceed to the next step.

| Add/Edit O          | ther Case Participant                 |                                 |                                   |
|---------------------|---------------------------------------|---------------------------------|-----------------------------------|
|                     | Sea                                   | ch By: Person                   |                                   |
|                     | Last                                  | Name: Goodman                   |                                   |
|                     | First                                 | Name: Jessica                   |                                   |
|                     |                                       | SSN:                            |                                   |
|                     | Birth                                 | Date: mm/dd/yyyy                |                                   |
|                     | Death                                 | Date: mm/dd/yyyy                |                                   |
|                     | Guardians                             | a Only:                         |                                   |
|                     |                                       | [Provel]                        |                                   |
|                     |                                       | Search                          |                                   |
|                     |                                       |                                 |                                   |
| Name                | Type Addi                             | ress Identifiers Lases A erts   |                                   |
|                     | 992 1                                 | Redbarn Circle                  |                                   |
| Jessio              | a Goodman Guardian Butle<br>(Hon      | r, PA 16001 Guardian Nur 0 0    |                                   |
|                     | ( · · · · ·                           |                                 |                                   |
|                     |                                       |                                 |                                   |
|                     |                                       |                                 | 6. Verify the                     |
|                     |                                       |                                 | <ul> <li>participant's</li> </ul> |
|                     |                                       |                                 | name                              |
| <u>Add</u>          | <u>a Person</u>                       | Add an Organization             | information                       |
| Add/Edit Other Case | Darticinant                           | Add/Edit Other Case Destiningst | In the Search                     |
| * Type              |                                       |                                 | Participants popup,               |
| Name Type           |                                       | Vige: Organization ✓            | verify the First Nam              |
| Prefix              |                                       | Store/Property                  | and Last Name or                  |
| First Name          | Jessica                               |                                 | Organization Name                 |
| Middle Name:        | :                                     |                                 | fields are correct.               |
| * Last Name         | Goodman                               | * Address Type: Business 🗸      |                                   |
| Generation          | ×                                     | Location: OInternational        | Tip Any additional                |
| Suffix              | · · · · · · · · · · · · · · · · · · · | United States                   | information about the             |
| Title               | · ·                                   | Address: 325 Main Street        | participant can be add            |
| * Address Type      | Home 🗸                                | Suite 3A                        | if available, that unique         |
| Location            | International                         | * City: Buden                   | identifies them (ex. Na           |
|                     | United States                         | * State: Dependencia            | Type, Generation,                 |
| * Address:          | 632 Wilderness Drive                  | * Zin Code: 16001               | Suffix, Store/Branch,             |
|                     |                                       | * County: Butter                | etc.).                            |
| * Citv              | Butler                                | Comments:                       |                                   |
| * State             | Pennsylvania 🗸                        |                                 |                                   |
| * Zip Code          | 16001                                 |                                 |                                   |
| * County            | Butler V                              |                                 |                                   |
| Comments            |                                       | Address Unknown:                |                                   |
|                     |                                       |                                 |                                   |
|                     |                                       | EIN:                            |                                   |
|                     |                                       | Create                          | O. CIICK CREATE                   |
| Address Unknown     |                                       |                                 |                                   |
| Date of Birth       | mm/dd/yyyy                            |                                 | •                                 |
| SSN                 |                                       |                                 |                                   |
|                     | Create                                |                                 |                                   |
|                     |                                       |                                 |                                   |

ťs n oup, Name or ame :t.

the added. niquely x. Name n. nch,

## How to Add a Participant to an Existing Case

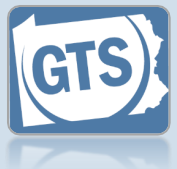

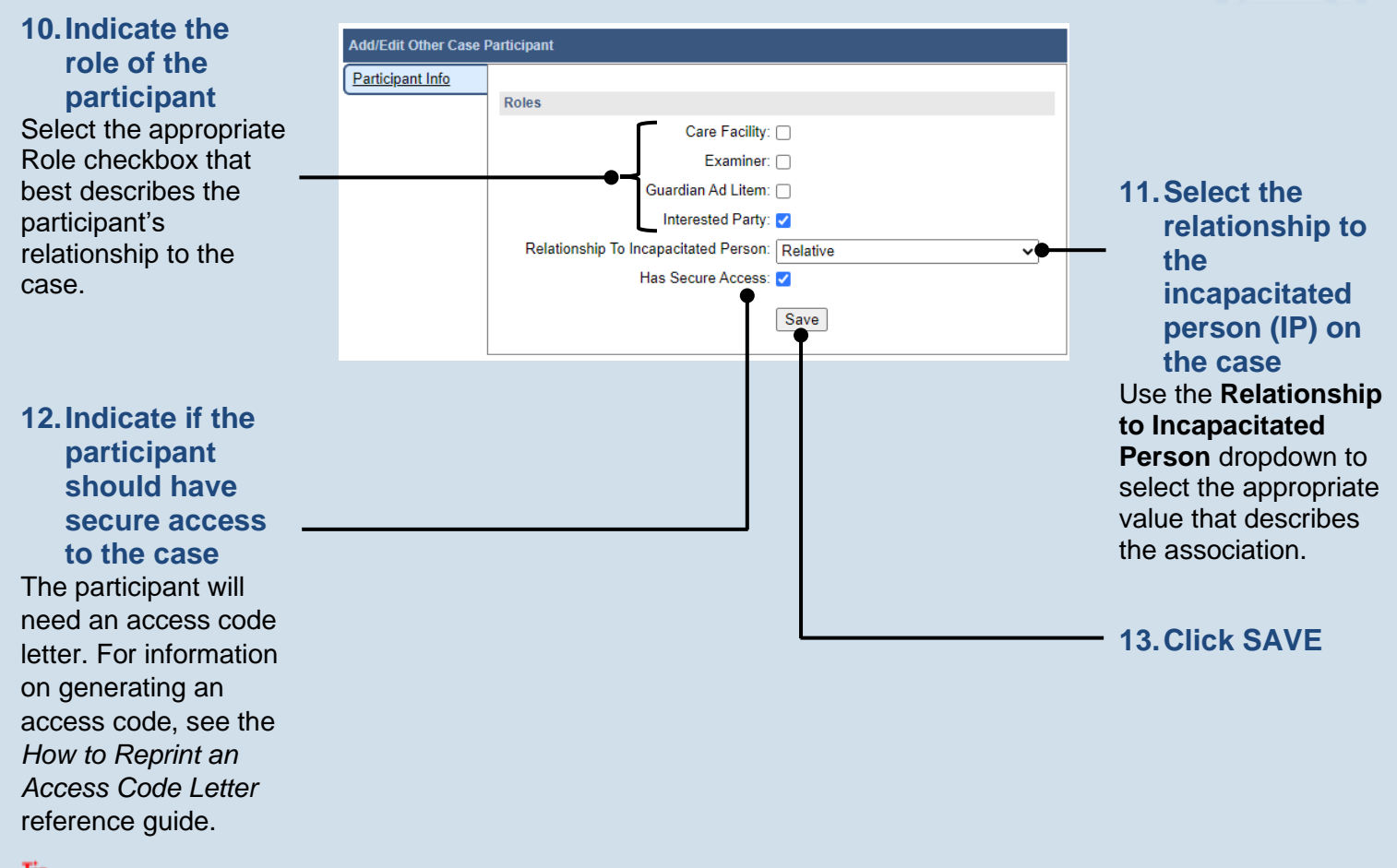

This option allows the participant to view the case and documents through their GTS Dashboard.
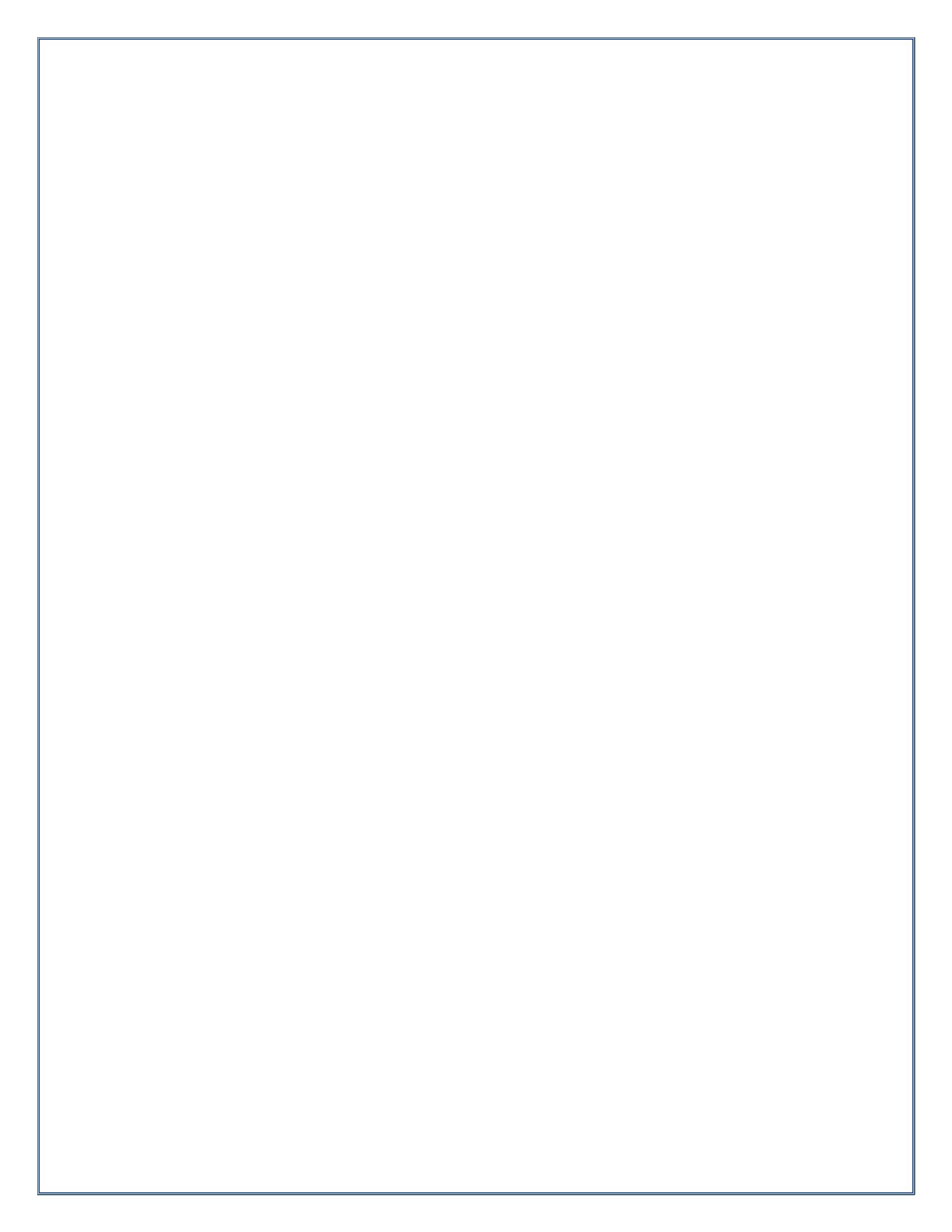

### How to Add an Attorney to an Existing Case

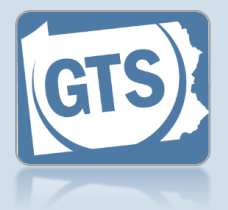

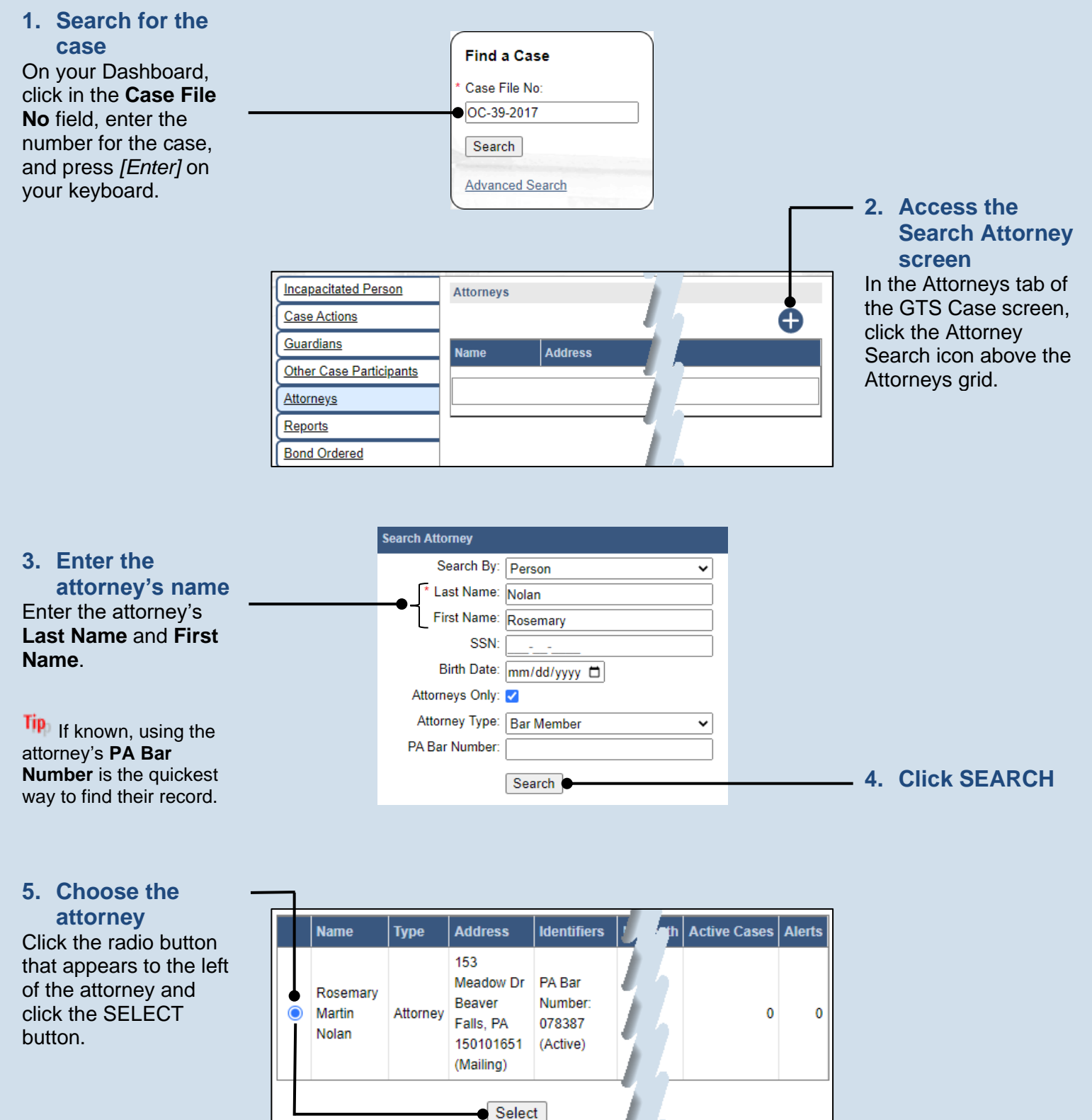

### How to Add an Attorney to an Existing Case

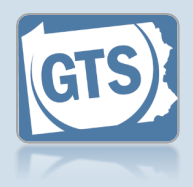

#### 5. Select the represented party In the Add/Edit Attorney Details popup, click the **Representing** dropdown and select the appropriate participant.

7. Click SAVE

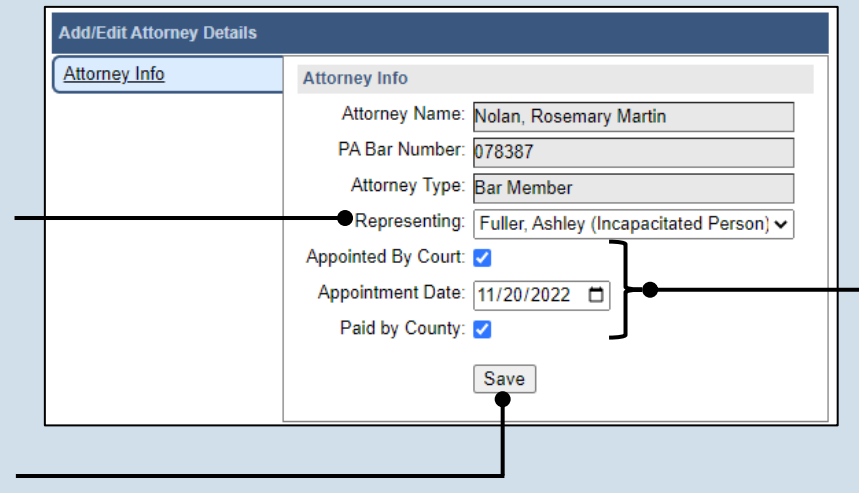

#### 6. (Optional) Record the appointment details Complete one or more of the following:

• If the attorney was appointed by the court to represent a party on the case, click the **Appointed By Court** checkbox and record the **Appointment Date**.

• Select the **Paid by County** checkbox if the attorney receives payment from the county for their legal services.

# How to Add Training and Certification for a Guardian

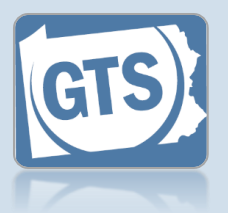

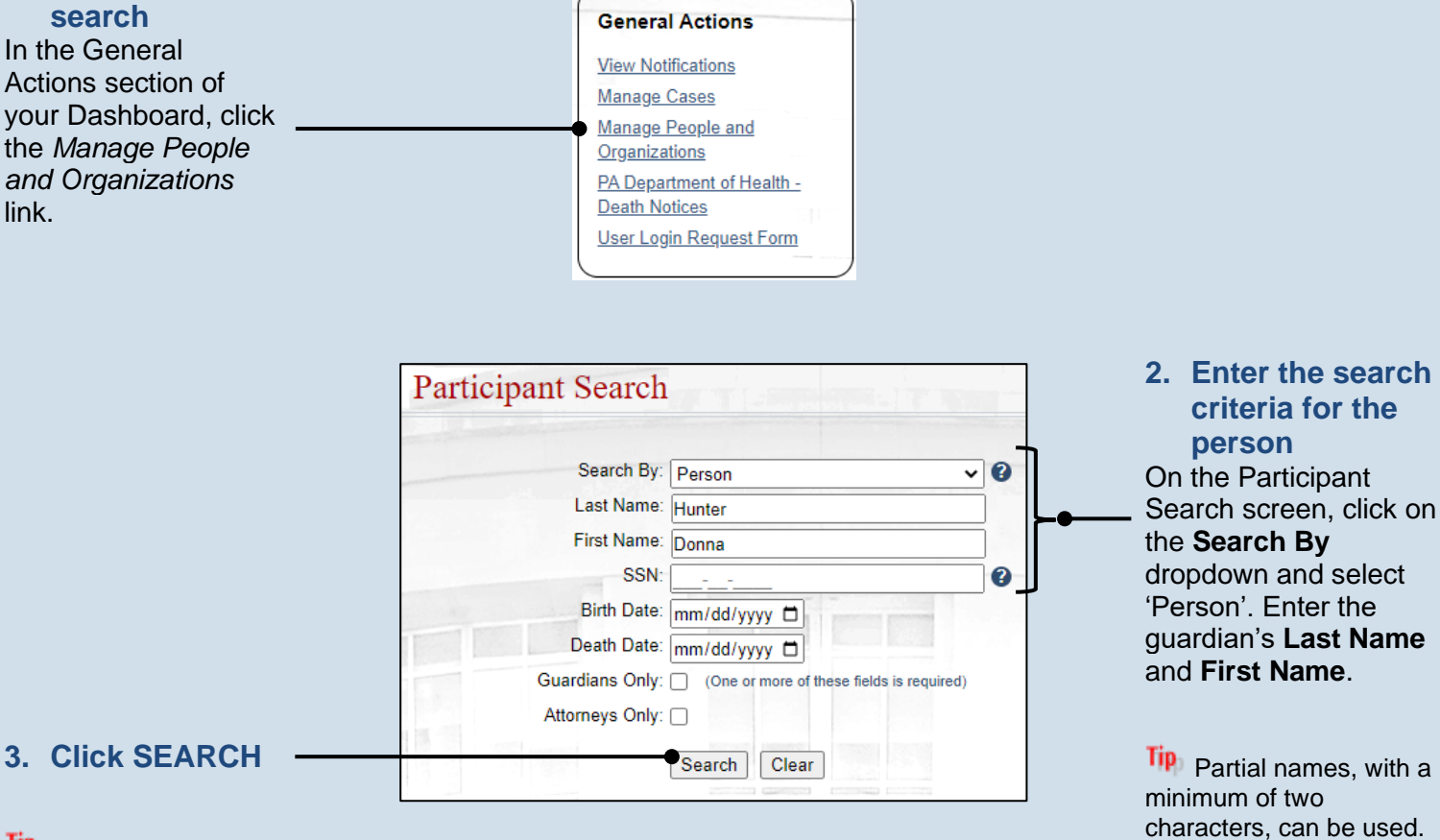

Tip If the person is not found, repeat Step 2 using different information for the search.

1. Initiate a

|          |          |                               |                  | 7 |         | Ð |
|----------|----------|-------------------------------|------------------|---|---------|---|
| Name     | Туре     | Address                       | Identifiers      | 7 | er Info |   |
| Donna M. | 0        | 141 Courtney Dr<br>Verona, PA | Guardian Number: | 7 |         |   |
| Hunter   | Guardian | 15147<br>(Other)              | 1200301          | 1 |         |   |

#### Guardianship Tracking System

the appropriate guardian.

Tip If you want to limit

your search to existing

guardians or Pennsylvania bar attorneys, select the **Guardians Only** and/or

Attorneys Only checkbox.

 Choose the guardian
Based on the search results, click the Edit Record icon that appears to the right of

### How to Add Training and Certification for a Guardian

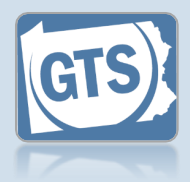

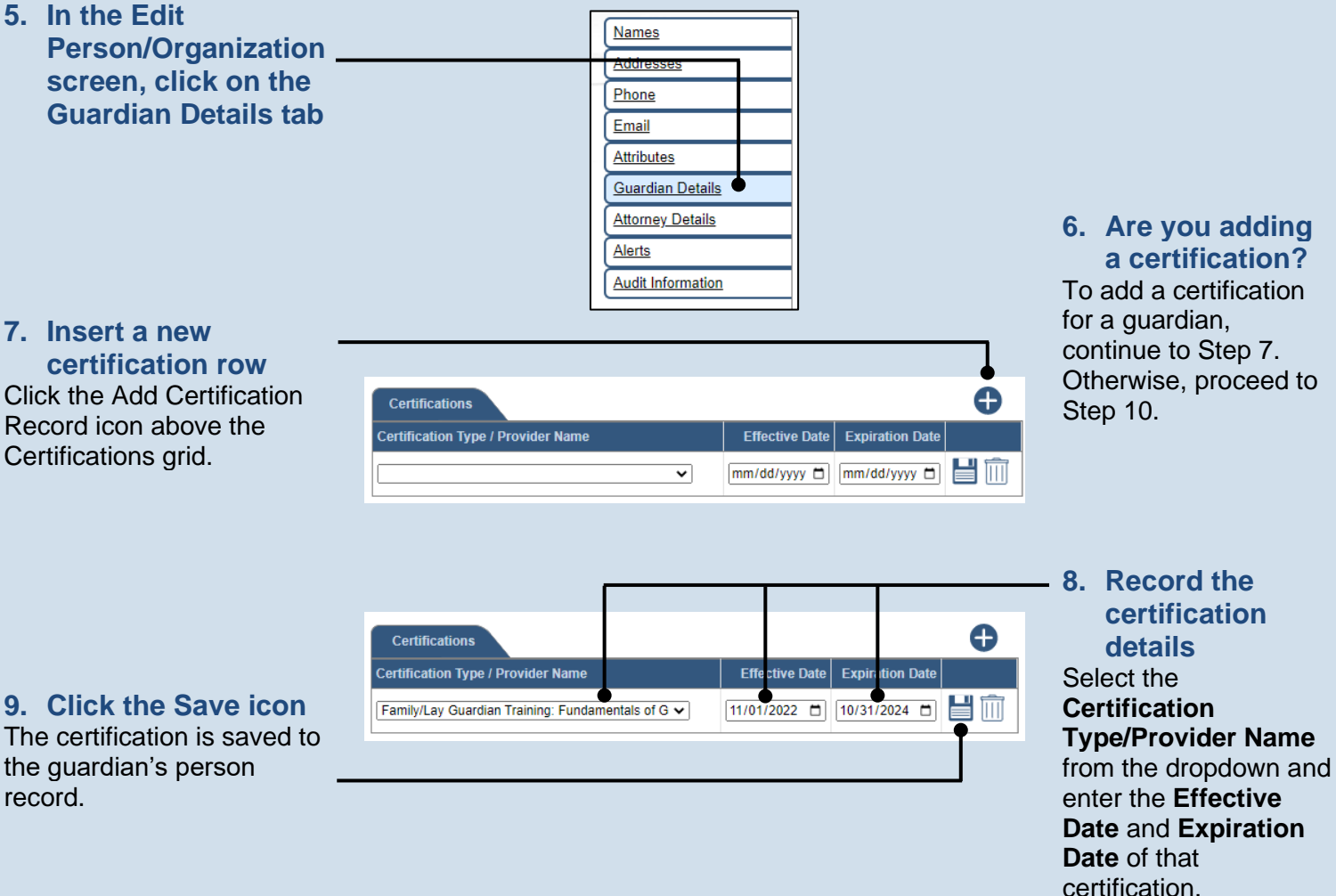

#### 10. Are you adding training?

To add trainings for a guardian, continue to Step 11. Otherwise, this process is complete.

# record.

#### 11.Insert a new training row Click the Add Training Record icon above the Trainings grid.

## How to Add Training and Certification for a Guardian

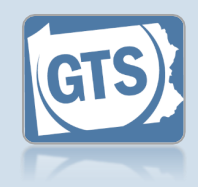

the guardian's person

record.

12. Enter the name of the training in the **Course Name field** 13. Enter the provider Trainings Ð Enter the name of the End Date Start Date Course Name Provider Name individual, 09/30/2022 🗂 09/30/2022 🗂 블 🛄 National Guardianship As Caring for Someone with Alz organization, or institution that offered 14. Enter the training the training in the dates Provider Name field. Enter the Start Date of the training. Entering the End Date is optional. 15. Click the Save icon The training is saved to

**16. Enter additional training** Repeat Steps 11 – 15 for additional trainings.

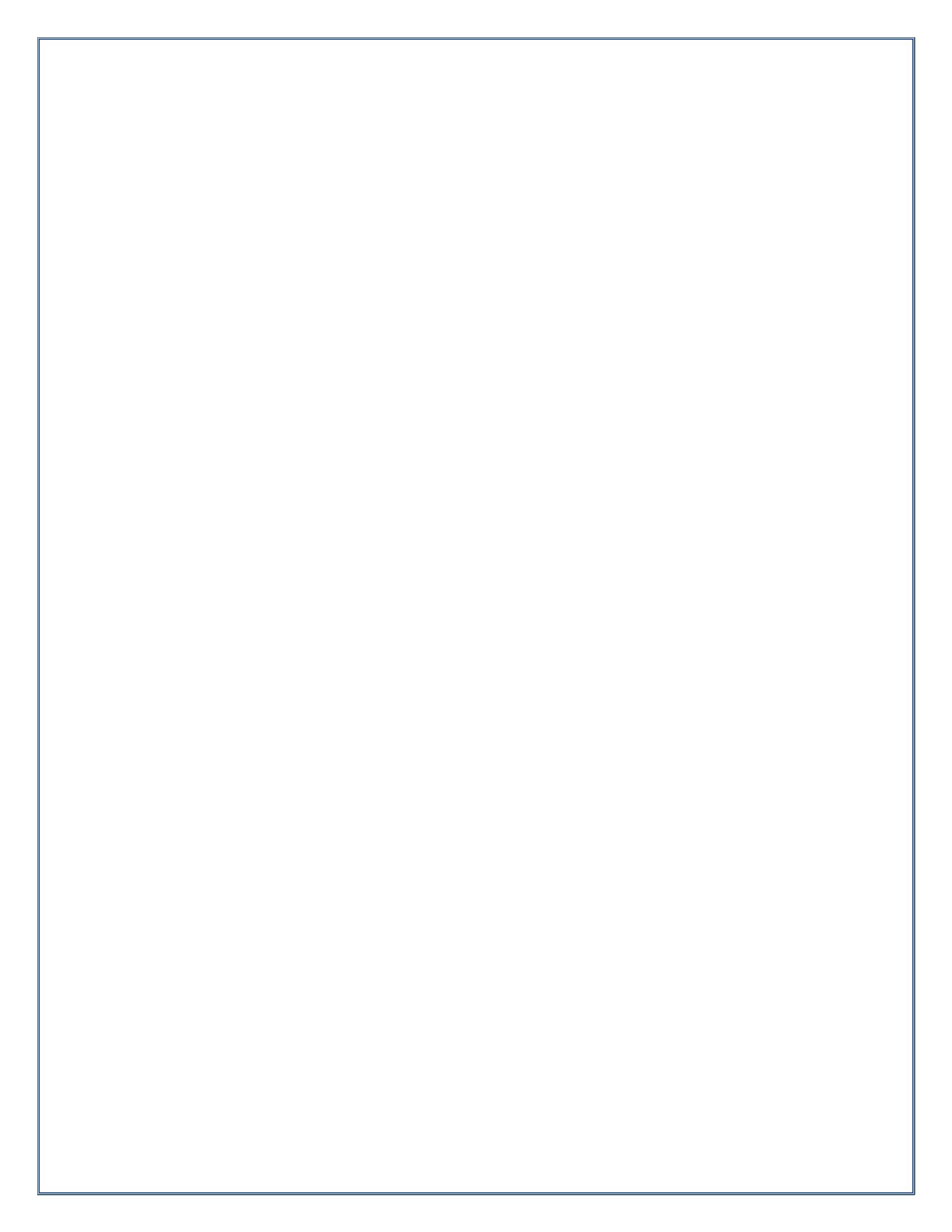

### Add a Participant Alert (Abuse, Neglect, Financial Exploitation)

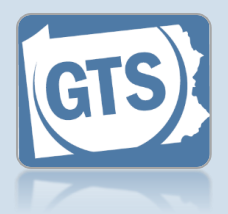

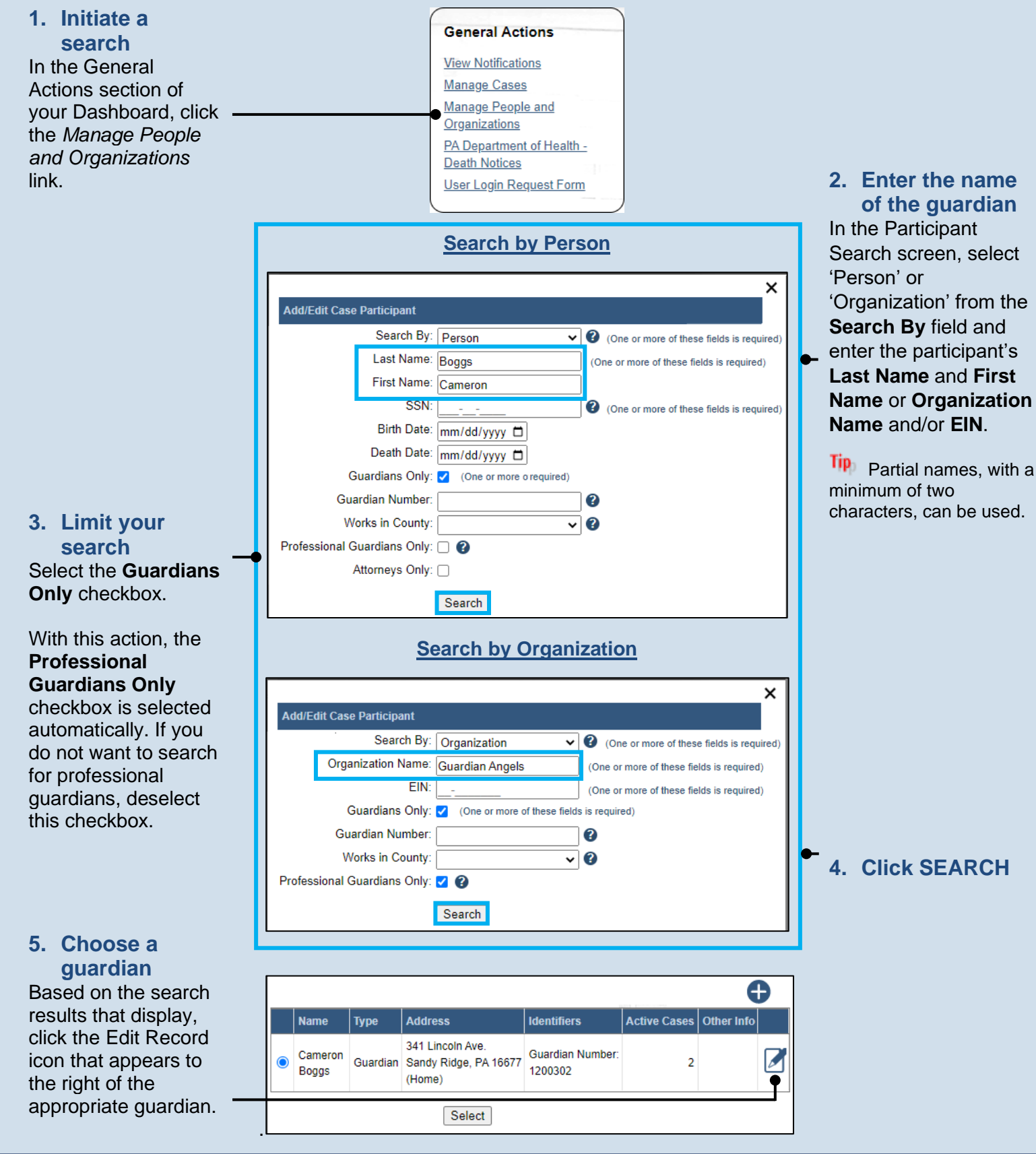

### Add a Participant Alert (Abuse, Neglect, Financial Exploitation)

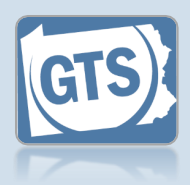

6. In the Edit Person / Organization screen, click the Alerts tab

8. Add the Alert Type

In the Alert Management popup, click on the **Alert Type** dropdown and select the option that best describes the reason for creating the alert.

#### This action defaults the **Description** automatically following Step 13.

10. Verify the Alert Status Verify that the Alert Status defaults to 'Active.'

## 12. Specify guardian notification Click on the Should Guardian Be Notified dropdown and select the correct option.

Selecting 'Yes' sends a GTS notification to the guardian.

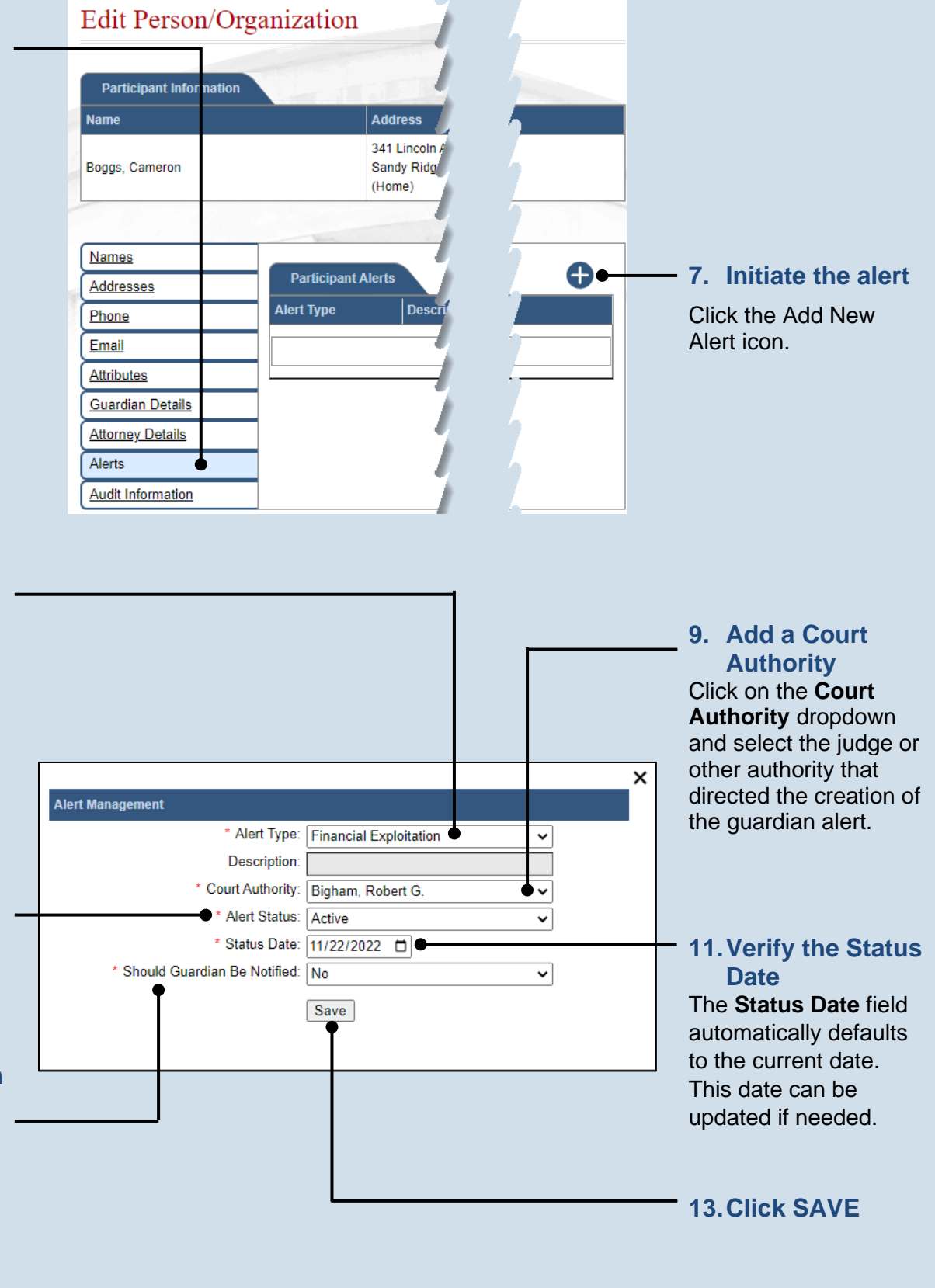

### Add a Participant Alert (Abuse, Neglect, Financial Exploitation)

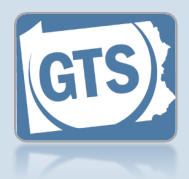

#### 14. Add new comment record Ğ Comments Click the Add Create User Court Office Create Date Comment Comment icon above the Comments grid. ┥╠╣ 15. Add comments Enter any relevant information or reasons 16. (Optional) for creating the alert **Documents** and click the Save If documents are icon. available that corroborate the reason for the alert. and you want to make Ð Document(s) them available File Document Name through GTS, click the Add Document Choose File No file chosen icon and continue to Step 17. 17. (Optional) Click Otherwise, proceed to the **CHOOSE** Step 19. **FILE** button

#### 18. (Optional) Documents (cont.)

In the popup screen that appears, locate the PDF version of the document you have saved on your computer or a movable storage device. Select the file and click OPEN.

GTS only accepts documents in a PDF format. Documents created in Microsoft Word or Excel can be saved as a PDF using built-in tools. Other PDF making tools are available on the internet.

| 💽 Open                                                                                                    |           |                      |                |         |                |          | ×       |
|----------------------------------------------------------------------------------------------------|-----------|----------------------|----------------|---------|----------------|----------|---------|
| $\leftrightarrow$ $\rightarrow$ $\star$                                                                                                    | > This    | PC                   |                | √ Ū     | Search New     | folder   | Q       |
| Organize 🔻 🛛 N                                                                                                    | ew folder |                      |                |         |                |          |         |
| 🖈 Ouick access                                                                                                    | ^         | Name                 | ^              | Date mo | odified        | Туре     | Siz     |
| Desktop                                                                                                    |           | 🔁 C. Boggs Bank A    | ccount Summary | 5/14/20 | 18 10:04 AM    | Adobe Ac | robat D |
| United Street Provided Street Provided Street | *         |                      |                |         |                |          |         |
| Documents                                                                                                    | *         |                      |                |         |                |          |         |
| Pictures                                                                                                    | *         |                      |                |         |                |          |         |
|                                                                                                    |           |                      |                |         |                |          |         |
|                                                                                                    |           |                      |                |         |                |          |         |
|                                                                                                    |           |                      |                |         |                |          |         |
|                                                                                                    |           |                      |                |         |                |          |         |
|                                                                                                    |           |                      |                |         |                |          |         |
|                                                                                                    | <b>~</b>  |                      |                |         |                |          |         |
|                                                                                                    | File nar  | Det C. Pagge Papk Ag | count Summany  | ~       | All Filer (* * | 1        | ~       |
|                                                                                                    | The num   | C. boggs bank Ac     | COUNT Summary  |         | Airring        |          |         |
|                                                                                                    |           |                      |                |         | Open           |          | Cancel  |

### Add a Participant Alert (Abuse, Neglect, Financial Exploitation)

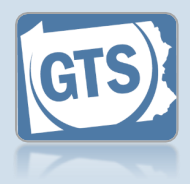

#### **19. Close the alert**

Click the 'X' in the upper-right of the Alert Management popup.

If the guardian files electronically through GTS, and they were designated to receive notice in Step 12, they will receive a notification that lets them know an alert has been entered against them. The same is true if/when the alert is resolved.

Once saved, the alert will be viewable to other Orphans' Court offices through participant searches or if they attempt to add the guardian to a case.

Alerts cannot be deleted and can only be resolved by the court that created the alert. Other courts, however, are permitted to add comments.

| Alert Man | agement      |                  |      |             |                 |              |   |   |
|-----------|--------------|------------------|------|-------------|-----------------|--------------|---|---|
|           |              | * Alert Typ      | pe:  | Financial B | Exploitation    | ~            | ] |   |
|           |              | Description      | on:  |             |                 |              | ĺ |   |
|           |              | * Court Authori  | ity: | Bigham, R   | obert G.        | ~            | ] |   |
|           |              | * Alert State    | us:  | Active      |                 | ~            | ] |   |
|           |              | * Status Da      | te:  | 11/22/202   | 2 🗖             |              |   |   |
|           | * Should Gua | rdian Be Notifie | ed:  | No          |                 | ~            | ] |   |
| Alert Hi  | istory       |                  |      |             |                 |              |   | • |
| Status    | Status Date  | Create User      | С    | ourt Office |                 | Create Date  | • |   |
| Active    | 11/22/2022   | aopc_admin56     | A    | dams Count  | y Orphans' Cour | t 11/22/2022 | 2 |   |
| Comm      | ents         |                  |      |             |                 |              |   | Ð |
| Comment   | t            |                  | Cre  | ate User    | Court Office    | Create Date  |   |   |
|           |              | //               |      |             |                 |              |   |   |
| Docum     | nent(s)      |                  |      |             |                 |              |   | Ð |
| Documen   | nt Name      |                  |      |             | File            |              |   |   |
|           |              |                  |      | No r        | esults found    |              |   |   |

### How to Add a Fee Waiver for a Guardian

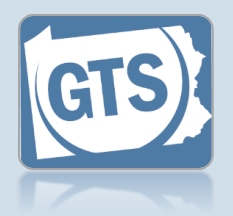

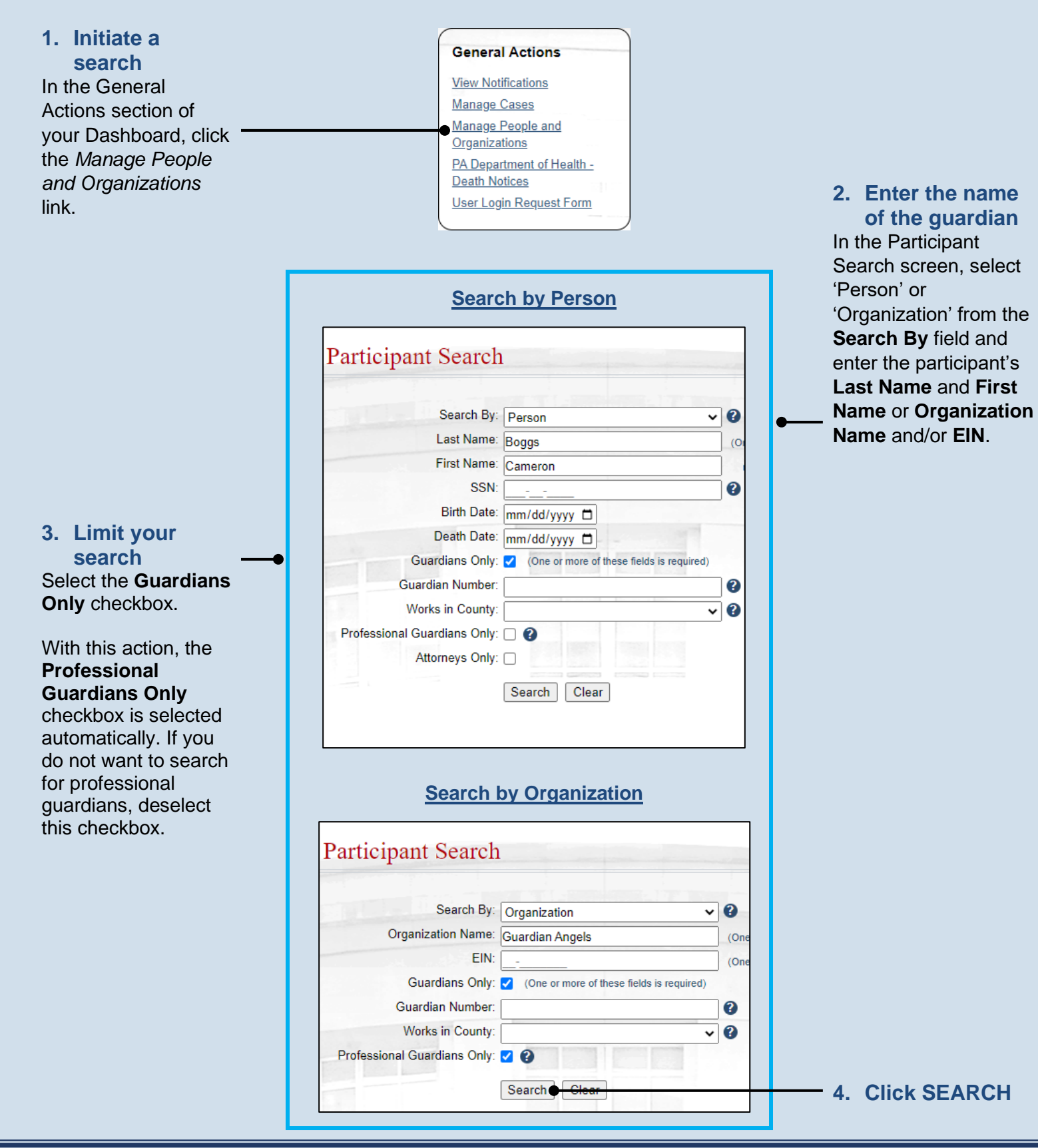

### How to Add a Fee Waiver for a Guardian

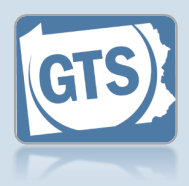

### 5. Choose a guardian

Based on the search results that display, click the Edit Record icon that appears to the right of the appropriate guardian.

| Name             | Type     | Address                                                | Identifiers                 | Da | er Info | C |
|------------------|----------|--------------------------------------------------------|-----------------------------|----|---------|---|
| Cameron<br>Boggs | Guardian | 341 Lincoln Ave.<br>Sandy Ridge, PA<br>16677<br>(Home) | Guardian Number:<br>1200302 | 1  | 2       |   |

| Names             |
|-------------------|
| Addresses         |
| Phone             |
| Email             |
| Attributes        |
| Guardian Details  |
| Attorney Details  |
| Alerts            |
| Audit Information |

6. In the Edit Person / Organization screen, click the Guardian Details tab

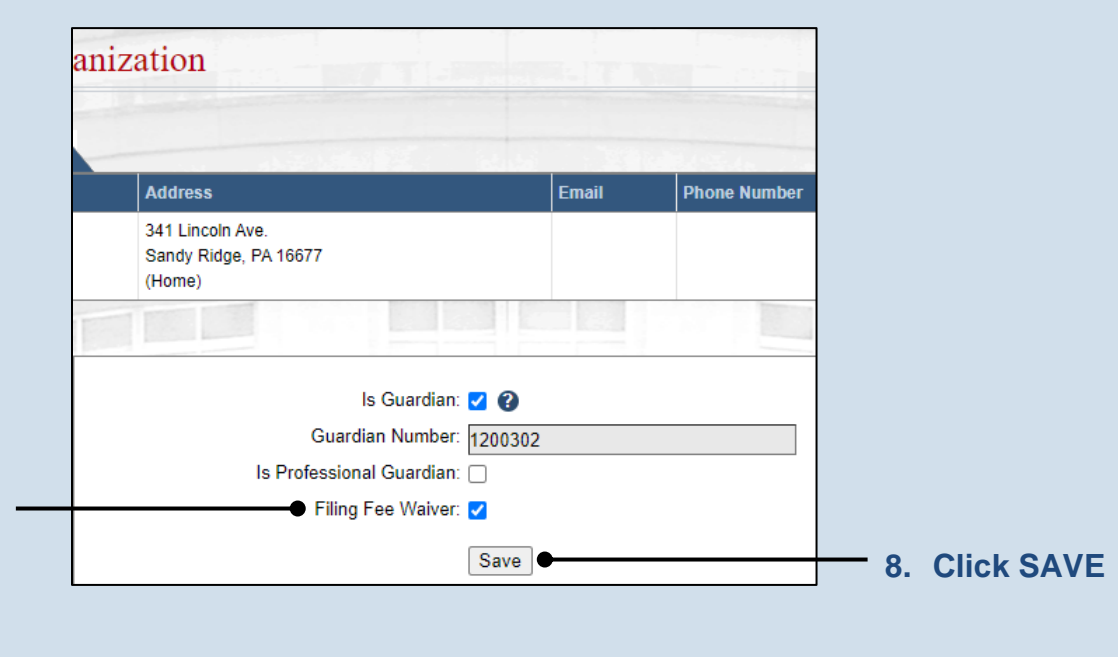

#### 7. Apply the waiver Select the Filing Fee Waiver checkbox.

Selecting this checkbox allows the guardian to submit reports to the court without paying any filing fees.

64

70

### Add or Update the IFP Status of an Incapacitated Person

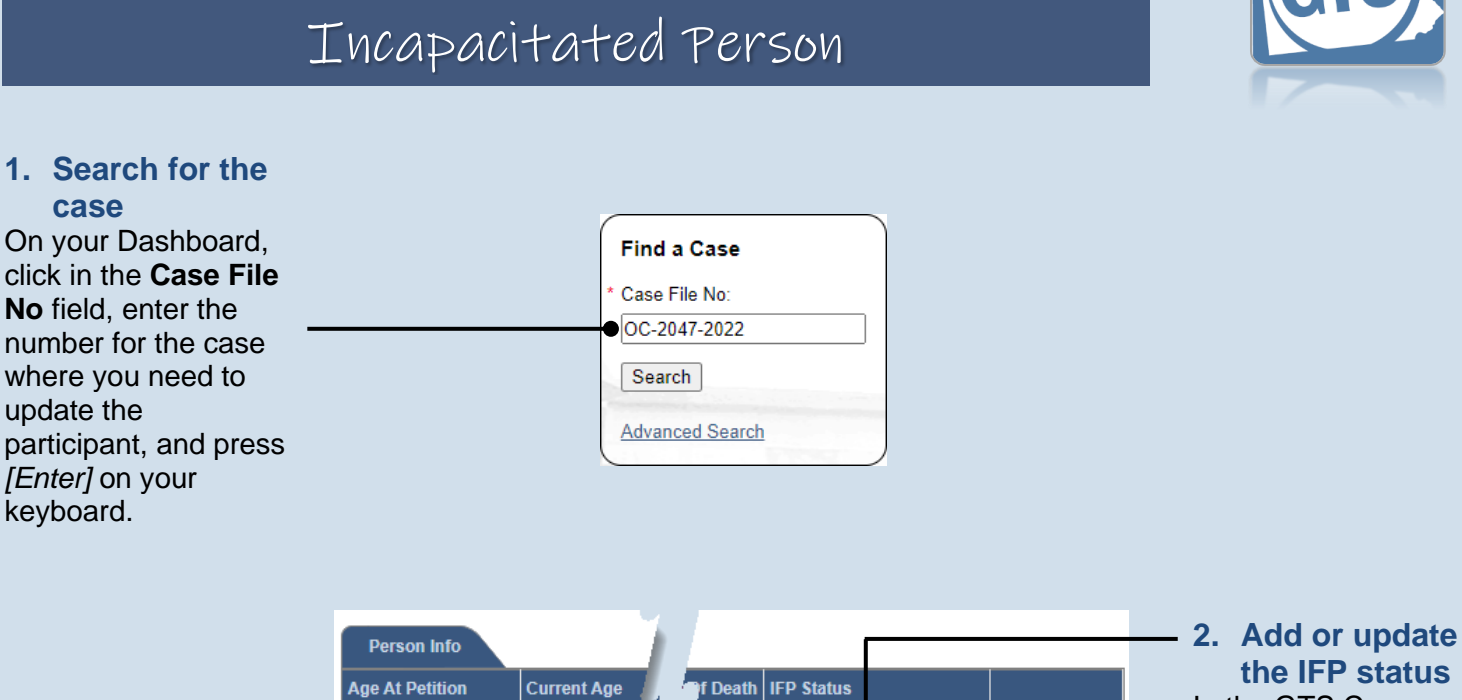

yyyy 🗂 Petition Granted

H

~

In the GTS Case screen, select the new IFP Status from the dropdown field in the Person Info tab.

3. Click SAVE

case

update the

keyboard.

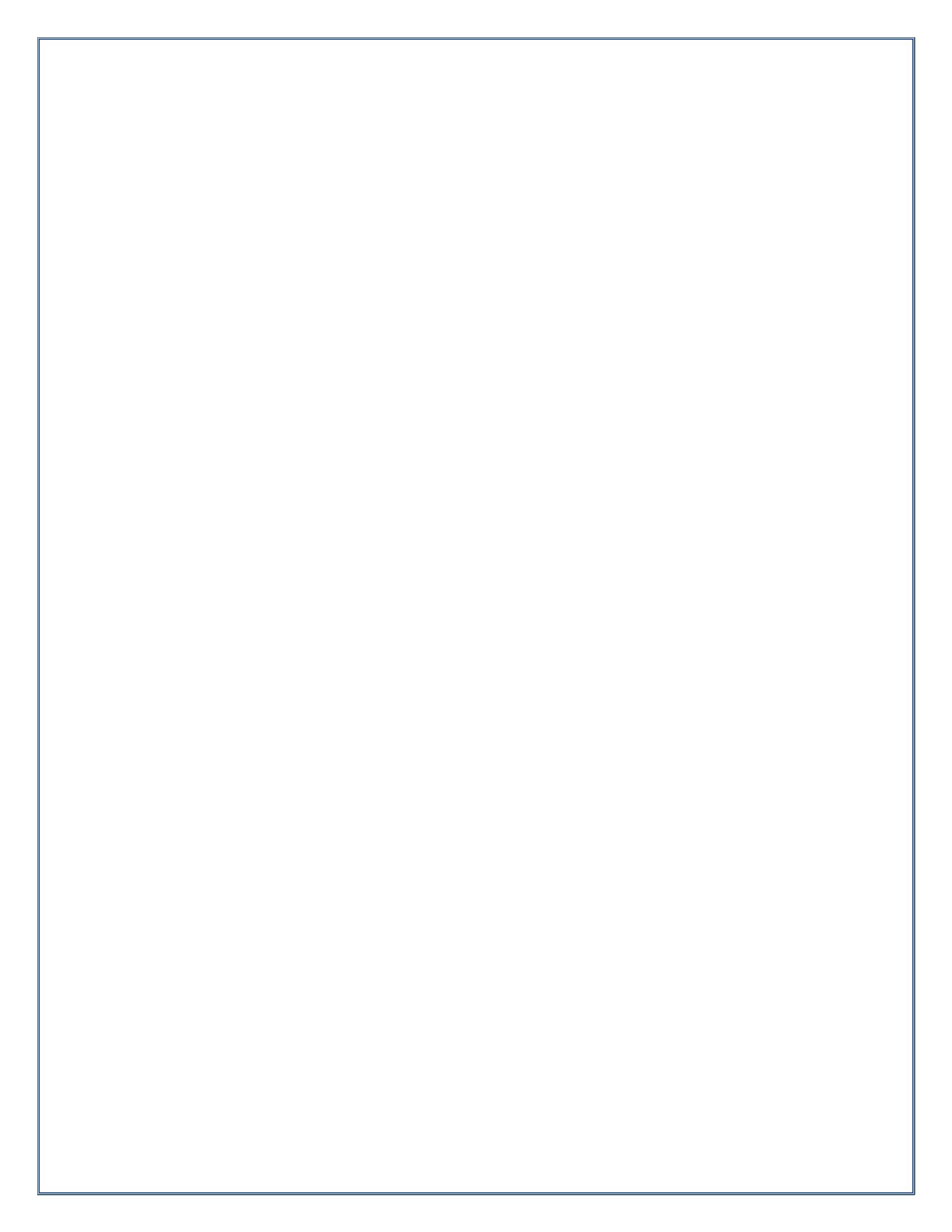

# Miscellaneous

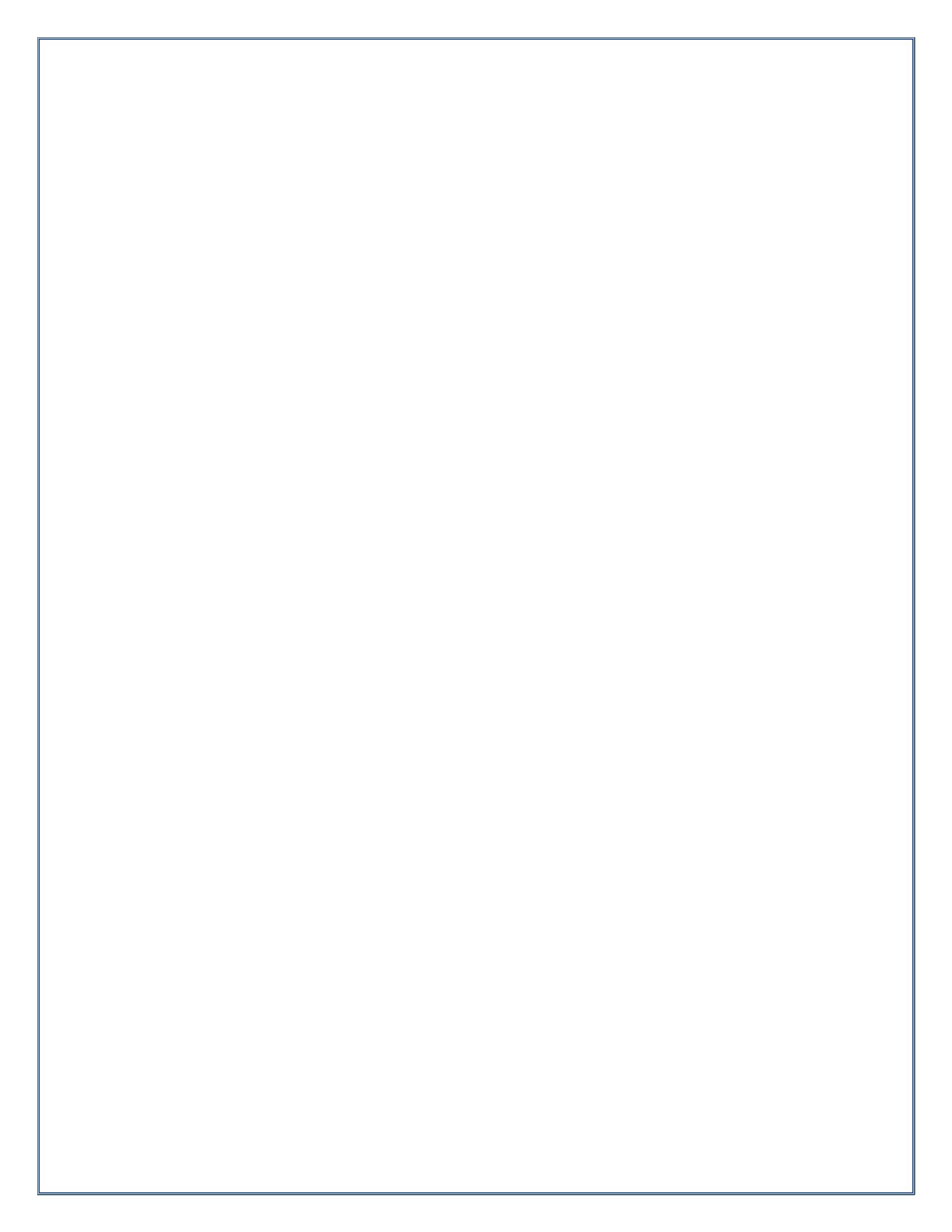

### GTS Court User Dashboard Quick Sheet

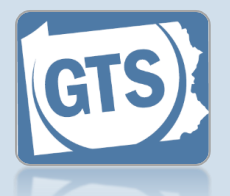

Match any number below to the same number in the table to learn more about the corresponding Dashboard feature. Some features are not available to all users

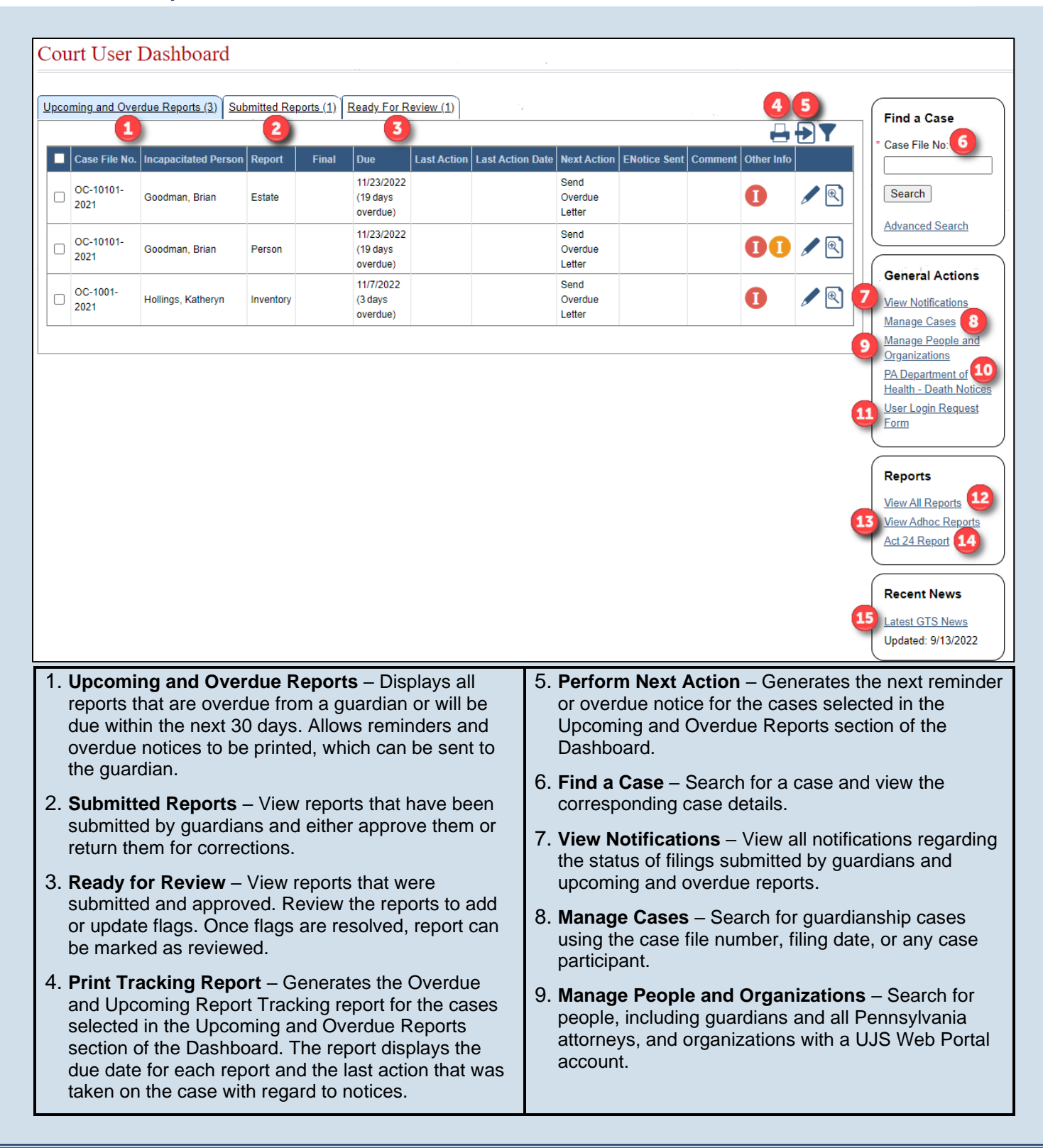

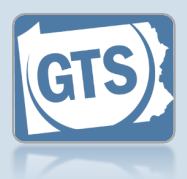

- 10. **PA Department of Health** Death Notices Search for the Pennsylvania Department of Health death certificates for individuals.
- 11. User Login Request Form Provides access to a PDF fillable form that is used to request, modify, or remove access to the GTS for existing or former court staff.
- 12. View All Reports Search for all reports submitted by a guardian or guardian organization. The results can be filtered by report status, submission dates, and the presence of actionable flags.
- 13. View Adhoc Reports Provides access to a number of GTS management reports.
- 14. Act 24 Report Provides the ability to generate interim or final versions of this annual statistical report based on the available data in the GTS for your county.
- 15. **Recent News** Opens the 'GTS News' section of the Help and displays any information that has been published which affects the court's, or the guardian's, use of the GTS. The date that appears indicates the last time information was published.

### How to Add a Bond

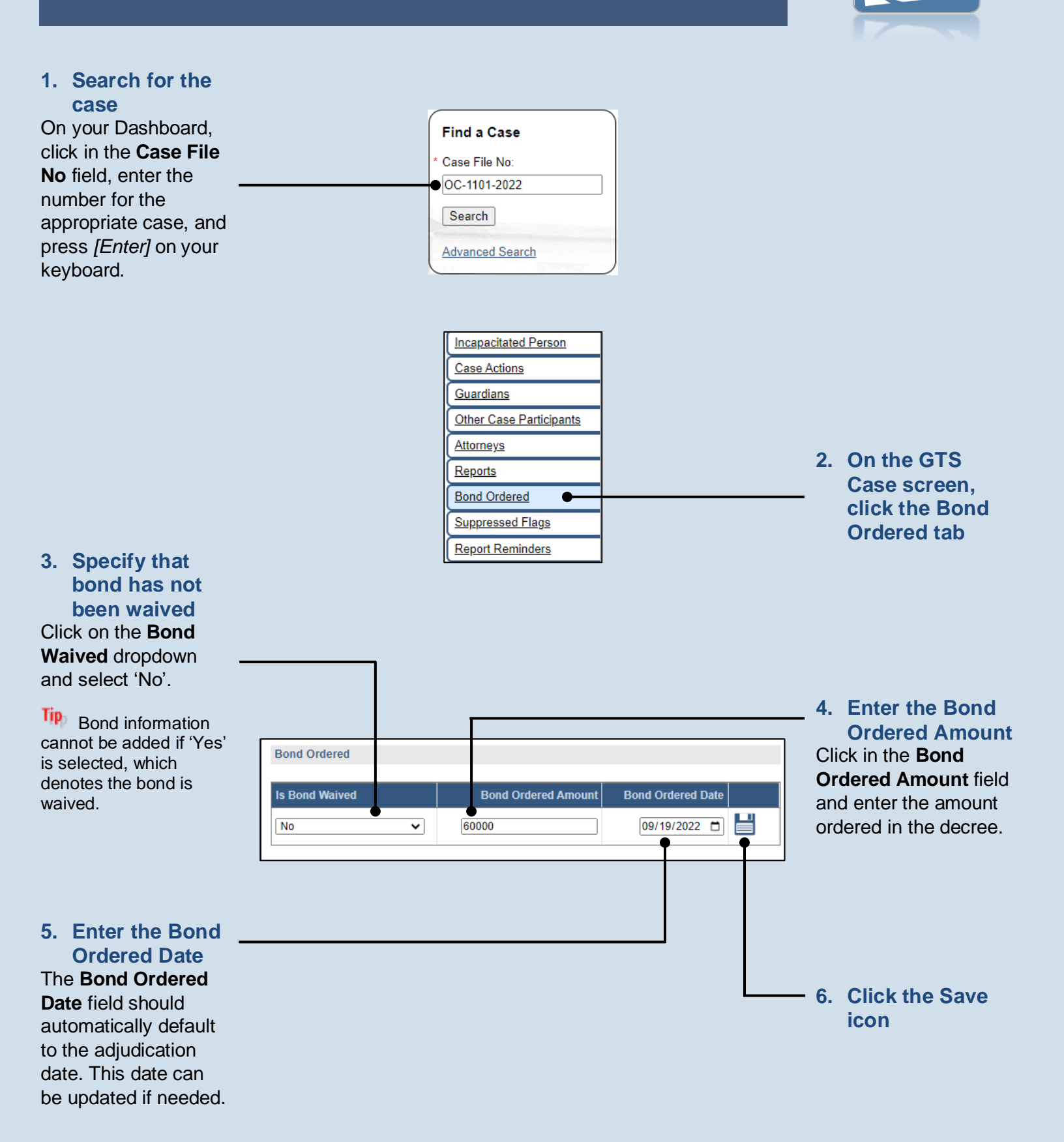

END

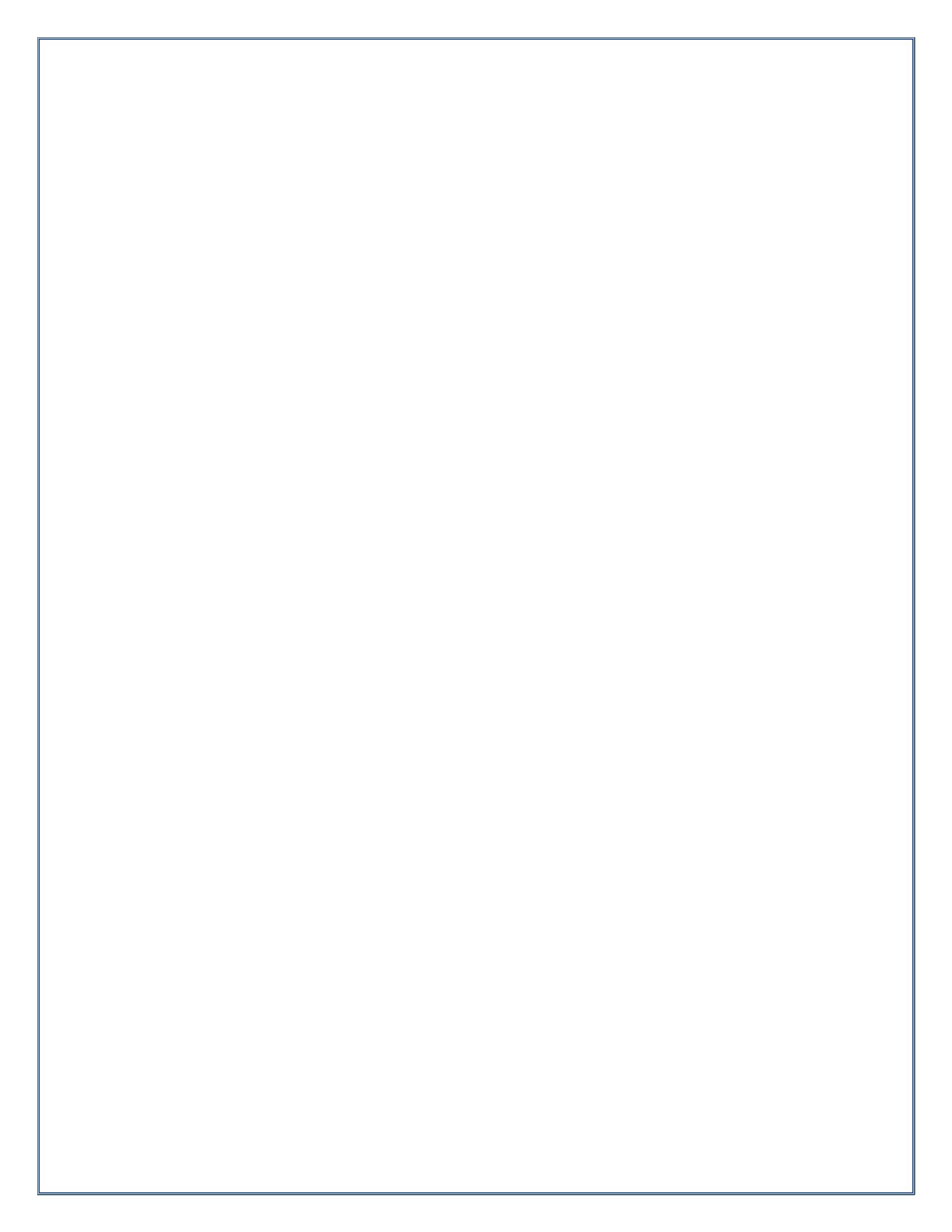

### How to Post a Bond

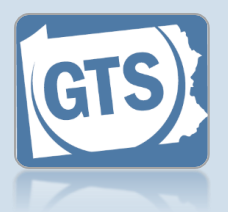

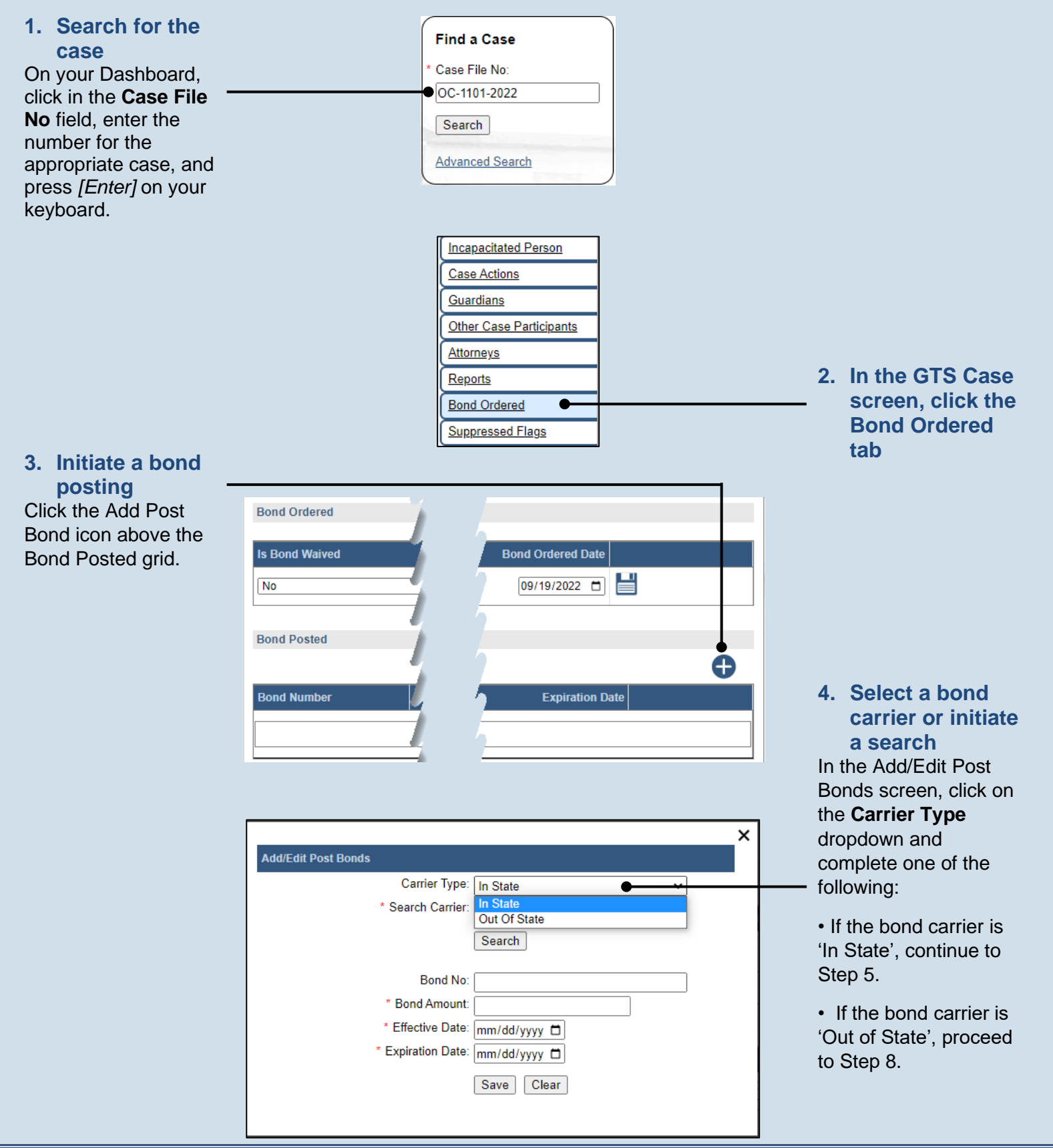

### How to Post a Bond

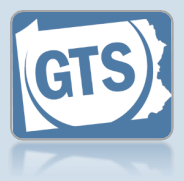

5. Enter bond × carrier's name Add/Edit Post Bonds Click in the Search Carrier Type: In State ~ **Carrier** field and enter Search Carrier: Penn National the name of the bond 6. Click SEARCH Search carrier. If you are uncertain of Bond No: \* Bond Amount: the carrier's full name, \* Effective Date: mm/dd/yyyy partial name searches are allowed, but you must \* Expiration Date: mm/dd/yyyy enter at least three Save Clear characters. × Add/Edit Post Bonds Carrier Type: In State \* Search Carrier: Penn National Search 7. Select the bond Carrier Name License Number carrier Penn National Security Insurance Company 32441 Select the radio button Bond No: that appears to the left \* Bond Amount: of the appropriate bond \* Effective Date: mm/dd/yyyy carrier. Proceed to \* Expiration Date: mm/dd/yyyy Step 9. Save Clear × Add/Edit Post Bonds Carrier Type: Out Of State ~ 8. Enter bond \* Carrier Name: Cleveland Insurance Company carrier's name Bond No: Click in the **Carrier** \* Bond Amount: Name field and enter \* Effective Date: mm/dd/yyyy the name of the bond \* Expiration Date: mm/dd/yyyy carrier. Save Clear

#### How to Post a Bond 9. (Optional) Enter the bond number Click in the **Bond No** field and enter the 10. Enter the bond unique number amount associated to the × Click in the Bond bond. Add/Edit Post Bonds Amount field and enter Carrier Type: In State ~ the amount that was \* Search Carrier: Penn National obtained for the bond. Search Carrier Name License Number Penn National Security Insurance Company 32441 $\bigcirc$ Bond No: SB 9995847 11. Enter the \* Bond Amount: 60000 bond's . \* Effective Date: 09/19/2022 effective date 12. Enter the bond's \* Expiration Date: 09/19/2023 expiration date Save Clear

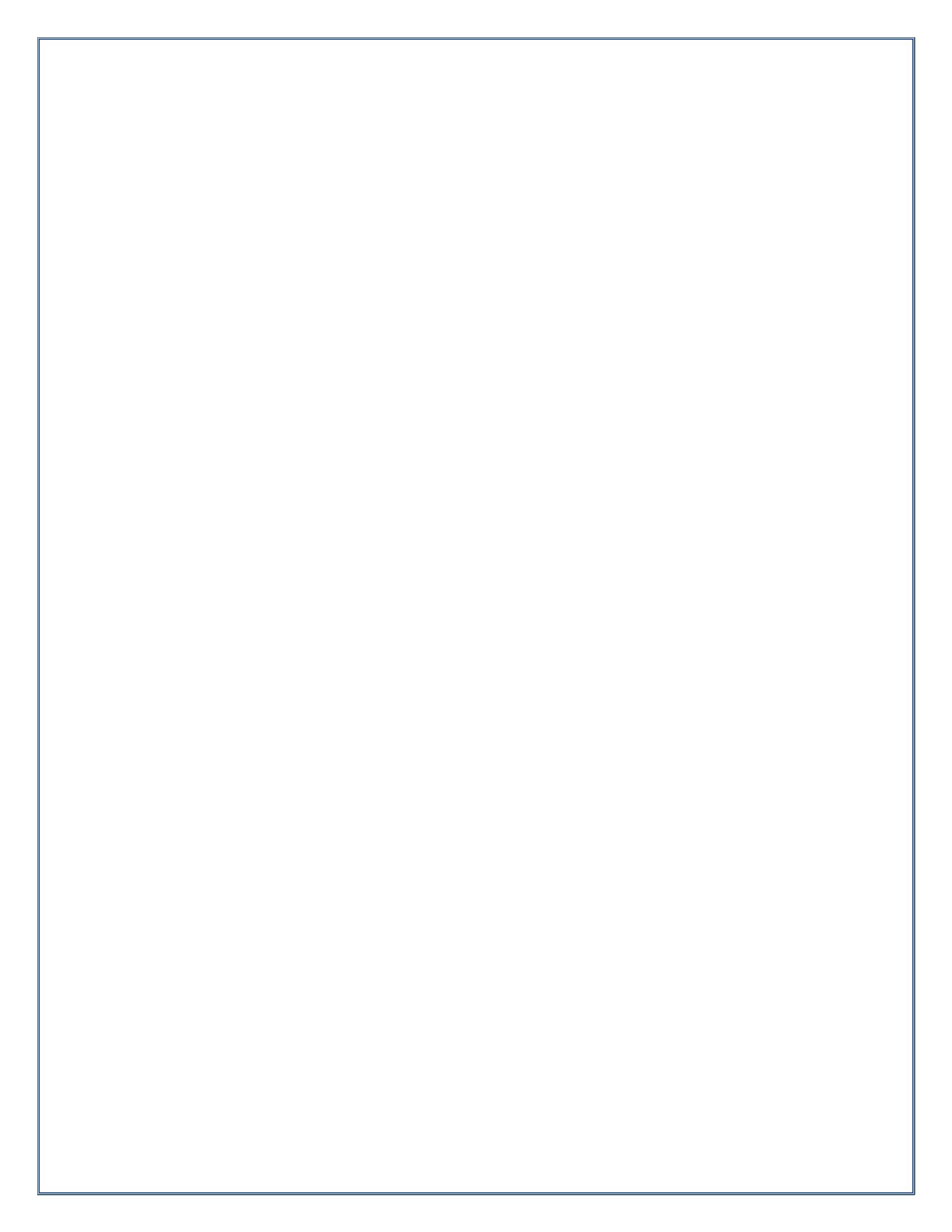

### How to Generate a Mental Health Commitment Form

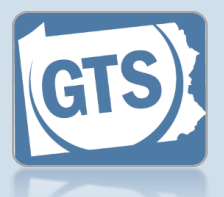

### This reference guide assumes that the person has been adjudicated as incapacitated

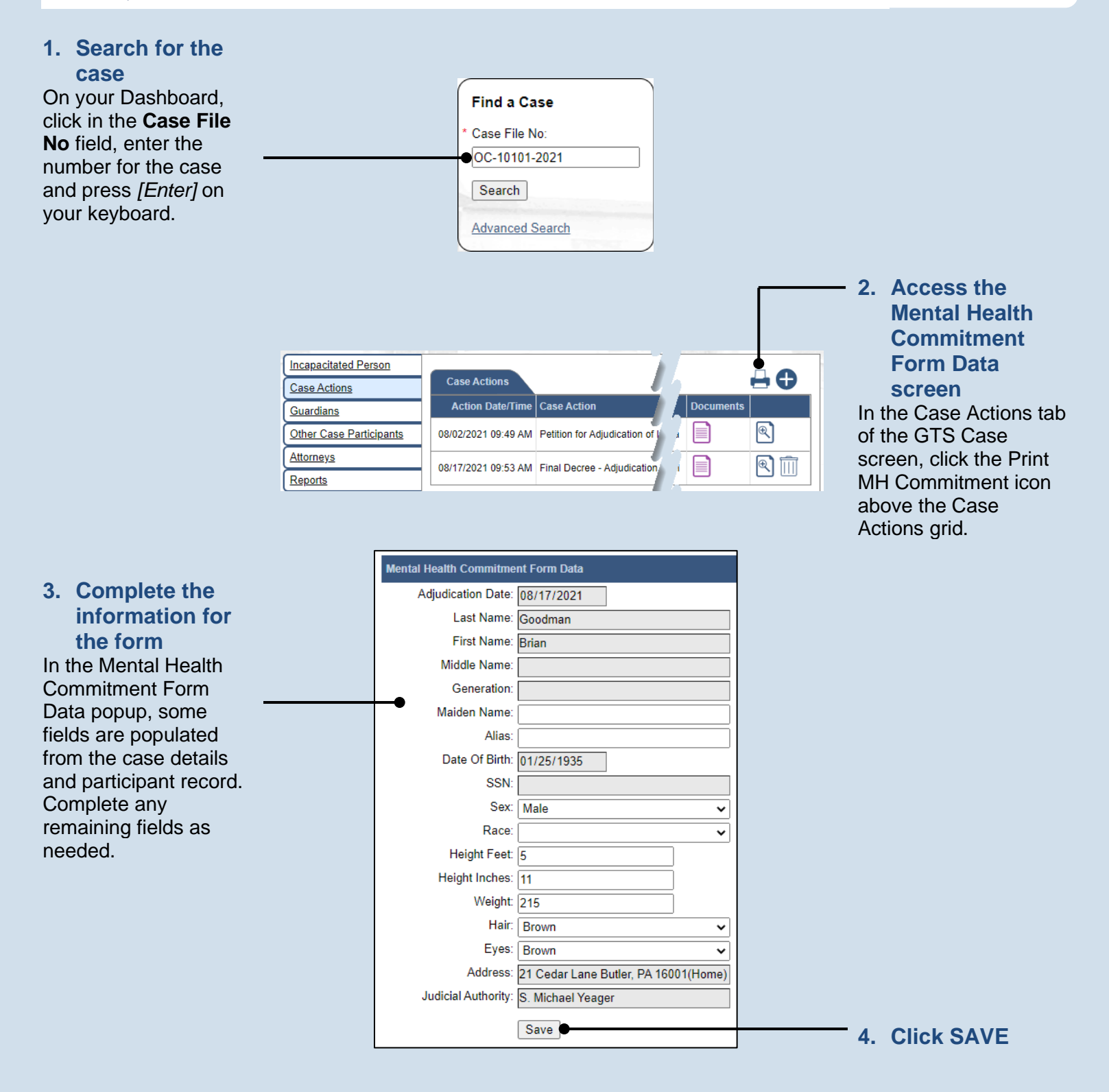

### How to Generate a Mental Health Commitment Form

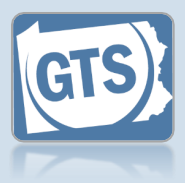

#### 5. View the letter

A new case action is added to the case. Click on the Document icon for the Notification of Mental Health Commitment Generated case action to open the form as a PDF document which can be printed.

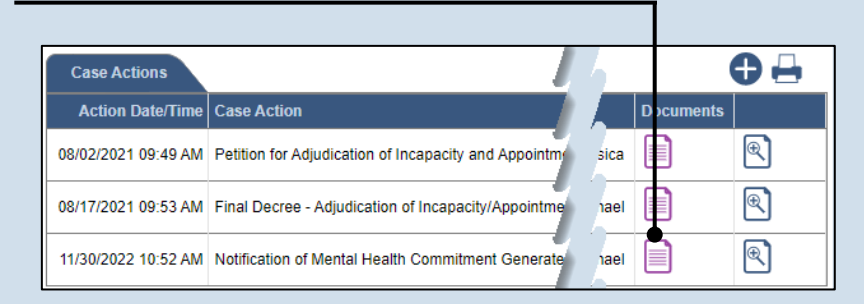

#### 7. Return to the Web Portal Close the tab displaying the PDF document to return to the Web Portal so you can continue.

Depending on your browser and settings, you may need to close the window displaying the document instead of a tab.

#### $\times$ ViewDocument + × CA 🔒 ujsportaltest.pacourts.us/Guardianship/Vi... 🖻 🕁 ÷ ViewDocument 1 / 1 100% + : 1 ÷ **6**0 COMMONWEALTH OF PENNSYLVANIA NOTIFICATION OF MENTAL HEALTH COMMITMENT accordance with 18 Pa. C.S. 6111.1(f)(1)(i), judges of the courts of common pleas shall notify the Pennsylvania S identity of any individual who has been adjudicated as an incompetent or as a mental defective or who has been in mental institution under the act of July 9, 1976 (PL. 817, No. 143) known as the Mental Health Procedures Act, or w treated as described in section 6105(c)(4) (relating to persons not to possess, use, manufacture, control, sell or described in 18 U.S.C. §922(g)(4) (relating to unlawful acts) and its implementing Federal regulations. This notifica by the judge to the PSP within SEVEN days of the adjudication, commitment, or treatment, at the address below. The Pennsylvania Uniform Firearms Act, 18 Pa.C.S. §6105(c)(4) specifies that it shall be unlawful for any pe incompetent or who has been involuntarily committed to a mental institution for inpatient care and treatment under S incompetent of who has been involuntarily committee to a mental institution for inplatent care and treatment under 5 of the Mental Health Procedures Act of July 9, 1976 (PL.817, No. 143) to possess, use, manufacture, control, sell would include adjudication of incapacity pursuant to 20 Pa.C.S.A. §5501. Pursuant to the Pennsylvania Mental Healt notification shall be transmitted to the Pennsylvania State Police by the judge, MH review officer or county MH/MR at days of the adjudication, commitment or treatment by first class mail to the Pennsylvania State Police, Attention: P Avenue, Harrisburg, PA 17110. A copy of this form must also be forwarded to the sheriff of the county in which accordance with 18 Pa.C.S. §6109(i.1)(2). The envelope should be marked "CONFIDENTIAL - ATTENTION FIREARMS." INVOLUNTARY COMMITMENT 302 303 304 OTHER: 08/17/2021 DATE OF COMMITMENT OR ADJUDICATED INCAPACITATED, ETC BUTLER COUNTY OF COMMITMENT OR ADJUDICATION

6. Print the letter The report opens in a new tab. Use the Print icon in the toolbar to print the document.

Depending on your browser settings, the PDF may open in a new window instead.

### How to Generate an Overdue Notice

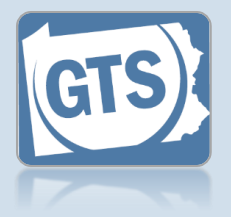

#### 1. Select the overdue cases

In the Upcoming and Overdue Reports tab of your Dashboard, select the checkbox for any applicable case with a **Next Action** of 'Send Overdue Letter.'

Use the Filter icon to limit the cases that display by the length of time they are overdue (Report Due Ranges).

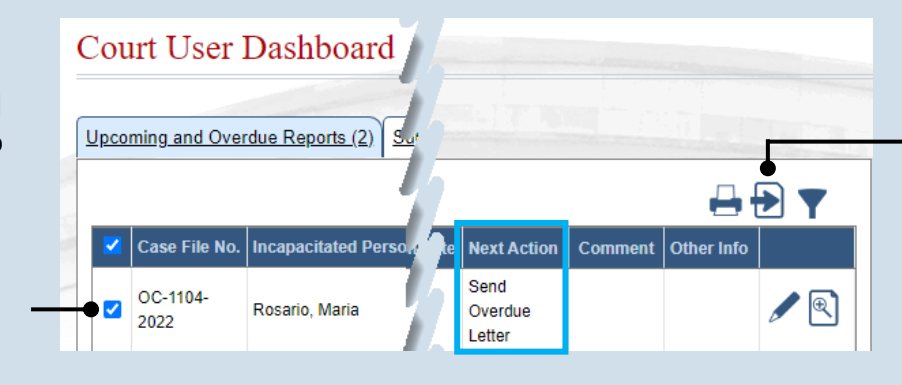

#### 2. Click the Perform Next Action icon

After performing this action, the letter(s) likely opens as a PDF in a separate browser tab. If you generated letters for multiple cases, they will be combined into a single PDF.

#### 3. Print the

overdue letter If you are using Adobe Reader, click the PRINT button and use the Print screen to create a hardcopy.

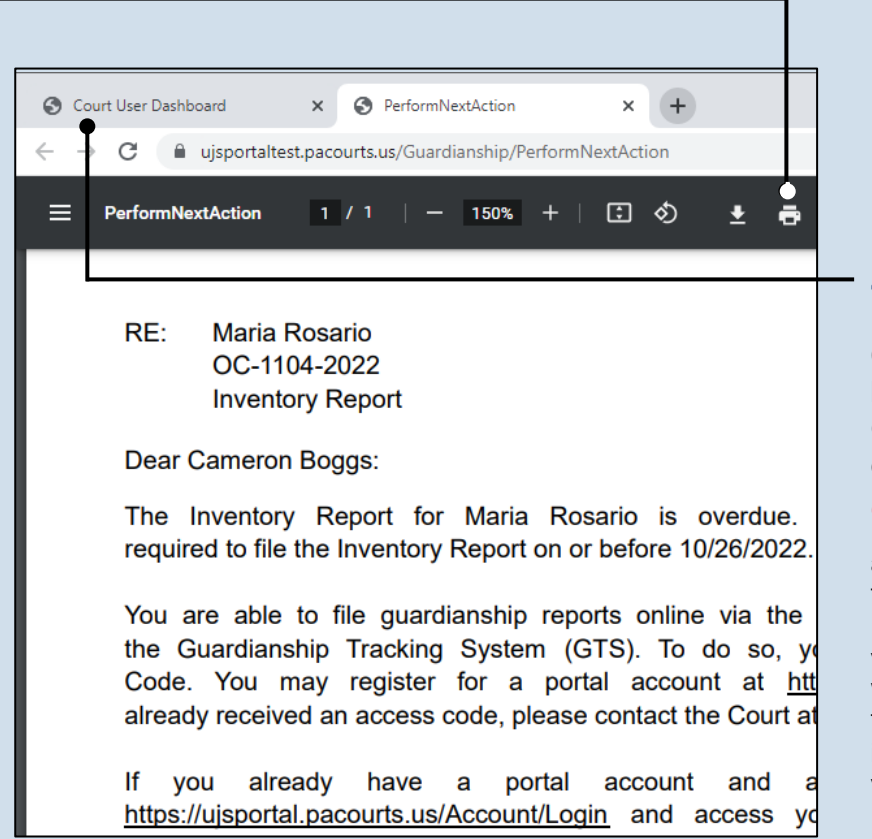

4. Return to the Web Portal Click on the web browser tab for the GTS so you can continue working.

In the Upcoming and Overdue Reports tab, use the View Report Period Details icon to view the notices that were previously created for the case. The Reprint icon opens the PDF version of the letter.

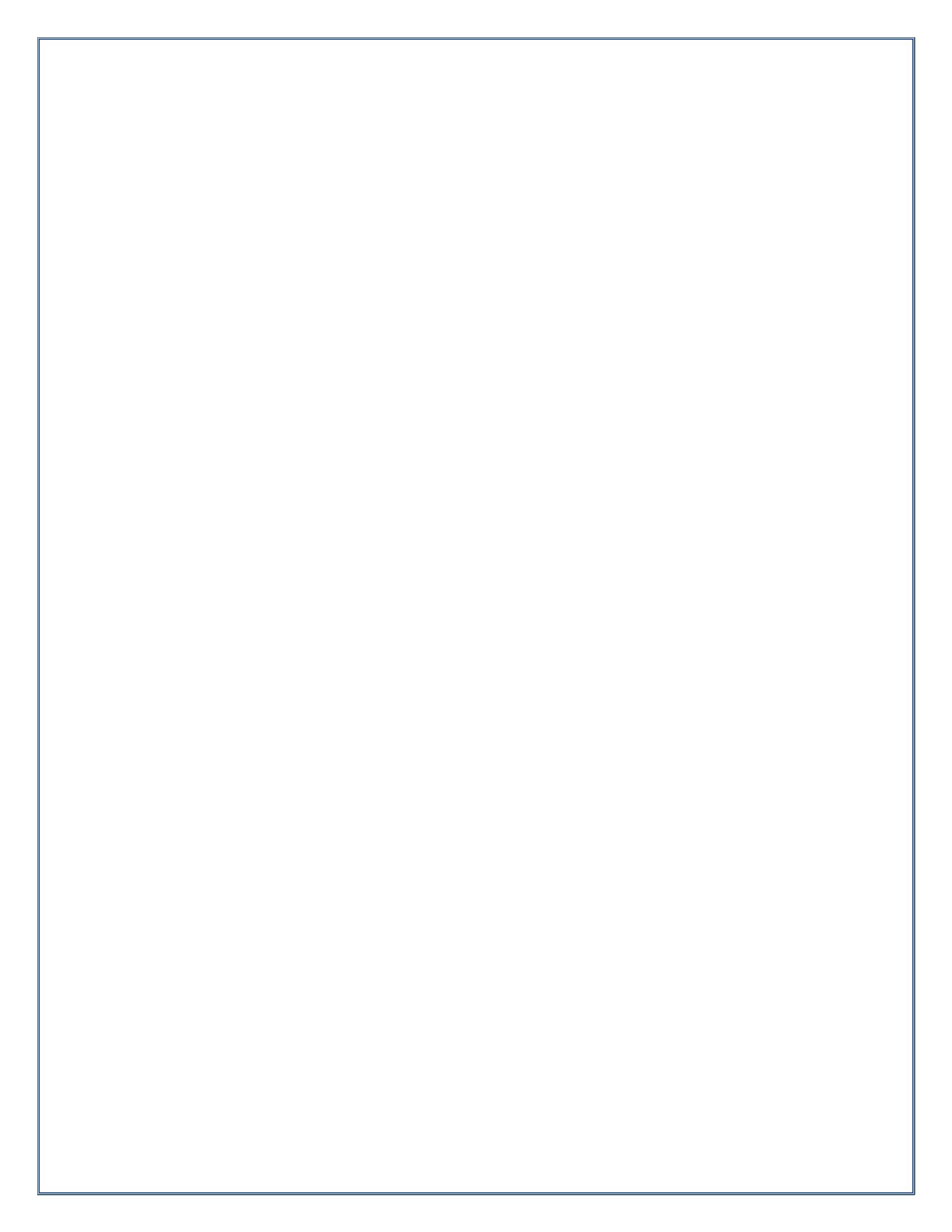

### How to Reprint an Access Code Letter

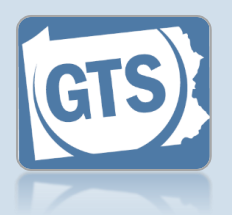

#### In the General Actions General Actions section of vour Dashboard, click the View Notifications Manage People and Manage Cases Manage People and Organizations link. **Organizations** PA Department of Health -Death Notices User Login Request Form 2. Enter the search Participant Search Search By: Person ~ 😮 Last Name: Goodman First Name: Tracy SSN: 0 Birth Date: mm/dd/yyyy Death Date: mm/dd/yyyy Guardians Only: (One or more of these fields is required) Attorneys Only: 3. Click SEARCH Search Clear

Tipp If the person is not found, repeat Step 2 using different information for the search.

1. Initiate a search

| 1.05              |        |                                                    |             |          | Ð |
|-------------------|--------|----------------------------------------------------|-------------|----------|---|
| Name              | Туре   | Address                                            | Identifiers | her Info |   |
| Tracy Goodman-Fox | Person | 944 Cherry Lane<br>Apartment B<br>Butler, PA 16001 |             | 6        |   |
|                   |        | (Home)                                             |             |          |   |

### criteria for the person

On the Participant Search screen, click on the Search By dropdown and select 'Person'. Enter the quardian's Last Name and First Name.

Tip Partial names, with a minimum of two characters, can be used.

Tip If you want to limit your search to existing guardians or Pennsylvania bar attorneys, select the Guardians Only and/or Attorneys Only checkbox.

#### 4. Choose the guardian

Based on the search results, click the Edit Record icon that appears to the right of the appropriate guardian.

### How to Reprint an Access Code Letter

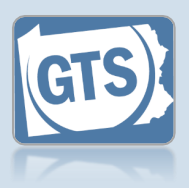

#### 5. Generate the access code letter In the Edit Person/Organization screen, click the Reprint Access Code

Reprint Access Code Letter in the Participant Information grid at the top of the screen.

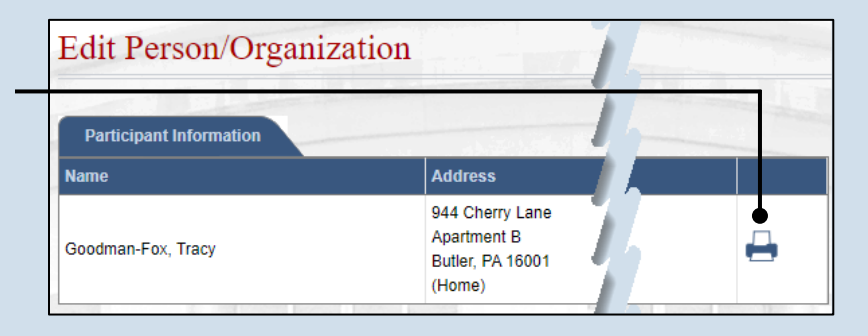

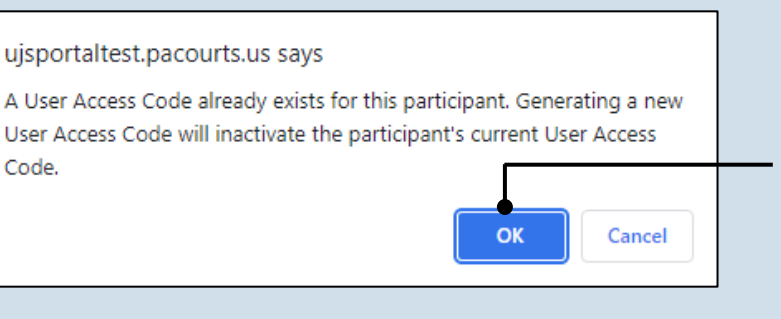

## 6. Confirm a new access code is required

Generating a new access code will disable the one currently in use by the participant. If you are sure you want to disable the original code, click OK.

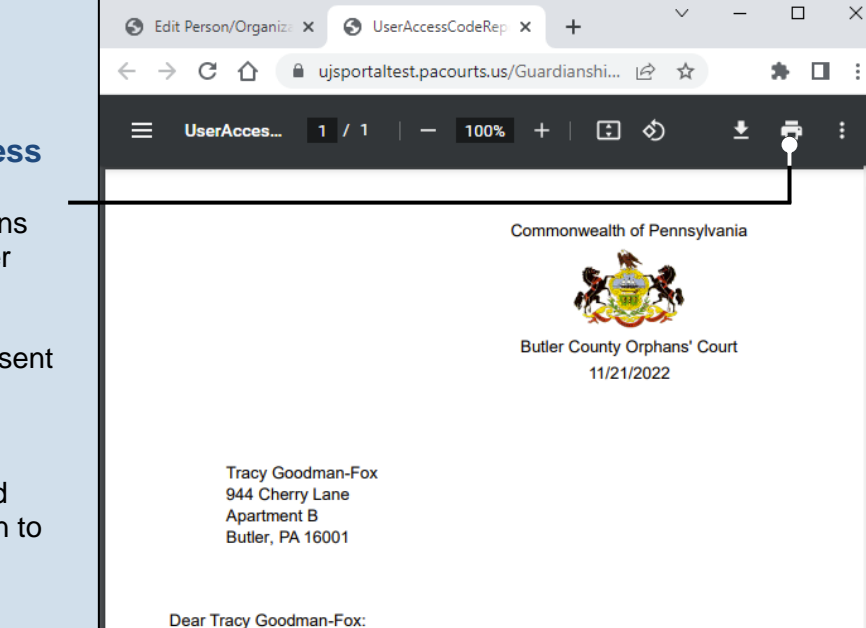

### 7. Print the access code letter

A separate tab opens in your web browser that displays the access code letter. This letter must be sent through the regular mail. Click the Print icon in the toolbar above the letter and use the Print screen to create a hardcopy.

Please be advised that as a guardian or interested party you are eligible to acci

## How to Suppress a Flag on a Case

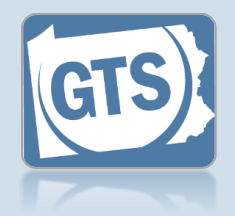

### 1. Search for the case

On your Dashboard, click in the **Case File No** field, enter the number for the case and press [*Enter*] on your keyboard.

|                         | Find a C<br>* Case File<br>OC-1010<br>Search<br>Advanced | Case<br>No:<br>1-2021<br>]<br><u>I Search</u> |           |   |   | — 2. Ac<br>Su<br>Fla |
|-------------------------|----------------------------------------------------------|-----------------------------------------------|-----------|---|---|----------------------|
| Incapacitated Person    | Suppressed Flag                                          | JS                                            |           |   |   | Flags                |
| Case Actions            |                                                          |                                               |           | 2 | Ð | Case                 |
| Guardians               | Flag Type                                                | Category                                      | Descripti | A |   | Add S                |
| Other Case Participants |                                                          |                                               |           |   |   | icon a               |
| Attorneys               | ]                                                        |                                               |           | h |   |                      |
| Reports                 | ]                                                        |                                               |           |   |   |                      |
| Bond Ordered            | ]                                                        |                                               | 1         |   |   |                      |
| Suppressed Flags        |                                                          |                                               |           | 6 |   |                      |
| Report Reminders        |                                                          |                                               | /         |   |   |                      |

#### 2. Access the Add Suppressed Flags screen

In the Suppressed Flags tab of the GTS Case screen, click the Add Suppressed Flag icon above the grid.

#### 3. Select the flag that needs to be suppressed In the Add Suppressed Flag popup, select the radio button in the grid for the appropriate flag

When a flag is suppressed, it will not display in reports even when the condition exists where a flag would normally be presented.

| Add | I Suppressed Flag                                 |                         |                                                                    |                            |
|-----|---------------------------------------------------|-------------------------|--------------------------------------------------------------------|----------------------------|
|     |                                                   |                         |                                                                    |                            |
|     | Flag Type                                         | Category                | Description                                                        |                            |
| 0   | Total assets exceed 20k-Bond not<br>required      | Unprotected Asset       | The total assets exceed \$20,000                                   |                            |
| 0   | Gift Expense                                      | Unapproved<br>Expense   | The report includes expenses for                                   | red except by court order. |
| 0   | Utilities Expense                                 | Unapproved<br>Expense   | The report includes expenses for facility.                         | apacitated person is a     |
| 0   | Missing Documentation-Social<br>Security Benefits | Representative<br>Payee | The guardian is a representative guardian sends to the Social Secu | nefits Report that the     |
| 0   | Auto Expense                                      | Unapproved<br>Expense   | The report includes auto related                                   | , f assets.                |
| •   | Cable Expense                                     | Unapproved<br>Expense   | The report includes expenses for facility.                         | . acitated person is a     |
| 0   | No Real Estate-Listed in Assets                   | Real Estate             | The filer indicates that the Incapa include real estate.           | . but the Asset List does  |
| 0   | No Real Estate-Property Tax                       | Real Estate             | The filer indicates that the Incapa-<br>recorded for property tax. | a lhere is an expense      |
|     |                                                   |                         | Sava                                                               |                            |
|     |                                                   |                         | Save                                                               |                            |

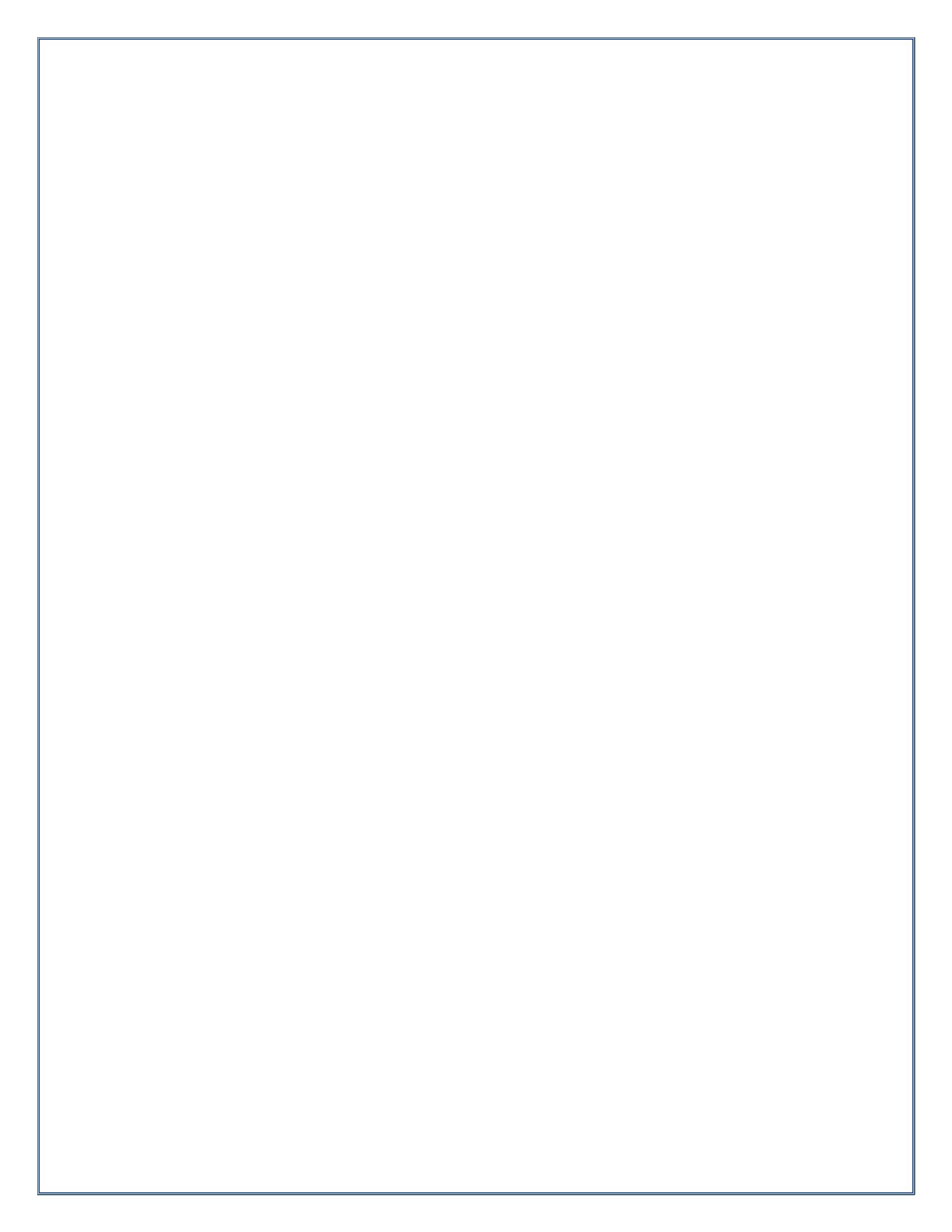

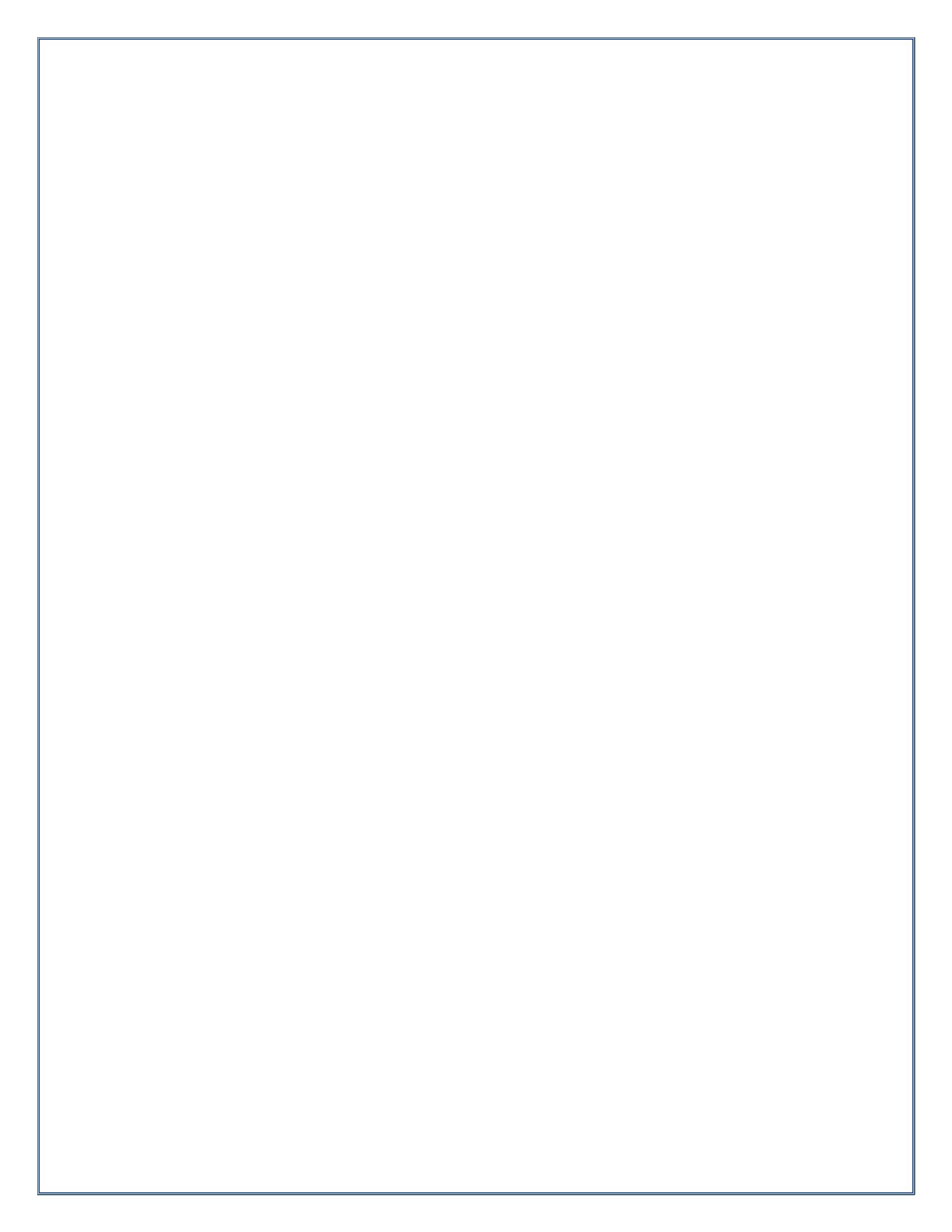

## Need Additional Help?

## Contact the Help Desk at 1-877-227-2672

or

## GTSAOPC@pacourts.us

(Hours of Operation: Monday – Friday 8am – 4:30pm)

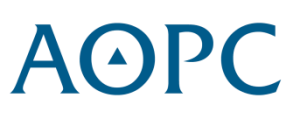